# НТС HD2 Посібник користувача

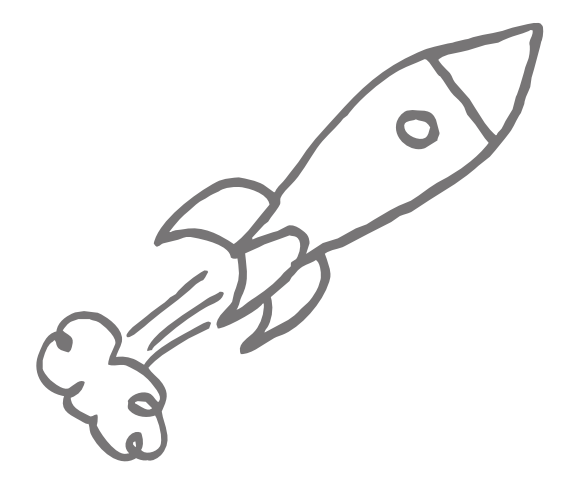

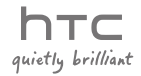

# Будь ласка, спочатку уважно прочитайте наведені тут відомості

ДАНИЙ ПРИСТРІЙ ПОСТАЧАЄТЬСЯ В КОМПЛЕКТІ З НЕ ПОВНІСТЮ ЗАРЯДЖЕНИМ АКУМУЛЯТОРОМ.

#### НЕ ВИЙМАЙТЕ АКУМУЛЯТОР ПІД ЧАС ЗАРЯДЖАННЯ ПРИСТРОЮ.

ВАША ГАРАНТІЯ ВТРАТИТЬ СИЛУ, ЯКЩО ВИ РОЗБЕРЕТЕ АБО СПРОБУЄТЕ РОЗІБРАТИ ПРИСТРІЙ.

#### ОБМЕЖЕННЯ СТОСОВНО КОНФІДЕНЦІЙНОСТІ

У деяких країнах записування телефонних розмов переслідується за законом, тому співрозмовника необхідно повідомити про факт записування розмови. Під час використання функції записування телефонних переговорів дотримуйтесь відповідних вимог закону та правил, що діють у вашій країні.

#### ІНФОРМАЦІЯ ПРО ПРАВА НА ІНТЕЛЕКТУАЛЬНУ ВЛАСНІСТЬ

© HTC Corporation, 2009. Всі права захищено.

Емблема HTC, емблема «HTC quietly brilliant», HTC HD2, HTC Sense, Footprints та HTC Care є товарними знаками HTC Corporation.

Microsoft, Windows, Windows Mobile, Windows XP, Windows Vista, ActiveSync, Windows Mobile Device Center, Internet Explorer, MSN, Hotmail, Windows Live, Outlook, Excel, PowerPoint, Word, OneNote та Windows Media є зареєстрованими товарними знаками або товарними знаками корпорації Майкрософт у США та інших країнах.

Bluetooth і емблема Bluetooth є товарними знаками Bluetooth SIG, Inc.

Wi-Fi є зареєстрованим товарним знаком Wireless Fidelity Alliance, Inc.

Java, J2ME та всі інші знаки зі згадуванням Java є товарними знаками або зареєстрованими товарними знаками Sun Microsystems, Inc. у США та інших країнах.

© Sun Microsystems, Inc., 2009. Всі права захищено.

© Adobe Systems Incorporated, 2009. Всі права захищено.

microSD є товарним знаком SD Card Association.

Google, Google Maps та YouTube є товарними знаками компанії Google, Inc. у США та інших країнах.

© Aplix Corporation, 2009. Всі права захищено.

Opera Mobile від Opera Software ASA. Авторське право Opera Software ASA, 1995-2009. Всі права захищено.

© Ilium Software, Inc., 2004-2009. Всі права захищено.

Facebook є товарним знаком Facebook, Inc.

Twitter є товарним знаком компанії Twitter, Inc. і використовується за ліцензією.

Flickr є товарним знаком Yahoo! Inc.

Ліцензію надано компанією QUALCOMM Incorporated на підставі одного або кількох із наступних патентів:

| 4,901,307 | 5,490,165 | 5,056,109 | 5,504,773 | 5,101,501 | 5,778,338 |
|-----------|-----------|-----------|-----------|-----------|-----------|
| 5,506,865 | 5,109,390 | 5,511,073 | 5,228,054 | 5,535,239 | 5,710,784 |
| 5,267,261 | 5,544,196 | 5,267,262 | 5,568,483 | 5,337,338 | 5,659,569 |
| 5,600,754 | 5,414,796 | 5,657,420 | 5,416,797 |           |           |

Усі інші назви компаній, продуктів і сервисів, що згадуються тут, є товарними знаками, зареєстрованими товарними знаками або знаками обслуговування їхніх відповідних власників.

Компанія НТС не несе відповідальності ні за будь-які можливі технічні або редакторські помлки чи недогляди в даному посібнику, ні за непрямі або випадкові збитки, заподіяні в результаті надання даного посібника. Інформація надається на умовах "як є" без будь-яких гарантій і може бути змінена без сповіщення. Корпорація НТС також зберігає за собою право в будь-який час і без попереднього сповіщення переглянути зміст цього документа.

Забороняється відтворення будь-якої частини цього документа або передавання в будь-якій формі та будь-якими засобами (електронними, механічними, включно з фотокопіюванням, записуванням або збереженням у системах пошуку інформації), а також переклад на будь-яку мову в будь-якій формі без попереднього письмового дозволу корпорації НТС.

# Заяви про відмову від відповідальності

МЕТЕОРОЛОГІЧНА ІНФОРМАЦІЯ, БІРЖОВІ ЗВЕДЕННЯ, ДАНІ ТА ДОКУМЕНТАЦІЯ НАДАЮТЬСЯ НА УМОВАХ "ЯК Є" ТА БЕЗ БУДЬ-ЯКИХ ГАРАНТІЙ АБО ТЕХНІЧНОЇ ПІДТРИМКИ З БОКУ ИТС. У МАКСИМАЛЬНО ДОЗВОЛЕНОМУ ЗАКОНОМ СТУПЕНІ КОМПАНІЯ НТС ТА ЇІ АФИЛІЙОВАНІ ОСОБИ в категоричній формі відмовляються від будь-яких заяв і гарантій, явно виражених або таких, що маються на увазі, що виникають за законом або на інших підставах, відносно Метеорологічної інформації, біржових зведень, Даних і Документації або будь-яких інших продуктів і послуг, у тому числі, без обмеження, від будь-яких явно виражених або таких, що маються на увазі, гарантій придатності до продажу, явно виражених або таких, що маються на увазі, гарантій придатності до використання в конкретних цілях, непорушення прав інших осіб, якості, точності, повноти, результативності, надійності, корисності; гарантій того, що Метеорологічна інформація, біржові зведення, Дані та/або Документація не будуть містити помилок, або гарантій, що маються на увазі та виникають у звичайній практиці ведення ділових операцій або в процесі експлуатації.

На додаток до вищесказаного, корпорація НТС та її постачальники не несуть відповідальності за використання або невикористання вами Метеорологічної інформації, Біржових зведень, Даних і/або Документації чи за результати такого використання. Корпорація НТС і її постачальники не дають ніяких явно виражених та таких, що маються на увазі, гарантій або тверджень, стосовно того, що метеорологічна обстановка буде відповідати або відповідає тому, що сформульовано, представлено або описано у звітах, прогнозах, даних або інформації, й вона не буде нести ніякої відповідальності або грошових зобов'язань перед будь-якою фізичної або юридичною особою, сторонами та особами, які не є стороною у справі, за будь-якого роду невідповідність, неточність або недогляди стосовно погодних умов або подій: прогнозованих, описаних, повідомлених, таких, що мають місце або відбулися. БЕЗ ОБМЕЖЕННЯ ЗАГАЛЬНОГО РОЗУМІННЯ ВИЩЕСКАЗАНОГО, ВИ ВИЗНАЄТЕ ТА ПОГОДЖУЄТЕСЬ, ЩО МЕТЕОРОЛОПЧНА ІНФОРМАЦІЯ, БІРЖОВІ ЗВЕДЕННЯ, ДАНІ ТА/АБО ДОКУМЕНТАЦІЯ МОЖУТЬ МІСТИТИ НЕТОЧНОСТІ ТА ЩО ПІД ЧАС ВИКОРИСТАННЯ МЕТЕОРОЛОГІЧНОЇ ІНФОРМАЦІЇ, БІРЖОВИХ ЗВЕДЕНЬ, ДАНИХ //АБО ДОКУМЕНТАЦІЇ ВИ БУДЕТЕ ДОТРИМУВАТИСЯ ПРИНЦИПІВ ЗДОРОВОГО ГЛУЗДУ ТА ЗВИЧАЙНИХ ЗАПОБІЖНИХ ЗАХОДІВ.

# Обмеження відповідальності за збитки

У МАКСИМАЛЬНО ДОЗВОЛЕНОМУ ЗАСТОСОВНИМ ЗАКОНОМ СТУПЕНІ КОМПАНІЯ НТС АБО ЇЇ ПОСТАЧАЛЬНИКИ НІ ЗА ЯКИХ ОБСТАВИН НЕ БУДУТЬ НЕСТИ ПЕРЕД КОРИСТУВАЧЕМ АБО БУДЬ-ЯКОЮ ТРЕТЬОЮ СТОРОНОЮ ВІДПОВІДАЛЬНОСТІ ЗА БУДЬ-ЯКІ НЕПРЯМІ, ФАКТИЧНІ, ОПОСЕРЕДКОВАНІ, ВИПАДКОВІ АБО ШТРАФНІ ЗБИТКИ БУДЬ-ЯКІ НЕПРЯМІ, ФАКТИЧНІ, ОПОСЕРЕДКОВАНІ, ВИПАДКОВІ АБО ШТРАФНІ ЗБИТКИ БУДЬ-ЯКІ НЕПРЯМІ, ФАКТИЧНІ, ЗАКОНІВ ПРО КОНТРАКТИ АБО ЦИВІЛЬНІ ПРАВОПОРУШЕННЯ, У ТОМУ ЧИСЛІ, БЕЗ ОБМЕЖЕННЯ ЗАЗНАЧЕНИМ, ЗА ТІЛЕСНЕ ПОШКОДЖЕННЯ, ЗНИЖЕННЯ ДОХОДУ, ВТРАТУ РЕПУТАЦІЇ, УПУЩЕНІ КОМЕРЦІЙНІ МОЖЛИВОСТІ, ВТРАТУ ДАНИХ І АБО ВТРАТУ ПРИБУТКУ В РЕЗУЛЬТАТІ АБО У ЗВ'ЯЗКУ З ДОСТАВКОЮ, ВИКОНАННЯМ АБО НЕВИКОНАННЯМ ЗОБОВ'ЯЗАНЬ АБО ВИКОРИСТАННЯМ МЕТЕОРОЛОПЧНОЇ ІНФОРМАЦІЇ, БРЖОВИХ ЗВЕДЕНЬ, ДАНИХ И ЛАБО ДОКУМЕНТАЦІЇ НЕЗАЛЕЖНО ВІД ТОГО, ЧИ МОЖНА БУЛО ПЕРЕДБАЧИТИ МОЖЛИВІСТЬ ТАКИХ ЗБИТКІВ.

# Важливі відомості щодо охорони здоров'я та запобіжні заходи

Під час використання цього пристрою необхідно дотримуватися описаних нижче запобіжних заходів, щоб уникнути можливої судової відповідальності та збитків.

Зберігайте й дотримуйтесь усіх інструкцій з техніки безпеки та експлуатації пристрою. Дотримуйтесь усіх попереджень, наведених в інструкції з експлуатації цього пристрою.

Для зменшення ризику одержання тілесних ушкоджень, ураження електричним струмом, загоряння й пошкодження обладнання дотримуйтесь наступних заходів обережності.

#### ЕЛЕКТРОБЕЗПЕКА

Цей пристрій призначений для використання з живленням від спеціально розробленого для нього акумулятора або джерела живлення. Використання інших джерел живлення може бути небезпечним і зробити недійсною гарантію на даний пристрій.

#### ЗАПОБІЖНІ ЗАХОДИ СТОСОВНО НАЛЕЖНОГО ЗАЗЕМЛЕННЯ

УВАГА! Підключення до обладнання, не заземленого належним чином, може призвести до ураження електрострумом та пошкодження пристрою. Цей виріб оснащено кабелем USB для з'єднання з настільним комп'ютером або ноутбуком. Забезпечте належне заземлення комп'ютера, перш ніж підключати до нього ваш пристрій. Шнур живлення настільного комп'ютера або ноутбука має провідник заземлення та вилку із заземленням. Вилку слід встромляти в силову розетку, змонтовану та заземлену відповідно до всіх місцевих нормативів і правил.

#### ЗАПОБІЖНІ ЗАХОДИ СТОСОВНО ДЖЕРЕЛА ЖИВЛЕННЯ

#### Використовуйте належне зовнішнє джерело живлення

Джерело живлення даного пристрою має відповідати електричним параметрам, зазначеним на його етикетці. Якщо ви не певні щодо потрібного типу джерела живлення, зверніться за порадою до авторизованого сервісного центр або місцевої електрокомпанії. Якщо живлення пристрою здійснюється від акумулятора або інших джерел, то уважно прочитайте інструкцію з експлуатації, прикладену до цього пристрою.

Даний пристрій слід використовувати тільки з такими акумуляторними блоками:

#### Адаптер змінного струму

1. НТС, модель ТС Р300

2. Phihong, модель PSAA05X-050

#### • Дотримуйтесь обережності при поводженні з акумулятором

Пристрій містить літій-іоннний акумулятор. Неправильне поводження з акумулятором може призвести до загоряння або опіку. Не намагайтеся розкривати акумулятор або самостійно робити його технічне обслуговування. Не розбирайте, не розламуйте, не проколюйте, не замикайте коротко зовнішні контакти та схеми, не піддавайте даний виріб дії вогню або води, а також температур вище 60°С.

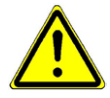

УВАГА! При неправильному заміненні акумулятор може вибухнути. Для зменшення ризику спалаху або опіку забороняється розбирати акумулятор, ламати його, пробивати в ньому отвори, спричиняти коротке замикання його зовнішніх контактів або ланцюгів, піддавати його дії температур, вищих за 60° С, або кидати у вогонь чи у воду. Для заміни слід використовувати тільки зазначені акумулятори. Утилізуйте використані акумулятори відповідно до місцевих законів або ж відповідно до інструкції, прикладеної до виробу.

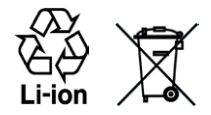

**ПРИМІТКА:** Даний пристрій слід використовувати тільки з такими акумуляторними блоками:

- НТС, модель BB81100
- Особливі запобіжні заходи
  - Щоб уникнути короткого замикання, тримайте акумулятор або пристрій у сухому місці подалі від води або будь-яких рідин.
  - Щоб уникнути короткого замикання, під час роботи тримайте пристрій подалі від металевих предметів, щоб вони не торкалися акумулятора або його контактів.
  - Телефон слід підключати тільки до пристроїв, на яких нанесено емблему USB-IF, або сертифікованих як таких, що відповідають вимогам програми сумісності USB-IF.
  - Не застосовуйте пошкоджені, деформовані акумулятори, ті, що змінили колір, перегріті чи з неприємним запахом або акумулятори, на корпусі яких є іржа.
  - Завжди тримайте акумулятор у місці, недоступному для грудних і малих дітей, щоб вони не змогли проковтнути його. Якщо вони все ж проковтнуть акумулятор, то негайно зверніться до лікаря.
  - У випадку витоку електроліту з акумулятора:
    - Уникайте попадання електроліту на шкіру або одяг. Якщо електроліт усе ж потрапить на шкіру або одяг, то негайно промийте уражену ділянку чистою водою та зверніться по допомогу до лікаря.
    - Уникайте попадання електроліту в очі. Якщо електроліт усе ж потрапить в очі, то НЕ ТРІТЬ їх, а негайно промийте чистою водою та зверніться по допомогу до лікаря.
    - Дотримуйтесь особливої обережності тримайте акумулятор, який протікає, подалі від вогню, щоб уникнути загоряння або вибуху.

#### ЗАПОБІЖНІ ЗАХОДИ СТОСОВНО ПРЯМОГО СОНЯЧНОГО СВІТЛА

Не використовуйте цей виріб в умовах підвищеної вологості або екстремальних температур. Не залишайте цей виріб або його акумулятор у салоні автомобіля або в місцях, де температура може перевищити 60°С, наприклад на приладовій панелі автомобіля, підвіконні або за склом, куди протягом тривалого часу падає пряме сонячне світло або ультрафіолетове випромінювання. Це може пошкодити виріб, призвести до перегріву акумулятора або створити в автомобілі небезпечну ситуацію.

#### ЗАПОБІГАННЯ ВТРАТІ СЛУХУ

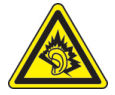

УВАГА! Тривале прослуховування звуку в телефоні або навушниках з високою гучністю може призвести до безповоротної втрати слуху.

ПРИМІТКА: Для Франції – навушники (перелічені нижче) для даного пристрою протестовані на відповідність вимогам до рівня звукового тиску, встановленим у стандартах NF EN 50332-1:2000 та/або NF EN 50332-2:2003, відповідно до вимог Закону Франції Article L. 5232-1.

• Навушники виробництва НТС, Модель RC E160.

#### БЕЗПЕКА НА БОРТУ ЛІТАКА

Оскільки цей пристрій може викликати перешкоди в роботі навігаційної системи та бортової мережі літака, його використання для дзвінків на борту літака законодавчо заборонено в більшості країн. Якщо ви хочете використовувати цей пристрій на борту літака, то обов'язково ввімкніть у ньому режим польоту.

#### ОБМЕЖЕННЯ МІСЦЬ ВИКОРИСТАННЯ

Не використовуйте цей пристрій на бензоколонках і заправних пунктах ПММ, хімічних заводах або в місцях, де ведуться підривні роботи, або в потенційно вибухонебезпечному середовищі (пункти заправки, нижні палуби кораблів, установки для транспортування або збереження палива чи хімічних продуктів), а також у місцях, де повітря містить хімічні речовини або частки (гранули, пил або металева пудра). Виникнення іскор у таких середовищах може призвести до вибуху або пожежі та, у результаті, до тілесних пошкоджень або навіть смерті.

#### ВИБУХОНЕБЕЗПЕЧНІ СЕРЕДОВИЩА

Під час перебування в потенційно вибухонебезпечному середовищі або в місцях, де присутні легкозаймисті матеріали, даний пристрій необхідно відключати, а користувач має суворо дотримуватися вимог всіх знаків та інструкцій. Виникнення іскор у таких середовищах може призвести до вибуху або пожежі та, у результаті, до тілесних пошкоджень або навіть загибелі. Забороняється використовувати цей пристрій на авгозаправних станціях; користувачі повинні дотримуватися обмежень на використання радіоапаратури на складах пального, хімічних заводах або в місцях, де ведуться підривні роботи. Місця, де є небезпека вибуху, часто, але не завжди, позначені добре помітними та зрозумілими попереджувальними знаками. До таких вибухонебезпечних місць відносяться пункти заправки, нижні палуби кораблів, установки для транспортування або збереження палива чи хімічних продуктів, а також місця, де повітря містить хімічні речовини або частки (гранули, пил або металева пудра).

#### БЕЗПЕКА В ДОРОЗІ

Водіям автомобілів заборонено користуватися мобільними телефонами під час руху, окрім екстрених випадків. У деяких країнах як альтернатива дозволяється використовувати телефонні гарнітури.

#### ЗАХОДИ БЕЗПЕКИ СТОСОВНО ВПЛИВУ РЧ-ВИПРОМІНЮВАННЯ

- Не користуйтесь телефоном, знаходячись поруч із металоконструкціями (наприклад, сталевими каркасами будинків).
- Не користуйтеся телефоном біля джерел сильного електромагнітного випромінювання, таких як мікрохвильова піч, динаміки, телевізор чи радіоприймач.
- Використовуйте тільки такі аксесуари, що дозволені виробником товару, та які не містять металевих компонентів.
- Використання аксесуарів, не схвалених первинним виробником, не допускається заради уникнення порушення ваших місцевих директив щодо високочастотного випромінювання.

#### ПЕРЕШКОДЖАННЯ РОБОТІ МЕДИЧНОГО ОБЛАДНАННЯ

Цей пристрій може викликати порушення в роботі медичного обладнання. Використання цього пристрою заборонено в більшості лікарень і медичних установ.

Якщо ви використовуєте якийсь інший індивідуальний медичний пристрій, то проконсультуйтеся з виробником вашого пристрою, щоб довідатися, чи надійно воно екрановано від зовнішнього випромінювання РЧ-енергії. Ваш лікар може допомогти в одержанні цієї інформації. ВИМИКАЙТЕ телефон, знаходячись у медичних установах, якщо в них вивішено відповідні вказівки. У лікарнях і медичних установах може використовуватися обладнання, чуттєве до зовнішнього випромінювання РЧ-енергії.

#### СЛУХОВІ АПАРАТИ

Деякі цифрові безпроводові телефони можуть спричиняти перешкоди в роботі слухових апаратів. У цьому випадку зверніться за порадою в сервісний центр або зателефонуйте до служби з роботи із клієнтами, щоб обговорити альтернативні варіанти.

#### НЕЮНІЗУЮЧЕ ВИПРОМІНЮВАННЯ

Пристрій містить внутрішню антену. Цей пристрій має використовуватися тільки в нормальних умовах, щоб забезпечити правильну роботу випромінюючих модулів і не викликати перешкод у роботі іншого обладнання. Так само, як і користувачам інших мобільних передавальних радіопристроїв, для задовільної роботи цього пристрою та безпеки користувача рекомендується під час роботи цього пристрою не розташовувати антену занадто близько до будь-яких частин тіла.

Використовуйте тільки штатну вбудовану антену. Використання недозволених або змінених антен може призвести до зниження якості зв'язку та пошкодження телефону, що погіршить його роботу, а рівень поглинання енергії (SAR) перевищить максимально припустимий. Використання телефону в таких умовах може порушити місцеві нормативні вимоги.

Для забезпечення оптимальних робочих характеристик телефону й відповідності рівня впливу РЧ-випромінювання на людину вимогам відповідних стандартів завжди використовуйте пристрій тільки зазначеним для нього способом. Контакт з областю антени може призвести до погіршення якості зв'язку та спричинити роботу пристрою на вищому за потрібний рівні потужності. Не торкайтесь антени ПІД ЧАС РОЗМОВИ телефоном, це забезпечить найкращу якість зв'язку та максимальний час роботи від акумулятора.

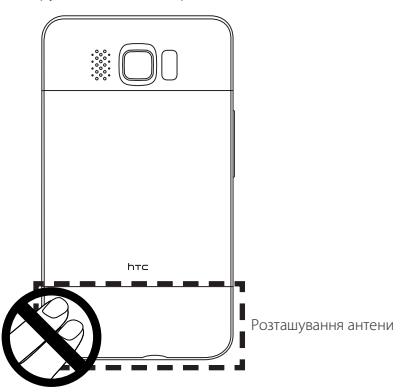

# Загальні заходи безпеки

#### Не піддавайте пристрій надмірним фізичним зусиллям

Не прикладайте надмірної сили, натискаючи на екран і пристрій, щоб не пошкодити їх, а перед тим як сісти, виймайте пристрій із кишені штанів. Також рекомендується зберігати пристрій у захисному футлярі і торкатися екрана пальцями чи стилусом, тільки коли з ним працюєте. На екран, що тріснув через неправильне поводження, гарантія не розповсюджується.

#### Пристрій нагрівається після тривалого використання

При використанні пристрою протягом довгого часу, наприклад під час розмов телефоном, під час зарядки акумулятора або при перегляді веб-сторінок пристрій може нагріватися. У більшості випадків це нормально й не свідчить про неполадку пристрою.

#### • Дотримуйтесь знаків обслуговування

За винятком випадків, описаних у відповідних розділах документації з експлуатації або обслуговування, не робіть обслуговування будь-яких пристроїв самостійно. Необхідне обслуговування внутрішніх компонентів цього пристрою мають виконувати уповноважені фахівці з технічного обслуговування або уповноважений сервісний центр.

#### • Пошкодження, що потребують технічного обслуговування

У разі виникнення перелічених нижче випадків відімкніть пристрій від розетки електроживлення та зверніться до авторизованого фахівця з технічного обслуговування або в сервісний центр:

- На пристрій пролито рідину або на нього впав сторонній предмет.
- Пристрій потрапив під дощ або у воду.
- Пристрій впав або був пошкоджений.
- Наявні помітні ознаки перегрівання.
- Пристрій не працює нормально при дотриманні інструкцій з експлуатації.
- Уникайте місць з високою температурою

Пристрій слід тримати подалі від джерел тепла, таких як батареї опалення, обігрівачі, кухонні плити або інші пристрої (включно із підсилювачами).

Уникайте місць із підвищеною вологістю

Не користуйтеся пристроєм у місцях з підвищеною вологістю.

#### • Не користуйтеся цим пристроєм після різкого перепаду температури

Якщо ви переносите цей пристрій з одного місця в інше, де сильно відрізняється температура та/або вологість, то на пристрої або всередині нього може скондесуватися волога. Щоб уникнути пошкодження пристрою, перш ніж його використовувати, зробіть достатню паузу, щоб волога випарувалася.

ЗАУВАЖЕННЯ: Якщо ви вносите пристрій з місця з низькою температурою в тепле приміщення або з теплого приміщення в холодніше, то перед вмиканням живлення дайте пристрою зрівняти температуру із приміщенням.

#### Не встромляйте у пристрій сторонні предмети

Не встромляйте ніякі сторонні предмети у гнізда або інші отвори корпуса пристрою. Ці гнізда або отвори передбачені для вентиляції. Їх не можна загороджувати або закривати.

#### • Приладдя для установки

Не ставте цей пристрій на хитливий стіл, візок, підставку або кронштейн. Під час установки точно виконуйте інструкції виробника й використовуйте для установки тільки ті приладдя, які рекомендовані виробником.

 Підключення слід проводити на стійкій поверхні Не кладіть цей пристрій на хитливу поверхню.

#### • Використовуйте пристрій тільки зі схваленим обладнанням

Цей пристрій має використовуватися тільки з персональними комп'ютерами та додатковими пристроями, позначеними як підхожі для використання з вашим виробом.

Відрегулюйте гучність

Зменшіть гучність, перш ніж використовувати навушники або інші аудіопристрої.

Чищення

Перед чищенням даного виробу відімкніть його від розетки електроживлення. Не застосовуйте рідкі або аерозольні засоби чищення. Для чищення використовуйте злегка зволожену тканину, але НІКОЛИ не використовуйте воду для чищення РК-екрана.

# Зміст

# Глава 1 Початок роботи

| 1.1 | Вміст коробки                                       | 27 |
|-----|-----------------------------------------------------|----|
| 1.2 | Ознайомлення з телефоном                            |    |
|     | Передня панель                                      |    |
|     | Задня панель                                        |    |
|     | Ліва панель                                         |    |
|     | Нижня панель                                        |    |
| 1.3 | Перед тим як заряджати акумулятор і вмикати телефон |    |
|     | Зняття задньої кришки                               |    |
|     | Видалення захисної плівки та зняття акумулятора     |    |
|     | Вставлення SIM-картки                               |    |
|     | Вставлення акумулятора                              |    |
|     | Вставлення картки microSD                           |    |
|     | Встановлення на місце задньої кришки                | 34 |
| 1.4 | Заряджання акумулятора                              | 35 |
| 1.5 | Початок роботи                                      |    |
|     | Вмикання живлення                                   |    |
|     | Налаштування телефону в перший раз                  |    |
|     | Перехід у сплячий режим                             |    |
|     | Вимикання живлення                                  |    |
| 1.6 | Початковий екран                                    |    |
| 1.7 | Піктограми стану                                    | 40 |
| 1.8 | Сповіщення                                          | 42 |
| 1.9 | Екран «Писк»                                        | 43 |
|     |                                                     |    |

| 1.10              | ) Екран блокування                                                                                                    | 44                                                 |
|-------------------|----------------------------------------------------------------------------------------------------|----------------------------------------------------|
|                   | Блокування телефону                                                                                                    |                                                    |
|                   | Розблокування телефону                                                                                                    |                                                    |
|                   | Перевірка сповіщень у заблокованому телефоні                                                                                                    | 45                                                 |
|                   | Приймання дзвінка при заблокованому телефоні                                                                                                    |                                                    |
| 1.1               | Регулювання гучності                                                                                                    | 46                                                 |
|                   | Настроювання загальної гучності                                                                                                    |                                                    |
|                   | Окреме регулювання гучності системних звуків та дзвінка                                                                                                    |                                                    |
|                   | Регулювання гучності розмови                                                                                                    |                                                    |
| 1.12              | 2 Використання рухів пальцями                                                                                                    | 48                                                 |
|                   | Прокручування пальцем                                                                                                    |                                                    |
|                   | Переміщення за допомогою пальця                                                                                                    |                                                    |
|                   | Масштабування пальцями                                                                                                    |                                                    |
| 1.13              | 3 Підключення телефону до комп'ютера                                                                                                    | 51                                                 |
| Глава 2           | Телефонні дзвінки                                                                                                    |                                                    |
| 2.1               | Як зателефонувати?                                                                                                    |                                                    |
|                   | Дзвінок з екрана «Телефон»                                                                                                    |                                                    |
|                   | Дзвінок до служби голосової пошти                                                                                                    |                                                    |
|                   |                                                                                                    |                                                    |
|                   | Дзвінки з отриманих повідомлень і нагадувань календаря                                                                                                    |                                                    |
|                   | Дзвінки з отриманих повідомлень і нагадувань календаря<br>Екстренні дзвінки                                                                                                    | 54<br>55                                           |
|                   | Дзвінки з отриманих повідомлень і нагадувань календаря<br>Екстренні дзвінки<br>Міжнародні дзвінки                                                                                                    |                                                    |
|                   | Дзвінки з отриманих повідомлень і нагадувань календаря<br>Екстренні дзвінки<br>Міжнародні дзвінки<br>Дзвінки додому                                                                                                    |                                                    |
| 2.2               | Дзвінки з отриманих повідомлень і нагадувань календаря<br>Екстренні дзвінки<br>Міжнародні дзвінки<br>Дзвінки додому<br>Відповідь на дзвінок і завершення дзвінків                                                                                                    |                                                    |
| 2.2               | Дзвінки з отриманих повідомлень і нагадувань календаря<br>Екстренні дзвінки<br>Міжнародні дзвінки<br>Дзвінки додому<br>Відповідь на дзвінок і завершення дзвінків<br>Приймання й відхилення вхідного дзвінка                                                                                            |                                                    |
| 2.2               | Дзвінки з отриманих повідомлень і нагадувань календаря<br>Екстренні дзвінки<br>Міжнародні дзвінки<br>Дзвінки додому<br>Відповідь на дзвінок і завершення дзвінків<br>Приймання й відхилення вхідного дзвінка<br>Під час розмови                                                                         | 54<br>55<br>55<br>55<br>55<br>57<br>57<br>57<br>59 |
| 2.2               | Дзвінки з отриманих повідомлень і нагадувань календаря<br>Екстренні дзвінки<br>Міжнародні дзвінки<br>Дзвінки додому.<br>Відповідь на дзвінок і завершення дзвінків<br>Приймання й відхилення вхідного дзвінка<br>Під час розмови<br>Журнал викликів                                                     |                                                    |
| 2.2<br>2.3<br>2.4 | Дзвінки з отриманих повідомлень і нагадувань календаря<br>Екстренні дзвінки<br>Міжнародні дзвінки<br>Дзвінки додому<br>Відповідь на дзвінок і завершення дзвінків<br>Приймання й відхилення вхідного дзвінка<br>Під час розмови<br>Журнал викликів<br>Швидкий набір                                     | 54<br>55<br>55<br>55<br>57<br>57<br>59<br>         |
| 2.2<br>2.3<br>2.4 | Дзвінки з отриманих повідомлень і нагадувань календаря<br>Екстренні дзвінки<br>Міжнародні дзвінки<br>Дзвінки додому<br>Відповідь на дзвінок і завершення дзвінків<br>Приймання й відхилення вхідного дзвінка<br>Під час розмови<br>Журнал викликів<br>Швидкий набір<br>Створення запису швидкого набору | 54<br>55<br>55<br>55<br>57<br>57<br>59<br>61<br>   |

| 2.5     | Конференц-зв'язок                                                                      | 63 |
|---------|----------------------------------------------------------------------------------------|----|
|         | Вибір учасників і запуск конференц-зв'язку                                             | 63 |
|         | Перший дзвінок і додавання учасників до конференції                                    |    |
|         | Під час конференц-зв'язку<br>Запуск конференц-зв'язку з повіломлення електронної пошти |    |
| 2.6     | Вмикання та вимикання мобільного зв'язку                                               | 67 |
| Глава З | Початковий екран                                                                       |    |
| 3.1     | Загальні відомості про початковий екран                                                | 68 |
| 3.2     | Переходи між вкладками на початковому екрані                                           | 69 |
| 3.3     | Персональне настроювання вкладок початкового екрана                                    | 70 |
| 3.4     | Домашняя                                                                               | 70 |
|         | Змінення фонового рисунка                                                              | 71 |
|         | Оновлення метеоданих                                                                   | 72 |
|         | Вибір іншого місця для відображення на вкладці «Домашняя»                              |    |
|         | ЗМІНЕННЯ ДАТИ И ЧАСУ                                                                   |    |
|         | Додавання посилань швидкого доступу                                                    |    |
| 3.5     | Люди                                                                                   | 76 |
| 3.6     | Повідомлення                                                                           | 77 |
| 3.7     | Пошта                                                                                  |    |
|         | Додавання облікового запису електронної пошти Інтернету                                |    |
|         | Створення службового облікового запису Outlook                                         | 79 |
|         | Перевірка й читання електронної пошти                                                  | 81 |
| 3.8     | Інтернет                                                                               | 82 |
|         | Додавання обраних веб-ресурсів                                                         |    |
| 3.9     | Календар                                                                               | 83 |
|         | Створення зустрічі                                                                     | 83 |
|         | Перегляд і керування зустрічами                                                        |    |

| 3.10    | Акції                                                         | 85  |
|---------|---------------------------------------------------------------|-----|
|         | Додавання котирування акцій та індексів фондового ринку       |     |
|         | Перегляд фондової інформації                                  |     |
| 3.11    | Фотографії та відеозаписи                                     |     |
|         | Вертикальна орієнтація                                        |     |
|         | Горизонтальна орієнтація                                      |     |
| 3.12    | Музика                                                        |     |
|         | Відтворення музики у вертикальній орієнтації                  |     |
|         | Відтворення музики у горизонтальній орієнтації                |     |
|         | Настроювання режимів повтору та перемішування                 | 91  |
|         | Пошук альбомів і музичних доріжок у библиотеці                | 91  |
|         | Списки відтворення                                            | 92  |
| 3.13    | Погода                                                        | 94  |
|         | Додавання міста                                               |     |
|         | Настроювання параметрів погоди                                | 95  |
| 3.14    | Twitter                                                       | 96  |
| 3.15    | Footprints                                                    | 96  |
| 3.16    | Настройка                                                     | 97  |
| Глава 4 | Будь поруч із друзями                                         |     |
| 4.1     | Залишайтесь завжди і всюди із близькими вам людьми            | 98  |
| 4.2     | Додавання та публікування своїх особистих даних               |     |
|         | Додавання особистих даних                                     |     |
|         | Публікування ваших особистих даних                            |     |
| 4.3     | Додавання контактів у телефон                                 | 101 |
|         | Створення нових контактів                                     |     |
| 4.4     | Робота з обраними контактами                                  | 103 |
|         | Додавання обраних контактів на вкладку «Люди»                 |     |
|         | Швидкий дзвінок або надсилання повідомлення обраному контакту | 104 |

| 4.5                                               | Перегляд і керування контактами<br>Перегляд і пошук контактів                                                                                                    | <b>. 105</b><br>106                                                                   |
|---------------------------------------------------|----------------------------------------------------------------------------------------------------|---------------------------------------------------------------------------------------|
| 4.6                                               | Перегляд контактних даних і зв'язків із контактом                                                                                                    | . 107                                                                                 |
|                                                   | Змінення номера для надсилання текстових і мультимедійних повідомлень.                                                                                                    | 108                                                                                   |
| 4.7                                               | Групи контактів                                                                                                    | . 109                                                                                 |
|                                                   | Створення групи контактів                                                                                                    | 109                                                                                   |
|                                                   | Надсилання текстового або мультимедійного повідомлення групі                                                                                                    | 109                                                                                   |
|                                                   | Флырування списку контактив за групами                                                                                                    |                                                                                       |
| 4.8                                               | Оновлення та події на Facebook                                                                                                    | . 110                                                                                 |
|                                                   | Вхід і вихід із Facebook                                                                                                    | 110                                                                                   |
|                                                   | Перевірка всіх оновлень і подій гасероок                                                                                                    |                                                                                       |
|                                                   | Оновлення вашого стану на Facebook оповлень подли коптакту                                                                                                    | 113                                                                                   |
| Глава 5                                           | Введення тексту                                                                                                    |                                                                                       |
|                                                   |                                                                                                    |                                                                                       |
| 5.1                                               | Використання екранної клавіатури                                                                                                    | . 114                                                                                 |
| 5.1                                               | Використання екранної клавіатури<br>Полная QWERTY                                                                                                    | <b>. 114</b><br>115                                                                   |
| 5.1                                               | Використання екранної клавіатури<br>Полная QWERTY<br>Компактная QWERTY                                                                                                    | <b>. 114</b><br>115<br>115                                                            |
| 5.1                                               | Використання екранної клавіатури<br>Полная QWERTY<br>Компактная QWERTY<br>Клавиатура телефона                                                                                                    | <b>.114</b><br>115<br>115<br>115                                                      |
| 5.1                                               | Використання екранної клавіатури<br>Полная QWERTY<br>Компактная QWERTY<br>Клавиатура телефона<br>Екранна панель переміщень                                                                                                    | .114<br>115<br>115<br>115<br>116                                                      |
| 5.1                                               | Використання екранної клавіатури<br>Полная QWERTY<br>Компактная QWERTY<br>Клавиатура телефона<br>Екранна панель переміщень                                                                                                    | .114<br>115<br>115<br>115<br>116<br>116                                               |
| 5.1                                               | Використання екранної клавіатури<br>Полная QWERTY<br>Компактная QWERTY.<br>Клавиатура телефона<br>Екранна панель переміщень<br>Введення тексту<br>Режим угадування слів                                                                                                    | . 114<br>115<br>115<br>116<br>116<br>116<br>118                                       |
| 5.1<br>5.2<br>5.3                                 | Використання екранної клавіатури<br>Полная QWERTY<br>Компактная QWERTY<br>Клавиатура телефона<br>Екранна панель переміщень<br>Введення тексту<br>Режим угадування слів<br>Введення чисел і символів                                                                                                  | . 114<br>115<br>115<br>115<br>116<br>116<br>. 118<br>. 119                            |
| 5.1<br>5.2<br>5.3<br>5.4                          | Використання екранної клавіатури<br>Полная QWERTY<br>Компактная QWERTY<br>Клавиатура телефона<br>Екранна панель переміщень<br>Введення тексту<br>Режим угадування слів<br>Введення чисел і символів<br>Параметри введення тексту                                                                     | . 114<br>115<br>115<br>116<br>116<br>. 118<br>. 119<br>. 121                          |
| 5.1<br>5.2<br>5.3<br>5.4<br>Глава б               | Використання екранної клавіатури<br>Полная QWERTY<br>Компактная QWERTY<br>Клавиатура телефона<br>Екранна панель переміщень<br>Введення тексту<br>Режим угадування слів<br>Введення чисел і символів<br>Параметри введення тексту<br>Синхронізація інформації                                         | . 114<br>115<br>115<br>116<br>116<br>116<br>. 118<br>. 119<br>. 121                   |
| 5.1<br>5.2<br>5.3<br>5.4<br>Глава 6<br>6.1        | Використання екранної клавіатури<br>Полная QWERTY<br>Компактная QWERTY<br>Клавиатура телефона<br>Екранна панель переміщень<br>Введення тексту<br>Режим угадування слів<br>Введення чисел і символів<br>Параметри введення тексту<br>Синхронізація інформації<br>Способи синхронізації телефону       | . 114<br>115<br>115<br>116<br>116<br>118<br>. 119<br>. 121                            |
| 5.1<br>5.2<br>5.3<br>5.4<br>Глава 6<br>6.1<br>6.2 | Використання екранної клавіатури<br>Полная QWERTY<br>Компактная QWERTY<br>Клавиатура телефона<br>Екранна панель переміщень<br>Введення тексту<br>Режим угадування слів<br>Введення чисел і символів<br>Параметри введення тексту<br>Синхронізація інформації<br>Способи синхронізацією з комп'ютером | . 114<br>115<br>115<br>115<br>116<br>116<br>. 118<br>. 119<br>. 121<br>. 122<br>. 123 |

|         | Настроювання синхронізації в Центрі пристроїв Windows Mobile<br>Використання Центру пристроїв Windows Mobile                                                                                                    | 124<br>125                                    |
|---------|----------------------------------------------------------------------------------------------------|-----------------------------------------------|
| 6.4     | Настроювання програми ActiveSync y Windows® XP<br>Настроювання синхронізації в ActiveSync                                                                                                    | <b>126</b><br>126                             |
| 6.5     | Синхронізація з комп'ютером<br>Запуск та зупинення синхронізації<br>Вибір даних для синхронізації<br>Виправлення неполадок підключення для синхронізації                                                                                                    | <b>127</b><br>127<br>128<br>129               |
| 6.6     | Синхронізація через Bluetooth                                                                                                    |                                               |
| 6.7     | Синхронізація музики та відеозаписів                                                                                                    |                                               |
| 6.8     | Синхронізація зі службою Microsoft My Phone<br>Настроювання облікового запису у службі My Phone<br>Змінення параметрів синхронізації<br>Переривання зв'язку з обліковим записом My Phone в Інтернеті<br>Керування обліковим записом My Phone з комп'ютера                   | <b>131</b><br>                                |
| Глава 7 | Обмін повідомленнями                                                                                                    |                                               |
| 7.1     | Надсилання текстових повідомлень                                                                                                    |                                               |
| 7.2     | Надсилання мультимедійних повідомлень<br>Створення слайд-шоу                                                                                                    | <b>135</b><br>136                             |
| 7.3     | Сповіщення про нові текстові та мультимедійні повідомлення                                                                                                    |                                               |
| 7.4     | Гілки повідомлень<br>Перегляд і обмін повідомленнями з контактом<br>Відповідь контакту в гілці повідомлень<br>Копіювання та вставлення тексту у повідомлення-відповідь<br>Перегляд мультимедійного повідомлення<br>Керування окремими повідомленнями та гілками повідомлень | <b>139</b><br>139<br>140<br>140<br>141<br>143 |
| 7.5     | Настроювання текстових і мультимедійних повідомлень<br>Додавання параметрів MMS-сервера                                                                                                    | <b>146</b><br>146                             |

| 7.6               | Дзвінки з текстових повідомлень                               |       |
|-------------------|---------------------------------------------------------------|-------|
| 7.7               | Електронна пошта                                              |       |
|                   | Синхронізація електронної пошти Outlook із комп'ютером        |       |
|                   | Настроювання облікового запису електронної пошти в Інтернеті  | 149   |
|                   | Створення повідомлень електронної пошти та відповідь на них   | 149   |
|                   | Додавання підпису до вихідних повідомлень                     | 150   |
|                   | Завантаження всього повідомлення електронної пошти            | 151   |
|                   | Завантаження файлів вкладень                                  | 151   |
|                   | Переглядаючи електронну пошту                                 | 152   |
|                   | Дзвінки з повідомлень електронної пошти                       | 153   |
|                   | Синхронізація повідомлень електронної пошти                   | 154   |
|                   | Фільтрування повідомлень електронної пошти в папці «Входящие» | 155   |
|                   | Настроювання параметрів електронної пошти                     | 155   |
| Глава 8<br>наради | Робота зі службовою електронною поштою та запрошення          | ми на |
| 0.1               | Communication is a second second Freehow and                  | 150   |

| 8.1 | Синхронізація із сервером Exchange                             | 158 |
|-----|----------------------------------------------------------------|-----|
|     | Настроювання підключення до сервера Exchange Server            |     |
|     | Запуск синхронізації                                           | 158 |
| 8.2 | Робота зі службовою електронною поштою організації             | 159 |
|     | Автоматична синхронізація через Direct Push                    |     |
|     | Синхронізація за розкладом                                     |     |
|     | Миттєве завантаження за допомогою функції Fetch Mail           |     |
|     | Пошук повідомлень електронної пошти на сервері Exchange Server | 162 |
|     | Повідомлення про відсутність                                   |     |
|     | Позначення повідомлень прапорцями                              | 163 |
| 8.3 | Запуск конференц-зв'язку з повідомлення електронної пошти      | 164 |
| 8.4 | Запрошення на нараду                                           | 166 |
|     | Надсилання запрошень на нараду                                 |     |
|     | Відповідь на запрошення                                        | 167 |
|     |                                                                |     |

| 8.5     | Дзвінки із запрошень і нагадувань                                                                                                    | 168                                           |
|---------|----------------------------------------------------------------------------------------------------|-----------------------------------------------|
| 8.6     | Пошук контактів у довіднику організації<br>При перегляді контактів, написанні повідомлень електронної пошти та<br>створенні запрошень<br>При перегляді отриманої пошти Outlook     | <b>169</b><br>                                |
| Глава 9 | Інтернет і соціальні мережі                                                                                                    |                                               |
| 9.1     | Способи підключення до Інтернету<br>Wi-Fi<br>GPRS/3G<br>Віддалений доступ<br>Запуск підключення для передавання даних                                                              | <b>171</b><br>171<br>174<br>174<br>175        |
| 9.2     | Веб-браузер Opera Mobile<br>Екран браузера.<br>Пошук веб-сайту та додавання його до обраного<br>Мобільний режим<br>Змінення масштабу та переміщення сторінкою<br>Меню Opera Mobile | <b>176</b><br>176<br>177<br>178<br>178<br>179 |
| 9.3     | Веб-браузер Internet Explorer Mobile<br>Екран браузера<br>Введення адреси веб-сайту та додавання її до обраного<br>Змінення масштабу та переміщення сторінкою                      | <b> 180</b><br>180<br>181<br>                 |
| 9.4     | Використання програми YouTube<br>Головний екран YouTube<br>Пошук відеозаписів<br>Програма передач<br>Перегляд відеозаписів                                                         | <b>183</b><br>                                |
| 9.5     | Програма Поток медиа                                                                                                    | 186                                           |

| 9.6  | <b>Використання Windows Live</b><br>Екран Windows Live<br>Використання Windows Live Messenger                                                                                                    | <b>187</b><br>.188<br>.189                                                 |
|------|----------------------------------------------------------------------------------------------------|----------------------------------------------------------------------------|
| 9.7  | Обмін повідомленнями з користувачами Twitter за допомогою телефону<br>Вхід в обліковий запис Twitter                                                                                                    | <b>190</b><br>.190<br>.191<br>.192<br>.193<br>.193<br>.194<br>.195<br>.195 |
| 9.8  | Публікація фотографій і відеозаписів на Facebook, Twitter i YouTube<br>Вхід у соціальні мережі<br>Надсилання фотографій на Facebook<br>Надсилання фотографії на Twitter<br>Надсилання відеозаписів на YouTube                                                        | <b>196</b><br>.196<br>.196<br>.197<br>.197                                 |
| 9.9  | Використання програми Facebook у телефоні                                                                                                    | 198                                                                        |
| 9.10 | Використання телефону як модема<br>Перед тим як розпочати роботу<br>Настроювання телефону як USB-модема<br>Використання телефону як модема Bluetooth<br>Відключення від Интернету                                                                                    | <b>200</b><br>.200<br>.200<br>.200<br>.202                                 |
| 9.11 | Використання телефону як безпроводового маршрутизатора<br>Настроювання телефону як безпроводового маршрутизатора<br>Підключення комп'ютера до мережі Wi-Fi телефону<br>Вимикання мережі Wi-Fi телефону<br>Вмикання мережі Wi-Fi телефону у програмі Менеджер зв'язку | <b>202</b><br>.203<br>.204<br>.205<br>.205                                 |

## Глава 10 Bluetooth

| 10.1    | Режими Bluetooth                                                  | 206 |
|---------|-------------------------------------------------------------------|-----|
|         | рикання виесоопт режиму видимосттелефону                          | 207 |
| 10.2    | Зв'язки Bluetooth                                                 | 208 |
|         | Встановлення зв'язку Bluetooth                                    | 208 |
|         | Приймання зв'язку Bluetooth                                       | 209 |
| 10.3    | Підключення Bluetooth-гарнітури «вільні руки» або стереогарнітури | 209 |
| 10.4    | Передавання та приймання інформації через Bluetooth               | 211 |
|         | Передавання даних із телефону на комп'ютер                        | 211 |
|         | Передавання файлу на інший пристрій Bluetooth                     | 213 |
|         | Приймання даних від іншого пристрою Bluetooth                     | 213 |
|         | Змінення папки для збереження отриманих файлів                    | 213 |
| 10.5    | Друкування через Bluetooth                                        | 214 |
|         | Друкування фотографій                                             | 214 |
| 10.6    | Підключення автомобільних телефонних комплектів                   | 215 |
| Глава 1 | 1 Пошук і записування даних про пам'ятні місця                    |     |
| 11.1    | Інструкції й підготування до роботи із GPS                        | 216 |
| 11.2    | Завантаження даних місця розташування за допомогою OuickGPS       | 217 |
|         | Змінення параметрів завантаження                                  | 218 |
| 11.3    | HTC Footprints                                                    | 219 |
|         | Шо таке елемент footprint?                                        | 219 |
|         | Фотографування місця як елемента footprint                        | 219 |
|         | Вибір і збереження фотографії з альбому як елемента footprint     | 221 |
|         | Редагування елемента footprint                                    | 222 |
|         | Перегляд елементів footprint для пошуку відвіданого місця         | 223 |
|         | Експорт елементів footprint на картку пам'яті                     | 224 |
|         | Імпорт елементів footprint із картки пам'яті                      | 224 |

| 11.4 Карты Google (доступно в окремих країнах)                 | 225         |
|----------------------------------------------------------------|-------------|
| Пошук місця на мапі                                            |             |
| Режим «Просмотр улицы»                                         |             |
| Використання шарів                                             | 229         |
| 11.5 Використання телефону як компаса                          | 231         |
| Використання компаса                                           |             |
| Переміщення до місця призначення                               | 232         |
| 11.6 Використання телефону з автомобільним комплектом          |             |
| Використання програми NaviPanel                                | 233         |
| Автоматичне підключення до автомобільного телефонного комплект | y Bluetooth |
| або гарнітури Bluetooth в автомобільному режимі                | 234         |

## Глава 12 Камера та мультимедіа

| 12.1 Фото- та відеозйомка                                               | 237 |
|-------------------------------------------------------------------------|-----|
| Змінення режиму зйомки                                                  | 237 |
| Масштабування                                                           | 238 |
| Використання спалаху                                                    | 239 |
| Фото- та відеозйомка                                                    | 241 |
| Екранні органи керування                                                | 242 |
| Основні параметри                                                       | 243 |
| Додаткові настройки                                                     | 244 |
| Закриття екрана «Камера»                                                | 246 |
| 12.2 Перегляд фотографій і відеозаписів за допомогою програми Альбомы . | 247 |
| Перегляд фотографій                                                     | 248 |
| Перегляд фотографій з Facebook                                          | 250 |
| Перегляд відеозаписів                                                   | 250 |
| Публікація фотографій і відеозаписів                                    | 251 |
| Закриття програми Альбомы                                               | 252 |

| 12.3     | Програвач Windows Media Mobile                 | 252 |
|----------|------------------------------------------------|-----|
|          | Відтворення мультимедійних файлів              |     |
|          | Синхронізація відео- та аудіофайлів            |     |
|          | Створення списків відтворення                  |     |
|          | Виправлення неполадок                          |     |
| 12.4     | Програма Настройка звука                       | 257 |
| 12.5     | FM-радіо                                       |     |
|          | Збереження настройок                           |     |
|          | Згортання й вимикання програми FM-радио        |     |
| 12.6     | Программа Обрезка МРЗ                          |     |
| Глава 13 | 3 Додаткові програми                           |     |
| 13.1     | Калькулятор                                    |     |
|          | Простий калькулятор                            |     |
|          | Калькулятор для наукових обчислень             |     |
| 13.2     | Microsoft Office Mobile                        |     |
| 13.3     | RSS-концентратор                               |     |
|          | Підписка й перегляд каналів                    |     |
|          | Перегляд заголовків                            |     |
|          | Надсилання посилання на заголовок              |     |
| 13.4     | Диспетчер SIM                                  |     |
| 13.5     | WorldCard Mobile                               |     |
| 13.6     | JBlend                                         |     |
|          | Інсталяція та запуск мідлетів і мідлет-пакетів |     |
| 13.7     | JETCET PRINT                                   |     |
| 13.8     | Інтернет-магазин Windows                       |     |
| 13.9     | Інсталяція та видалення програм                |     |

## Глава 14 Керування телефоном

| · · · · · · · · · · · · · · · · · · ·     |     |
|-------------------------------------------|-----|
| 14.2 Параметри телефону                   | 277 |
| Персонализация                            | 277 |
| Управление беспроводной связью            | 277 |
| Звук и дисплей                            | 278 |
| Услуги передачи данных                    | 278 |
| Местоположение                            | 279 |
| Безопасность                              | 279 |
| Приложение                                | 280 |
| Карта SD и память телефона                | 280 |
| Дата и время                              | 280 |
| Региональные параметры и текст            | 280 |
| Обновления и обратная связь               | 281 |
| Другое                                    | 281 |
| Сведения о телефоне                       | 282 |
| 14.3 Основні параметри                    | 283 |
| Вибір параметрів звуку та екрана          | 283 |
| Вибір імені для телефону                  | 287 |
| Настроювання телефонних послуг            | 287 |
| 14.4 Менеджер зв'язку                     | 288 |
| 14.5 Майстер настроювання зв'язку         | 290 |
| Вибір іншого оператора мобільного зв'язку | 290 |
| Оновлення бази даних настройки зв'язку    | 290 |
| 14.6 Диспетчер задач                      | 291 |
| 14.7 Захист вашого телефону               | 291 |
| Захист SIM-картки за допомогою ПІН-коду   | 291 |
| Захист телефону за допомогою пароля       | 292 |
| Шифрування файлів на картці пам'яті       | 293 |

| 14.8       | Скидання параметрів телефону                                       |            |
|------------|--------------------------------------------------------------------|------------|
|            | Програмне скидання                                                 |            |
|            | Відновлення заводських параметрів                                  |            |
| Додато     | к                                                                  |            |
|            |                                                                    |            |
| A.1        | Технічні характеристики                                            | 297        |
| A.1<br>A.2 | Технічні характеристики<br>Інформація про відповідність стандартам | 297<br>299 |

# Глава 1

# Початок роботи

# 1.1 Вміст коробки

У коробці ви знайдете такий комплект:

- Телефон HTC HD2 з акумулятором
- USB-кабель синхронізації
- Адаптер змінного струму
- Роз'єм електроживлення
- Стереогарнітура з 3,5 мм штекером
- Картка пам'яті microSD
- Чохол
- Короткий посібник

28 Глава 1 Початок роботи

# 1.2 Ознайомлення з телефоном

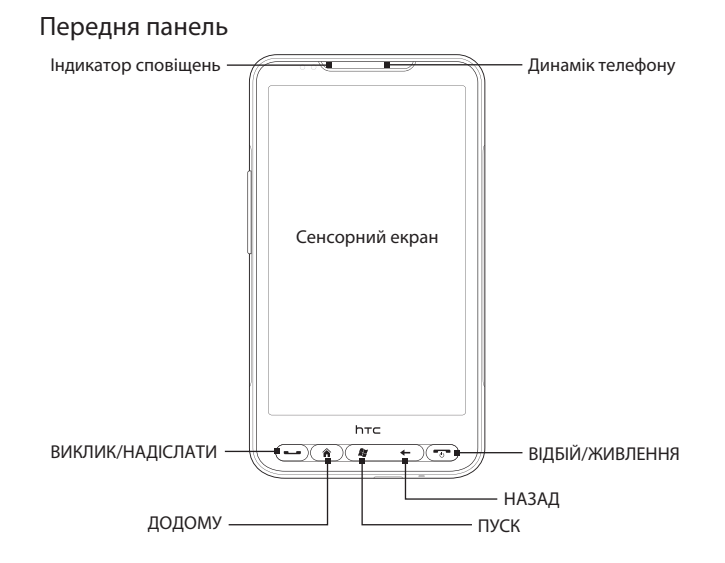

| Кнопка                 | Призначення                                                                                                    |
|------------------------|----------------------------------------------------------------------------------------------------|
| Індикатор<br>сповіщень | <ul> <li>Індикатор сповіщень:</li> <li>Блимає зеленим за наявності пропущених дзвінків, нових SMS, MMS, нової електронної пошти та інших сповіщень.</li> <li>Постійно горить зеленим, коли телефон підключено до адаптера живлення або комп'ютера та коли акумулятор повністю заряджений.</li> <li>Постійно горить жовтим під час заряджання акумулятора.</li> <li>Блимає жовтим, коли залишковий рівень заряду акумулятора стає дуже низьким.</li> </ul> |
| Динамік<br>телефону    | Призначений для прослуховування голосу співрозмовника під час розмови телефоном.                                                                                                    |
| ВИКЛИК/<br>НАДІСЛАТИ   | <ul> <li>Дозволяє зателефонувати або відповісти на дзвінок.</li> <li>Під час розмови натисніть і утримуйте, щоб ввімкнути або вимкнути динамік.</li> <li>Під час перегляду повідомлень дозволяє зателефонувати відправнику.</li> </ul>                                                                                                    |
| додому                 | Натисніть, щоб повернутись на початковий екран.                                                                                                    |
| ПУСК                   | Натисніть, щоб відкрити екран «Пуск». Натисніть двічі, щоб закрити.                                                                                                    |
| НАЗАД                  | Натисніть, щоб повернутись до попереднього екрана.                                                                                                    |
| ВІДБІЙ/<br>ЖИВЛЕННЯ    | <ul> <li>Під час розмови натисніть, щоб завершити розмову («повісити слухавку»).</li> <li>Вмикає/вимикає дисплей.</li> <li>Натисніть і утримуйте, щоб відкрити екран швидкого списку і вибрати команду: вмикання/вимикання телефону, блокування телефону, вмикання режиму вібровиклику, вимикання підключення для передавання даних.</li> </ul>                                                                                                    |

## Задня панель

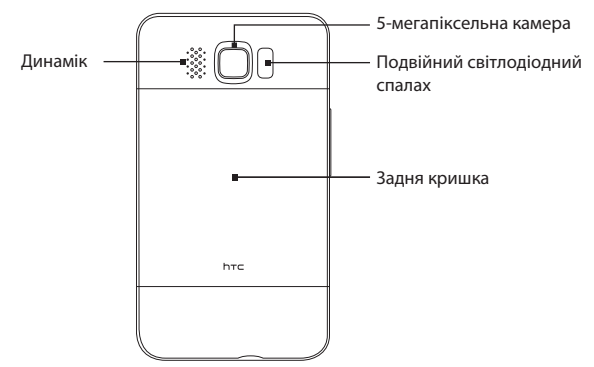

### Ліва панель

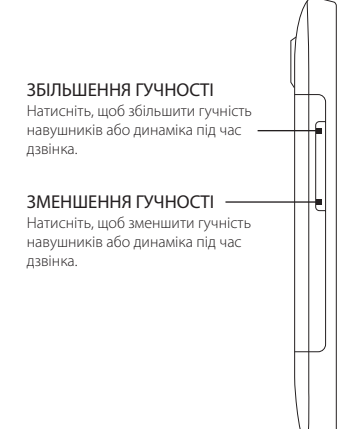

### Нижня панель

#### 3,5-мм гніздо аудіовходу/виходу

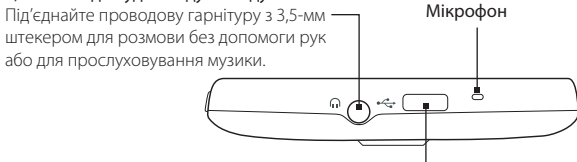

#### Роз'єм синхронізації

- Підключення адаптера живлення для заряджання акумулятора.
- Підключіть USB-кабель, який постачається у комплекті, для синхронізації телефона з комп'ютером.

#### 32 Глава 1 Початок роботи

# Перед тим як заряджати акумулятор і вмикати телефон

Вийнявши телефон із коробки і знявши задню кришку, ви побачите, що в телефоні встановлено акумулятор, а між акумулятором і його відсіком вставлено тонку плівку. Перед тим як заряджати акумулятор і вмикати телефон, видаліть цю плівку та вставте акумулятор на місце.

Перед вмиканням телефону встановіть також SIM-картку та картку microSD.

## Зняття задньої кришки

Зніміть задню кришку, щоб відкрити акумуляторний відсік, гніздо SIM-картки та гніздо картки пам'яті.

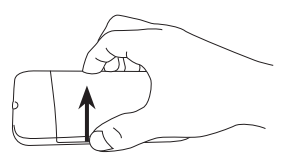

- 1. Тримайте телефон лицьовою панеллю вниз.
- Відкрийте пальцем задню кришку, піднявши її ліву сторону.

### Видалення захисної плівки та зняття акумулятора

Знявши задню кришку, ви побачите верхній відкидний язичок плівки, загорнутий над верхньою половиною акумулятора.

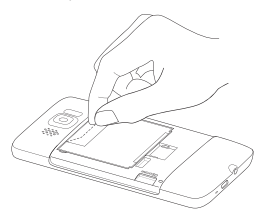

- Потягніть за верхній відкидний язичок плівки, щоб від'єднати акумулятор від телефону разом із плівкою.
- 2. Видаліть і викиньте плівку.
- 3. Витягніть акумулятор.

# Вставлення SIM-картки

SIM-картка містить ваш номер телефону, інформацію про оператора та його послуги, а також використовується для зберігання телефонної книги та повідомлень. У вашому телефоні можна використовувати SIM-картки, розраховані на напругу 1,8 В та 3 В.

Примітка Деякі застарілі SIM-картки можуть не працювати з вашим пристроєм. У такому разі зверніться до свого оператора мобільного зв'язку щодо заміни SIM-картки. Ця послуга може бути платною.

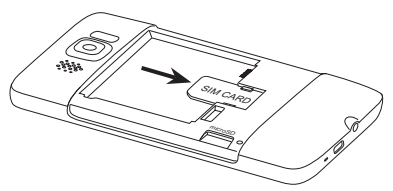

- Вставте SIM-карту позолоченими контактами донизу, щоб скошений куточок було повернуто назовні.
- 2. Всуньте SIM-картку повністю у гніздо.

## Вставлення акумулятора

Вставивши SIM-картку, встановіть на місце акумулятор.

Увага! Якщо ви ще не видалили захисну плівку, прокладену між акумулятором і акумуляторним відсіком, обов'язково видаліть її перед встановленням акумулятора. Інструкції див. у розділі «Видалення захисної плівки та зняття акумулятора».

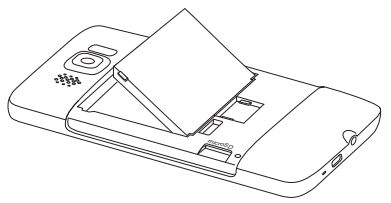

- Сумістіть виступаючі мідні контакти акумулятора з контактами всередині відсіку акумулятора.
- Спочатку вставте контактний край акумулятора, а потім обережно проштовхніть акумулятор на місце.

# Вставлення картки microSD

Гніздо картки пам'яті розташоване внизу ліворуч, під акумуляторним відсіком.

Розташуйте картку microSD у гнізді позолоченими контактами донизу і натисніть, щоб вона стала на місце.

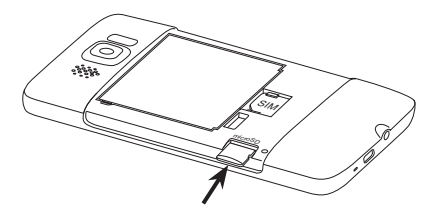

## Встановлення на місце задньої кришки

Видаливши захисну плівку та встановивши SIM-картку, акумулятор і картку microSD, встановіть на місце задню кришку.

Вставте спочатку праву сторону задньої кришки й потім притисніть кришку, щоб вона стала на місце.

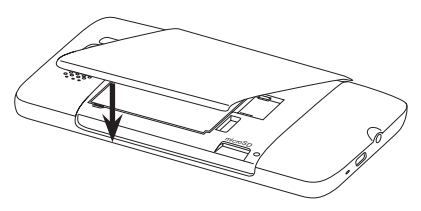

# 1.4 Заряджання акумулятора

Аккумулятор постачається зарядженим не повністю. Перед тим, як увімкнути та почати використовувати телефон, рекомендовано зарядити акумулятор. Акумулятори деяких типів краще працюють після декількох циклів заряджання/ розряджання.

- Під'єднайте роз'єм електроживлення до адаптера змінного струму.
- Під'єднайте один кінець USB-кабелю синхронізації до роз'єму синхронізації на телефоні.
- Під'єднайте інший кінець USB-кабелю синхронізації до роз'єму USB адаптера змінного струму.
- Вставте вилку шнура адаптера змінного струму в електричну розетку, щоб почати заряджання акумулятора.

Індикатор сповіщень (розташований на лівому кінці панелі динаміка) під час заряджання акумулятора постійно горить жовтим. Коли телефон повністю заряджений, індикатор постійно горить зеленим.

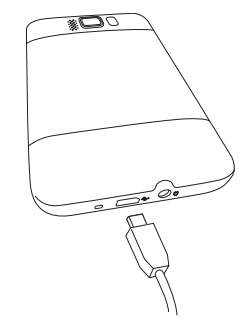

Коли телефон увімкнуто й акумулятор заряджається, в рядку заголовка початкового екрана відображається піктограма заряджання акумулятора 💉. Коли акумулятор буде повністю заряджено, в рядку заголовка з'явиться піктограма повного заряду 🎹.

- Увага! Для заряджання акумулятора слід використовувати тільки адаптер змінного струму та USB-кабель синхронізації, які постачаються разом із телефоном.
  - Не виймайте акумулятор із телефону, коли заряджаєте його за допомогою адаптера змінного струму чи автомобільного адаптера.
  - Для гарантування безпеки в разі надмірного нагрівання акумулятора заряджання акумулятора припиняється.

#### 36 Глава 1 Початок роботи

Увага! Щоб уникнути пожеж або опіків:

- Не намагайтеся розкривати або розбирати акумулятор або самостійно проводити його технічне обслуговування.
- Забороняється ламати акумулятор, пробивати в ньому отвори, коротко замикати його зовнішні контакти, кидати його у вогонь або воду.
- Не піддавайте його дії температур, вищих 60°С.
- Для заміни використовуйте тільки акумулятор, спеціально призначений для даного комунікатора.
- Надсилайте використані акумулятори на переробку або викидайте відповідно до місцевих правил.

# 1.5 Початок роботи

Після встановлення SIM-картки, акумулятора й картки microSD та заряджання акумулятора можна ввімкнути живлення й розпочинати користуватися з телефоном.

### Вмикання живлення

Праворуч з краю під сенсорним екраном розташована кнопка ВІДБІЙ/ЖИВЛЕННЯ. Натисніть цю кнопку, щоб увімкнути телефон.

Під час розмови натискайте цю кнопку, щоб завершити виклик. Докладніше про те, як телефонувати та приймати телефонні дзвінки, див. у главі 2.

### Налаштування телефону в перший раз

Коли ви вперше ввімкнете телефон, він запропонує вам переглянути підручники та допоможе настроїти облікові записи електронної пошти та обрані соціальні мережі, такі як Facebook®, YouTube™ та Twitter™. Ви зможете виконати екранні інструкції з настроювання, яке, проте, можна пропустити й виконати пізніше.

Примітка Якщо при першому вмиканні телефону ви не вставили SIM-картку, на екрані телефону буде надано інструкції зі встановлення SIM-картки та акумулятора. Вимкніть телефон, вставте SIM-картку й перед тим як використовувати телефон, вставте акумулятор.
- Телефон спочатку автоматично настроїть підключення GPRS/3G, MMS і WAP відповідно до даних на SIM-картці. Дочекайтесь завершення настроювання.
- Телефон запропонує вам переглянути підручник із роботи з екранною клавіатурою. Прочитайте підручник, щоб навчитися працювати з екранною клавіатурою.
- Якщо телефон перебуває в зоні дії мереж Wi-Fi, він запропонує підключитися до мережі Wi-Fi. Натисніть OK і потім виберіть потрібну безпроводову мережу або натисніть Отмена, щоб настроїти підключення Wi-Fi пізніше.
- 4. Для деяких інстальованих у телефоні застосунків, таких як Погода та Footprints, необхідно, щоб служба Google із визначення координат автоматично повідомила ваше поточне місце розташування. На екрані служби розташування Google ви можете вказати, чи дозволити службі Google з визначення координат збирати інформацію про ваше місце розташування.
  - Примітка За використання цієї послуги ваш оператор може стягувати додаткову плату за передавання даних. Ви зможете ввімкнути або вимкнути цю послугу пізніше в настройках визначення місця розташування телефону.
- На екрані «Настроить учетные записи» виберіть тип облікового запису, який хочете настроїти, та додержуйтесь вказівок на екрані з настроювання електронної пошти.

Після настроювання облікового запису знову відкриється екран "Настроить учетные записи", щоб ви могли настроїти інші облікові записи електронної пошти. Завершивши настроювання облікових записів електронної пошти, натисніть **Далее**.

6. На екрані «Настройка социальных сетей» виберіть тип облікового запису для соціальних мереж, таких як Facebook або YouTube, до яких хочете звертатися за допомогою телефону. Додержуйтесь екранних інструкцій зі входу до облікових записів ваших соціальних мереж.

Завершивши настроювання облікових записів, натисніть **Далее** на екрані «Настройка социальных сетей».

 Телефон спробує автоматично визначити ваш поточний часовий пояс і встановити місцевий час.

Якщо автоматично виконати настроювання не вдалося, натисніть **Настройки местного времени**, щоб встановити місцевий час.

- 8. На наступному екрані буде показано веб-адресу, з якої можна завантажити програмне забезпечення синхронізації із ПК. Запишіть цю веб-адресу, щоб пізніше завантажити та інсталювати програмне забезпечення синхронізації на комп'ютері, потім натисніть Далее.
- 9. На останньому екрані буде показано, де можна більше дізнатися про особливості використання вашого телефону. Натисніть Готово.

## Перехід у сплячий режим

Для тимчасового вимикання екрана й переведення телефону у **сплячий режим** коротко натисніть кнопку ВІДБІЙ/ЖИВЛЕННЯ. У сплячому режимі вимикається екран і знижується енергоспоживання телефону для економії заряду акумулятора.

Телефон автоматично переходить у сплячий режим після певного періоду бездіяння. Коли телефон перебуває у сплячому режимі, він, як і раніше, здатен приймати дзвінки та повідомлення. Коли телефон приймає вхідний дзвінок, він автоматично виходить зі сплячого режиму.

Щоб вивести телефон зі сплячого режиму вручну, натисніть кнопку ВІДБІЙ/ ЖИВЛЕННЯ. Після цього ви побачите, що екран телефону заблоковано. Порядок розблокування екрана див. у розділі «Екран блокування» цієї глави.

Порада Ви можете настроїти час до вимикання екрана. Інструкції див. у розділі «Настроювання підсвічування та автопереходу у сплячий режим» глави 14.

### Вимикання живлення

Якщо вам не потрібно використовувати телефон, можете вимкнути живлення, щоб зберегти заряд акумулятор.

- 1. Якщо екран вимкнутий, натисніть ВІДБІЙ/ЖИВЛЕННЯ, щоб ввімкнути екран.
- Якщо відображається екран блокування, розблокуйте телефон. Докладно про це див. у розділі «Екран блокування».
- 3. Натисніть і утримуйте кнопку ВІДБІЙ/ЖИВЛЕННЯ протягом кількох секунд.
- 4. На екрані швидкого списку натисніть Выключение.

# 1.6 Початковий екран

На початковому екрані відображається годинник, який показує час і погоду у вашому поточному місці розташування, а також найближча запланована зустріч. Натисніть відповідний елемент, якщо хочете змінити годинник з погодою, щоб показати дані в іншому місці, оновити прогноз погоди або відкрити календар.

Всі основні функції, якими ви зазвичай користуєтесь: Контакты, Сообщения, Эл. почта, Интернет та інші тепер у вас під рукою прямо на робочому столі. Вкладки внизу початкового екрана відповідають різним функціям телефону. Просто натисніть і утримуйте активну вкладку й потім проведіть пальцем вправо або вліво до потрібної функції. Можна й одразу натиснути потрібну вкладку.

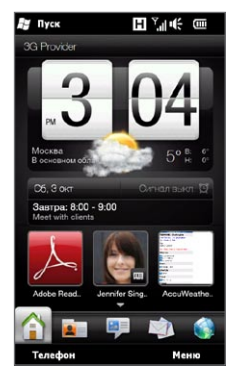

Ви можете також персоналізувати початковий екран за допомогою анімованого або статичного фонового рисунка (вибравши **Меню > Фон начального экрана**), перевпорядкувати вкладки, а також додати посилання для швидкого доступу до найважливіших для вас людей, обраних веб-сайтів і застосунків.

Додаткову інформацію про використання початкового екрана див. у главі 3.

# 1.7 Піктограми стану

Піктограми стану відображаються в заголовку екрана. Нижче описано деякі піктограми стану, які можуть відображатися на екрані телефону.

|                          | 🚝 Пуск                                | <b>F</b> (^      |                                        |  |
|--------------------------|---------------------------------------|------------------|----------------------------------------|--|
| <u>را</u>                | Пропущений виклик                     | $\bowtie$        | Нове повідомлення електронної пошти    |  |
| ,Sí                      | Акумулятор заряджається               | Н                | Доступна мережа HSPA                   |  |
| (IIII                    | Акумулятор заряджений                 | H.               | Встановлено підключення до мережі HSPA |  |
|                          | Дуже низький заряд<br>акумулятора     | 36               | Доступний WCDMA/UMTS                   |  |
| ÷                        | Звук увімкнуто                        | эс<br>Л.         | Підключено до мережі WCDMA/UMTS        |  |
| ı(x                      | Без звука                             | Ε                | Доступна мережа EDGE                   |  |
| <b>S</b>                 | Вібрація                              | ار. <sup>=</sup> | Встановлено підключення до мережі EDGE |  |
| <b>ا</b> ا. <sup>7</sup> | Максимальний рівень<br>сигналу        | E                | Доступна мережа GPRS                   |  |
| ۳ <b>×</b>               | Телефонне підключення<br>вимкнуто     | ار. <sup>5</sup> | Встановлено підключення до мережі GPRS |  |
| <u>٢</u>                 | Пошук телефонної мережі               | 1                | Wi-Fi увімкнуто                        |  |
| ۳                        | Немає доступу до телефонної<br>мережі | Ŷ                | Доступні безпроводові мережі           |  |
| Y                        | Немає сигналу                         | ¶≠               | Підключено до безпроводової мережі     |  |

| <b>S</b> il | Виконується голосовий 🛔 主                       | Надсилається фотографія або відеозапис             |
|-------------|-------------------------------------------------|----------------------------------------------------|
| K           | Динамік увімкнуто                               | Надсилання фотографії або відеозапису<br>завершено |
| Ð           | Декілька сповіщень                              | Підключення активоване                             |
| *           | Будильник 🗱                                     | Підключення не активоване                          |
| G           | Проводову гарнітуру 💦 😯                         | Виконується синхронізація                          |
| 8           | Bluetooth увімкнуто                             | Виклик на утриманні                                |
| ®⊛          | Увімкнуто видимий режим<br>Bluetooth            | Переадресація дзвінків                             |
| A           | Передавання стереозвуку<br>через Bluetooth      | Роумінг                                            |
| <b>(()</b>  | Режим Bluetooth «вільні руки» 🧳                 | Набір номера, коли SIM-картку не<br>вставлено      |
| 1           | Нове повідомлення Windows<br>Live™              | Не вставлено SIM-картку                            |
| Ş           | Отримано нове текстове або 🛛 💣                  | Надсилання мультимедійного повідомлення            |
| Ş           | Мультимедійне повідомлення<br>успішно надіслано |                                                    |

# 1.8 Сповіщення

При натисканні будь-якої піктограми стану в заголовку екрана відкривається вікно «Уведомления», яке показує рівень заряду акумулятора, тривалість поточного дзвінка, дані про мережне підключення, наприклад Wi-Fi (якщо телефон підключено до мережі Wi-Fi), використання підключення для передавання даних (якщо його увімкнуто) та інші типи підключень. На цьому екрані також відображаються всі відкладені сповіщення – про пропущені дзвінки, нові SMS і MMS та інші. Натискання піктограми або вибір пункту на екрані «Уведомления» відкриває екран відповідної функції.

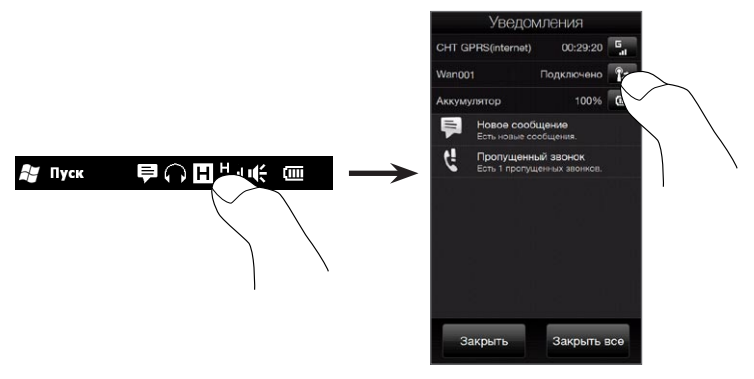

Щоб закрити екран «Уведомления», натисніть кнопку **Закрыть** або натисніть кнопку НАЗАД на телефоні.

# 1.9 Екран «Пуск»

Екран «Пуск» дозволяє одним торканням звертатися до програм і параметрів телефону. Щоб відкрити екран «Пуск», натисніть **Пуск** ( **2**) у верхньому лівому куті екрана або натисніть кнопку ПУСК ( **2**).

На екрані «Пуск»:

- Проведіть пальцем вгору/вниз, щоб прокрутити екран.
- Натисніть піктограму Сегодня, щоб повернутися до початкового екрана. Докладну інформацію див. у розділі «Дім» глави 3.
- Натисніть піктограму, щоб відкрити відповідну програму або відкрити папку, яка містить інші програми.
- Натисніть піктограму **Настройки**, щоб відкрити параметри телефону.
- Натисніть Заблокировать у лівому нижньому куті екрана «Пуск», щоб заблокувати телефон. Докладно про це див. у розділі «Екран блокування».
- Натисніть кнопку ПУСК двічі, щоб закрити екран «Пуск».

# Переміщення піктограми наверх екрана «Пуск»

Для прискорення доступу піктограми часто використовуваних функцій можна переміщати наверх екрана «Пуск».

- 1. Натисніть і утримуйте піктограму, яку хочете перемістити.
- 2. Натисніть В начало.

Піктограма опиниться наверху екрана «Пуск».

Щоб повернути піктограму у вихідне положення, натисніть і утримуйте піктограму й потім натисніть **Вниз**.

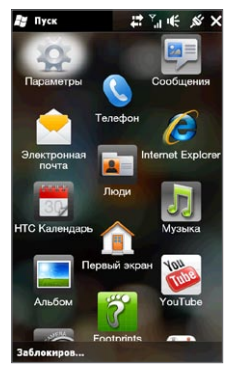

# 1.10 Екран блокування

Екран блокування відображається, якщо телефон заблоковано. Ви можете заблокувати телефон, щоб уникнути випадкового натискання кнопок або реакцій екрана на дотики під час його перенесення в сумці або кишені.

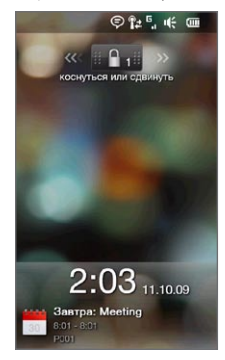

### Блокування телефону

Телефон автоматично блокується в таких випадках:

- екран вимикається (автоматично або натисканням кнопки ВІДБІЙ/ ЖИВЛЕННЯ), і телефон переходить у сплячий режим; Детальнішу інформацію дивіться у розділі «Перехід у сплячий режим» раніше у цій главі.
- перевищено час бездіяння, коли телефон захищений паролем; телефон автоматично блокується і для розблокування вимагає введення правильного пароля. Про настроювання пароля та часу бездіяння див. у розділі «Захист телефону паролем» глави 14.

Телефон можна заблокувати також вручну. Натисніть **Пуск** і потім натисніть **Заблокировать** у лівому нижньому куті екрана «Пуск».

# Розблокування телефону

Якщо відображається екран блокування, зсуньте кнопку Запор ( **шеш**) вліво або вправо, щоб розблокувати телефон.

Примітка Якщо в телефоні встановлено пароль, тоді для розблокування телефону необхідно буде ввести пароль. Про настроювання пароля див. «Захист телефону паролем» у главі 14.

### Перевірка сповіщень у заблокованому телефоні

Заблокований телефон продовжує повідомляти про пропущені дзвінки, нові повідомлення та найближчі зустрічі. На екрані **блокування** показується найближча зустріч, а на кнопці **Запор** відображається число сповіщень.

### Щоб переглянути сповіщення

- На екрані блокування натисніть кнопку Запор ( ). Нижче кнопки Запор з'являться кнопки сповіщень різних типів – пропущені дзвінки, нова електронна пошта, нові SMS тощо.
- Зсуньте кнопку сповіщень вліво або вправо, щоб переглянути відповідну інформацію. Наприклад, зсуньте кнопку Пропущенные звонки ( ), щоб переглянути пропущені виклики у журналі дзвінків.

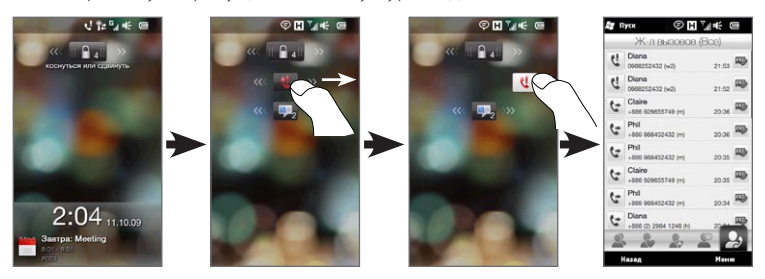

Примітка Якщо в телефоні встановлено пароль, тоді для перегляду цієї інформації доведеться ввести пароль. Про настроювання пароля див. «Захист телефону паролем» у главі 14.

### Приймання дзвінка при заблокованому телефоні

Ви можете приймати виклики й відповідати на дзвінки навіть якщо телефон заблоковано. Про відповіді на дзвінки див. «Відповіді на дзвінки та завершення виклику» у главі 2.

Після завершення дзвінка телефон залишається заблокованим, і відображається екран блокування. Для використання телефону його необхідно розблокувати.

# 1.11 Регулювання гучності

Ви можете задати загальну гучність для мелодій дзвінків і для системи або настроїти ці рівні гучності окремо. Можна також окремо регулювати гучність розмови телефоном.

# Настроювання загальної гучності

За промовчанням у телефоні можна встановити загальну гучність для мелодій дзвінків і для системи (сигнали сповіщень і звук відтворення аудіо/відео).

- Натисніть кнопку ЗБІЛЬШЕННЯ/ЗМЕНШЕННЯ ГУЧНОСТІ на лівій панелі телефону, щоб відкрити екран «Громкость».
- Для збільшення або зменшення гучності проведіть пальцем уверх або вниз шкалою гучності або натисніть кнопку ЗБІЛЬШЕННЯ/ЗМЕНШЕННЯ ГУЧНОСТІ. Можна також:
  - Натиснути Без звука, щоб вимкнути звук.
  - Натиснути Вибровызов для переключення телефону в режим вібровиклику.
- Екран «Громкость» автоматично закриється.
  Закрити екран «Громкость» можна також, просто торкнувшись вільної області екрана.

| ſ | ромкость   |
|---|------------|
|   |            |
|   |            |
|   |            |
|   |            |
|   | Без звука  |
|   | Вибровызов |
|   |            |

### Окреме регулювання гучності системних звуків та дзвінка

Перш ніж телефон дозволить вам встановити різну гучність для мелодій дзвінків і для системи, необхідно спочатку вимкнути параметр **Единая громкость**. Докладніше див. у розділі «Роздільне регулювання гучності системи та дзвінка» глави 14.

### Регулювання гучності розмови

Для регулювання гучності розмови (динаміка) використовуйте кнопки ЗБІЛЬШЕННЯ/ЗМЕНШЕННЯ ГУЧНОСТІ на лівій панелі телефону.

Докладніше про те, як телефонувати та приймати телефонні дзвінки, див. у главі 2.

# 1.12 Використання рухів пальцями

Сенсорний екран вашого телефону створено для досягнення повного пальцевого керування. Використовуйте жести пальцями для прокручування, переміщення зображенням і збільшення та зменшення масштабу екрана.

### Прокручування пальцем

Прокручування пальцем можна також використовувати для прокручування вверх і вниз сторінок веб-сайтів, документів та списків, наприклад у списках контактів, файлів, повідомлень, зустрічей у календарі та інших.

### Прокручування вгору і вниз

- Щоб прокрутити вниз, проведіть пальцем вгору по сенсорному екрану.
  Щоб прокрутити вгору, проведіть пальцем вниз по сенсорному екрану.
- Для автоматичного прокручування злегка штовхайте пальцем вгору та вниз по сенсорному екрану. Торкніться екрана, щоб зупинити прокрутку.

#### Прокручування вправо та вліво

- Для прокручування вправо проведіть пальцем вліво.
  Для прокручування вліво проведіть пальцем вправо.
- Для автоматичного прокручування злегка штовхайте пальцем вправо та вліво. Торкніться екрана, щоб зупинити прокрутку.

### Переміщення за допомогою пальця

За допомогою пальця ви можете переміщатись та переглядати інші частини збільшеної фотографії, веб-сторінки, документа або електронного листа. Щоб переміститися, натисніть і утримуйте палець на екрані, а потім переміщайте палець у будь-якому напрямі.

## Масштабування пальцями

Переглядаючи веб-сторінки, фотографії, повідомлення або документи, ви можете легко збільшувати та зменшувати зображення простим рухом пальців на екрані. Натисніть сенсорний екран великим і вказівним пальцями, потім розведіть пальці, щоб збільшити масштаб. Зведіть пальці докупи, щоб зменшити.

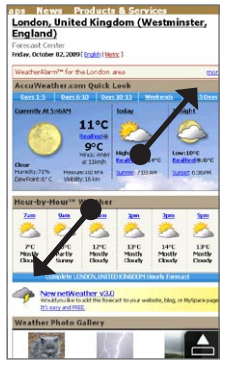

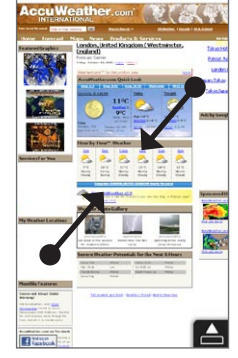

Крупніше

Дрібніше

На окремих екранах, де деякі екранні елементи керування або піктограми дуже дрібні й їх важко натиснути, також можна змінювати масштаб пальцями. Після збільшення екранний елемент керування або піктограма стають достатньо великими, що їх можна було легко натиснути пальцем. У вашому розпорядженні також невеличке вікно перегляду. Проводячи пальцем у цьому вікні, можна переглядати різні ділянки збільшеного зображення.

| 🚝 Проводник     | H 🔚      | ÷   |     | × |
|-----------------|----------|-----|-----|---|
| 🦲 Temp 🔫        |          |     | Имя | Ŧ |
| 📜 HtcLog        |          |     |     |   |
| 📜 MUSIC         |          |     |     |   |
| 📜 My Documents  |          |     |     |   |
| 📜 Program Files |          |     |     |   |
| 📜 Temp          |          |     |     |   |
| 📜 Windows       |          |     |     |   |
| 📄 mem_1         | 17/09/09 | 59  | 1K  |   |
| 🔕 mxip_lang     | 18/09/09 | 28  | .0K |   |
| 👌 mxip_notify   | 18/09/09 | 13  | 6K  |   |
| a PCPkInst      | 18/09/09 | 6.4 | юк  |   |
| 🔊 pim           | 18/09/09 | 36  | 8K  |   |
| 🔊 pwhash        | 15/09/09 | 0B  |     |   |
| Вверх           |          | Mei | ю   |   |

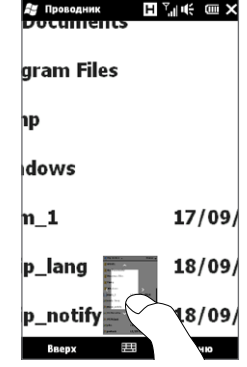

Звичайний екран

Збільшений масштаб екрана

# 1.13 Підключення телефону до комп'ютера

Коли ви під'єднуєте телефон до комп'ютера за допомогою USB-кабелю, з'являється екран «Подключение к ПК», який запропонує вибрати тип USB-зв'язку:

### ActiveSync

Оберіть цей режим, якщо вам необхідно виконати такі дії:

- синхронізувати повідомлення електронної пошти Outlook, контактів, зустрічі в календарі, файли та дані між вашим телефоном та комп'ютером;
- отримати загальний доступ для читання та запису до телефону.

Додаткову інформацію про використання підключення ActiveSync дивіться у главі 6.

### Накопитель

Цей режим доступний для вибору лише коли у ваш телефон встановлено картку пам'яті microSD. Цей режим корисний, якщо ви хочете використовувати картку пам'яті як флеш-накопичувач USB для швидкого копіювання файлів з картки пам'яті телефону на комп'ютер і навпаки.

Якщо режим «Накопитель» активовано, коли телефон підключений до комп'ютера:

- ви не зможете використовувати ваш телефон, щоб отримати доступ до файлів на картці пам'яті чи запускати застосунки, встановлені на картці пам'яті;
- ваш комп'ютер з'єднується лише з карткою пам'яті телефону. Коли ви отримаєте доступ до вашого телефону з комп'ютера, ви побачите вміст лише картки пам'яті.

### Общий Интернет

Якщо на вашому комп'ютері немає доступу до Інтернету, ви можете використовувати цей режим, щоб користуватись вашим телефоном як модемом для комп'ютера. Детальнішу інформацію щодо використання режиму «Общий Интернет» дивіться у розділі «Використання телефону як модема» глави 9.

# Глава 2

# Телефонні дзвінки

# 2.1 Як зателефонувати?

Щоб зробити виклик, можна набрати номер або обрати контакт, якому хочете зателефонувати. Переглядаючи отримане повідомлення, можна одразу зателефонувати відправнику повідомлення електронної пошти, якщо його номер телефону зберігається у ваших контактах.

Перш ніж телефонувати, додайте контактні дані в телефон, створивши нові контакти або синхронізувавши контакти з телефоном. ДДокладніше про додавання контактів див. у розділі «Додавання контактів у телефон» глави 4.

Примітка Більшість SIM-карт захищено ПІН-кодом (персональний ідентифікаційний номер), який надає оператор мобільного зв'язку. У відповідь на запит введіть ПІН-код і потім натисніть **Ввод**. Якщо ПІН-код ввести неправильно три рази поспіль, то SIMкарту буде заблоковано. У такому разі для розблокування карти потрібно ввести ключ розблокування ПІН-коду (РUK-код), отриманий від оператора мобільного зв'язку.

### Дзвінок з екрана «Телефон»

Функція телефону Smart Dial (інтелектуальний набір) дозволяє вам швидко та легко зробити виклик. Просто введіть перші символи номера або імені контакту, якому хочете зателефонувати. У процесі введення букв імені програма Smart Dial переглядає та фільтрує список контактів (у телефоні та на SIM-карті) й телефонних номерів у журналі дзвінків. У відфільтрованому списку виберіть номер або контакт, якому хочете зателефонувати.

- Щоб відкрити екран «Телефон», натисніть кнопку ВИКЛИК/НАДІСЛАТИ на телефоні.
- Введіть декілька перших цифр або літер, натискаючи кнопки на телефонній клавіатурі. У процесі введення цифр або букв на екрані «Телефон» будуть відображатися знайдені співпадіння.

Невірно введені цифри або букви можна послідовно стирати, натискаючи кнопку 🔶 Щоб стерти значення повністю, натисніть і утримуйте 🔶

 Натисніть Щ щоб закрити клавіатуру та перевірити інші співпадіння номерів або контактів. Щоб переглянути відфільтрований список, пролистуйте список, злегка штовхаючи його, або повільно проводіть по ньому пальцем вгору або вниз.

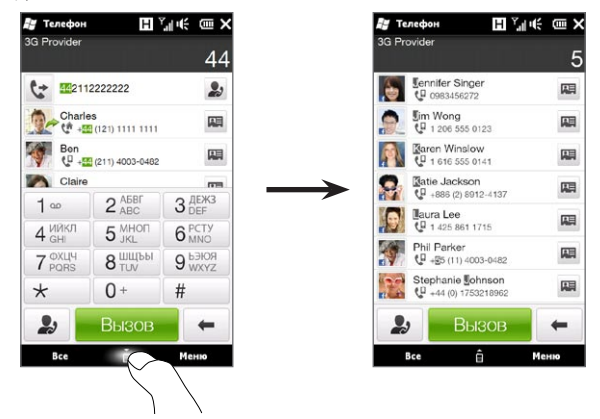

- 4. Щоб зателефонувати за номером або контакту, виконайте одну з таких дій:
  - У списку натисніть потрібний телефонний номер або контакт.
  - Щоб зателефонувати за іншим номером, зіставленим із контактом, натисніть піктограму картки контакту Праворуч від імені контакту. На екрані відомостей про контакт натисніть телефонний номер, за яким хочете зателефонувати.
- Поради Під час розмови користуйтесь кнопкою ЗБІЛЬШЕННЯ/ЗМЕНШЕННЯ ГУЧНОСТІ збоку телефону для регулювання гучності телефону.
  - Щоб зберегти номер у контактах, натисніть кнопку Журнал викликів ( ) праворуч від номера телефону, й потім натисніть Меню > Сохранить в контактах.

# Дзвінок до служби голосової пошти

Цифра 1 зазвичай резервується для голосової пошти. Щоб зателефонувати до служби голосової пошти та отримати повідомлення голосової пошти, натисніть і утримуйте цю кнопку на клавіатурі екрана «Телефон».

# Дзвінки з отриманих повідомлень і нагадувань календаря

Переглядаючи SMS або повідомлення електронної пошти, ви можете одразу зателефонувати відправнику повідомлення, якщо його контактні дані збережено в телефоні. Можна також зателефонувати за номером відправника, якщо номер міститься в тілі повідомлення. Про дзвінки з текстових повідомлень див. «Повідомлення» у главі 3 і «Прямі дзвінки з SMS-повідомлень» у главі 7. Про дзвінки з прийнятих повідомлень електронної пошти див. «Пошта» у главі 3 і «Прямі дзвінки з поштових повідомлень» у главі 7.

Також можна напряму дзвонити з нагадувань календаря та поштових запрошень на нараду. Див. розділ «Дзвінки з нагадувань і запрошень» глави 8.

# Екстренні дзвінки

На екрані «Телефон» введіть міжнародний або місцевий номер служби екстреної допомоги, а потім натисніть на кнопку ВИКЛИК/НАДІСЛАТИ на корпусі телефону.

Порада На SIM-картці можуть бути записані додаткові номери телефонів служб екстреної допомоги. За інформацією зверніться до оператора мобільного зв'язку.

### Міжнародні дзвінки

Щоб зробити міжнародний дзвінок, на екрані «Телефон» натисніть і утримуйте клавішу **0**, поки не з'явиться знак плюс (+). Знак (+) замінює міжнародний префікс країни, в яку ви дзвоните.

Після знака плюс (+) введіть повний телефонний номер, який складається з коду країни, коду регіону (без нуля на початку) й номера телефону. Щоб набрати номер, натисніть **Вызов** на екрані або натисніть на телефоні кнопку ВИКЛИК/НАДІСЛАТИ.

# Дзвінки додому

«Звонок домой» – це функція, за допомогою якої можна легко зателефонувати у свою країну, перебуваючи в режимі міжнародного роумінгу.

### Щоб зателефонувати за допомогою функції «Звонок домой»

Ваш телефон може розпізнавати інформацію про вашу країну з SIM-картки й автоматично додавати як префікс до номера телефону код країни, коли ви телефонуєте у свою країну в режимі роумінгу.

- Просто введіть місцевий номер телефону у своїй країні без знака «плюс» (+) і нуля на початку й потім натисніть Вызов.
  - Примітки Якщо ввести нуль на початку, його буде автоматично видалено.
    - Якщо перед номером телефону ввести знак «плюс» (+), телефон набере номер як зазвичай з використанням коду зі знаком «плюс».

#### 56 Глава 2 Телефонні дзвінки

- Відкриється екран «Звонок домой» з номером телефону та вже доданим як префікс кодом вашої країни проживання.
  - Натисніть Да, использовать этот номер, щоб набрати відображуваний номер.
  - Щоб змінити доданий код на код іншої країни, натисніть поле вибору країни та виберіть потрібну країну. У відображуваному номері зміниться код країни. Натисніть Да, использовать этот номер, щоб набрати відображуваний номер.

### Щоб вимкнути функцію «Звонок домой»

Якщо ви віддаєте перевагу використанню прямого набору номера (тобто, введення й набір повних номерів вручну), а не функції «Звонок домой», можна вимкнути цю функцію.

- 1. Натисніть кнопку ДОДОМУ, щоб повернутись до початкового екрана.
- На початковому екрані перейдіть на вкладку Настройка й виберіть Меню > Все настройки.
- 3. Натисніть Личные > Телефон.
- Унизу екрана прокрутіть вкладки вправо, поки не побачите вкладку Дополнительно
- 5. Натисніть вкладку Дополнительно й потім зніміть прапорець Добавлять к номерам телефонов префикс своей страны при международном роуминге.
- 6. Натисніть ОК.

# 2.2 Відповідь на дзвінок і завершення дзвінків

Під час надходження дзвінка з'являється екран вхідного голосового дзвінка, який надає вам можливості відповісти або ігнорувати дзвінок.

# Приймання й відхилення вхідного дзвінка

### Відповідь на дзвінок

Натисніть кнопку ВИКЛИК/НАДІСЛАТИ або зсуньте середню кнопку панелі Ответ/ Отбой до кінця вліво.

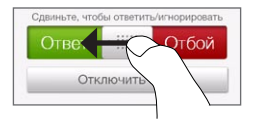

#### Відхилення дзвінка

Натисніть кнопку ВІДБІЙ/ЖИВЛЕННЯ або зсуньте середню кнопку панелі **Ответ/ Отбой** до кінця вправо.

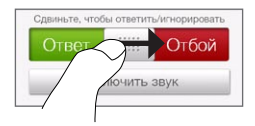

### Вимикання звуку виклику, не відхиляючи дзвінок

Натисніть Отключить звук або натисніть кнопку ЗМЕНШЕННЯ ГУЧНОСТІ.

Якщо, коли телефон дзвонить, перевернути його лицьовою стороною донизу, звук дзвінка також вимикається.

Примітка Якщо, коли телефон лежить лицьовою стороною донизу, надходять вхідні дзвінки, телефон буде дзвонити.

#### 58 Глава 2 Телефонні дзвінки

#### Відхилення дзвінка та надсилання SMS

Якщо ви зайняті й не можете прийняти вхідний дзвінок, можна відхилити вхідний виклик і автоматично надіслати людині, що телефонує вам, SMS-повідомлення. У відповідь на вхідний дзвінок натисніть **Отправить SMS**, виберіть стандартне повідомлення або введіть інший текст і натисніть **Отправить**.

Щоб у настройках телефону змінити стандартне SMS-повідомлення, яке супроводжує відхилення дзвінка, на екрані «Телефон» натисніть **Меню >** Параметры, прокрутіть вниз до екрана «Параметры телефона» й натисніть **Отклонить звонок с сообщением** і в текстовому полі введіть нове стандартне повідомлення.

### Автоматичне зменшення гучності, коли телефон уже в руці

Телефон можна настроїти таким чином, щоб він автоматично зменшував гучність, коли ви його берете, щоб відповісти на дзвінок.

- 1. Натисніть кнопку ДОДОМУ, щоб повернутись до початкового екрана.
- На початковому екрані відкрийте вкладку «Настройка» й натисніть Звук и дисплей.
- 3. Щоб увімкнути цю функцію, прокрутіть екран вниз і потім натисніть **Тихий** звонок в руке.
- 4. Натисніть Назад, щоб повернутися на вкладку «Настройка» початкового екрана.

### Автоматичне збільшення гучності дзвінка, коли телефон перебуває в кишені

Щоб уникнути пропусків вхідних викликів, коли телефон перебуває в кишені або сумці, можна настроїти поступове збільшення гучності дзвінка та вібрацію при надходженні виклику. Коли телефон не в кишені або сумці, він буде дзвонити зі звичайною встановленою гучністю.

- 1. Натисніть кнопку ДОДОМУ, щоб повернутись до початкового екрана.
- На початковому екрані відкрийте вкладку «Настройка» й натисніть Звук и дисплей.

- Щоб увімкнути цю функцію, прокрутіть екран вниз і потім натисніть Режим «В кармане».
- Натисніть Назад, щоб повернутися на вкладку «Настройка» початкового екрана.

# Під час розмови

Під час розмови екранні кнопки телефонної клавіатури затемнені для запобігання їх випадковому натисканню. Активні лише кнопки **Клавиатура** та **Завершить**.

Щоб отримати доступ до екранних кнопок, проведіть пальцем зверху тіньової області вниз. Користуйтесь екранними кнопками, щоб ставити дзвінок на утримання, набирати номер іншого контакту для конференц-зв'язку, додавати нотатки про розмову тощо.

Під час розмови, вибираючи вкладки внизу екрана, можна також переглядати SMS, MMS і повідомлення електронної пошти від цього контакту та його особисті дані.

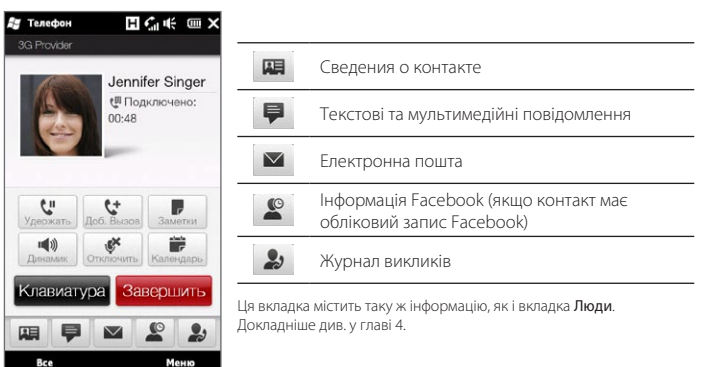

#### 60 Глава 2 Телефонні дзвінки

#### Використання голосного зв'язку

Якщо телефон перевернути лицьовою стороною донизу, автоматично вмикається динамік голосного зв'язку. Щоб вимкнути динамік голосного зв'язку, поверніть телефон лицьовою стороною догори.

Для вмикання та вимикання голосного зв'язку можна також натискати екранну кнопку **Динамик** ( [1]) або натиснути й утримувати кнопку ВИКЛИК/НАДІСЛАТИ.

Коли голосний зв'язок увімкнуто, в рядку заголовка з'являється піктограма динаміка ( ).

Увага! Щоб уникнути пошкодження слуху, не тримайте телефон близько до вуха, коли увімкнуто динамік голосного зв'язку.

### Вимикання мікрофону під час виклику

Для вмикання або вимикання мікрофона натисніть кнопку **Отключить** ( ). Коли мікрофон вимкнуто, на екрані відображається піктограма вимикання звуку ( ).

### Приймання двох дзвінків і переключення між ними

- Натисніть кнопку ВИКЛИК/НАДІСЛАТИ, щоб прийняти другий виклик, або натисніть Доб. вызов ( [ ], щоб зробити другий дзвінок. Коли ви приймаєте або робите другий дзвінок, перший дзвінок ставиться на утримання.
- Для переключення між двома дзвінками натисніть кнопку Переключиться ( 1) або натисніть тьмяну область «На удержании».

### Завершення дзвінків

Щоб завершити поточний дзвінок, натисніть **Завершить** або натисніть кнопку ВІДБІЙ/ЖИВЛЕННЯ. Для завершення одразу двох поточних дзвінків натисніть **Меню > Отбой всех звонков**.

# 2.3 Журнал викликів

Якщо ви пропустили дзвінок, у рядку заголовка з'являється піктограма пропущеного виклику ( 😲 ). У списку «Журнал вызовов» можна перевірити, хто вам телефонував, і переглянути всі вихідні та вхідні виклики.

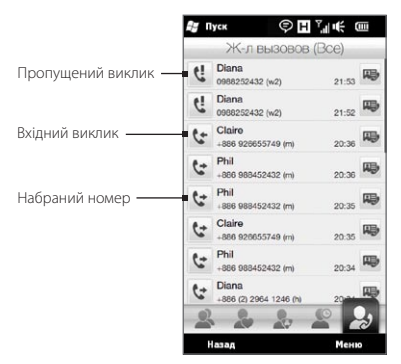

Список «Журнал вызовов» можна відкрити зі вкладки **Люди**, з екрана «Уведомления» або з меню екрана «Телефон»:

- На початковому екрані відкрийте вкладку **Люди**, натисніть **Все** й потім відкрийте вкладку **Журнал вызовов** (крайню праворуч).
- Якщо ви побачите в рядку заголовка піктограму пропущеного дзвінка ( ), натисніть рядок заголовка, щоб відкрити екран «Уведомления», й потім натисніть Пропущенные звонки.
- Натисніть кнопку ВИКЛИК/НАДІСЛАТИ, щоб відкрити екран «Телефон», й потім натисніть Меню > Журнал вызовов.

Якщо на вкладці «Журнал вызовов» список дзвінків дуже довгий, то натисніть **Меню > Фильтр**, а потім виберіть тип дзвінків, які хочете переглянути.

#### 62 Глава 2 Телефонні дзвінки

Щоб переглянути обмін дзвінками тільки з певним контактом, натисніть кнопку Карточка контакта ( 👜 ) праворуч від контакту.

# 2.4 Швидкий набір

Додайте номер, який часто використовуєте, до списку **швидкого набору**, щоб викликати його одним дотиком. Наприклад, якщо у списку швидкого набору контакт записаний під номером **2**, то ви можете зателефонувати абоненту, просто натиснувши й утримуючи на клавіатурі клавішу з **цифрою 2**.

### Створення запису швидкого набору

Клавіши з цифрами **0** та **1** зарезервовані й не можуть призначатися для швидкого набору. Клавіша **1** зарезервована для доступу до голосової пошти. Для швидкого набору можуть призначатися комбінації номерів від 2 до 99.

- 1. Натисніть кнопку ВИКЛИК/НАДІСЛАТИ, щоб відкрити екран «Телефон».
- 2. Натисніть Меню > Быстрый набор. З'явиться список швидкого набору.
- 3. Натисніть Меню > Создать.
- Натисніть контакт і потім виберіть його телефонний номер, який хочете присвоїти клавіші швидкого набору.
- 5. У полі Место, вкажіть вільну комбінацію для використання її як клавіші швидкого набору.
- 6. Натисніть ОК.
- Примітки Якщо помістити номер на зайняту позицію, то новий номер замінить записаний раніше.
  - Щоб видалити запис зі швидкого набору, натисніть і утримуйте цей запис у списку й виберіть Удалить.

### Дзвінки з використанням швидкого набору

Для виклику контакту, якому призначено номер швидкого набору, зробіть наступне:

- На екрані «Телефон» натисніть і утримуйте призначений номер, якщо він складається з однієї цифри.
- Для набору номера із двох цифр торкніться першої цифри, а потім натисніть і утримуйте другу цифру.

# 2.5 Конференц-зв'язок

Розпочати конференц-зв'язок можна з екрана «Телефон» двома способами. Можна спочатку вибрати учасників, а потім розпочати конференц-зв'язок. Ви можете також зробити й прийняти декілька дзвінків і об'єднати їх у конференц-зв'язок.

Примітка На SIM-карті має бути увімкнуто послугу конференц-зв'язку. За інформацією зверніться до оператора мобільного зв'язку.

# Вибір учасників і запуск конференц-зв'язку

Щоб мати можливість вибрати учасників і запустити конференц-зв'язок, необхідно перевести телефон у режим конференц-зв'язку.

- 1. Натисніть кнопку ВИКЛИК/НАДІСЛАТИ, щоб відкрити экран «Телефон».
- 2. Натисніть Меню > Конференц-связь.
- 3. Якщо ви звертаєтесь до режиму конференц-зв'язку вперше, з'явиться повідомлення з нагадуванням про те, що перш ніж можна буде використовувати конференц-зв'язок у телефоні, цю послугу спочатку має ввімкнути оператор мобільного зв'язку. Якщо цю послугу не активовано, зверніться до оператора мобільного зв'язку, щоб додати її до вашого тарифного плану.

Якщо ви готові використовувати конференц-зв'язок, натисніть кнопку **ОК**, щоб продовжити.

#### 64 Глава 2 Телефонні дзвінки

- Натисніть Пелефонна клавіатура закриється, й ви зможете прокручувати й вибирати контакти або номери телефонів.
- Виберіть учасників конференц-зв'язку, позначаючи прапорцями контакти або телефонні номери, потім натисніть Конференция.

На екрані буде показано список учасників.

- Поради Щоб вибрати інший номер зі збережених телефонних номерів учасника, натисніть кнопку Выбор номеров ( 😲 ) поруч з ім'ям учасника й потім виберіть інший номер.
  - Щоб видалити учасника до початку конференц-зв'язку, натисніть Клавиатура та зніміть прапорець цього учасника.

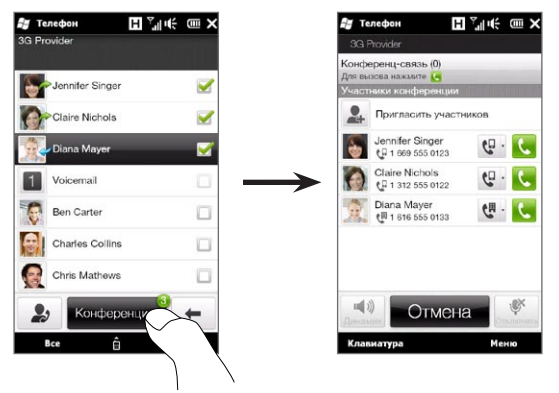

- Наберіть номер першого учасника, натиснувши кнопку Вызов ( ) праворуч від цього учасника.
- 7. Коли першого учасника буде підключено, натисніть кнопку Вызов ( < ) другого учасника, щоб зробити другий дзвінок. Перший дзвінок автоматично ставиться на утримання.

- Коли другого учасника буде підключено, натисніть кнопку Объединить ( 1), щоб додати його до конференції. Після об'єднання дзвінків у конференцію наберіть наступного учасника.
- Повторіть кроки 7 і 8, поки до конференц-зв'язку не буде додано й підключено всіх учасників.
- 10. Під час конференц-зв'язку можна набирати інші номери й додавати інших учасників. Натисніть Пригласить участников ( 2, ), щоб додати до конференції ще одного учасника. Число учасників конференц-зв'язку не може перевищувати 5.

### Перший дзвінок і додавання учасників до конференції

Щоб організувати конференц-зв'язок, можна спочатку зробити перший дзвінок і потім зателефонувати кожному наступному учаснику, щоб додати його до конференції.

- 1. Натисніть кнопку ВИКЛИК/НАДІСЛАТИ, щоб відкрити экран «Телефон».
- 2. Зателефонуйте першому учаснику конференції або прийміть вхідний дзвінок.
- Коли першого учасника буде підключено, прийміть другий дзвінок або натисніть кнопку Доб. вызов( ]], щоб зателефонувати наступному учаснику. Коли ви приймаєте або робите другий дзвінок, дзвінок першому учаснику ставиться на утримання.
- З'єднавшись із другим учасником, натисніть кнопку «Конференц-связь» ( 1), щоб запустити конференц-зв'язок.
- Щоб додати до конференції ще одного учасника, натисніть Пригласить участников ( ) і зробіть новий виклик. Під час нового виклику конференцзв'язок стає на утримання.
- 6. З'єднавшись, натисніть кнопку Объединить ( 😫 ), щоб додати учасника до конференції.
- Повторіть кроки 5 і 6, якщо хочете додати до конференції інших учасників. Число учасників конференц-зв'язку не може перевищувати 5.

# Під час конференц-зв'язку

Під час конференц-зв'язку можна ввімкнути режим голосного зв'язку, просто поклавши телефон лицьовою стороною донизу.

Якщо натиснути учасника під час конференц-зв'язку, з'являються такі кнопки:

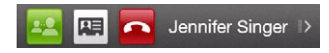

Щоб поговорити з обраним учасником окремо, натисніть кнопку **Частный** (44). Учасника буде виділено з конференц-зв'язку, а інші будуть поставлені на утримання. Для переключення між конференц-зв'язком і приватним викликом натисніть тьмяну область «На удержании».

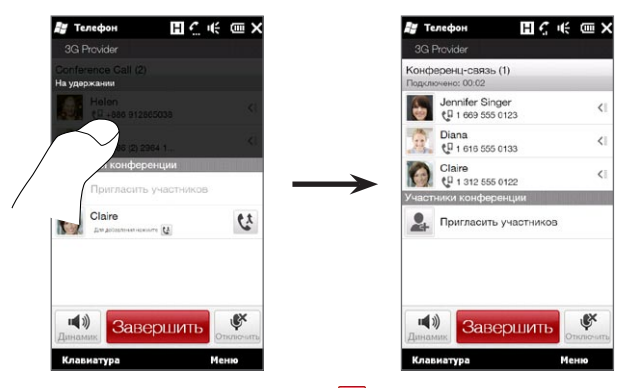

Щоб завершити приватний дзвінок, натисніть 🧖 або натисніть кнопку Завершить унизу екрана.

Щоб завершити конференц-зв'язок, продовживши розмову за приватним викликом, натисніть Меню > Отбой активных звонков. Щоб завершити приватний дзвінок і конференц-зв'язок, натисніть Меню > Отбой всех звонков. Якщо ви не ведете приватної розмови, натискання кнопки Завершить завершить конференц-зв'язок.

## Запуск конференц-зв'язку з повідомлення електронної пошти

Переглядаючи отримане повідомлення електронної пошти, ви можете одразу встановити конференц-зв'язок із відправником та іншими отримувачами електронної пошти, якщо їхні номери телефонів збережені у ваших контактах. Докладніше про організацію конференц-зв'язку з отриманого повідомлення електронної пошти див. у главі 8.

# 2.6 Вмикання та вимикання мобільного зв'язку

У багатьох країнах діє заборона на використання мобільних телефонів на борту літаків.

### Щоб увімкнути або вимкнути мобільнний зв'язок

- На початковому екрані відкрийте вкладку Настройка, а потім натисніть Управление беспроводной связью.
- Щоб ввімкнути або вимкнути мобільний зв'язок, торкніться повзунка Вкл/ Выкл праворуч від опції Телефон.

### Вмикання та вимикання режиму польоту

Для вимикання мобільного зв'язку можна також перевести телефон у **Режим полета**. У режимі польоту в телефоні вимикається приймання та передавання всіх радіосигналів, у тому числі мобільного зв'язку, Bluetooth i Wi-Fi.

- На початковому екрані відкрийте вкладку Настройка, а потім натисніть Управление беспроводной связью.
- 2. Натисніть Режим полета, щоб увімкнути або вимкнути режим польоту.

Після вимкнення режиму польоту функція мобільного зв'язку знову вмикається і відновлюється попередній стан Bluetooth та Wi-Fi.

# Глава З

# Початковий екран

# 3.1 Загальні відомості про початковий екран

Початковий екран – це найшвидший шлях доступу до основних функцій телефону: до контактів, повідомлень, пошти, Інтернету та багатьох інших. Вкладки внизу початкового екрана відповідають різним функціям телефону.

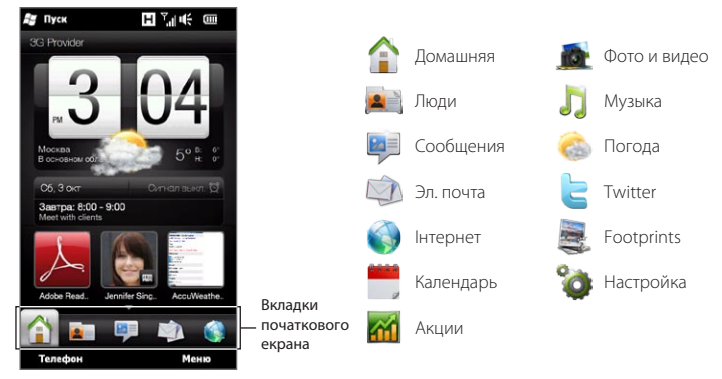

# 3.2 Переходи між вкладками на початковому екрані

Для переключення між вкладками використовуються такі способи:

- На початковому екрані натисніть потрібну вкладку.
- Натисніть і утримуйте палець на активній вкладці, а потім проведіть пальцем вправо або вліво по вкладках. Відпустіть, коли оберете потрібну вкладку.

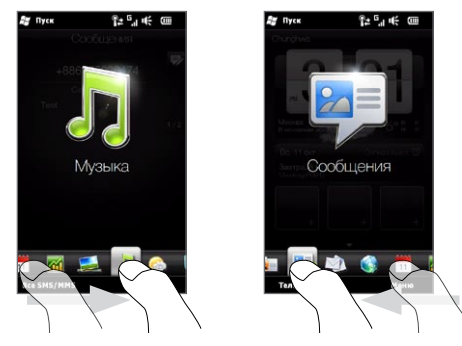

Порада Повернутися до вкладки «Домашняя» з інших екранів можна, натиснувши кнопку ДОДОМУ на телефоні.

# 3.3 Персональне настроювання вкладок початкового екрана

Усі вкладки на початковому екрані, за винятком вкладки **Домашняя**, можна переміщати або ховати. Вкладку **Настройка** також не можна вимкнути та приховати з початкового екрана.

- 1. На вкладці Домашняя натисніть Меню > Настроить вкладки начального экрана.
- Щоб перемістити вкладку, натисніть і утримуйте піктограму перед назвою вкладки й потім перетягніть її вгору або вниз у списку вкладок. Коли вкладка опиниться в потрібному місці, відпустіть піктограму.
- 3. Щоб приховати вкладку, зніміть прапорець праворуч від її назви.
- 4. Натисніть Готово.

# 3.4 Домашняя

Перевіряйте час і погоду у вашому поточному місці прямо на вкладці Домашняя.

На цій вкладці ви побачите перегортуваний годинник із метеоданими, поточну дату та піктограму будильника, яка вказує його стан: увімкнуто або вимкнуто. Нижче дати показана найближча призначена зустріч із календаря (зустріч на поточний або наступний день) або посилання для переходу до календаря (якщо зустрічей немає). Натисніть відповідний елемент, якщо хочете змінити годинник з погодою, щоб показати дані в іншому місці, оновити прогноз погоди, встановити дату чи будильник або відкрити календар.

Можна також персоналізувати вкладку «Домашняя», вибравши свій фоновий рисунок і додавши швидкі посилання для переходу до обраних програм, контактів і веб-сайтів.

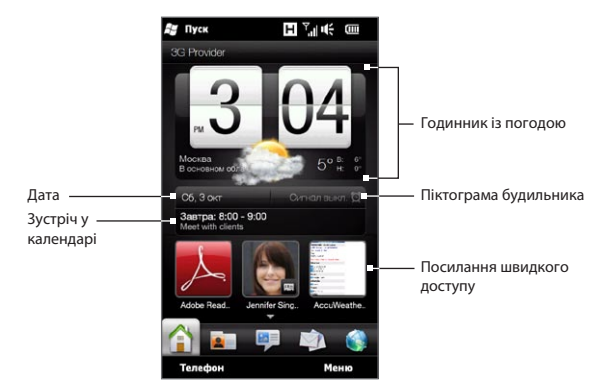

### Змінення фонового рисунка

На вкладці «Домашняя» ви побачите реалістичну анімацію поточної погоди. Ви можете змінити цю фонову анімацію погоди або вибрати для вкладки «Домашняя» інший анімований фоновий рисунок.

На вкладці «Домашняя» натисніть **Меню > Фон начального экрана** і виконайте одну з таких дій:

 Щоб вибрати інший анімований фоновий рисунок погоди, натисніть Фон «Погода». На наступному екрані виберіть одну з тем для використання як фонового рисунка.

Якщо ви хочете використовувати свій користувацький рисунок, натисніть Альбомы й потім натисніть Bce. Перегляньте фотографії, збережені в телефоні та на картці пам'яті, а потім натисніть фотографію, яку хочете використовувати.

 Щоб вибрати інший анімований фоновий рисунок, натисніть Анимация й виберіть одну зі стандартних анімацій.

#### 72 Глава 3 Початковий екран

Щоб відновити на вкладці «Домашняя» фоновий рисунок погоди з анімацією, натисніть **Меню > Фон начального экрана > Фон «Погода»** й виберіть будь-який фоновий рисунок.

### Оновлення метеоданих

Ваш телефон може визначати ваше поточне місце розташування та показувати місцевий час і погодні умови на годиннику з погодою.

Якщо годинник з погодою не показує нові погодні умови або не показує якісь метеодані з якихось причин (наприклад, якщо вимкнуто функцію автозавантаження), натисніть зображення погоди або текст «Мое местоположение», щоб перейти на вкладку Погода, й потім натисніть Обновить. Нові метеодані для вашого місця будуть показані на вкладці Погода й на годиннику з погодою на вкладці Домашняя.

Можна встановити часовий інтервал автооновлення метеоданих на вкладці «Домашняя». Поверніться до вкладки «Домашняя», натиснувши кнопку ДОДОМУ на телефоні, натисніть **Меню > Настройка погоды** й потім виберіть часовий інтервал.

Докладніше про перегляд метеоданих див. «Погода» пізніше в цій главі.

### Вибір іншого місця для відображення на вкладці «Домашняя»

Ви можете вибрати інше місце розташування для відображення на вкладці «Домашняя» дати, часу та метеоданих.

- 1. Натисніть годинник на вкладці «Домашняя».
- 2. Відкриється екран «Мировое время». Прокрутіть список міст.
- 3. Якщо потрібного міста немає у списку, натисніть Добавить город.

На екрані «Добавить город» введіть перші кілька букв назви країни або міста. На екрані буде показано список співпадаючих місць. Перегляньте список і виберіть потрібне місто.
На екрані «Мировое время» прокрутіть список міст і виберіть місто. Для вибору натисніть кнопку ліворуч від міста.

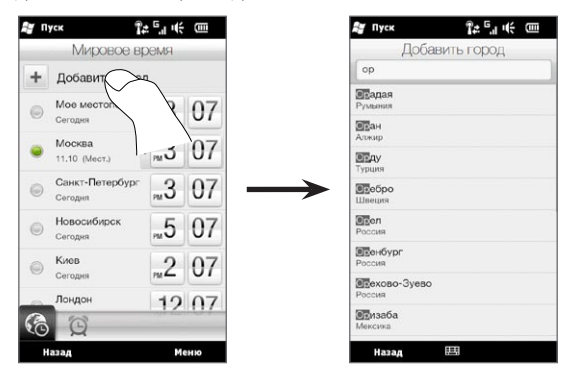

#### Поради

- Ви можете перевпорядковувати або видаляти міста на екрані «Мировое время». Натисніть Меню > Переупорядочить города й потім перетягніть міста в потрібне місце. Натисніть Меню > Удалить города, щоб видалити одне або кілька міст.
  - Місця, додані на екрані «Мировое время», додаються також до вкладки «Погода».

#### Змінення дати й часу

Щоб змінити дату, яка відображається на вкладці «Домашняя», натисніть дату й потім виберіть іншу дату. Закінчивши встановлення дати, натисніть **Установить**.

Щоб змінити місцевий час, відображуваний на вкладці «Домашняя», натисніть **Меню > Настройка местного времени** та встановіть новий час. Натисніть **Готово**, щоб змінити час.

Порада Можна також змінити дату й час на екрані «Мировое время».

## Настроювання будильника

Коли будильник не ввімкнуто, на вкладці «Домашняя» показано відповідну піктограму. Натисніть її, щоб відкрити екран «Будильник», де можна ввімкнути та настроїти будильник.

- Щоб увімкнути будильник, на екрані «Будильник» натисніть перемикач Вкл./ Выкл.. Можна ввімкнути та настроїти три будильники.
- 2. Натисніть одне з увімкнутих значень часу будильника.
- На екрані «Установить сигнал» задайте час та дні спрацьовування сигналу будильника

Порада За потреби можна вибрати декілька днів, натискаючи кожен з них. Натисніть вибраний день, щоб виключити його з часу сигналу.

- Можна ввести опис і вибрати звук будильника. Ви можете також указати, чи має вібрувати телефон, коли сигнал припиняється.
- 5. Натисніть Готово.
- 6. Щоб задати інші значення для будильника, повторіть кроки 2 5.
- Примітка Коли сигнал припиняється, ви можете вибрати: Отложить або Выключить сигнал. Якщо вибрати варіант Отложить, то сигнал пролунає знову за 5 хвилин.

### Додавання посилань швидкого доступу

Посилання швидкого доступу – це ярлики, які надають доступ одним торканням до обраних програм, найважливіших для вас людей та найчастіше відвідуваних веб-сайтів. На вкладку «Домашняя» можна додати до дев'яти посилань швидкого доступу.

Щоб додати посилання швидкого доступу, натисніть порожню клітинку й потім виберіть тип ярлика, який хочете додати до вкладки «Домашняя».

Коли перші три клітинки будуть зайняті, проведіть пальцем вгору екраном, щоб відкрити додаткові клітинки для додавання посилань швидкого доступу.

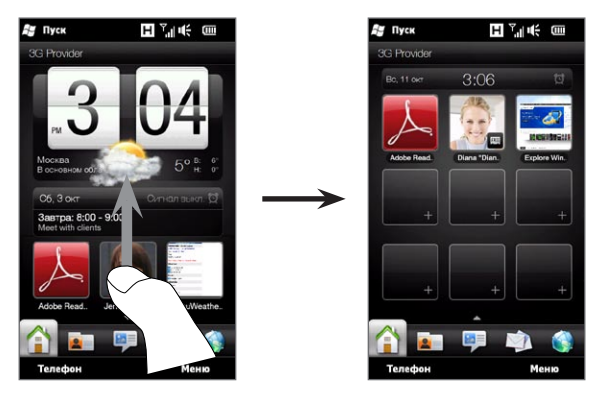

Примітка

Коли ви проводите пальцем вгору екраном, вигляд вкладки «Домашняя» змінюється: тепер на ньому відображаються тільки дата, час і піктограма будильника в горизонтальному рядку. Натисніть горизонтальний рядок, якщо хочете змінити настройку дати, часу або будильника. (Натискання горизонтального рядка відкриває екран «Мировое время».)

# 3.5 Люди

Додайте найважливіших для вас людей на вкладку **Люди**, щоб можна було швидко зателефонувати їм або надіслати текстові повідомлення й повідомлення електронної пошти без пошуку у списку контактів. Контакти мають бути вже збережені в телефоні, щоб їх можна було додати до обраних контактів на вкладці «Люди».

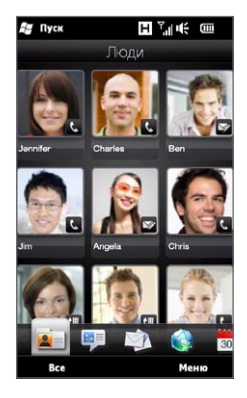

На вкладці «Люди» ви можете також легко скласти та розіслати свою картку контакту, додати нові контакти та переглядати текстові, мультимедійні повідомлення та повідомлення електронної пошти, якими обмінюєтеся з контактом. Якщо контакти мають обліковий запис Facebook, ви можете переглядати їхній стан і оновлення на веб-сайті Facebook.

Докладніше щодо роботи зі вкладкою «Люди» див. у главі 4.

#### 3.6 Повідомлення

Швидко переглянути та прочитати текстові повідомлення одразу ж, як вони надходять, можна безпосередньо зі вкладки Сообщения. Ця вкладка також містить прийняті мультимедійні повідомлення (MMS). Мультимедійні повідомлення позначені піктограмою вкладення. Видно тільки тему мультимедійного повідомлення.

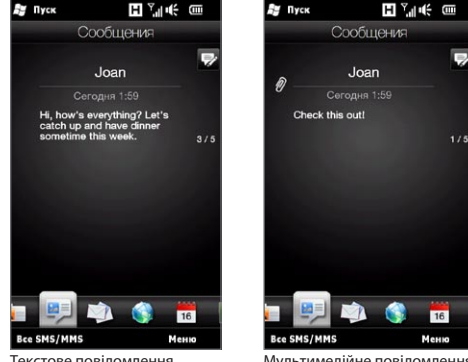

Текстове повідомлення

Мультимедійне повідомлення

На вкладці «Сообщения» можна:

- Проводячи пальцем вгору або вниз екраном, прокрутити список прийнятих • SMS i MMS.
- Натиснути повідомлення, щоб переглянути всю гілку повідомлень від даного • відправника.
- Якщо дані відправника зберігаються в контактах, можна натиснути кнопку ВИКЛИК/НАДІСЛАТИ, щоб автоматично занести номер телефону відправника на екран «Телефон» і одразу ж зателефонувати відправнику.

- Натиснути Все сообщения, щоб переглянути папку «Входящие» та інші папки повідомлень.
- Натиснути Меню, щоб відкрити меню додаткових команд для роботи з повідомленнями.

Докладніше про роботу з текстовими та мультимедійними повідомленнями див. у главі 7.

# 3.7 Пошта

Настройте свої облікові записи електронної пошти на вкладці **Эл. почта**, щоб ви могли легко перевіряти нову електронну пошту та надсилати повідомлення. Вибравши обліковий запис електронної пошти, ви можете перегортати й переглядати отримані повідомлення, проводячи пальцем вгору або вниз екраном.

## Додавання облікового запису електронної пошти Інтернету

На вкладці «Эл. почта» можна легко створити облікові записи електронної пошти РОРЗ або ІМАР на популярних поштових веб-серверах, таких як Yahoo! Mail Plus, AOL та інших.

- 1. На початковому екрані відкрийте вкладку Эл. почта.
- Якщо ви настроюєте обліковий запис електронної пошти вперше, натисніть велике стилізоване зображення пошти в центрі екрана або натисніть Добавить учетную запись внизу екрана. Інакше натисніть Меню > Добавить уч. запись.
- 3. На наступному екрані виберіть оператора електронної пошти. Якщо вашого оператора електронної пошти немає у списку, натисніть Другой.
- 4. Введіть свою адресу електронної пошти й пароль і потім натисніть Далее.

- 5. Введіть своє ім'я та відображуване ім'я облікового запису й натисніть Далее. Якщо в базі телефону немає типу облікового запису електронної пошти, яку ви хочете настроїти, тоді на наступних екранах програма запропонує ввести додаткові дані, наприклад про сервери вхідної та вихідної електронної пошти. Отримайте ці параметри у вашого оператора електронної пошти.
- 6. Щоб телефон автоматично надсилав ваші повідомлення електронної пошти та завантажував отриману електронну пошту через певні інтервали часу, встановіть прапорець Автоматическая доставка электронной почты й потім виберіть часовий інтервал.
- 7. Натисніть Готово.

## Створення службового облікового запису Outlook

Якщо ви підключаєтесь до сервера Exchange для роботи з поштою, календарем і задачами вашої компанії, ви можете настроїти службовий обліковий запис Outlook у своєму телефоні. Хоча телефон підтримує багато облікових записів, обліковий запис Outlook може бути тільки один.

Heoбxiдно настроїти обліковий запис Outlook, який можна синхронізувати із сервером Microsoft Exchange Server 2003 з пакетом оновлення 2 (SP2) або Microsoft Exchange Server 2007.

- 1. На початковому екрані відкрийте вкладку «Эл. почта».
- Якщо ви настроюєте обліковий запис електронної пошти вперше, натисніть велике стилізоване зображення пошти в центрі екрана або натисніть Добавить учетную запись внизу екрана. Інакше натисніть Меню > Добавить уч. запись.
- 3. На наступному екрані натисніть Outlook.
- Введіть свою службову адресу електронної пошти й пароль і потім натисніть Далее.

Майстер настроювання електронної пошти завантажить настройки сервера Exchange у телефон.

#### 80 Глава 3 Початковий екран

Примітка Якщо настройки сервера Exchange завантажити в телефон неможливо, ви маєте отримати параметри сервера Exchange (доменне ім'я й адресу сервера Exchange та інші) у вашого адміністратора мережі та ввести їх у відповідні текстові поля. (Адреса сервера має співпадати з адресою сервера Outlook Web Access.)

> Довідайтесь в адміністратора мережі, чи потрібно ввімкнути параметр Требуется шифрованное подключение (SSL).

- 5. Виберіть «Почта» та інші типи інформації для синхронізації із сервером Exchange.
- 6. За промовчанням у телефоні настроєно використання функції Direct Push, щоб електронну пошту Outlook та інші дані можна було одразу ж синхронізувати з телефоном, щойно вони надходять або оновлюються на сервері Exchange на роботі.

Якщо ви не хочете використовувати функцію Direct Push, то можна настроїти регулярний розклад для синхронізації електронної пошти Outlook та іншої інформації з телефоном. На екрані «Синхронизация данных» задайте час Высокая загрузка та Низкая загрузка.

- Порада Ви можете вибрати коротший інтервал для режиму Высокая загрузка та довший інтервал для режиму Низкая загрузка, щоб у робочий час електронна пошта та інші дані Outlook синхронізувалися частіше.
- Натисніть Готово. Телефон виконає синхронізацію із сервером Exchange і завантажить ваші повідомлення електронної пошти.

#### Перевірка й читання електронної пошти

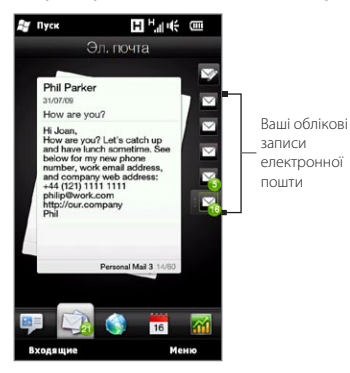

Коли надходить нова електронна пошта або ви маєте непрочитані повідомлення, піктограма на вкладці «Эл. почта» та відповідні піктограми облікових записів електронної пошти покажуть кількість нових повідомлень.

Піктограми пошти на правій стороні екрана позначають ваші облікові записи електронної пошти. Натисніть піктограму, щоб вибрати обліковий запис електронної пошти.

Вибравши обліковий запис, ви можете:

- Переглянути отримані повідомлення в обраному обліковому записі, проводячи пальцем вгору або вниз екраном.
- Натиснути повідомлення, щоб відкрити та прочитати його.
- Якщо дані відправника зберігаються в контактах, можна натиснути кнопку ВИКЛИК/НАДІСЛАТИ, щоб автоматично занести номер телефону відправника на екран «Телефон» і одразу ж зателефонувати відправнику.
- Натиснути піктограму Создать сообщение ( ), щоб створити нове повідомлення електронної пошти.
- Натиснути Входящие, щоб переглянути папку «Входящие» та інші папки повідомлень вашого облікового запису.
- Натиснути Меню для вибору команди створити новий обліковий запис, надіслати й одержати повідомлення електронної пошти та інших.

Докладніше про роботу з повідомленнями електронної пошти див. у главах 7 і 8.

# 3.8 Інтернет

Ви можете легко шукати інформацію в Інтернеті. Безпосередньо на вкладці Интернет можна ввести слова в рядок пошуку й потім натиснути піктограму Поиск (), щоб відкрити веб-браузер і знайти потрібну інформацію. Щоб відкрити браузер, можна також натиснути Запустить браузер або зображення земної кулі.

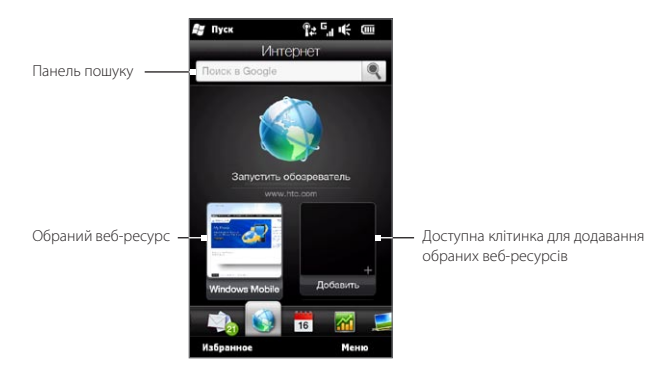

Докладніше про використання браузера див. у главі 9.

## Додавання обраних веб-ресурсів

Щоб швидко звертатися до часто відвідуваних веб-сайтів, ви можете додати їх як обране на вкладку «Интернет». Можна додати до 10 обраних веб-ресурсів.

- 1. На вкладці «Интернет» натисніть порожню клітинку й потім натисніть Добавить к избранному.
- Введіть назву та адресу веб-сайту, виберіть папку для зберігання обраного посилання й натисніть Готово.

Коли перші дві клітинки будуть зайняті, проведіть пальцем вгору екраном, щоб відкрити додаткові клітинки для додавання обраних посилань.

# 3.9 Календар

Не випускайте з уваги важливі зустрічі та події за допомогою календаря.

На вкладці **Календарь** відображається місячний календар із маркерами, які нагадують вам про дати ваших зустрічей і подій. Можна також змінити вигляд вкладки, щоб вона відображала день, тиждень, рік або порядок денний.

Примітка У режимі порядку денного відображаються зустрічі на наступні сім днів, включно з поточним днем.

### Створення зустрічі

Ви можете легко додати до календаря зустрічі й події та настроїти нагадування.

- 1. На початковому екрані відкрийте вкладку Календарь.
- Якщо ви створюєте зустріч на поточну дату, натисніть Меню > Новая встреча. Інакше натисніть іншу дату на календарі й потім натисніть Новая встреча.
- 3. Введіть назву для зустрічі в поле Заголовок та місце зустрічі.
- 4. Задайте дати та час Начало та Конец.

Якщо це особливий захід, наприклад день народження чи подія, який займає цілий день, то встановіть прапорець **Весь день**.

- У розділі Напоминание вкажіть, за скільки часу перед зустріччю ви хочете одержати сповіщення.
- 6. Виберіть категорію зустрічі, щоб її можна було групувати з іншими подібними зустрічами. Натисніть поле в розділі Категория та виберіть стандартну категорію (Служебные, Праздники, Личные чи Сезонные).
- 7. Введіть інші відомості про зустріч.
- 8. Завершивши, натисніть Готово.

## Перегляд і керування зустрічами

У режимі «Месяц» виділена дата показує поточну дату. Дати із зустрічами позначені трикутником ( ) у правому верхньому куті клітинки дати.

#### Перевірка зустрічей

Щоб перевірити, які зустрічі у вас призначені на певну дату, натисніть дату на місячному календарі. На вкладці «Календарь», вигляд якої зміниться на «День», будуть показані всі зустрічі та прогноз погоди на цей день.

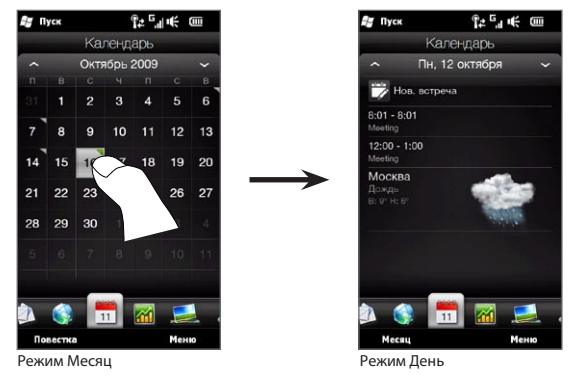

Примітка Прогноз погоди відображається тільки в тому випадку, якщо на вкладці «Мировое время» ви встановили місцевий час для міста, а на вкладці «Погода» дата зустрічі потрапляє в період 5-денного розкладу. Докладніше див. «Домашняя» та «Погода» в цій главі.

У режимі «День» натисніть зустріч, щоб переглянути докладні відомості про цю зустріч. На наступному екрані можна натиснути **Меню**, щоб вибрати дію із зустріччю: редагувати або видалити.

Знаходячись у режимі «Месяц», проведіть пальцем вгору або вниз екраном, щоб відобразити наступний або попередній місяць календаря. Можна також натиснути стрілки «вгору» або «вниз» ліворуч і праворуч від назви місяця.

#### Переключення між різними режимами календаря

На вкладці «Календарь» натисніть **Меню** й потім виберіть режим відображення календаря: **Повестка, День, Неделя, Месяц** або **Год**.

# 3.10 Акції

На вкладці **Акции** відображаються всі зазначені вами котирування акцій та індекси фондового ринку.

Примітка За завантаження фондової або ринкової інформації ваш оператор мобільного зв'язку може стягувати додаткову плату. За інформацією зверніться до оператора мобільного зв'язку.

## Додавання котирування акцій та індексів фондового ринку

На вкладку «Акции» можна додати до 30 біржових котирувань та індексів фондового ринку.

- На початковому екрані відкрийте вкладку Акции й виберіть Меню > Добавить акции.
- На екрані «Добавить акции» введіть у поле пошуку назву компанії, індекс фондового ринку або скорочену назву цінних паперів і потім натисніть кнопку Поиск ( ).
- Результати пошуку будуть показані у списку. Щоб прокрутити вниз список результатів пошуку, проведіть пальцем вгору екраном.
- Натисніть назву компанії, індекс фондового ринку або скорочену назву цінних паперів, щоб показати їх на вкладці «Акції».
- Щоб додати інше котирування акцій або індекс на фондовому ринку, повторіть кроки з 1 по 3.

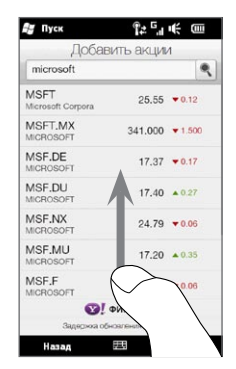

## Перегляд фондової інформації

На вкладці «Акции» відображаються всі вибрані вами котирування акцій та індекси фондового ринку, включно з поточною ціною або обсягом торгів, і змінення в ціні або обсязі з попереднього торгового дня. Поле змінення ціни або обсягу показує, виросли (зелений колір) або знизилися (червоний колір) котирування акцій або індекси фондової біржі.

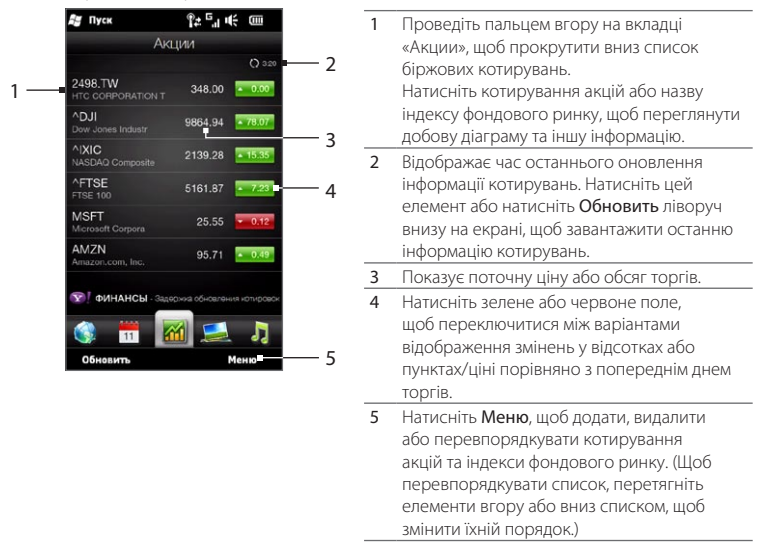

Фондова інформація в заданий час автоматично завантажується та відображається на вкладці «Акции». Щоб змінити час завантаження або вимкнути автозавантаження, натисніть **Меню > Настройка** та змініть параметри завантаження. Можна також змінити колір для відображення росту курсу акцій на червоний, якщо це прийнято у вашій країні.

# 3.11 Фотографії та відеозаписи

Перегортаючи фотографії та переглядаючи відеозаписи на величезному екрані вашого телефону, ви отримаєте невимовну насолоду. На вкладці Фото и видео можна переглядати фотографії та відеозаписи як у вертикальній, так і в горизонтальній орієнтації.

## Вертикальна орієнтація

Тримаючи телефон вертикально, перегортайте фотографії та відеозаписи, проводячи пальцем вгору або вниз екраном.

У вертикальній орієнтації вкладки «Фото и видео» можна виконувати такі дії:

- Натиснути поточну фотографію або відеозапис, щоб переглянути або відтворити їх на повному екрані.
- Натиснути кнопку Камера ( ) або Видеокамера ( ) праворуч на екрані для зйомки фотографій або відеороликів за допомогою камери.
- Натиснути Слайд-шоу, щоб переглянути фотографії в режимі слайд-шоу.
  Якщо виділено відеозапис, натисніть Воспроизвести.

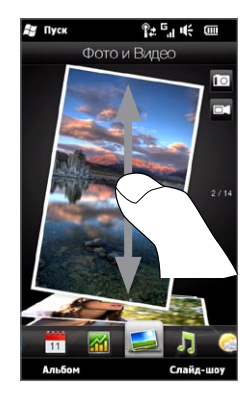

 Натиснути Альбом, щоб переглянути фотографії та відеозаписи за допомогою програми Альбомы.
(Докладніше дивіться у розділі «Перегляд фотографій і відеозаписів за допомогою програми ""Альбомы""» глави 12.)

## Горизонтальна орієнтація

Коли відкрито вкладку «Фото и видео», поворот телефону вліво в горизонтальне положення переводить екран у горизонтальний режим. У горизонтальній орієнтації ви одержуєте ширший екран, на якому значно зручніше переглядати фотографії та відеозаписи.

#### Навігація фотографіями та відеозаписами

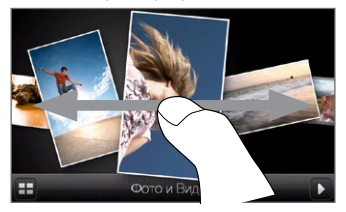

Якщо у вас багато фотографій і відеозаписів, чиркніть вліво або вправо по екрану, щоб швидко проглянути їх. Щоб переглянути фотографії та відеозаписи уважніше, проведіть пальцем вліво або вправо.

#### Перегляд фотографій та відеозаписів на повному екрані

Натисніть фотографію або відеозапис, щоб розташувати їх по центру екрана. Коли вибрана фотографія або відеозапис опиниться у центрі, натисніть її ще раз, щоб переглянути на повному екрані.

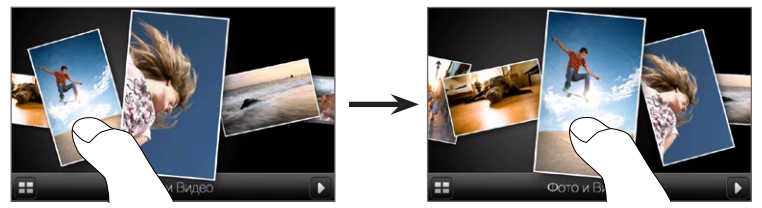

Щоб запустити слайд-шоу з фотографій, натисніть кнопку Воспроизвести ( ) у правому нижньому куті екрана. Натисніть кнопку Альбомы () ліворуч унизу, щоб відкрити програму Альбомы. (Докладніше дивіться у розділі «Перегляд фотографій і відеозаписів за допомогою програми "Альбомы"» глави 12.)

# 3.12 Музика

Насолоджуйтесь музикою, де б ви не були. Завантажуйте або копіюйте в телефон повні альбоми або окремі музичні доріжки та слухайте їх за допомогою вкладки **Музыка**.

Примітка Телефон робить пошук усіх підтримуваних музичних файлів у таких місцях: Телефон: 'Моя музыка (включно з усіма вкладеними папками) \Мои документы (включно з усіма вкладеними папками) Картка пам'яті: 'Карта памяти (включно з усіма вкладеними папками) Про підтримувані формати музичних файлів див. «Технічні характеристики» у Додатку.

## Відтворення музики у вертикальній орієнтації

Тримаючи телефон вертикально, проводіть пальцем вгору або вниз екраном, щоб переглянути всі музичні доріжки, збережені в телефоні й на картці пам'яті, та знайти потрібну музику.

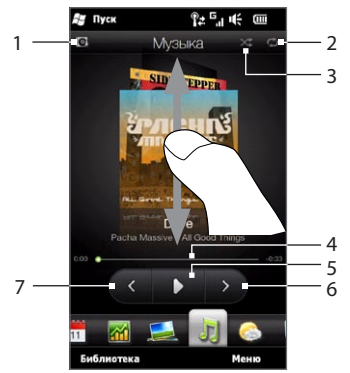

#### 90 Глава 3 Початковий екран

 Натисніть, щоб оновити обкладинки альбомів. (Можна також натиснути Меню > Обновить изображение альбома та вказати, що саме потрібно завантажити та оновити.)

Примітка За оновлення обкладинки альбому ваш оператор може нарахувати додаткову плату.

- 2 Показує режим повтору (Повтор всех дорожек, Повтор дорожки или Повтор выкл.).
- 3 Показує, чи ввімкнуто режим перемішування.
- 4 Натисніть і утримуйте тонку лінію під обкладинкою альбому, щоб показати індикатор відтворення. Перетягуйте пальцем повзунок індикатора відтворення вправо або вліво для переміщення вперед або назад поточним музичним записом.
- 5 Натисніть кнопку Воспроизведение, щоб послухати обрану музику.
- 6 Натисніть кнопку Наступна, щоб перейти до наступного музичному запису.
- 7 Натисніть кнопку Попередня, щоб перейти до попереднього музичному запису.

#### Відтворення музики у горизонтальній орієнтації

Коли відкрито вкладку «Музыка», повертання телефону вліво в горизонтальне положення переводить екран у горизонтальний режим. У горизонтальній орієнтації ви одержуєте ширший екран, на якому значно зручніше переглядати обкладинки альбомів.

#### Щоб переглянути музичні альбоми

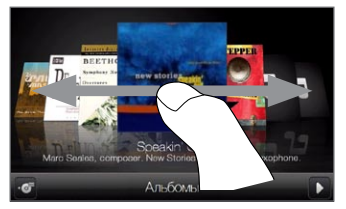

Якщо у вас багато музичних альбомів, чиркніть вліво або вправо по екрану, щоб швидко проглянути їх.

Щоб переглянути музичні альбоми уважніше, проведіть пальцем вліво або вправо.

#### Щоб вибрати альбом і послухати музику

 Натисніть обкладинку потрібного музичного альбому, щоб розташувати його по центру екрана.  Після того, як обраний альбом опиниться в центрі екрана, натисніть його знову або натисніть кнопку Список дорожек ( ) ліворуч внизу екрана, щоб переглянути музичні доріжки цього альбому.

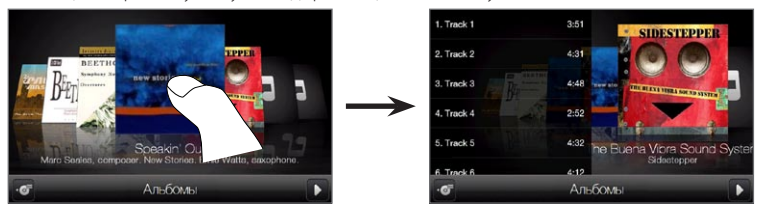

3. Щоб прослухати весь альбом, натисніть кнопку Воспроизвести ( ) праворуч внизу на екрані. Можна також спочатку прокрутити список музики й потім натиснути музичну доріжку, щоб відтворити її.

## Настроювання режимів повтору та перемішування

Тримаючи телефон вертикально, натисніть **Меню > Повтор** і виберіть: «Повтор дорожки», «Повтор всех дорожек» (в поточному альбомі або списку відтворення) або «Без повтора». Щоб увімкнути режим перемішування доріжок, натисніть **Меню > Случайный выбор**.

Піктограма у правому верхньому куті вкладки «Музыка» відображає вибраний режим: перемішування або повтор.

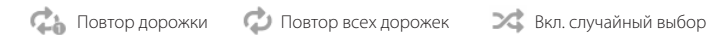

## Пошук альбомів і музичних доріжок у библиотеці

Програма «Библиотека» дозволяє впорядкувати аудіозаписи за категоріями Все песни, Исполнители, Альбомы, Жанры тощо. Якщо ви додали в телефон нові альбоми або музичні записи, ви зможете знайти їх у бібліотеці.

#### 92 Глава 3 Початковий екран

- 1. На вкладці «Музыка» натисніть Библиотека.
- Вкладки в нижній частині екрана «Бібліотека» відповідають різним категоріям. Виберіть категорію.

Наприклад, якщо ви шукаєте пісні певного виконавця, перейдіть на вкладку Исполнители й потім натисніть ім'я виконавця. Щоб переглянути всі музичні записи, збережені в телефоні та на картці пам'яті, перейдіть на вкладку Все песни.

- Натисніть перший запис або будь-який запис у списку. На вкладці «Музыка» запуститься відтворення, починаючи з обраного запису.
- Примітка На вкладці «Музыка» відтворюються музичні записи, які є у списку «Проигрывается» бібліотеки. При виборі категорії в бібліотеці, наприклад «Исполнители», та запуску відтворення музики список «Проигрывается» замінюється музичними записами з даної категорії.

## Списки відтворення

Для прослуховування на вкладці «Музыка» в бібліотеці можна створювати списки відтворення двох типів:

- Користувацькі списки відтворення ( 🔤 ), створювані в телефоні.
- Списки Windows Media () списки, синхронізовані із програвачем Windows Media на комп'ютері. (Ці списки відтворення змінити й видалити за допомогою телефону не можна.)
- Примітка Якщо список Windows Media містить файли різних типів (музика, відеозаписи та зображення), то при синхронізації з телефоном у список відтворення потраплять тільки музичні файли, а файли інших мультимедійних типів будуть відфільтровані.

#### Створення списку відтворення

- 1. На вкладці «Музыка» натисніть Библиотека.
- 2. Натисніть або перейдіть до вкладки Списки воспроизведения.
- Натисніть Меню > Создать, введіть назву списку відтворення й потім натисніть Готово.

- На екрані «Списки воспроизведения» натисніть список відтворення, який ви щойно створили, й натисніть Добавить песни.
- 5. На наступному екрані натисніть або проведіть пальцем по вкладках, щоб вибрати категорію. Наприклад, щоб вибрати музичні записи з певного альбому, натисніть вкладку Альбомы й потім натисніть потрібний альбом.
- Встановіть прапорці, щоб вибрати пісні, які хочете додати до списку відтворення, або натисніть Меню > Выделить все, щоб вибрати всі пісні.
- 7. Натисніть Готово.
- Натисніть Добавить песни знову та повторіть кроки 5 7, щоб додати інші музичні записи. Завершивши додавати музичні записи до списку відтворення, натисніть «Назад», щоб повернутися до екрана «Списки воспроизведения».

#### Прослуховування списку відтворення

- 1. На вкладці «Музыка» натисніть Библиотека.
- 2. Натисніть або перейдіть до вкладки Списки воспроизведения.
- 3. На екрані «Списки воспроизведения» виберіть список відтворення.
- Натисніть перший запис або будь-який запис у списку. На вкладці «Музыка» запуститься відтворення, починаючи з обраного запису.
- Примітка Списки відтворення не оновлюються автоматично, якщо музичні файли були видалені з пам'яті телефону або картки пам'яті.

# 3.13 Погода

Телефон автоматично підключається до Інтернету для завантаження метеоданих. На вкладці Погода відображається погода у вашому місті та інших вибраних містах. Показується погода на сьогодні, а також прогноз погоди на найближчі чотири дні.

На вкладці «Погода» можна:

- Проводячи пальцем вгору або вниз екраном, переглянути погоду в інших містах.
- Натиснути Обновить і завантажити свіжі метеодані.
- Натиснути Дополнительные сведения в сети, чтобы открыть браузер и просмотреть дополнительные сведения о погоде на веб-сайте. (При перегляді погоди в поточному місці ця можливість недоступна.)
- Натиснути Меню і додати, видалити, або перевпорядкувати міста чи змінити параметри відображення погоди.

## Додавання міста

На вкладці «Погода» можна відображати погоду у вашому місті та 15 інших містах. Виконуйте зазначені нижче кроки, щоб додати місто на цю вкладку.

- 1. На вкладці «Погода» натисніть Меню > Добавить город.
- На екрані «Добавить город» введіть перші кілька букв назви країни або міста. На екрані буде показано список співпадаючих місць. Перегляньте список і виберіть потрібне місто.

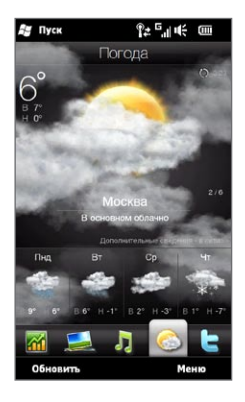

Телефон завантажить метеодані для обраного міста та додасть їх до вкладки «Погода».

#### Настроювання параметрів погоди

На вкладці «Погода» можна змінити відображення температури – за Цельсієм або Фаренгейтом. Можна також ввімкнути або вимкнути параметри автозавантаження та змінити час завантаження.

- На вкладці «Погода» натисніть Меню та виберіть одиниці відображення температури: за Цельсієм або Фаренгейтом.
- Щоб змінити інші настройки погоди, натисніть Меню > Настройка й потім виберіть необхідні параметри з наступних:
  - Автоматически загружать данные о погоде. Якщо цей прапорець встановлено, метеодані будуть автоматично завантажуватися при кожнім відкритті вкладки «Погода». Щоб змінити час завантаження, натисніть поле, в якому показано стандартний час завантаження, і потім виберіть інший часовий інтервал.

Зніміть цей прапорець, якщо хочете завантажувати інформацію про погоду вручну.

 Загружать метеоданные при роуминге. Виберіть цей варіант тільки в тому випадку, якщо хочете автоматично завантажувати дані про погоду в режимі роумінгу. Це може спричинити додаткову плату за послуги передавання даних.

# 3.14 Twitter

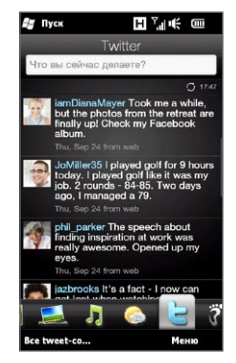

Переписуйтесь у мікроблогах безпосередньо з телефону. На вкладці **Twitter** ви можете складати та надсилати tweet-повідомлення. Тут також показуються нові tweet-повідомлення від людей, зв'язок з якими ви відслідковуєте.

Докладніше див. у розділі «Мікроблог у вашому телефоні» глави 9.

# 3.15 Footprints

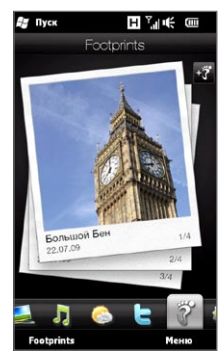

Складайте хронику свого життя. Де 6 ви не були, ви можете робити фотографії відвідуваних вами місць і зберігати в телефоні їхні GPS-координати та інші відомості. На вкладці **Footprints** ви потім зможете з легкістю перегортати фотографії та знову згадувати улюблені місця.

Про користування програмою Footprints див. «Footprints» у главі 11.

# 3.16 Настройка

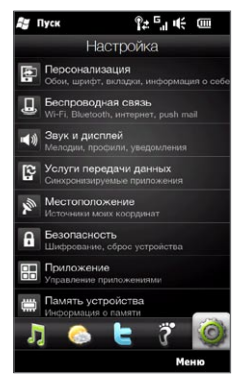

Настроювати ваш телефон дуже просто. Настройки телефону зручно впорядковані та мають ясні описи на вкладці **Настройка**, тому ви легко знайдете те, що шукаєте, й вам залишається лише вибрати шлях до параметра, який ви хочете змінити.

Докладніше про настроювання телефону дивіться у главі 14.

# Глава 4

# Будь поруч із друзями

# 4.1 Залишайтесь завжди і всюди із близькими вам людьми

Можливість спілкування – основна функція телефону.

Додайте в телефон усіх, кого ви знаєте, щоб вони завжди були поруч із вами. Для ще швидкішого зв'язку можна помістити людей, з якими ви спілкуєтесь найчастіше, на вкладку «Люди» початкового екрана. Ви можете також додати в телефон свої особисті дані й легко розсилати цю інформацію іншим людям.

Оскільки телефон організує в одному місці всі текстові та мультимедійні повідомлення, бесіди електронною поштою та журнали дзвінків контакту, ви одразу бачите всю історію спілкування з цією людиною. Телефон також допомагає вам перебувати в гущі соціальних середовищ, інтегруючи інформацію Facebook з особистими даними людей у вашому телефоні.

У цій главі показано, як публікувати особисті дані, додавати в телефон контактні відомості людей та поміщати обрані контакти на вкладку «Люди» початкового екрана. Також ви навчитеся переглядати історію обміну повідомленнями та бесід з контактом.

Щоб довідатися, як зв'язуватися з людьми й обмінюватися думками, фотографіями та відеозаписами в соціальних мережах, таких як Facebook, Twitter i YouTube, див. главу 9.

# 4.2 Додавання та публікування своїх особистих даних

Ви можете зберегти в телефоні свій номер телефону й особисті відомості та легко надсилати їх близьким, друзям та іншим людям.

### Додавання особистих даних

Ваші особисті дані зберігаються в папці **Моя визитная карточка** телефону. Додати особисті дані до своєї візитної картки ви можете двома способами.

#### Додавання особистих даних на екрані «Моя визитная карточка»

У телефоні введіть свої особисті дані безпосередньо у візитну картку.

- 1. На початковому екрані перейдіть на вкладку «Люди» й потім натисніть Все.
- 2. Натисніть Я, щоб відкрити екран «Моя визитная карточка».
- 3. Щоб додати свою фотографію, натисніть піктограму Фото контакта (ID) у верхньому правому куті екрана «Моя визитная карточка». Виберіть спосіб додавання фотографії: скористатися своєю фотографією з сайту Facebook, вибрати фотографію з альбому в телефоні або зробити знімок за допомогою програми «Камера».

Якщо ви вибрали використання фотографії з Facebook, введіть адресу електронної пошти та пароль, які ви використовуєте для входу у свій обліковий запис Facebook.

- Введіть у відповідні поля свої ім'я, номер телефону й адресу електронної пошти. Прокрутіть екран вниз і введіть інші особисті дані.
- 5. Натисніть Готово.

#### 100 Глава 4 Будь поруч із друзями

Синхронізація візитної картки Outlook з комп'ютера та збереження в телефоні Якщо ви використовуєте на комп'ютері програму Microsoft Office Outlook, можете створити на комп'ютері свою візитну картку з вашими особистими даними, та синхронізувати її разом з іншими контактами Outlook у телефон. Про синхронізацію комп'ютера з телефоном див. у главі 6.

Після завершення синхронізації виконайте такі дії:

- 1. На початковому екрані перейдіть на вкладку «Люди» й потім натисніть Все.
- 2. Прокрутіть список контактів і натисніть своє ім'я.
- 3. Натисніть Меню > Сохранить в моей визитной карточке.

## Публікування ваших особистих даних

Надсилайте свої особисті дані в текстових або мультимедійних повідомленнях близьким, друзям і знайомим, щоб вони могли додати їх у свій телефон.

- 1. На початковому екрані перейдіть на вкладку «Люди» й потім натисніть Все.
- 2. Натисніть кнопку Отправить ( 礘 ) праворуч від Я (Моя визитная карточка).
- 3. Виберіть варіант: Отправить с SMS або Отправить с MMS.
- Встановіть прапорець Выделить все, щоб надіслати всі свої особисті дані, або встановіть прапорці типів контактних даних, які хочете надіслати.
- 5. Натисніть Готово. Буде створено нове повідомлення. Якщо ви надсилаєте свої особисті дані в мультимедійному повідомленні, інформацію буде додано як вкладення до повідомлення.
- Складіть повідомлення й потім надішліть його. Докладніше про надсилання текстових і мультимедійних повідомлень див. у главі 7.

Примітка У папці «Моя визитная карточка» можна зберегти будь-який контакт або контакт із SIM-картки.

# 4.3 Додавання контактів у телефон

Додавати контакти в телефон можна різними способами. Наприклад:

- Створити в телефоні нові контакти. Докладно див. «Створення нових контактів».
- Синхронізувати контакти Outlook і скопіювати їх у телефон із комп'ютера. Докладно див. у главі 6.
- Синхронізувати контакти з вашого облікового запису (якщо він у вас є) у службі Microsoft My Phone. Докладніше див. «Синхронізація зі службою Microsoft My Phone» у главі 6.

### Створення нових контактів

У телефоні можна створювати контакти, які містять усі типи контактних даних, такі як мобільні, домашні та службові номери телефонів, адреси електронної пошти, домашні та робочі адреси й багато чого іншого. Можна також створювати SIMконтакти тільки з номерами телефонів і зберігати їх на SIM-картці.

#### Щоб створити контакт

- 1. На початковому екрані перейдіть на вкладку «Люди» й потім натисніть Все.
- 2. Натисніть Создать, щоб створити новий контакт.
- Введіть у відповідні поля ім'я, номер телефону й адресу електронної пошти контакту. Щоб додати інший номер телефону, натисніть Добавить номер. Щоб додати іншу адресу електронної пошти, натисніть Добавить эл. почту.
- 4. Прокрутіть екран вниз і введіть додаткові контактні дані.
- Щоб прив'язати контакт до його облікового запису Facebook, натисніть «Ссылка» внизу екрана «Карточка нового контакта». (Докладніше про Facebook див. у розділі «Оновлення та події на Facebook» цієї глави.)

#### 102 Глава 4 Будь поруч із друзями

- 6. Щоб додати фотографію контакту, натисніть піктограму Фото контакта ( []) у верхньому правому куті екрана «Карточка нового контакта». Виберіть спосіб додавання фотографії: скористатися фотографією з сайту Facebook, вибрати фотографію з альбомів у телефоні або зробити новий знімок.
- 7. Завершивши вводити всі контактні відомості, натисніть Готово.
- Порада Натисніть Дополнительно внизу екрана «Карточка нового контакта», щоб ввести додаткові контактні дані.

#### Щоб створити контакт на SIM-картці

- 1. На початковому екрані перейдіть на вкладку «Люди» й потім натисніть Все.
- 2. Натисніть Меню > Новый контакт > SIM.
- 3. Введіть ім'я та номер телефону контакту й натисніть Готово.
- Порада Імпорт контактів із SIM-картки в телефон призведе до дублювання імен контактів у списку контактів.

## 4.4 Робота з обраними контактами

Контакти мають бути вже збережені в телефоні, щоб їх можна було додати до обраних контактів на вкладці «Люди» початкового екрана. Якщо контактів ще немає, спочатку створіть або синхронізуйте їх у телефоні. Докладніше див. у розділі «Додавання контактів у телефон» цієї глави.

#### Додавання обраних контактів на вкладку «Люди»

На вкладку «Люди» початкового екрана можна додати до 15 обраних контактів.

Примітка Контакти із SIM-картки додавати до обраних контактів не можна.

- 1. На початковому екрані перейдіть до вкладки «Люди».
- Натисніть порожню клітинку. (Якщо клітинки зайняті, прокрутіть екран вниз, щоб відкрити додаткові доступні клітинки.)
- Прокрутіть вниз список контактів, щоб знайти контакт, який хочете додати до вкладки «Люди». Якщо у вас довгий список контактів, можна спочатку відфільтрувати список, ввівши перші кілька букв імені в текстове поле вверху списку контактів.
- 4. Знайшовши потрібний контакт, натисніть його ім'я.
- Виберіть номер телефону або адресу електронної пошти, які будете використовувати для дзвінків або надсилання повідомлень обраному контакту.
- Якщо до цього контакту не прив'язана фотографія, на наступному екрані можна зробити знімок контакту або вибрати існуючу фотографію.

Якщо вибрана фотографія контакту має надто великий розмір, необхідно обрізати фотографію. На наступному екрані на фотографії з'являється рамка обрізання. Зцентруйте цю рамку на обличчі контакту й потім натисніть Готово.

Порада Щоб видалити обрані контакти зі вкладки «Люди», натисніть Меню > Удалить избранное, натисніть фотографії контактів, яких хочете видалити, й потім натисніть Готово.

# Швидкий дзвінок або надсилання повідомлення обраному контакту

На вкладці «Люди» початкового екрана наступні піктограми на кожній фотографії показують спосіб зв'язку, прив'язаний до кожного з обраних контактів.

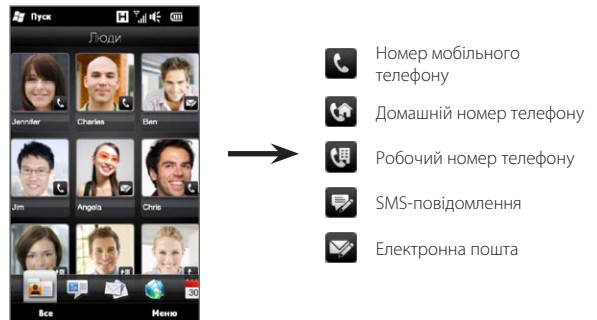

Переглядайте обрані контакти, проводячи пальцем вгору або вниз екраном. Зателефонуйте обраному контакту або створіть повідомлення й надішліть йому, просто натиснувши фотографію цієї людини.

## 4.5 Перегляд і керування контактами

Для пошуку контактів у телефоні перейдіть на вкладку «Люди» початкового екрана й потім натисніть **Bce**. З'явиться екран «Люди».

На екрані «Люди» натискайте або проводіть пальцем вправо або вліво внизу екрана для переключення між такими вкладками:

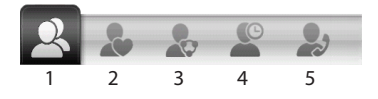

| 1 | Все                     | Список усіх контактів у телефоні та на SIM-картці. На цій вкладці<br>можна створювати, видаляти або змінювати контакти, імпортувати<br>контакти з SIM-картки в телефон або зберігати контакти на SIM-картці.<br>Натисніть контакт, щоб відкрити екран «Подробности». Ви можете<br>використовувати цю вкладку також для відкриття або оновлення<br>вашої власної візитної картки. |  |
|---|-------------------------|----------------------------------------------------------------------------------------------------|--|
|   |                         | Порада Якщо після імпорту контактів із SIM-картки в телефон<br>з'явилися дубльовані контакти, натисніть Меню ><br>Вид > Контакты, щоб відфільтрувати й показати тільки<br>контакти, збережені в телефоні.                                                                                                    |  |
| 2 | Избранные               | Обрані контакти, яких ви додали на вкладку «Люди» початкового<br>екрана. Через цю вкладку можна також додавати обрані контакти.                                                                                                    |  |
| 3 | Группы                  | Дозволяє створювати групи контактів, щоб ви могли легко надсилати<br>текстові, мультимедійні повідомлення та повідомлення електронної<br>пошти групі людей, не вводячи кожен контакт окремо. Подробиці див.<br>у розділі «Группы контактов» цієї глави.                                                                                                    |  |
| 4 | Обновления<br>и события | Відображає сповіщення, коли з'являються оновлення на сайті<br>Facebook. Ця вкладка також показує події ваших збережених<br>контактів. Докладніше див. у розділі «Оновлення та події на Facebook»<br>цієї глави.                                                                                                    |  |
| 5 | Журнал<br>вызовов       | Список усіх набраних номерів і прийнятих і пропущених дзвінків. Див.<br>розділ «Журнал викликів» у главі 2.                                                                                                    |  |

## Перегляд і пошук контактів

На екрані «Люди» вкладка **Все** показує повний список контактів, збережених у телефоні та на SIM-картці. Чиркніть вгору або вниз по екрану, щоб переглянути список контактів. Для швидкого пошуку контактів використовуйте панель швидкого прокручування або кнопку пошуку.

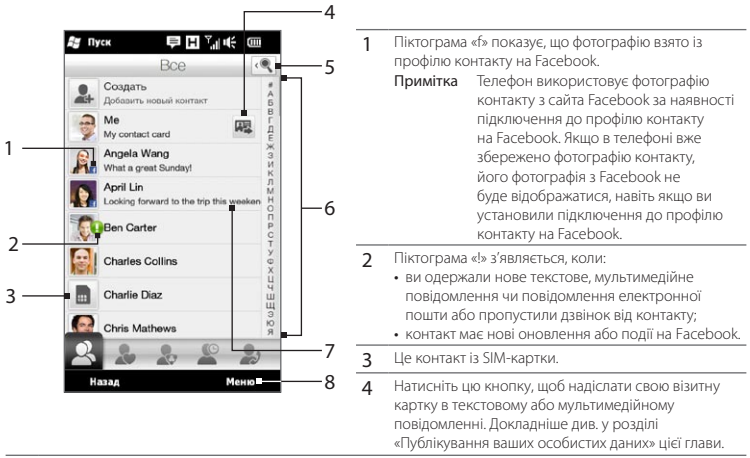

- 5 Натисніть цю кнопку для пошуку контактів.
- 6 Використовуйте цю смугу швидкого прокручування для швидкого переходу до контактів, імена яких починаються з певної букви. Натисніть і утримуйте смугу прокручування, потім проведіть пальцем вгору або вниз.
- 7 Стан на Facebook з'являється, коли контакт має нове повідомлення про стан на Facebook.
- 8 Уменю ви можете вибрати створення контакту в телефоні або на SIM-картці, видалити контакти, відфільтрувати список контактів за групами та багато чого іншого.

## 4.6 Перегляд контактних даних і зв'язків із контактом

Ваш телефон організує в одному місці всі контактні дані, текстові та мультимедійні повідомлення, бесіди електронною поштою, інформацію Facebook та журнали дзвінків контакту. Щоб переглянути всю цю інформацію, просто натисніть ім'я контакту у списку контактів.

Після вибору контакту відкривається екран «Подробности». На цьому екрані натискайте або проводіть пальцем вправо або вліво внизу екрана для переключення між такими вкладками: Сведения, Сообщения, Эл. почта, Обновления и события та Журнал вызовов.

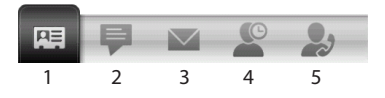

| 1 | Сведения                | Показує контактні дані людини. Із цієї вкладки можна зателефонувати<br>контакту або надіслати йому текстове, мультимедійне повідомлення<br>або повідомлення електронної пошти, змінити або видалити<br>контактні дані або зберегти контакт на SIM-картці. |
|---|-------------------------|----------------------------------------------------------------------------------------------------|
| 2 | Сообщения               | Показує текстові та мультимедійні повідомлення, якими ви<br>обмінювалися з контактом. Безпосередньо з цієї вкладки ви можете<br>також відповісти текстовим повідомленням.                                                                                 |
| 3 | Електронна<br>пошта     | Показує всі повідомлення електронної пошти, отримані від контакту.                                                                                                    |
| 4 | Обновления и<br>события | Показує сповіщення, коли в контакту з'являються оновлення в його<br>обліковому записі на Facebook. Ця вкладка також показує події<br>контакту. Докладніше див. у розділі «Оновлення та події на Facebook»<br>цієї глави.                                  |
| 5 | Журнал<br>вызовов       | Показує список вхідних, вихідних і пропущених дзвінків до даного<br>контакту та від нього. Із цієї вкладки можна також зателефонувати<br>контакту та видалити журнали викликів контакту. Докладніше див. у<br>розділі «Журнал викликів» глави 2.          |

# Змінення номера для надсилання текстових і мультимедійних повідомлень

За промовчанням номер, введений у поле «Мобільний» в контактних відомостях, є основним номером телефону, за яким надсилаються текстові та мультимедійні повідомлення при натисканні пункту **Отправить сообщение** на екрані «Подробности».

Якщо контакт має два або більше мобільних номерів для особистого та службового використання, можна змінити основний номер телефону на екрані «Подробности» для надсилання повідомлень контакту.

- 1. На початковому екрані перейдіть на вкладку «Люди» й потім натисніть Все.
- 2. Натисніть контакт у списку контактів.
- 3. На екрані «Подробности» натисніть кнопку Изменить номер ( మ) праворуч від пункту Отправить сообщение. На наступному екрані натисніть інший номер телефону, який буде використовуватися для надсилання текстових повідомлень контакту.

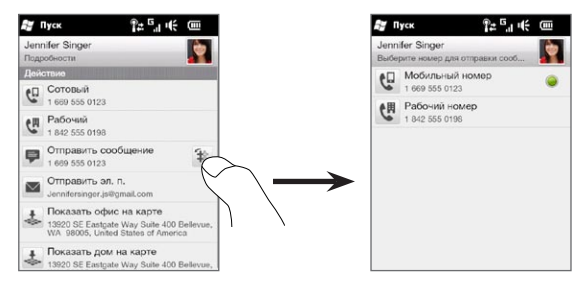

 Буде створено нове повідомлення. Складіть і надішліть текстове повідомлення. (Докладніше про надсилання текстових повідомлень див. у главі 7.)
# 4.7 Групи контактів

Організація контактів у групи значно спрощує надсилання повідомлень кільком контактам. Використання груп для розподілу контактів по категоріях також є способом фільтрування списку контактів для прискорення та полегшення перегляду й пошуку контактів.

## Створення групи контактів

Створіть групу контактів, щоб можна було легко надсилати текстові або мультимедійні повідомлення групі без додавання до повідомлення окремих контактів.

- 1. На початковому екрані перейдіть на вкладку «Люди» й потім натисніть Все.
- 2. Натисніть або перейдіть до вкладки Группы ( 🌄 ).
- 3. Натисніть Создать. Введіть назву групи й потім натисніть піктограму Фото контакта ( 🖪 ), щоб прив'язати фотографію до групи.
- 4. Щоб додати контакти до цієї групи, натисніть **Добавить**. Виберіть контакти, які хочете додати до групи, й потім натисніть **ОК**.
- 5. Натисніть Готово.

# Надсилання текстового або мультимедійного повідомлення групі

За промовчанням при надсиланні текстового або мультимедійного повідомлення воно адресується та надсилається за мобільним номером кожного контакту у групі. Докладніше про надсилання текстових і мультимедійних повідомлень див. у главі 7.

#### 110 Глава 4 Будь поруч із друзями

### Фільтрування списку контактів за групами

Якщо у вас є довгий список контактів, його легше переглядати та знаходити потрібні контакти, якщо відфільтрувати список так, щоб показати тільки певну групу контактів.

- 1. На початковому екрані перейдіть на вкладку «Люди» й потім натисніть Все.
- 2. Натисніть Меню > Фильтр.
- 3. Виберіть потрібну групу й натисніть Готово.

# 4.8 Оновлення та події на Facebook

Якщо у вас і збережених у вас контактів є облікові записи на сайті Facebook, і ви підключилися за допомогою телефону до свого облікового запису Facebook, ви можете легко перевірити, чи є у вас або ваших контактів нові оновлення та події, що відбулися на Facebook.

# Вхід і вихід із Facebook

Ви можете легко ввійти або вийти зі свого облікового запису Facebook на вкладці «Настройка» початкового екрана.

- 1. На початковому екрані відкрийте вкладку «Настройка».
- 2. Натисніть Услуги передачи данных.
- Якщо ви не підключені до свого облікового запису Facebook, натисніть Facebook, введіть свої адресу електронної пошти та пароль для входу в обліковий запис Facebook і потім натисніть Вход.
- 4. Щоб вийти з Facebook, натисніть перемикач Вкл./Выкл. праворуч від пункту «Facebook». Натисніть ОК, щоб підтвердити вихід.

## Перевірка всіх оновлень і подій Facebook

Ви можете перевіряти в одному зручному місці оновлення та події Facebook – ваші та інших людей.

- 1. На початковому екрані перейдіть на вкладку «Люди» й потім натисніть Все.
- Якщо ви не прив'язали збережені контакти до їхніх облікових записів Facebook, на вкладці «Обновления и события» побачите пункт Подключить профили. Натисніть цю команду, виберіть контакти, які потрібно прив'язати до Facebook, і потім натисніть Готово.

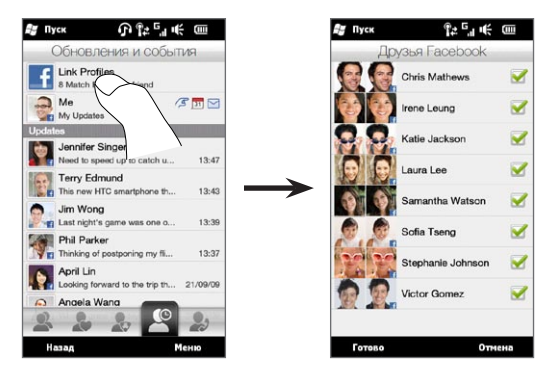

4. Щоб перевірити наявність оновлень у своєму обліковому записі на Facebook, на вкладці «Обновления и события» натисніть Я. На екрані «Мои обновления» ви побачите різні типи оновлень, такі як непрочитані блимавки, непрочитані повідомлення, непрочитані запрошення на події та інші. При виборі типу оновлення запускається браузер і відкриває сайт Facebook, де можна переглянути відомості про оновлення.

#### 112 Глава 4 Будь поруч із друзями

- У списку События вкладки «Обновления и события» ви побачите події контактів, наприклад дні народження або річниці. Натисніть контакт у цьому списку, щоб відкрити браузер і переглянути додаткові відомості про події даного контакту.
- Натиснувши контакт у списку Обновления, ви побачите повну інформацію про стан контакту та інші його оновлення на Facebook.
- Примітки Щоб вручну оновити та відобразити останні оновлення на Facebook, натисніть Меню > Обновить.
  - Щоб увімкнути автоматичне оновлення інформації з Facebook, натисніть Меню > Настройка і потім виберіть Загружать данные автоматически. Телефон буде автоматично перевіряти дані на Facebook через задані проміжки часу.

# Перевірка наявності на Facebook оновлень і подій контакту

Щоб перевірити оновлення та події на Facebook тільки для певного контакту, можна спочатку вибрати контакт зі списку контактів і потім перейти з екрана «Подробности» до вкладки «Обновления и события».

- 1. На початковому екрані перейдіть на вкладку «Люди» й потім натисніть Все.
- 2. Натисніть контакт, щоб відкрити екран «Подробности».
- 3. Відкрийте вкладку «Обновления и события» ( 🖉 ).
- У списку События натисніть подію на Facebook, щоб відкрити браузер і переглянути докладну інформацію про подію.
- 5. У списку Обновления натисніть оновлення на Facebook, щоб відкрити браузер і переглянути докладну інформацію про оновлення.

## Оновлення вашого стану на Facebook

Ви можете обмінюватися думками з контактами на Facebook безпосередньо зі свого телефону.

- 1. На початковому екрані перейдіть на вкладку «Люди» й потім натисніть Все.
- 2. Натисніть Я, щоб відкрити свою візитну картку».
- 3. Прокрутіть донизу екрана й натисніть своє ім'я на Facebook.
- Введіть повідомлення про свій стан у текстовому полі й потім натисніть Отправить.

# Глава 5

# Введення тексту

#### 5.1 Використання екранної клавіатури

Коли ви запускаете застосунок або вибираете поле, в якому можна вводити текст або цифри, внизу по центру екрана з'являється піктограма, яка показує, що можна скористатия екранною клавіатурою. Натисніть піктограму клавіатури, щоб показати або приховати екранну клавіатуру.

Стрілка вибору способу введення біля піктограми клавіатури відкриває меню вибору розкладки клавіатури та настроювання параметрів введення тексту. Ви можете вибрати такі варіанти клавіатури: Полная QWERTY, Компактная QWERTY або Клавиатура телефона.

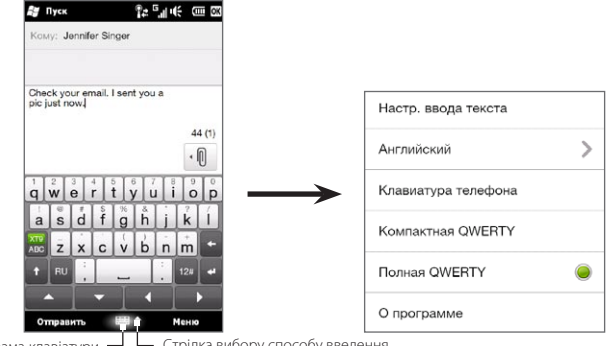

Піктограма клавіатури — Стрілка вибору способу введення

# Полная QWERTY

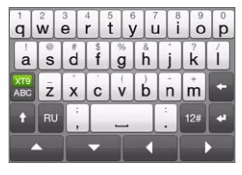

Полная QWERTY – це повноцінна екранна клавіатура з розкладкою клавіатури аналогічною клавіатурі ПК.

# Компактная QWERTY

| 1          | qw      | er      | <sup>2</sup><br>ty | <sup>3</sup><br>ui | op + |
|------------|---------|---------|--------------------|--------------------|------|
| RU         | as      | 4<br>df | <sup>5</sup><br>gh | jk 6               | i    |
| XT9<br>ABC | ©<br>ZX | 7<br>CV | <sup>8</sup><br>bn | 9<br><b>m</b>      | +    |
| t          |         | 0       | 1                  | 12#                | 4    |
|            |         | -       | 4                  |                    | •    |

На клавіатурі «Компактная QWERTY» кожна клавіша служить для введення двох букв. Завдяки великим, зручним для натискання клавішам і таким удосконаленим функціям, як введення тексту з угадуванням за алгоритмом XT9, вводити текст можна швидше й точніше.

## Клавиатура телефона

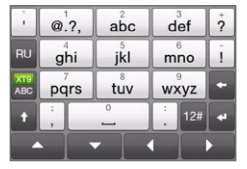

Клавіатура «Телефон» – це екранна клавіатура, розкладка якої схожа на клавіатуру мобільного телефону, але має кілька додаткових клавіш. Клавіатура «Клавиатура телефона» відрізняється великими клавішами та поліпшеними функціями, такими як введення тексту з угадуванням за алгоритмом XT9, що прискорює введення тексту в повідомленнях і документах.

## Екранна панель переміщень

Екранна панель переміщень служить для керування переміщеннями на екрані.

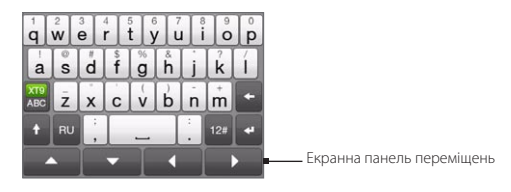

Кнопки панелі переміщень дозволяють під час введення й редагування тексту переміщати курсор вгору, вниз, вліво або вправо. Кнопками «вгору» та «вниз» можна вибирати елементи під час перегляду списків.

## Введення тексту

- 1. Запустіть програму, в якій передбачено введення тексту, наприклад Word Mobile.
- 2. Натисніть стрілку вибору способу введення й потім виберіть Полная QWERTY, Компактная QWERTY або Клавиатура телефона.
- Кнопка Переключає введення тексту між звичайним режимом (ABC) та XT9 (режим угадування). Про введення тексту в режимі XT9 див. у розділі «Режим угадування слів» цієї глави.
- Переключіть клавіатуру у звичайний режим введення тексту (ABC) і потім почніть натискати клавіші на клавіатурі для введення букв:
  - На клавіатурі «Полная QWERTY» натискайте кнопки так само, як на клавіатурі комп'ютера.
  - На клавіатурі «Компактная QWERTY» для введення першої букви на кнопці натисніть кнопку один раз. Для введення другої літери натисніть кнопку двічі.

- При використанні телефонної клавіатури натисніть кнопку один раз для введення першої букви, двічі – для введення другої букви, тричі – для введення третьої букви на кнопці.
- 5. Натисніть кнопку зміни регістра САРЗ ( 🔹 ), щоб ввести заголовну букву. Натисніть цю кнопку двічі (режим Caps Lock) для введення тільки заголовних букв.

Якщо кнопка дозволяє вводити акцентовані (діакритичні) символи (наприклад, голосні з наголосом), то також натисніть і утримуйте кнопку – відкриється рядок вибору акцентованих символів. Проведіть пальцем рядком вліво або вправо для вибору та введення потрібного акцентованого символу.

 Натисніть <sup>128</sup> для вибору цифрової панелі (для спрощення введення чисел) або панелі додаткових символів. Докладніше див. у розділі «Введення цифр і символів».

# 5.2 Режим угадування слів

ХТ9 – це режим введення тексту з угадуванням, коли під час введення перших літер слова пропонується список підхожих слів, з якого можна вибрати потрібне.

#### Введення тексту в режимі ХТ9

- 1. Переконайтесь, що встановлено режим введення XT9 ( 🚟 ).
- Почніть вводити перші декілька літер слова. У процесі введення букв пропонуються слова для підставляння.

У списку пропозицій перше слово містить ті букви, які ви набрали, а всі інші – слова-пропозиції.

| Hi, I've just <u>return</u> |                |                 |         |  |  |
|-----------------------------|----------------|-----------------|---------|--|--|
| retu                        | retu <u>rn</u> | regu <u>lar</u> | $\odot$ |  |  |
|                             |                |                 |         |  |  |

Якщо вашого слова немає, натисніть стрілку «вниз» ( 🕥 ), щоб переглянути інші пропозиції.

3. Якщо слово є – натисніть його, щоб вставити в текст.

Якщо в списку пропозицій потрібне слово виділене, просто натисніть «Ввід» або «Пробіл», щоб ввести це слово.

#### Додавання слова у словник

Якщо під час введення тексту за допомогою повної QWERTY, компактної QWERTY або телефонної клавіатури в режимі угадування XT9 вибрати запропоноване слово (виділене слово в списку пропозицій), його буде автоматично додано до словника (якщо його ще немає в словнику).

При введенні тексту з компактної клавіатури QWERTY або клавіатури телефону нові слова можна додавати у словник і власноруч.

- 1. У режимі ХТ9 введіть будь-яку букву й натисніть стрілку «вниз» ( 💎 ) праворуч від списку пропонованих слів.
- 2. Натисніть Добавить мое слово.
- 3. Введіть слово, яке хочете додати, потім натисніть позначку ( 🔽 ).

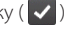

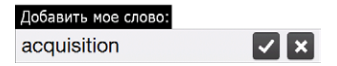

#### 5.3 Введення чисел і символів

За допомогою кнопки 💷 можна відкрити панель введення чисел і додаткових символів (круглих і фігурних дужок, грошових знаків, розділових знаків, спеціальних символів тощо).

#### Шоб ввести число або символ

Натисніть цифру або символ, щоб вставити його в текст. Панель містить кілька сторінок для вибору символів.

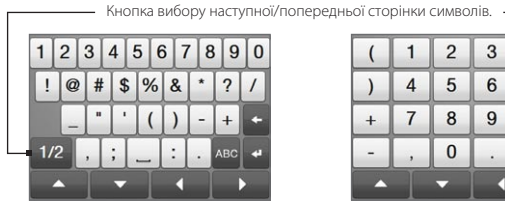

Панель введення чисел і символів на клавіатурі «Полная QWERTY»

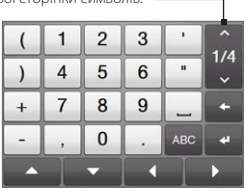

Панель введення чисел і символів на клавіатурі «Компактная QWERTY» та «Клавиатура телефона»

#### 120 Глава 5 Введення тексту

#### Введення символів з акцентованими знаками

Якщо ви використовуєте компактну QWERTY або телефонну клавіатуру, перейдіть до останньої сторінки символів, щоб відкрити акцентовані символи.

- Натисніть акцентований символ, щоб додати його до тексту.
- Натисніть клавішу SHIFT (
  ), щоб увімкнути режим Caps Lock і ввести акцентовані символи у верхньому регістрі. Натисніть клавішу знову, щоб повернутися до нижнього регістра.
- Натисніть і утримуйте клавішу, щоб вибрати один із подібних акцентованих символів. Проведіть пальцем рядком вліво або вправо для вибору та введення потрібного акцентованого символу.

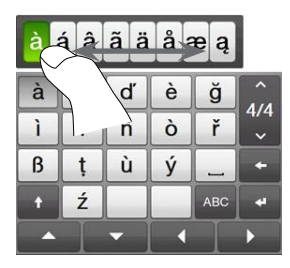

Щоб повернутися до алфавітної розкладки клавіатури

Натисніть лво, щоб повернутися до алфавітної клавіатури.

# 5.4 Параметри введення тексту

Параметри введення тексту можна відкрити з меню вибору клавіатури або з екрану параметрів телефону:

- на будь-якій клавіатурі натисніть стрілку вибору способу введення внизу екрана й потім натисніть Настройка ввода текста або
- На початковому екрані відкрийте вкладку «Настройка» й натисніть Региональные параметры и текст > Ввод текста.

На екрані «Настройка ввода текста» встановіть перемикачі «Да/Нет», щоб увімкнути або вимкнути потрібні функції. Ви можете також переглянути короткий підручник із введення тексту за допомогою екранної клавіатури.

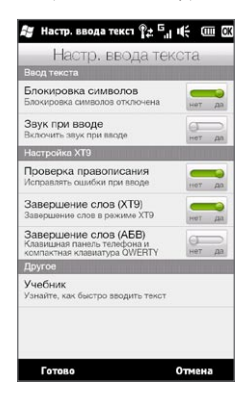

# Глава б

# Синхронізація інформації

# 6.1 Способи синхронізації телефону

Де б ви не були, ви можете використовувати важливу для вас інформацію, синхронізувавши її з телефоном. Синхронізувати телефон можна різними способами:

#### • Синхронізація телефону з комп'ютером.

Можна синхронізувати дані таких типів:

дані Microsoft® Office Outlook® – електронна пошта, контакти, календар, задачі й нотатки Office Outlook;

нотатки, створені за допомогою Microsoft® Office OneNote® 2007;

мультимедійні файли – зображення, музика й відеозаписи;

обране – адреси веб-сайтів у папці «Избранное» програми Internet Explorer у телефоні та в папці «Мобильное избранное» програми Internet Explorer на комп'ютері;

файли – документи та інші файли.

• Синхронізація телефону зі службовим обліковим записом Outlook на сервері Exchange.

Про настроювання параметрів синхронізації телефону із сервером Exchange див. у главі 8.

#### • Синхронізація телефону зі службою Microsoft My Phone.

Якщо ви маєте обліковий запис у службі Microsoft My Phone, у телефон з Windows можна синхронізувати та скопіювати контакти, зустрічі з календаря, фотографії та інші дані, які зберігаються в обліковому записі. Докладніше див. у розділі «Синхронізація зі службою Microsoft My Phone».

# 6.2 Перед синхронізацією з комп'ютером

Перед виконанням синхронізації необхідно інсталювати та настроїти на комп'ютері програмне забезпечення для синхронізації. Докладніше див. у розділах «Настроювання Центру пристроїв Windows Mobile y Windows Vista» та «Настроювання ActiveSync y Windows XP» цієї глави.

Інсталювавши на комп'ютері програму синхронізації, під'єднайте телефон до комп'ютера через USB-кабель синхронізації. Коли з'явиться екран «Подключение к ПК», виберіть ActiveSync і потім натисніть Готово.

Можна також синхронізувати інформацію з комп'ютером за допомогою Bluetooth. Див. розділ «Синхронізація через Bluetooth» далі в цій главі.

- Примітки ActiveSync та Центр пристроїв Windows Mobile синхронізують дані тільки вашого комп'ютера та телефону. Якщо ви встановили картку пам'яті й хочете зробити резервне копіювання файлів з картки пам'яті, скористайтесь Провідником на своєму комп'ютері для копіювання файлів з картки пам'яті на комп'ютер.
  - Якщо ви надішлете свій телефон на ремонт або виконаєте апаратне скидання, дані з телефону буде втрачено. Рекомендовано синхронізувати телефон із комп'ютером для резервного копіювання файлів із телефону. Щоб виконати резервне копіювання файлів з картки пам'яті на комп'ютер, скористайтесь Провідником.

# 6.3 Настроювання Центру пристроїв Windows Mobile y Windows Vista®

Центр пристроїв Microsoft Windows Mobile® – це програма, яка замінила Microsoft® ActiveSync® у Windows Vista®. Комп'ютери з деякими версіями Windows Vista вже мають інстальовану програму Центр пристроїв Windows Mobile. Якщо у вашій версії Windows Vista Центр пристроїв Windows Mobile не інстальовано, ви можете завантажити й інсталювати його на комп'ютері з веб-сайту: http://www.windowsmobile.com/getstarted.

# Настроювання синхронізації в Центрі пристроїв Windows Mobile

При підключенні телефону до комп'ютера й першому запуску програми Центр пристроїв Windows Mobile з'явиться запит на створення зв'язку Windows Mobile з телефоном. Встановлення зв'язку:

- Під'єднайте телефон до комп'ютера. Центр пристроїв Windows Mobile автоматично настроїть свої параметри, а потім запуститься.
- 2. На екрані з умовами ліцензійної угоди натисніть Принимаю.
- На початковому екрані Центру пристроїв Windows Mobile натисніть Настроить устройство.

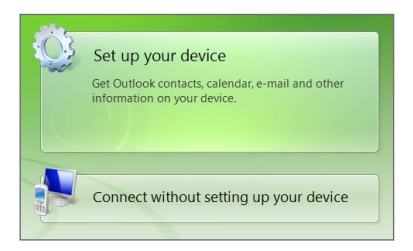

- Примітка Виберіть Подключиться без настройки устройства, якщо хочете тільки передати мультимедійні файли, перевірити наявність оновлень і переглянути вміст телефону, але не виконувати синхронізацію інформації Outlook.
- 4. Виберіть об'єкти синхронізації й натисніть Далее.
- 5. Введіть ім'я для телефону й натисніть Настроить.

Після завершення роботи майстра Центр пристроїв Windows Mobile автоматично виконає синхронізацію даних у телефоні. Зверніть увагу, що після синхронізації в телефоні з'являться повідомлення електронної пошти Outlook та інша інформація.

# Використання Центру пристроїв Windows Mobile

Щоб запустити Центр пристроїв Windows Mobile, на комп'ютері з Windows Vista натисніть Пуск > Все программы > Центр устройств Windows Mobile.

У програмі Центр пристроїв Windows Mobile можна виконати такі дії.

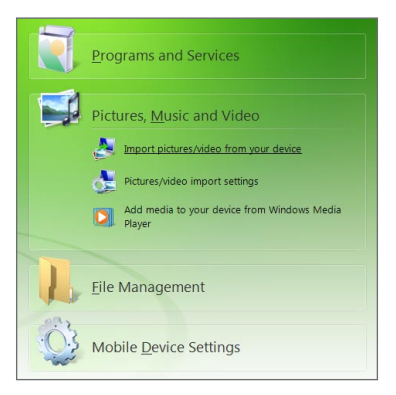

- 126 Глава 6 Синхронізація інформації
  - Натиснути Параметры мобильного устройства, щоб змінити параметри синхронізації.
  - Коли ви натиснете Изображения, музыка и видео > Импорт ХХ новых рисунков/видеоклипов, майстер допоможе додати теги та перенести фотографії з телефону у фотоальбом на комп'ютері.
  - Натиснути Изображения, музыка и видео > Импорт файлов мультимедиа из проигрывателя Windows Media, щоб синхронізувати музичні та відеофайли за допомогою програми Програвач Windows Media<sup>®</sup>. Докладніше див. «Програвач Windows Media Mobile» у главі 12.
  - Вибрати Управление файлами > Обзор содержимого устройства, щоб переглянути документи і файли в телефоні.

Примітка Додаткову інформацію див. в довідці Центру пристроїв Windows Mobile.

# 6.4 Настроювання програми ActiveSync y Windows® XP

На комп'ютері з Windows XP наобхідно мати програму Microsoft ActiveSync® 4.5 або пізнишої версії. Якщо програми Microsoft ActiveSync на вашому комп'ютері немає, ви можете завантажити та інсталювати її на комп'ютері з веб-сайту: <u>http://www.windowsmobile.com/getstarted</u>.

## Настроювання синхронізації в ActiveSync

- Під'єднайте телефон до комп'ютера. Автоматично запуститься майстер настроювання синхронізації ActiveSync, який допоможе створити зв'язок для синхронізації. Натисніть Далее для продовження.
- 2. Щоб синхронізувати телефон із комп'ютером, зніміть прапорець Выполнять синхронизацию непосредственно с сервером Microsoft Exchange, потім натисніть Далее.
- 3. Виберіть типи інформації для синхронізації й натисніть Далее.

- 4. Встановіть або зніміть прапорець Разрешить беспроводные соединения залежно від своїх уподобань.
- 5. Натисніть Готово

Після завершення роботи майстра програма ActiveSync почне автоматично синхронізувати інформацію в телефоні. Зверніть увагу, що після синхронізації в телефоні з'являться повідомлення електронної пошти Outlook та інша інформація.

#### 6.5 Синхронізація з комп'ютером

Підключіть телефон до комп'ютера за допомогою USB-кабелю або через Bluetooth і виконайте синхронізацію.

## Запуск та зупинення синхронізації

Синхронізацію можна запускати вручну з телефону або комп'ютера

#### Запуск з телефону:

Натисніть Пуск > Cepвис > ActiveSync, потім натисніть Синхронизировать. Щоб перервати процес синхронізації, натисніть Остановить.

Порада Щоб повністю видалити зв'язок з одним комп'ютером, спочатку відключіть телефон від цього комп'ютера. У програмі ActiveSync у телефоні натисніть Меню > Параметри, натисніть ім'я комп'ютера, а потім натисніть Удалить.

#### Запуск із Центру пристроїв Windows Mobile

- 1. Натисніть Пуск > Все программы > Центр устройств Windows Mobile.
- 2. Натисніть 🔁 в нижньому лівому куті екрана Центр устройств Windows Mobile.

Щоб зупинити синхронізацію до її завершення, натисніть 🛄.

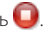

#### 128 Глава 6 Синхронізація інформації

#### Запуск із програми ActiveSync на комп'ютері

При підключенні телефону до ПК на комп'ютері автоматично запускається програма ActiveSync і починає синхронізацію.

- Щоб запустити синхронізацію вручну, натисніть 🥺
- Щоб зупинити синхронізацію до її завершення, натисніть 🔞

## Вибір даних для синхронізації

Можна вибрати типи даних та обсяг даних для кожного типу для синхронізації між телефоном і комп'ютером. Щоб змінити параметри синхронізації в телефоні, виконайте описані нижче дії.

Примітка Перед зміненням параметрів синхронізації в телефоні відключіть його від комп'ютера.

- 1. У програмі ActiveSync у телефоні натисніть Меню > Параметры.
- Встановіть прапорці для тих елементів, які хочете синхронізувати. Якщо не вдається встановити прапорець, то, ймовірно, необхідно зняти прапорець для цього типу інформації в іншому місці списку.
- 3. Щоб змінити параметри синхронізації для певного типу даних, наприклад Эл. почта, виберіть цей тип даних і натисніть Настройка.

Після цього можна настроїти обмеження розміру для завантаження, вказати інтервал завантаження даних та встановити інші параметри.

- Примітки Деякі типи інформації, такі як Избранное, Файлы та Мультимедиа, не можна вибрати на екрані параметрів ActiveSync у телефоні. Їхні прапорці можна встановити або зняти тільки у програмі Центр пристроїв Windows Mobile або ActiveSync на комп'ютері.
  - На комп'ютері можна настроїти зв'язок для синхронізації з багатьма різними телефонами на платформі Windows Mobile, але в телефоні можна настроїти зв'язок для синхронізації не більше ніж із двома комп'ютерами. Щоб забезпечити правильну синхронізацію телефону з обома комп'ютерами, на другому комп'ютері настройте такі ж параметри синхронізації, як і на першому.
  - Дані Outlook можна синхронізувати тільки з одним комп'ютером.

### Виправлення неполадок підключення для синхронізації

Коли комп'ютер підключено до Інтернету чи локальної мережі, в деяких випадках комп'ютер може розривати підключення до телефону на користь підключення до Інтернету чи до локальної мережі.

У такому разі на початковому екрані відкрийте вкладку «Настройка», натисніть Другое > USB-подкл. к ПК і зніміть прапорець Включить быструю синхронизацию данных. Після цього комп'ютер використовуватиме послідовне USB-підключення до телефону.

# 6.6 Синхронізація через Bluetooth

Підключати телефон до комп'ютера та виконувати синхронізацію можна через Bluetooth.

- Примітка Для підключення телефону до комп'ютера та синхронізації між ними через Bluetooth у комп'ютері має бути встановлено адаптер або апаратний ключ Bluetooth.
  - 1. Настройте програму Центр пристроїв Windows Mobile або ActiveSync на комп'ютері для синхронізації через Bluetooth. Настройте COM-порт Bluetooth на комп'ютері. Інструкції див. у довідці програми.
  - 2. У телефоні натисніть Пуск > Сервис > ActiveSync.
  - 3. Натисніть Меню > Подключение по Bluetooth > Добавить устройство.
  - На наступному екрані з'явиться повідомлення із запитанням: чи вмикати Bluetooth. Натисніть Да.
  - Телефон виконає пошук пристроїв Bluetooth у межах зони дії, потім з'явиться список імен комп'ютерів та інших знайдених пристроїв Bluetooth. Натисніть ім'я свого комп'ютера у списку.
  - 6. Введіть буквенно-числовий пароль довжиною від 1 до 16 знаків, щоб установити безпечне підключення Bluetooth до комп'ютера, і потім натисніть ОК.

#### 130 Глава 6 Синхронізація інформації

- 7. На комп'ютері прийміть підключення Bluetooth і введіть такий самий числовий пароль.
- На наступному екрані виберіть послідовний порт, який буде використовуватися програмою ActiveSync, і потім натисніть Продолжить.
- 9. Після цього ваш комп'ютер з'явиться на вкладці Устройства ( 🕌 🎒 ) настройки Bluetooth із програмою ActiveSync, доданою як сервіс. Закрийте екран настройки Bluetooth.

Перевірте Центр пристроїв Windows Mobile або ActiveSync на комп'ютері. Має бути видно, що комп'ютер підключено до телефону. Якщо вони підключені, ви можете в будь-який час синхронізувати інформацію через Bluetooth.

Якщо телефон автоматично не підключається до комп'ютера, запустіть у телефоні програму ActiveSync і потім натисніть **Меню > Подключение – Bluetooth > ім'я комп'ютера**, щоб підключити телефон до комп'ютера через Bluetooth.

# 6.7 Синхронізація музики та відеозаписів

Якщо хочете взяти з собою в дорогу музику або інші цифрові мультимедійні файли, то настройте програвач Windows Media на комп'ютері для синхронізації музики та відеозаписів із телефоном.

Для синхронізації необхідно вибрати тип даних **Мультимедиа**, а також настроїти всі параметри синхронізації цього типу даних у програвачі Windows Media. Перш ніж синхронізувати мультимедійні дані, необхідно зробити таке:

- Інсталювати на комп'ютері програвач Windows Media версії 11. (Програвач Windows Media 11 працює тільки з Windows XP або новішими версіями операційної системи).
- Під'єднайте телефон до комп'ютера за допомогою USB-кабелю. Якщо телефон вже підключено через Bluetooth, то перед синхронізацією необхідно розірвати це підключення.

• Встановіть зв'язок для синхронізації між телефоном і програвачем Windows Media® на комп'ютері.

Докладніше див. «Програвач Windows Media Mobile» у главі 12.

# 6.8 Синхронізація зі службою Microsoft My Phone

Служба Microsoft® My Phone дозволяє синхронізувати інформацію між телефоном та захищеним паролем веб-сайтом корпорації Майкрософт. Ви можете створити резервну копію та відновлювати ваші контакти, зустрічі в календарі, фотографії та інші дані.

Примітка Синхронізувати контакти, зустрічі в календарі та задачі зі службою Му Phone можна тільки якщо в телефоні не встановлено зв'язок для синхронізації із сервером Exchange.

## Настроювання облікового запису у службі My Phone

Якщо ви збираєтесь настроювати новий обліковий запис або виконати синхронізацію з наявним обліковим записом, насамперед вам потрібно настроїти у вашому телефоні параметри служби My Phone.

- 1. Натисніть Пуск > Microsoft My Phone.
- Виконайте інструкції майстра з настроювання у вашому телефоні облікового запису служби Му Phone. Під час настроювання:
  - Увійдіть у систему з використанням вашої адреси електронної пошти та пароля, зареєстрованих у службі Hotmail або Windows Live.
  - Залежно від своїх потреб, виберіть спосіб синхронізації: Автоматически або Вручную.
  - Інсталюйте оновлене програмне забезпечення Му Phone, якщо система це запропонує.

#### 132 Глава 6 Синхронізація інформації

## Змінення параметрів синхронізації

Для змінення параметрів синхронізації, наприклад розкладу та об'єктів синхронізації, необхідно одержати доступ до цих параметрів через меню.

#### Змінення об'єктів синхронізації

- 1. Натисніть Пуск > Microsoft My Phone.
- 2. Натисніть Меню > Параметри синхронізації.
- 3. Виберіть елементи, які хочете включити або виключити із синхронізації.
- 4. Натисніть Готово.

#### Настроювання розкладу синхронізації та параметрів роумінгу

- 1. Натисніть Пуск > Microsoft My Phone.
- 2. Натисніть Меню > Расписание.
- 3. Настройте параметри розкладу.
- Щоб увімкнути автоматичну синхронізацію в зоні роумінгу (коли ви перебуваєте за межами домашньої мережі), встановіть прапорець Использовать при роуминге.
- 5. Натисніть Готово.

## Переривання зв'язку з обліковим записом Му Phone в Інтернеті

Ви можете припинити синхронізацію даних у вашому телефоні з обліковим записом у службі Му Phone. Це не призведе до видалення даних, скопійованих під час синхронізації у ваш телефон, і даних, що зберігаються у вашому обліковому записі у службі Му Phone.

- 1. Натисніть Пуск > Microsoft My Phone.
- 2. Натисніть Меню > Уч. запись.
- 3. Натисніть Остановить службу й потім натисніть Да.

## Керування обліковим записом My Phone з комп'ютера

Ви можете звернутися до вашого облікового запису My Phone за допомогою веббраузера на комп'ютері й отримати можливість:

- додавати, змінювати або видаляти контакти, зустрічі в календарі та інші дані.
   Усі зміни будуть синхронізовані з вашим телефоном;
- переглядати фотографії та відеозаписи, які зберігаються у вашому обліковому записі у службі Му Phone, видаляти їх, зберігати на комп'ютері тощо.
- Публікуйте фотографії безпосередньо на Facebook, Flickr™, MySpace™ та Windows Live.
- Знайдіть свій телефон, якщо втратите його, або захистіть свої конфіденційні дані (за деякі послуги може бути призначено плату).

Щоб одержати доступ до облікового запису My Phone з комп'ютера, перейдіть на сторінку http://myphone.microsoft. com і увійдіть у систему з використанням вашої адреси електронної пошти та пароля, зареєстрованих у службі Hotmail або Windows Live.

# Глава 7

# Обмін повідомленнями

# 7.1 Надсилання текстових повідомлень

Відправляйте короткі текстові повідомлення (SMS) на інші мобільні теелфони. Якщо ви перевищите граничне число символів для одного текстового повідомлення, його буде доставлено як одне повідомлення, але оплатити доведеться більше одного повідомлення.

- 1. На початковому екрані відкрийте вкладку «Сообщения».
- 2. Натисніть піктограму Новое сообщение ( 🔛 ).
- 3. Введіть одного або кілька отримувачів. У полі Кому можна:
  - Ввести кілька перших букв імені отримувача, щоб показати список збережених контактів з іменами, які починаються тільки на ці букви.
     Кожен отримувач у списку може мати кілька номерів телефонів. Натисніть номер, на який хочете надіслати текстове повідомлення.

Щоб додати іншого отримувача, повторіть описану вище процедуру.

- Ввести номер мобільного телефону отримувача й потім натиснути клавішу вводу ( ) або клавішу точки з комою ( ; ). Повторіть цей процес для введення іншого номера.
- Направити текстове повідомлення одній або декільком групам контактів. Для цього натисніть Меню > Добавить получателя й потім відкрийте вкладку «Группы» ( ). Встановіть прапорці однієї або декількох груп і потім натисніть Готово.

 Натисніть текстове поле «Нажмите, чтобы ввести текст» і потім почніть писати повідомлення.

Щоб вибрати в списку одне із загальних текстових повідомлень, натисніть **Меню> Быстрый текст** і натисніть цей текст, щоб вставити його в повідомлення.

5. Завершивши складати повідомлення, натисніть кнопку Отправить.

# 7.2 Надсилання мультимедійних повідомлень

За допомогою вашого телефону можна надсилати мультимедійні повідомлення (MMS), які містять текст, фотографію або відеозапис, звукозапис, слайд-шоу та інші вкладення, наприклад контактні дані або зустрічі з календаря.

- Примітки Обмін мультимедійними повідомленнями це платна послуга, яку необхідно додати до вашого тарифного плану. Зверніться до свого оператора зв'язку та попросіть додати обмін мультимедійними повідомленнями до тарифного плану.
  - Надсилаючі MMS-повідомлення, враховуйте, що їхній розмір не може перевищувати максимальний, встановлений вашим оператором зв'язку.

Створення мультимедійного повідомлення почніть зі створення текстового повідомлення. Коли ви в рядку отримувача вводите адресу електронної пошти, додаєте тему, а потім додаєте фотографію, відеозапис або інші вкладення, повідомлення стає мультимедійним повідомленням.

- Створіть нове повідомлення, виконавши кроки 1 4 з розділу «Надсилання текстових повідомлень». Щоб додати одного або декількох отримувачів у поле Кому, виберіть або введіть номер мобільного телефону або адресу електронної пошти кожного отримувача.
- 2. Натисніть кнопку Прикрепить ( 🕕 ) або виберіть Меню > Вставить.
- 3. Виберіть об'єкт, який хочете додати до мультимедійного повідомлення.

#### 136 Глава 7 Обмін повідомленнями

| Типи вкладень |                                        | Дії                                                                                                    |
|---------------|----------------------------------------|----------------------------------------------------------------------------------------------------|
|               | Фотографія або<br>відеозапис           | Виберіть фотографію або відеозапис, який хочете<br>прикріпити до повідомлення. Якщо ви не бачите<br>потрібної фотографії або відеозапису, спочатку натисніть<br><b>Альбомы</b> , щоб вибрати картку пам'яті або інший альбом,<br>де розташовані фотографія або відеозапис.<br>Можна також зробити фотознімок або відеозапис і додати<br>до повідомлення. |
| 5             | Записування<br>голосу                  | Виберіть звуковий файл або запишіть голос і приєднайте<br>запис до повідомлення.                                                                                                    |
|               | Картка контакту<br>(vCard)             | Виберіть контакт і додайте контактні дані цієї людини до<br>повідомлення.                                                                                                    |
|               | Зустріч із<br>календаря<br>(vCalendar) | Виберіть зустріч із календаря, щоб приєднати до<br>повідомлення.                                                                                                    |
|               | Слайд-шоу                              | Додайте тему і складіть слайд-шоу. Докладно див.<br>«Створення слайд-шоу».                                                                                                    |

 Завершивши складати мультимедійне повідомлення, натисніть кнопку Отправить.

Порада Мультимедійне повідомлення можна надіслати також з екранів «Камера», «Альбомы» або «Фото и видео».

## Створення слайд-шоу

До мультимедійного повідомлення можна додати слайди, кожний з який може містити фотографію, відеозапис, звукозапис та інші вкладення, такі як картка контакту або зустріч із календаря.

- У вікні мультимедійного повідомлення натисніть кнопку Прикрепить ( 10) або виберіть Меню > Вставить.
- 2. Натисніть Слайд-шоу ( 🖻 ).
- 3. На новому слайді введіть тему.

4. Натисніть Вставить изображение й потім виберіть фотографію або відеозапис, який хочете додати до слайда.

Якщо розмір фотографії перевищує залишковий розмір повідомлення, натисніть **Да**, щоб змінити розмір. Обраний відеозапис не може бути додано до слайда, якщо розмір його файлу перевищує ліміт.

- Щоб додати інші вкладення, натисніть Меню > Вставить і виберіть тип вкладення, який хочете додати.
- 6. Щоб додати інший слайд, натисніть кнопку Добавить слайд і повторіть кроки 4 і 5 додавання фотографії або відеозапису та інших вкладень.
- Щоб перейти до попереднього або наступного слайда для його перегляду або редагування, натисніть кнопку зі стрілкою вліво (<) або вправо (>).
  - Поради Щоб видалити фотографію, відеозапис або інше вкладення, натисніть Меню й потім натисніть об'єкт, який хочете видалити.
    - Щоб видалити слайд, натисніть Меню> Удалить слайд.
- Щоб задати тривалість показу слайда з фотографією, натисніть Меню> Продолжительность і потім виберіть тривалість. Можна встановити різну тривалість для кожного слайда.
- 9. Завершивши складати слайд-шоу, натисніть кнопку Готово.
- 10. Натисніть Отправить.
- Поради Складаючи текстове або мультимедійне повідомлення, ви можете:
  - Натиснути отримувача, щоб відкрити меню й вибрати дію: зателефонувати отримувачу, змінити його номер телефону перед надсиланням повідомлення, видалити отримувача тощо.
  - Натисніть Меню > Сохранить как черновик, щоб зберегти повідомлення як чернетку. Щоб продовжити редагувати повідомлення, на екрані «Все настройки» натисніть Меню > Настройка > Обычный режим, щоб перейти до інших папок повідомлень і потім відкрити повідомлення в папці «Черновики».

# 7.3 Сповіщення про нові текстові та мультимедійні повідомлення

Коли в телефон надходять нові текстові або мультимедійні повідомлення, в рядку заголовка з'являється піктограма нового повідомлення ( 📮 ). На вкладці «Сообщения» початкового екрана ( 💽 ) також показується число нових або непрочитаних повідомлень.

Залежно від звуків сповіщень, настроєних у телефоні, при одержанні нових повідомлень телефон буде вібрувати або лунати сигнал. Про те, як змінити звук сповіщення, див. у главі 14.

На початковому екрані відкрийте вкладку «Сообщения» й потім проводіть пальцем вгору або вниз екраном, щоб переглядати отримані повідомлення. Можна також одразу прочитати нове текстове повідомлення безпосередньо на вкладці «Сообщения».

Щоб переглянути мультимедійне повідомлення, потрібно спочатку натиснути повідомлення на вкладці «Сообщения» та відкрити його.

Докладніше про перегляд текстових і мультимедійних повідомлень див. у розділі "Гілки повідомлень".

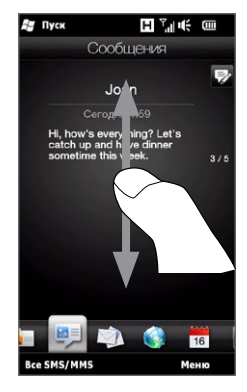

# 7.4 Гілки повідомлень

Текстові та мультимедійні повідомлення, надіслані та отримані від контакту (або з номера), групуються в бесіди, або гілки повідомлень. Відображення повідомлень у вигляді гілок дозволяє бачити одразу всі повідомлення, якими ви обмінювалися з тим або іншим контактом.

## Перегляд і обмін повідомленнями з контактом

Перейдіть на екран «Все сообщения», щоб вибрати контакт, обмін повідомленнями з яким хочете переглянути.

- На початковому екрані відкрийте вкладку «Сообщения», потім натисніть Все сообщения.
- 2. На екрані «Сообщения» натисніть контакт.

Ви побачите вкладку «Сообщения» контакту, на якій буде показано ваш обмін текстовими та мультимедійними повідомленнями із цим контактом. Якщо в гілці є кілька повідомлень, проведіть пальцем вгору або вниз екраном, щоб прокрутити повідомлення.

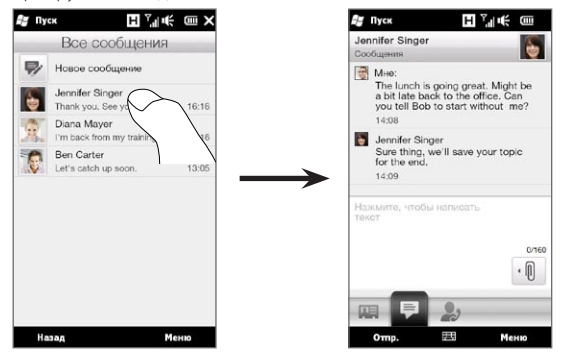

#### 140 Глава 7 Обмін повідомленнями

Порада Вибір отриманого текстового або мультимедійного повідомлення на вкладці «Сообщения» початкового екрана також відкриває вкладку «Сообщения» даного контакту.

## Відповідь контакту в гілці повідомлень

Переглядаючи обмін повідомленнями з контактом, ви можете одразу ж ввести й надіслати свою відповідь контакту в поле відповіді внизу екрана. Відповісти можна текстовим або мультимедійним повідомленням. Додаткові відомості про те, як складати й надсилати текстові та мультимедійні повідомлення, див. у розділах «Надсилання текстових повідомлень» і «Надсилання мультимедійних повідомлень» цієї глави.

Порада Вашу відповідь буде надіслано за номером телефону останнього повідомлення, отриманого від контакту. Якщо для контакту в телефоні збережено кілька номерів, і ви хочете надіслати відповідь на інший номер, натисніть Меню > Номер телефона получателя й потім виберіть інший номер.

### Копіювання та вставлення тексту у повідомлення-відповідь

Для відповіді можна виділити та скопіювати текст із будь-якого повідомлення в гілці бесіди та вставити його в повідомлення-відповідь.

 Натисніть і утримуйте будь-яке слово у вихідному повідомленні. Слово буде виділено, і на екрані з'являться екранні кнопки для виділення та копіювання тексту.

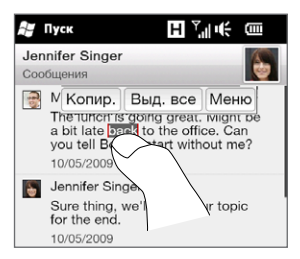

- 2. Щоб виділити та вибрати текст, можна:
  - натиснути кнопку Выделить все, щоб виділити весь текст у вихідному повідомленні;
  - перемістити лівий і правий маркери виділення, щоб виділити діапазон тексту у вихідному повідомленні.

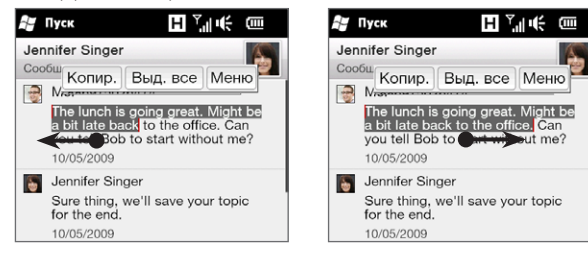

- 3. Виділивши потрібний текст, натисніть кнопку Копировать.
- Прокрутіть екран вниз до свого повідомлення-відповіді. Натисніть і утримуйте вікно відповіді й потім натисніть кнопку Вставить.

## Перегляд мультимедійного повідомлення

Коли ви одержуєте мультимедійне повідомлення, на вкладці «Сообщения» початкового екрана показано лише тему повідомлення. (Якщо немає теми, буде показано коротке повідомлення про те, як переглянути MMS-повідомлення.) Щоб переглянути вміст повідомлення, необхідно його відкрити.

- На початковому екрані відкрийте вкладку «Сообщения» й потім натисніть отримане мультимедійне повідомлення. Відкриється вкладка «Сообщения» даного контакту.
- 2. Натисніть мультимедійне повідомлення, яке хочете переглянути.

#### 142 Глава 7 Обмін повідомленнями

Відкриється мультимедійне вкладення: фотографія, відеозапис, звукозапис або слайд-шоу. Щоб відобразити та використовувати екранні кнопки, натисніть екран або зачекайте закінчення відтворення. За допомогою екранних кнопок можна призупинити, запустити знову або перейти вперед та назад по слайд-шоу.

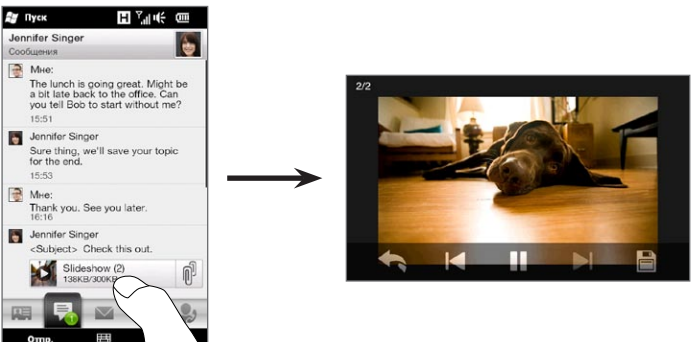

- Щоб зберегти мультимедійні та інші вкладення в телефоні або на картці пам'яті, натисніть кнопку Сохранить ().
- На екрані списку збереження виділіть вкладення, які потрібно зберегти, й потім натисніть Готово.
- Для кожного вкладення вкажіть ім'я файлу, папку призначення та місце збереження файлу (основна пам'ять або картка пам'яті) й потім натисніть Сохранить.

### Керування окремими повідомленнями та гілками повідомлень

Переглядаючи гілку обміну повідомленнями з контактом, можна виділити окреме повідомлення, щоб переслати, видалити, скопіювати або перемістити його між телефоном і SIM-карткою та виконати інші дії. Можна також видалити й керувати гілкою повідомлень як цілим об'єктом.

#### Копіювання й переміщення текстового повідомлення з телефону на SIM-картку

- Переглядаючи гілку обміну повідомленнями з контактом, натисніть текстове повідомлення, яке хочете скопіювати або перемістити на SIM-картку.
- 2. Відкриється меню виділення. Натисніть Копировать на SIM-карту або Переместить на SIM-карту.

Примітки • На SIM-картку не можна скопіювати надіслане повідомлення з гілки.

 Копіювання SMS-повідомлень із телефону на SIM-картку, коли SIM-картка викорристовується, призведе до дублювання повідомлень.

#### Копіювання й переміщення текстового повідомлення із SIM-картки в телефон

 Переглядаючи гілку обміну повідомленнями з контактом, натисніть текстове повідомлення, яке хочете скопіювати або перемістити із SIM-картки в телефон.

Примітка Текстові повідомлення, які зберігаються на SIM-картці, відображаються з піктограмою SIM-картки ( 💭 ).

 Відкриється меню виділення. Натисніть Копировать в телефон або Переместить в телефон.

#### Видалення текстового або мультимедійного повідомлення

- Переглядаючи гілку обміну повідомленнями з контактом, натисніть текстове повідомлення, яке хочете видалити.
- 2. Відкриється меню виділення. Натисніть Удалить сообщение.

#### 144 Глава 7 Обмін повідомленнями

#### Видалення з гілки кількох текстових або мультимедійних повідомлень

- Переглядаючи гілку обміну повідомленнями з контактом, , натисніть Меню > Удалить сообщения.
- Установіть прапорці текстових або мультимедійних повідомлень, які потрібно видалити, або натисніть Меню > Выделить все, щоб виділити всі повідомлення.
- 3. Натисніть Готово.

#### Видалення всієї гілки обміну повідомленнями з контактом

- 1. Натисніть і утримуйте контакт, повідомлення якого хочете видалити.
- 2. Натисніть Удалить.

#### Збереження номера телефону отриманого повідомлення в контактах

Якщо ви одержали текстове або мультимедійне повідомлення з номера телефону, якого немає у ваших контактах, натисніть цей номер телефону на екрані «Все сообщения» й потім натисніть **Сохранить в контактах**.

# Повторне надсилання недоставленого текстового або мультимедійного повідомлення

Якщо текстове або мультимедійне повідомлення в гілці повідомлень (або останнє повідомлення для контакту на екрані «Все сообщения») позначено піктограмою попередження ( 🛕 ), це означає, що повідомлення не було успішно надіслано.

Щоб знову надіслати повідомлення, натисніть повідомлення в гілці повідомлень (або натисніть і утримуйте контакт на екрані «Все сообщения») й потім натисніть Повторить отправку.
#### Пересилання текстового або мультимедійного повідомлення

- На вкладці «Сообщения» початкового екрана можна переслати поточне текстове або мультимедійне повідомлення, натиснувши Меню > Переслать.
- На екрані «Все сообщения» можна виділити контакт і переслати останнє надіслане або отримане повідомлення. Натисніть і утримуйте контакт, до якого відноситься потрібне повідомлення, й потім натисніть Переслать.
- Переглядаючи гілку обміну текстовими та мультимедійними повідомленнями з контактом, можна переслати будь-яке надсілане або отримане повідомлення. Натисніть потрібне повідомлення й потім натисніть Переслать.

#### Керування текстовими й мультимедійними повідомленнями в папках

Щоб використовувати звичайний спосіб керування повідомленнями в папках, натисніть **Меню >** Настройка > Обычный режим на екрані «Все сообщения». Відкриється папка «Входящие», в якій, замість гілок, будуть перелічені окремі текстові та мультимедійні повідомлення.

Якщо натиснути **Входящие**, відкривається меню, в якому можна відкрити інші папки повідомлень, такі як «Отправленные» та «Черновики».

Порада Щоб повернутися до екрана гілок повідомлень, натисніть Меню > Настройка > Режим бесед.

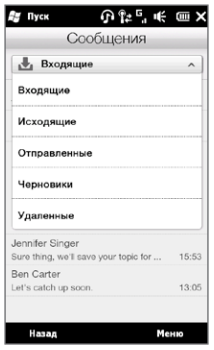

# 7.5 Настроювання текстових і мультимедійних повідомлень

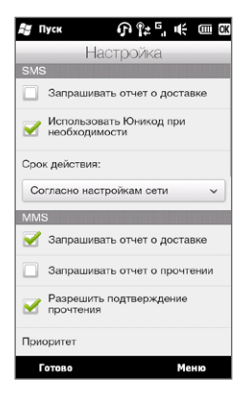

На екрані «Все сообщения» натисніть **Меню >** Настройка > Параметры, щоб перевірити настройки текстових і мультимедійних повідомлень, доступних у телефоні, та змінити їх відповідно до своїх потреб.

# Додавання параметрів MMS-сервера

Перевірте, чи настроєно в телефоні параметри MMS-сервера оператора мобільного зв'язку. Якщо в телефоні вже настроєно стандартні параметри MMSсервера, рекомендовано не змінювати ці настройки. Якщо змінити стандартні настройки, телефон може стати не в змозі надсилати та одержувати мультимедійні повідомлення.

Якщо в телефоні відсутні стандартні параметри MMS-сервера оператора мобільного зв'язку, натисніть Меню > Настройка > Параметры, натисніть Меню > MMS-сервер > Создать і введіть настройки. Зверніться до свого оператора мобільного зв'язку щодо параметрів. Примітка Якщо на екрані «MMS-сервер» додано кілька оператора послуг MMS, то одного з них можна обрати як оператора за промовчанням. У списку натисніть і утримуйте ім'я оператора, потім натисніть Исп. по умолчанию.

# 7.6 Дзвінки з текстових повідомлень

Переглядаючи текстове повідомлення на вкладці «Сообщения» початкового екрана, ви можете одразу зателефонувати відправнику повідомлення.

- Під час перегляду текстового повідомлення натисніть кнопку ВИКЛИК/ НАДІСЛАТИ.
- Відкриється екран «Телефон» з автоматично введеним номером телефону, за яким ви можете зателефонувати. Щоб зателефонувати, натисніть кнопку ВИКЛИК/НАДІСЛАТИ ще раз.

Зателефонувати відправнику можна також, натиснувши номер телефону в текстовому повідомленні.

# 7.7 Електронна пошта

У телефоні можна настроїти такі типи облікових записів електронної пошти:

- електронна пошта Outlook, яку можна синхронізувати з комп'ютером або сервером Exchange Server.
- обліковий запис електронної пошти, отриманий у постачальника послуг Інтернету (ISP) або в іншого оператора послуг електронної пошти.
- облікові записи електронної пошти в Інтернеті, такі як Yahoo!<sup>®</sup> Mail Plus, AOL<sup>®</sup> та інші.
- облікові записи електронної пошти настроюваного домену. Це електронна пошта, домен якої розміщений на сервері іншого постачальника електронної пошти. Див. пункт «Электронная почта настраиваемого домена» в довідці телефону.
- службовий обліковий запис, для доступу до якого використовується підключення VPN.

# Синхронізація електронної пошти Outlook із комп'ютером

Якщо на комп'ютері інстальовано програму для синхронізації та встановлено зв'язок із телефоном, то телефон готовий до надсилання та отримання електронної пошти Outlook.

Якщо програму для синхронізації ще не інстальовано й відсутній зв'язок із телефоном, то зробіть це згідно інструкцій, описаних у главі 6.

Порада Щоб настроїти обліковий запис електронної пошти вашої організації для отримання повідомлень електронної пошти Outlook через мобільний зв'язок, необхідно настроїти телефон для синхронізації через мобільне підключення із сервером Exchange Server вашої організації. Докладніше про синхронізацію із сервером електронної пошти організації див. у глав 8.

# Настроювання облікового запису електронної пошти в Інтернеті

На вкладці «Эл. почта» початкового екрана можна легко створити облікові записи електронної пошти РОРЗ або ІМАР на популярних поштових веб-серверах, таких як Yahoo! Mail Plus, AOL та інших. Інструкції див. у розділі «Пошта» глави 3.

## Створення повідомлень електронної пошти та відповідь на них

Після настроювання в телефоні облікових записів електронної пошти можна надсилати та отримувати повідомлення електронної пошти.

#### Щоб створити й надіслати повідомлення

- 1. На початковому екрані відкрийте вкладку «Эл. почта».
- У правій частині екрана натисніть обліковий запис електронної пошти, який хочете використовувати, або проведіть пальцем вгору або вниз, щоб вибрати потрібний обліковий запис.
- Натисніть піктограму нового повідомлення ().
- Введіть одного або кілька отримувачів. У полі Кому можна:
  - Ввести кілька перших букв імені отримувача, щоб показати список збережених контактів, імена яких починаються тільки на ці букви, з їх адресами електронної пошти. Натисніть адресу електронної пошти, за якою потрібно надіслати повідомлення.

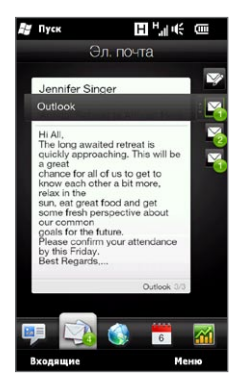

#### 150 Глава 7 Обмін повідомленнями

- Введіть адреси електронної пошти, відокремлюючи їх з точкою з комою (;).
- Натисніть Кому, щоб вибрати контакти в телефоні.
- 5. Введіть тему та текст повідомлення.
- 6. Щоб додати до повідомлення вкладення, натисніть Меню > Вставить і виберіть об'єкт для вкладення: Изображение, Звукозапись або Файл. Виберіть файл або зображення, яке хочете прикріпити до повідомлення, або запишіть голосову нотатку.
- 7. Завершивши складати повідомлення, натисніть Отправить.
- Поради Додаткову інформацію про введення тексту та символів див. у главі 5.
  - Якщо ви використовуєте телефон, не підключившись до мережі, то повідомлення електронної пошти будуть збережені в папці «Исходящие» й надіслані після наступного підключення до мережі.

#### Як відповісти на повідомлення електронної пошти або переслати його

- На початковому екрані відкрийте вкладку «Эл. почта», виберіть обліковий запис електронної пошти й натисніть Входящие.
- Відкрийте повідомлення й натисніть Меню > Ответить, Меню > Ответить всем або Меню > Переслать.
- 3. Введіть повідомлення й потім натисніть Отправить.

## Додавання підпису до вихідних повідомлень

У вихідні повідомлення SMS і електронної пошти можна як підпис автоматично додавати ваше ім'я та іншу інформацію.

- 1. Натисніть Меню > Параметры й натисніть Пуск > Эл.почта.
- Натисніть Подписи й виберіть обліковий запис, в якому ви хочете додавати підпис.
- 3. Встановіть прапорець Использовать подпись с этой учетной записью і введіть підпис у текстовому полі.

- Щоб додавати підпис також до повідомлень-відповідей та повідомлень, які ви пересилаєте, встановіть прапорець Использовать при ответе и пересылке.
- Примітка Підпис необхідно вказувати для кожного типу облікового запису обміну повідомленнями.

## Завантаження всього повідомлення електронної пошти

За промовчанням із великих повідомлень електронної пошти, які ви отримуєте, завантажуються лише перші декілька кілобайт. Коли ви відкриваєте повідомлення електронної пошти, ви бачите тільки його заголовок і початок тексту. Щоб переглянути все повідомлення, його необхідно завантажити повністю.

Щоб завантажити повідомлення електронної пошти повністю, відкрийте його й виконайте одну з таких дій:

- Прокрутіть екран у кінець повідомлення й натисніть Получить полное сообщение и все вложения (для облікового запису електронної пошти POP3) або Получить остаток данного сообщения (для облікових записів електронної пошти IMAP4 та Outlook).
- Натисніть Меню > Загрузить сообщение.

Примітка Тривалість завантаження залежить від швидкості підключення до Інтернету, розміру всього повідомлення електронної пошти та від того, чи вибрано автоматичне завантаження файлів вкладень.

## Завантаження файлів вкладень

Залежно від типу облікового запису пошти, телефон може підтримувати чи не підтримувати автозавантаження файлів вкладень із поштовими повідомленнями.

#### • Обліковий запис електронної пошти РОРЗ:

Вкладення автоматично завантажуються з повідомленням електронної пошти.

#### 152 Глава 7 Обмін повідомленнями

#### • Облікові записи електронної пошти IMAP4 та Outlook:

Файли вкладень відображаються під темою повідомлення електронної пошти. Якщо вкладення повністю завантажено, його можна відкрити, натиснувши його, або позначити для завантаження під час наступної доставки електронної пошти.

Можна настроїти автоматичне завантаження файлів вкладень. Докладну інформацію див. у розділі «Настроювання параметрів електронної пошти» цієї глави.

## Переглядаючи електронну пошту

Переглядаючи електронну пошту, можна:

- Натиснути фотографію відправника або отримувача, щоб відкрити його контактні дані.
- Якщо відправника або отримувача немає у ваших контактах, натисніть його ім'я, щоб відкрити екран «Проверить адрес электронной почты». На цьому екрані натисніть Сохранить в контактах, щоб зберегти адресу електронної пошти людини в контактах у телефоні. Можна також надіслати повідомлення відправнику або отримувачу.
- Натиснути посилання в тілі повідомлення, щоб зателефонувати за номером, надіслати електронну пошту або перейти на веб-сайт.
- Зателефонувати відправнику. Докладніше див. у розділі «Дзвінки з повідомлень електронної пошти».
- Відповісти відправнику та всім отримувачам.
- Натиснути **Меню**, щоб відкрити меню додаткових команд для роботи з електронною поштою.

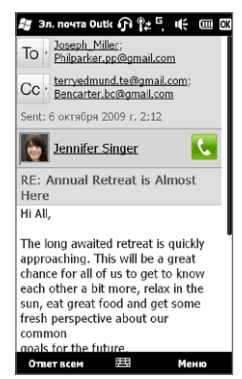

Примітка Якщо поруч з ім'ям або адресою електронної пошти відправника в повідомленні електронної пошти є кнопка Поиск () вас у телефоні настроєно обліковий запис електронної пошти Ехсhange Server, ви можете натиснути цю кнопку для пошуку даних відправника в довіднику організації. Додаткові відомості про пошук контактів у довіднику організації див. у главі 8.

## Дзвінки з повідомлень електронної пошти

Ви можете одразу зателефонувати відправнику повідомлення електронної пошти, якщо його номер телефону зберігається в контактах. Можна зробити таке:

- Переглядаючи повідомлення електронної пошти, натиснути кнопку виклику ( ) праворуч від імені відправника, щоб набрати його номер.
- Відкрийте повідомлення електронної пошти на вкладці «Эл. почта» початкового екрана або в папці «Входящие» й потім натисніть кнопку ВИКЛИК/ НАДІСЛАТИ на телефоні. Відкриється екран «Телефон» з автоматично введеним номером телефону, за яким ви можете зателефонувати. Щоб зателефонувати, натисніть кнопку ВИКЛИК/НАДІСЛАТИ ще раз.

Під час розмови можна одразу переглянути повідомлення електронної пошти від відправника на екрані «Телефон», натиснувши кнопку **Клавиатура**.

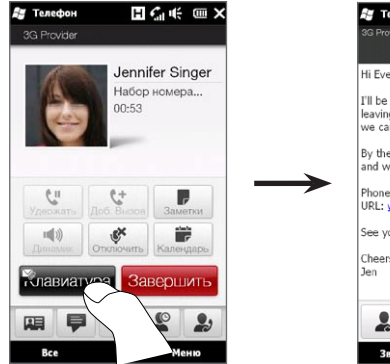

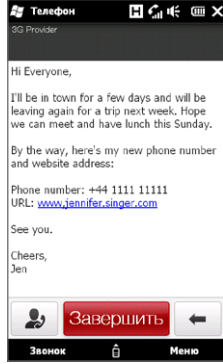

#### 154 Глава 7 Обмін повідомленнями

## Синхронізація повідомлень електронної пошти

Синхронізація повідомлень електронної пошти гарантує, що нові повідомлення завантажуватимуться в папку «Входящие» в телефоні, повідомлення з папки «Исходящие» відправлятимуться, а повідомлення, видалені з поштового сервера, видалятимуться з телефону. Спосіб синхронізації повідомлень електронної пошти, залежить від типу вашого облікового запису електронної пошти.

#### Автоматична синхронізація електронної пошти Outlook

1. Підключіть телефон до комп'ютера через USB або Bluetooth.

Якщо ви синхронізуєте електронну пошту Outlook з сервером Exchange Server, можна також підключитися по Wi-Fi або каналом передавання даних. Додаткову інформацію дів. у главі 8.

 Автоматично розпочнеться синхронізація, й телефон почне надсилати та приймати повідомлення електронної пошти Outlook.

# Синхронізація електронної пошти Outlook або облікового запису електронної пошти в Інтернеті вручну

- Натисніть Пуск > Эл.почта або на початковому екрані відкрийте вкладку «Эл. почта».
- 2. Виберіть обліковий запис електронної пошти для синхронізації.
- 3. Натисніть Меню > Отправить/Получить.

# Фільтрування повідомлень електронної пошти в папці «Входящие»

Коли в телефоні папка «Входящие» електронної пошти заповниться, повідомлення в ній можна буде відфільтрувати, щоб показувати тільки повідомлення від певного відправника або з потрібною темою

- На початковому екрані відкрийте вкладку Почта.
- 2. Натисніть обліковий запис електронної пошти й потім натисніть Входящие.
- Введіть необхідне ім'я відправника або тему повідомлення. Під час введення символів список повідомлень звужуватиметься відповідно до введених символів.

Наприклад, якщо послідовно ввести «в», потім «е», у списку будуть тільки повідомлення електронної пошти з іменами відправників або темами повідомлень, які починаються з «ве».

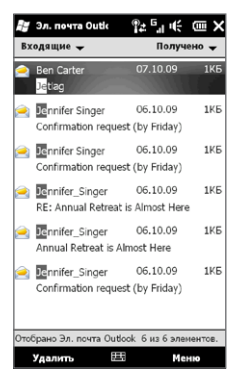

## Настроювання параметрів електронної пошти

Ви можете настроїти параметри електронної пошти, завантаження та розміру повідомлень електронної пошти.

#### Настроювання основних параметрів пошти

- На початковому екрані відкрийте вкладку «Эл. почта» й виберіть Меню > Параметры уч. записи.
- Виберіть обліковий запис електронної пошти, параметри якого хочете настроїти. Можна змінити параметри оператора й адресу електронної пошти, пароль та інші параметри, якщо їх було неправильно введено під час настроювання облікового запису.

#### 156 Глава 7 Обмін повідомленнями

#### Змінення розкладу синхронізації для облікового запису електронної пошти в Інтернеті

- На початковому екрані відкрийте вкладку «Настройка», а потім натисніть Услуги передачи данных.
- 2. Прокрутіть екран вниз, щоб побачити облікові записи електронної пошти.
- Натисніть обліковий запис електронної пошти, розклад синхронізації якого потрібно змінити.
- Переконайтесь, що встановлено параметр Автоматическая доставка электронной почты й потім натисніть поле під цим прапорцем, щоб вибрати часовий інтервал синхронізації електронної пошти.
- 5. Натисніть Готово.

#### Настроювання додаткових параметрів електронної пошти в Інтернеті

- 1. Натисніть Пуск > Эл.почта.
- Натисніть Меню > Параметры і виберіть обліковий запис електронної пошти, що хочете змінити.
- 3. На наступному екрані можна:
  - натиснути Настройка уч.записи та змінити параметри оператора й адресу електронної пошти, пароль та інші параметри, якщо їх було неправильно введено під час настроювання облікового запису;
  - натиснути Расписание доставки, щоб вибрати періодичність завантаження повідомлень в телефон;
  - натиснути Параметры объема загрузки і настроїти формат електронної пошти (HTML або простий текст), вибрати розмір завантажуваних повідомлень, ввімкнути автозавантаження файлів вкладень разом із повідомленнями (тільки для IMAP4).

#### Настроювання параметрів електронної пошти Outlook

- 1. Відключіть телефон від комп'ютера.
- 2. Натисніть Пуск > Cepвиc > ActiveSync.
- 3. Натисніть Меню > Параметры, виберіть Эл. почта і натисніть Настройка.
- На екрані «Параметры синхронизации» можна настроїти формат електронної пошти (НТМL чи простий текст), вибрати розмір завантажуваних повідомлень, ввімкнути автозавантаження файлових вкладень разом із повідомленнями.
- 5. Завершіть роботу програми ActiveSync і підключіть телефон до комп'ютера.

#### Збереження вкладень на картці пам'яті

- 1. Натисніть Пуск > Эл.почта.
- 2. Натисніть Меню > Параметры > Память.
- 3. Встановіть прапорець «Хранить вложения на карте памяти при ее наличии» і натисніть кнопку ОК.

# Глава 8

# Робота зі службовою електронною поштою

# та запрошеннями на наради

# 8.1 Синхронізація із сервером Exchange

Щоб, ідучи з офісу, не втрачати зв'язок зі своєю службовою поштою та розкладом заходів у довіднику організації, підключайтеся до Інтернету через Wi-Fi або канал передавання даних і синхронізуйте телефон із сервером Exchange вашої компанії.

# Настроювання підключення до сервера Exchange Server

Для підключення телефону до службової пошти та розкладу заходів компанії необхідно настроїти параметри підключення телефону до службового сервера Exchange. Для настроювання відкрийте вкладку «Эл. почта» на початковому екрані. Інструкції див. у розділі «Пошта» глави 3.

# Запуск синхронізації

Перед початком синхронізації із сервером Exchange Server переконайтеся, що в телефоні настроєно підключення до Інтернету по Wi-Fi або каналу передавання даних, щоб можна було виконувати мобільну синхронізацію. Докладнішу інформацію про підключення див. у главі 9.

Після встановлення підключення до сервера Exchange Server телефон автоматично починає синхронізацію.

#### Запуск синхронізації вручну

- На початковому екрані відкрийте вкладку «Настройка», а потім натисніть Услуги передачи данных.
- 2. Натисніть ActiveSync.
- 3. Натисніть Синхронизировать.

# 8.2 Робота зі службовою електронною поштою організації

Ваш телефон надає миттєвий доступ до повідомлень електронної пошти організації та допомагає спростити керування повідомленнями. Direct Push, Fetch Mail, віддалений пошук ел. пошти та прапорці повідомлень – це лише деякі із засобів, які можна використовувати для керування електронною поштою.

Примітка Деякі функції керування повідомленнями можуть відрізнятися залежно від версії сервера Microsoft Exchange, який використовується у вашій організації. Уточніть у свого адміністратора мережі можливість використання цих функцій.

# Автоматична синхронізація через Direct Push

Технологія **Direct Push** (пряма доставка електронної пошти на клієнтський пристрій) дозволяє отримувати нові повідомлення електронної пошти в телефон одразу після їх появи в папці Входящие на сервері Exchange Server. Завдяки цій функції, такі дані, як контакти, календар та завдання, також миттєво оновлюються в телефоні в разі їх змінення або додавання нових записів на сервер Exchange Server.

Для використання технології Direct Push необхідно в телефоні встановити підключення по Wi-Fi або каналу передавання даних. Якщо ви використовуєте Direct Push вперше, то перш ніж можна буде ввімкнути функцію Direct Push, необхідно також виконати повну синхронізацію між телефоном і сервером Exchange.

Вимога Функція Direct Push працює в телефоні лише якщо у вашій організації використовується cepвер Microsoft Exchange Server 2003 з пакетом оновлень 2 (SP2) з Exchange ActiveSync або пізнішої версії.

#### Вмикання та вимикання функції Direct Push у програмі Диспетчер связи.

Після настроювання службового облікового запису Outlook телефон автоматично виконує повну синхронізацію із сервером Exchange і вмикає Direct Push. Функцію Direct Push можна будь-коли ввімкнути та вимкнути у програмі Диспетчер связи.

- На початковому екрані відкрийте вкладку «Настройка», а потім натисніть Управление беспроводной связью.
- 2. На екрані «Comm Manager» встановіть прапорець ВКЛ/ВЫКЛ праворуч від пункту Microsoft Direct Push.

Примітка Коли функцію Direct Push вимкнуто, отримувати повідомлення електронної пошти необхідно вручну.

## Синхронізація за розкладом

Якщо ви не хочете використовувати функцію Direct Push, то можна настроїти регулярний розклад для синхронізації електронної пошти Outlook та іншої інформації.

- На початковому екрані відкрийте вкладку «Настройка», а потім натисніть Услуги передачи данных.
- 2. Натисніть ActiveSync.
- Натисніть Высокая загрузка та Низкая загрузка, щоб задати різні розклади синхронізації для кожного з режимів.
- 4. Натисніть ОК.

# Миттєве завантаження за допомогою функції Fetch Mail

Функція Fetch Mail (Вибірка пошти) миттєво завантажує все повідомлення електронної пошти без потреби виконувати повну процедуру надсилання та отримання. При цьому завантажується тільки потрібне повідомлення, що допомагає знизити витрати на передавання даних.

- Вимога Функція Fetch Mail працюватиме у вашому телефоні, якщо в організації використовується програма Microsoft Exchange Server 2007 або пізнішої версії.
  - Натисніть Пуск > Эл.почта > Почта Outlook і відкрийте потрібне повідомлення.
  - За промовчанням відображаються тільки перші декілька слів повідомлення. Щоб завантажити повідомлення повністю, прокрутіть екран у кінець повідомлення й натисніть Получить остаток данного сообщения.
  - 3. Дочекайтесь завантаження решти повідомлення.
- Примітки Інформацію про змінення параметрів синхронізації електронної пошти, таких як максимальний розмір завантаження повідомлення, див. у розділі «Настроювання параметрів електронної пошти» глави 7.
  - Отримавши повідомлення електронної пошти, що містить посилання на документ, наприклад PDF чи Microsoft Office, який зберігається у службі SharePoint або на корпоративному файловому сервері, можна натиснути посилання, щоб переглянути документ у телефоні. Документи можна переглядати тільки за наявності облікового запису Microsoft Outlook, для якого виконується синхронізація із сервером Microsoft Exchange Server 2007 або пізнішої версії. Сервер Exchange Server має бути настроєно для надання доступу до бібліотек документів SharePoint або корпоративних файлових серверів.

# Пошук повідомлень електронної пошти на сервері Exchange Server

Повідомлення, недоступні у телефоні, можна відкрити, виконавши пошук у поштовій скриньці сервера Microsoft Exchange Server. Результати пошуку будуть завантажені для перегляду в папці «Результаты поиска».

Вимога В організації має використовуватися програма Microsoft Exchange Server 2007 або пізнішої версії.

- 1. Натисніть Пуск > Эл.почта > Почта Outlook.
- 2. Натисніть Меню > Сервис > Поиск на сервере.
- 3. У текстовому полі Найти введіть ключове слово пошуку.
- 4. Виберіть для пошуку діапазон дат отримання повідомлень.
- 5. У списку Искать в вкажіть місце пошуку: Входящие, Отправленные або Все папки й натисніть Поиск.
- Порада Щоб видалити результати пошуку та повернутися до списку повідомлень, натисніть Меню > Сброс результатов.

# Повідомлення про відсутність

Програма Почта Outlook дозволяє встановлювати та змінювати ваш стан відсутності. Як і у програмі Outlook на комп'ютері, Почта Outlook у телефоні може автоматично надсилати повідомлення автовідповідача, коли ви недоступні.

- 1. Натисніть Пуск > Эл.почта > Почта Outlook.
- 2. Натисніть Меню > Сервис > Нет на месте.
- 3. У списку Я сейчас виберіть Нет на месте.
- 4. Введіть повідомлення свого автовідповідача, потім натисніть Готово.

## Позначення повідомлень прапорцями

Прапорці служать нагадуваннями про необхідність вирішення важливих питань чи запитів, які містяться у повідомленнях. Корисну функцію прапорців, яка раніше була доступна тільки в настільній версії електронної пошти Outlook, тепер можна використовувати і для пошти Outlook у телефоні. Прапорцями можна позначати отримані повідомлення електронної пошти в телефоні.

- Вимога Прапорці вмикаються тільки якщо повідомлення електронної пошти синхронізовані з Microsoft Exchange Server 2007 або пізнішої версії. Якщо повідомлення електронної пошти синхронізовані зі старішими версіями сервера Microsoft Exchange Server, прапорці будуть вимкнуті або приховані.
  - 1. Натисніть Пуск > Эл.почта > Почта Outlook.
  - 2. Відкрийте повідомлення.
  - 3. Натисніть Меню > К исполнению та виберіть одну з таких команд:
    - Отметить позначити повідомлення червоним прапорцем. Це вказує на необхідність приділити увагу цьому повідомленню.
    - Выполнено позначити повідомлення прапорцем, який вказує, що питання або запит повідомлення вже виконано.
    - Удалить отметку зняти прапорець. Повідомлення залишається непозначеним.
- Примітка Нагадування про повідомлення електронної пошти відображаються в телефоні, якщо повідомлення помічені прапорцями нагадувань і синхронізовані із сервером Exchange Server.

# 8.3 Запуск конференц-зв'язку з повідомлення електронної пошти

Переглядаючи повідомлення електронної пошти, отримане у службовому обліковому записі Outlook, ви можете одразу запустити конференц-зв'язок із відправником та іншими отримувачами повідомлення.

- На початковому екрані відкрийте вкладку «Эл. почта» й потім виберіть обліковий запис електронної пошти Outlook.
- Проведіть пальцем вгору або вниз, щоб переглянути отримані повідомлення електронної пошти. Натисніть повідомлення електронної пошти, щоб відкрити його.
- 3. Натисніть кнопку Кому або Копия.

Порада Якщо ви не бачите кнопки Кому та Копия, прокрутіть екран вгору.

 На екрані вибору контактів для дзвінка встановіть прапорці відправника й отримувачів, які мають брати участь у конференц-зв'язку, й потім натисніть Конференц-связь.

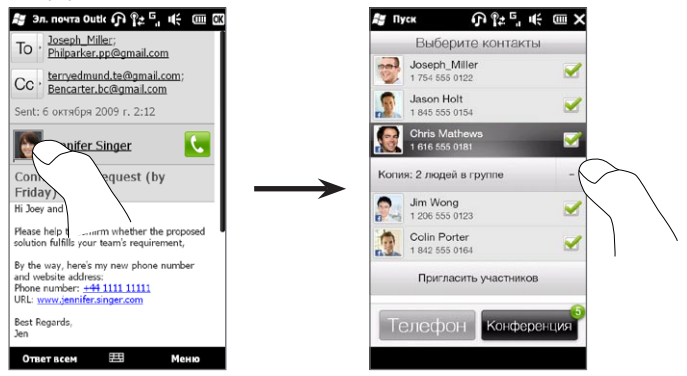

Порада Якщо

Якщо ви не бачите відправника, прокрутіть екран вгору, щоб можна було бачити та вибрати відправника.

- 5. Потім відкривається список учасників, з екрана якого можна розпочати конференцзв'язок. Необхідно зателефонувати послідовно кожному учаснику й підключити кожен виклик до конференц-зв'язку. Набирається основний номер телефону (мобільний номер) кожного учасника.
  - Поради Щоб вибрати інший номер зі збережених телефонних номерів учасника, натисніть кнопку Выбор номеров ( 健 •) поруч з ім'ям учасника й потім виберіть інший номер.
    - Щоб видалити учасника до початку конференц-зв'язку, натисніть
       Клавиатура та зніміть прапорець цього учасника.

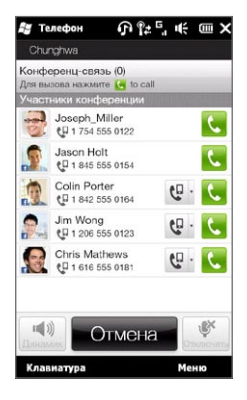

- Наберіть номер першого учасника, натиснувши кнопку Вызов ( ) праворуч від цього учасника.
- Коли першого учасника буде підключено, натисніть кнопку Вызов ( ) другого учасника, щоб зробити другий дзвінок. Перший дзвінок автоматично ставиться на утримання.
- Коли другого учасника буде підключено, натисніть кнопку Объединить ( 1, ), щоб додати його до конференції. Після об'єднання дзвінків у конференц-зв'язок наберіть наступного учасника.
- Повторіть кроки 7 і 8, поки до конференц-зв'язку не буде додано й підключено всіх учасників.

- Порада Під час конференц-зв'язку можна набирати інші номери й додавати інших учасників. Натисніть Пригласить участников ( 🔔 ), щоб додати до конференції ще одного учасника. Число учасників конференц-зв'язку не може перевищувати 5.
- 10. Відомості про керування конференц-зв'язком, наприклад про переключення конференц-зв'язку на утримання на час конфіденційної розмови з одним з учасників, завершення конференц-зв'язку та інші дії див. у розділі «Під час конференц-зв'язку» глави 2.

# 8.4 Запрошення на нараду

При плануванні та надсиланні запрошень на нараду з телефону можна запросити учасників на збори, а також перевірити можливість їхньої участі у зборах.

Ви також можете за допомогою телефону одержувати та відповідати на запрошення на збори.

Вимога Для використання цієї функції необхідно мати службовий обліковий запис електронної пошти Outlook, для якого виконується синхронізація із сервером Microsoft Exchange Server 2007 або пізнішої версії.

#### Надсилання запрошень на нараду

Для створення та надсилання запрошень на нараду використовуйте вкладку «Календарь» початкового екрана.

- 1. На початковому екрані відкрийте вкладку «Календарь».
- Якщо ви створюєте нараду на поточну дату, натисніть Меню > Новая встреча. Інакше натисніть іншу дату на календарі й потім натисніть Новая встреча.
- Введіть такі відомості, як описова назва наради, місце й час початку та закінчення.

- У розділі Напоминание вкажіть, за скільки часу перед нарадою ви хочете одержати сповіщення.
- 5. Щоб додати обов'язкових і необов'язкових учасників, натисніть кнопку Добавить ( 🎝 ).
- 6. Натисніть текстове поле зі словами «Адрес электронной почты». Якщо адреси електронної пошти учасників збережені в контактах, просто введіть перші кілька букв імені учасника. З'явиться список контактів, імена яких починаються на ці букви: вам треба лише натиснути ім'я, щоб додати учасника.

Повторіть цей процес для додавання інших учасників. Додавши всіх учасників, натисніть **Готово**.

- Примітка При надсиланні запрошення через службову пошту Outlook учасника можна позначити як обов'язкового або необов'язкового тільки якщо пошта облікового запису Outlook у телефоні синхронізується з поштою на сервері Microsoft Exchange 2007 або пізнішої версії. Інакше всі учасники вважатимуться обов'язковими.
- 7. Натисніть Готово, щоб надіслати запрошення на нараду.

Якщо учасники приймають ваше запрошення, то зустріч автоматично додається до їхнього розкладу. При надходженні підтверджень від учасників зустрічі інформація у вашому календарі також оновлюється.

## Відповідь на запрошення

Отримавши запрошення на нараду у службовому обліковому записі пошти Outlook, можна відповісти на нього, прийнявши або відхиливши запрошення. Запрошення на нараду також чітко вказує на наявність або відсутність одночасних чи суміжних зборів.

 При отриманні електронною поштою запрошення на збори на екрані телефону з'являється сповіщення. Відкрийте повідомлення електронної пошти.

- Натисніть Принять, щоб відповісти та прийняти запрошення на нараду, або натисніть Меню > Отклонить, якщо ви не зможете бути присутні на нараді.
  - Поради Перед тим, як відповісти, можна перевірити свою можливість бути присутнім на нараді протягом запланованого часу, натиснувши Посмотреть календарь.
    - Якщо час наради пересікається з іншими нарадами, у верхній частині повідомлення електронної пошти з'явиться попередження «Конфликт расписания».
- Перед надсиланням відповіді визначте, чи потрібно змінювати її текст, потім натисніть ОК.

Якщо ви прийняли запрошення на нараду, то в телефоні його буде автоматично додано як зустріч у календар.

# 8.5 Дзвінки із запрошень і нагадувань

Одержавши нагадування з календаря або запрошення на нараду, які містять телефонний номер, можна натиснути номер, щоб одразу зателефонувати за ним.

Наприклад, якщо ви виїхали у відрядження й одержали з офісу запрошення на конференц-зв'язок, то зможете взяти участь у ньому без будь-якої затримки. У телефоні одержувані нагадування про призначені зустрічі зручно відображаються з указівкою ПІН-коду й телефонного номера, за яким можна одразу зателефонувати.

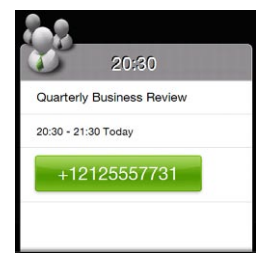

# 8.6 Пошук контактів у довіднику організації

У довіднику організації ви можете переглянути дані про службові контакти (наприклад, їхні адреси електронної пошти. Завдяки доступу до довідника організації через мобільний зв'язок, можна легко відправляти повідомлення електронної пошти та запрошення на нараду будь-яким особам у компанії.

Вимога Доступ до довідника організації можливий лише якщо службовий обліковий запис пошти Outlook у вашому телефоні синхронізується із сервером Microsoft Exchange Server 2003 SP2 або пізнішої версії, і ви вже зробили першу синхронізацію з Exchange Server.

# При перегляді контактів, написанні повідомлень електронної пошти та створенні запрошень

- 1. Зробіть синхронізацію з Exchange Server.
- 2. Виконайте одну з таких дій.
  - Переглядаючи список контактів, натисніть Меню > Справочник организации.
  - У новому повідомленні електронної пошти натисніть поле Кому (або натисніть Меню > Добавить получателя), а потім у верхній частині списку натисніть Справочник организации.
- Введіть частково чи повністю ім'я контакту й натисніть «Поиск». У списку результатів пошуку виберіть потрібний контакт.
- Потім можна зберегти контакт із довідника організації в телефон, зателефонувати контакту, надіслати йому повідомлення електронної пошти тощо.
- Примітка Пошук у довіднику організації можна виконувати за такими даними: ім'я, прізвище, назва електронної пошти, відображуване ім'я, адреса електронної пошти або місце роботи.

# При перегляді отриманої пошти Outlook

- 1. Відкрийте отримане повідомлення електронної пошти Outlook.
- Якщо поруч з ім'ям відправника в повідомленні електронної пошти є кнопка Поиск (
  ), натисніть цю кнопку для пошуку даних відправника в довіднику організації.
- Якщо відправника знайдено, то будуть показані його контактні відомості. Відправника можна зберегти у списку контактів, зателефонувати йому тощо.

# Глава 9

# Інтернет і соціальні мережі

# 9.1 Способи підключення до Інтернету

Мережні можливості вашого телефону дозволяють підключатися до Інтернету або до корпоративної мережі через Wi-Fi, GPRS/3G (або EDGE, за наявності) або через віддалений доступ (за допомогою модема). Також можна додати й настроїти VPNабо проксі-підключення.

# Wi-Fi

Технологія Wi-Fi забезпечує мобільний доступ до Інтернету на відстані до 100 метрів. Щоб у телефоні використовувати Wi-Fi, необхідно мати доступ до точки безпроводового доступу.

Примітка Доступність та відстань дії сигналу Wi-Fi в телефоні залежать від кількості підключених пристроїв, інфраструктури та інших об'єктів, через які проходить цей сигнал.

Щоб увімкнути Wi-Fi та підключитися до мережі Wi-Fi

- На початковому екрані відкрийте вкладку Настройка, а потім натисніть Управление беспроводной связью.
- Натисніть Wi-Fi. На екрані будуть показані назви знайдених безпроводових мереж.
- 3. Натисніть потрібну мережу Wi-Fi.
  - Якщо ви вибрали відкриту (незахищену) мережу, ви автоматично підключитеся до неї.

- 172 Глава 9 Інтернет і соціальні мережі
  - Якщо ви вибрали захищену мережу, введіть ключ безпеки й натисніть Готово. Вас буде підключено до мережі.

| 🖅 Wi-Fi<br>Wi-            | î≄⊺∥≪ œ×  |                                                              |
|---------------------------|-----------|--------------------------------------------------------------|
| Wi-Fi<br>Выключение Wi-Fi | нет да    |                                                              |
| Сети Wi-Fi<br>wlan        | .ilj      | Показує, що телефон<br>— підключений до цієї мережі<br>Wi-Fi |
| AAAA                      | 1         |                                                              |
| Buffalo                   | 11 (j)    | Позначає захищену мережу                                     |
| corega                    | 16        | Wi-Fi.                                                       |
| HTC                       | 1         | <b>D</b>                                                     |
| HTC_Computer              | 100       | — Потужність сигналу<br>— Ім'я мережі (SSID)                 |
| HTC_PDA                   | 16        |                                                              |
| Назад                     | Дополнит. |                                                              |

4. Натисніть Назад, щоб повернутись до попереднього екрана.

При наступному виявленні мережі Wi-Fi, до якої ви підключалися раніше, вводити мережний ключ не буде потреби (якщо тільки ви не зробили апаратного скидання, яке знищує всі користувацькі настройки в телефоні).

- Примітки Мережі Wi-Fi виявляються автоматично, тобто для підключення телефону до мережі Wi-Fi непотрібно робити ніяких додаткових дій. Для деяких закритих безпроводових мереж може знадобитися ввести ім'я користувача та пароль.
  - Щоб вимкнути Wi-Fi, на екрані «Управление беспроводной связью» натисніть перемикач Вкл./Выкл. праворуч від назви мережі Wi-Fi.

#### Щоб додати безпроводову мережу

- На початковому екрані перейдіть на вкладку Настройка й виберіть Меню > Все настройки.
- Натисніть Коммуникации > Wi-Fi і потім натисніть кнопку Беспроводные сети. Відкриється екран «Настройка беспроводных сетей».
- Натисніть Добавить (або Меню > Добавить) і введіть параметри підключення до безпроводової мережі.

#### Автоматичне відключення функції Wi-Fi

У режимі Wi-Fi заряд акумулятора витрачається швидко. Вимикайте функцію Wi-Fi вручну, коли вона не використовується. Можна також настроїти автоматичне відключення Wi-Fi, коли мине певний час.

- На початковому екрані перейдіть на вкладку Настройка й виберіть Меню > Все настройки.
- Натисніть Коммуникации > Wi-Fi і потім натисніть кнопку Беспроводные сети.
- На екрані «Настройка беспроводных сетей» натисніть Меню > Дополнительно.
- Виберіть для автоматичного відключення функції Wi-Fi час, протягом якого телефон не підключений до безпроводової мережі.

174 Глава 9 Інтернет і соціальні мережі

# GPRS/3G

Використовуйте GPRS/3G (або EDGE, якщо ця мережа доступна) щоб підключатися до Інтернету та надсилати й отримувати в телефоні повідомлення електронної пошти. Для використання мережі GPRS/3G вашого оператора мобільного зв'язку вам буде потрібен тарифний план для передавання даних. З'ясуйте тарифи на послуги GPRS/3G у свого оператора мобільного зв'язку.

При першому включенні телефон автоматично настроїть підключення для передавання даних відповідно до даних на SIM-картці. Не змінюйте параметри підключення, бо використання послуг може стати неможливим. Щоб підключити телефон до ще однієї мережі GPRS/3G, зверніться до вашого оператора зв'язку.

Примітка Ви може також самостійно вибрати оператора мобільної мережі для передавання даних Докладну інформацію див. у розділі «Майстер настроювання зв'язку» глави 14.

# Віддалений доступ

Для настроювання підключення віддаленого доступу до постачальника послуг Інтернету використовуйте такі ж параметри, які зазвичай використовуються для віддаленого доступу на настільному ПК. Це номер телефону постачальника послуг Інтернету, ім'я користувача та пароль.

- На початковому екрані відкрийте вкладку Настройка, а потім натисніть Управление беспроводной связью.
- 2. Натисніть Меню > Подключения й потім натисніть Добавить новое подключение через модем.
- 3. У списку Выберите модем виберіть Сотовая линия, потім натисніть Далее.
- Введіть телефонний номер постачальника послуг Інтернету й натисніть Далее.
- 5. Введіть ім'я користувача, пароль та іншу інформацію, яку запитує постачальник послуг Інтернету, потім натисніть Готово.

## Запуск підключення для передавання даних

Після настроювання в телефоні підключення для передавання даних, наприклад GPRS/3G або віддаленого доступу, ви можете підключити телефон до Інтернету. Підключення запускається автоматично під час запуску програми, яка потребує підключення до Інтернету, наприклад електронної пошти або веб-браузера.

#### Запуск підключення для передавання даних вручну

Якщо в телефоні настроєно кілька типів підключень для передавання даних, ви можете запустити підключення вручну.

- На початковому екрані відкрийте вкладку Настройка, а потім натисніть Управление беспроводной связью.
- 2. Натисніть Меню > Подключения й потім натисніть Управление подключениями.
- Натисніть і утримуйте назву потрібного підключення, потім натисніть Подключиться.

#### Закриття активних підключень для передавання даних

- На початковому екрані відкрийте вкладку Настройка, а потім натисніть Управление беспроводной связью.
- 2. Натисніть перемикач Вкл./Выкл. праворуч від пункту Канал данных.

176 Глава 9 Інтернет і соціальні мережі

# 9.2 Веб-браузер Opera Mobile

**Opera Mobile™** – це повнофункціональний веб-браузер, оптимізований для використання у вашому телефоні.

На початковому екрані перейдіть до вкладки «Интернет» і натисніть Запустить браузер, щоб запустити Opera Mobile. На вкладці «Интернет» можна ввести ключові слова в рядок пошуку й потім натиснути кнопку Поиск ( (), щоб за допомогою Opera Mobile знайти потрібну інформацію в Інтернеті.

# Екран браузера

Програма Opera Mobile працює у двох режимах: повноекранному й режимі звичайного перегляду. У повноекранному режимі адресний рядок і кнопки керування браузером не відображаються. Для переключення з повноекранного режиму у звичайний натисніть піктограму **Восстановить** ( ) у нижньому правому куті екрана браузера.

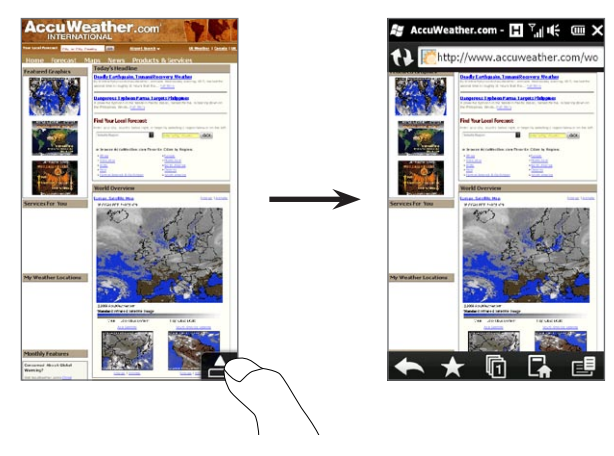

У режимі звичайного перегляду використовуються кнопки керування браузером:

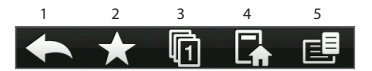

- 1 Повернення до попередньої веб-сторінки.
- 2 Додавання, змінення або видалення обраних веб-посилань.
- 3 Додавання нової вкладки браузера або переключення на іншу вкладку.
- 4 Перехід на домашню сторінку.
- 5 Відкриття меню браузера, де можна вибрати параметри екрана, зберегти веб-сторінки та зробити багато чого іншого. Докладніше див. у розділі «Меню Opera Mobile».

## Пошук веб-сайту та додавання його до обраного

- Якщо Opera Mobile у повноекранному режимі, натисніть кнопку Восстановить( ).

Інший спосіб: якщо ви знаєте адресу веб-сайту, натисніть адресний рядок, введіть адресу веб-сайту й потім натисніть піктограму **Перейти** (**)**).

- Після перегляду сайту знову натисніть кнопку Восстановить ( ), щоб можна було використовувати кнопки браузера, й натисніть піктограму Избранное ( ).
- 4. Нажмите Добавить в избранное.
- Скористайтесь наявним заголовком веб-сайту або введіть описову назву для веб-сайту.
- 6. Щоб зберегти адресу веб-сайту в папці для обраного, натисніть Готово.

# Мобільний режим

Коли ви відкриваєте веб-сторінку в Opera Mobile, сторінка відображається в комп'ютерному режимі, й текст може виявитися дуже дрібним. Щоб переформатувати веб-сторінки так, щоб їхній вміст був на екрані телефону доступний для читання, настройте відкриття Opera Mobile у мобільному режимі.

Натисніть 🛃 > Настройка > Экран і встановіть прапорець Мобильный режим.

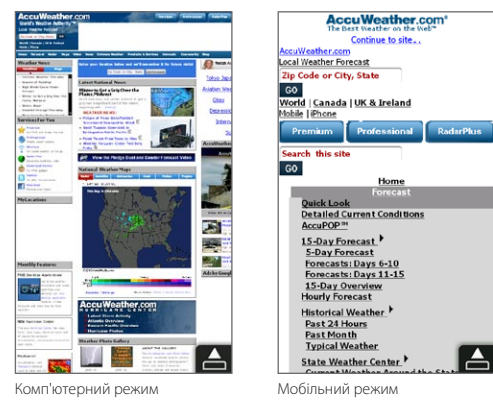

## Змінення масштабу та переміщення сторінкою

Скористайтесь способом масштабування пальцями для легкого збільшення та зменшення зображення веб-сторінки. Натисніть сенсорний екран великим і вказівним пальцями, потім розведіть пальці, щоб збільшити масштаб. Зведіть пальці докупи, щоб зменшити.

Збільшивши масштаб сторінки, проводіть пальцем екраном в будь-якому напрямку для переміщення сторінкою.

# Меню Opera Mobile

|                                                           | 6                     |                                               |                                                                                                    |  |
|-----------------------------------------------------------|-----------------------|-----------------------------------------------|----------------------------------------------------------------------------------------------------|--|
| 1                                                         | 🔯 Параметры           | 1                                             | Відкриття екрана «Настройка», де можна задати домашню сторінку, змінити параметри екрана, безпеки тощо. |  |
| 2                                                         | 2 🍒 Загрузки 🔶 2      |                                               | Перегляд завантажуваних елементів і поновлення або скасування поточних                                  |  |
| 3                                                         | Сведения завантажень. |                                               |                                                                                                    |  |
| 4                                                         |                       |                                               | Перегляд інформації про веб-сторінку, яку ви переглядаєте.                                              |  |
|                                                           |                       | 4                                             | Перегляд веб-сторінок, які ви вже відвідували.                                                          |  |
| 5 Сохр. стр. 5 Керування й перегляд збережених веб-сторін |                       | Керування й перегляд збережених веб-сторінок. |                                                                                                    |  |
| 6                                                         | ? Справка             | 6                                             | Відкриття файлу довідки Opera Mobile.                                                                   |  |
| 7                                                         | () выйти              | Выйти 7 Повне закриття програми Opera Mobile. |                                                                                                    |  |
|                                                           |                       |                                               |                                                                                                    |  |

Примітка Докладніше про використання програми Opera Mobile див. на веб-сайті: http://www.opera.com/products/mobile/.

180 Глава 9 Інтернет і соціальні мережі

# 9.3 Веб-браузер Internet Explorer Mobile

Internet Explorer® Mobile – це стандартний веб-браузер, включений до складу Windows Mobile. Щоб відкрити програму Internet Explorer Mobile, натисніть Пуск > Internet Explorer.

# Екран браузера

Програма Internet Explorer Mobile працює у двох режимах: повноекранному й режимі звичайного перегляду. У повноекранному режимі адресний рядок і кнопки керування браузером не відображаються. Для переключення з повноекранного режиму у звичайний натисніть піктограму Восстановить ( ) у нижньому правому куті екрана браузера.

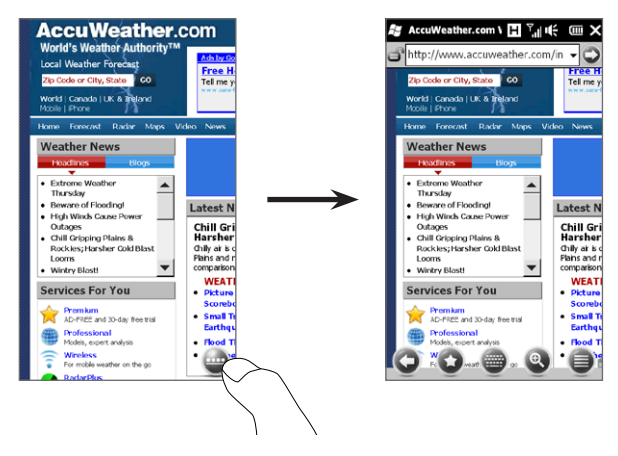
У режимі звичайного перегляду використовуються кнопки керування браузером:

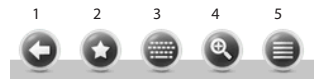

- 1 Повернення до попередньої веб-сторінки.
- 2 Відкриття екрана «Избранное», де можна додати, змінити або видалити обрані посилання.
- 3 Показати/приховати екранну клавіатуру телефону.
- 4 Показати рядок масштабу для збільшення або зменшення веб-сторінки.
- 5 Відкриття меню браузера для вибору відображуваних елементів і настроювання параметрів.

#### Введення адреси веб-сайту та додавання її до обраного

- Якщо Internet Explorer у повноекранному режимі, натисніть кнопку Восстановить ( ).
- Натисніть адресний рядок, введіть адресу веб-сайту й потім натисніть піктограму Перейти (
  ).
- Після перегляду сайту знову натисніть кнопку Восстановить (
   —), щоб можна було використовувати кнопки браузера, й натисніть піктограму Избранное (
   ).
- 4. Нажмите Добавить в избранное.
- Скористайтесь наявним заголовком веб-сайту або введіть описову назву для веб-сайту.
- 6. Щоб зберегти адресу веб-сайту в папці для обраного, натисніть Готово.

#### Змінення масштабу та переміщення сторінкою

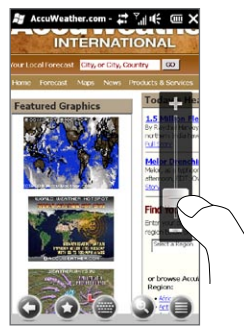

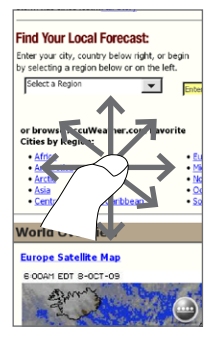

Натисніть піктограму **Масштаб** ( ) внизу екрана браузера, щоб відобразити й використовувати шкалу масштабу. Переглядаючи веб-сторінку, проведіть пальцем вгору шкалою масштабу для збільшення веб-сторінки, або вниз – для її зменшення.

Збільшивши масштаб сторінки, проводіть пальцем екраном в будь-якому напрямку для переміщення сторінкою.

## 9.4 Використання програми YouTube

Програма YouTube™ служить для огляду, пошуку та перегляду відеозаписів на сайті YouTube. Щоб відкрити YouTube, натисніть **Пуск > YouTube**.

Примітка Для роботи із програмою YouTube необхідне активне підключення для передавання даних або підключення по Wi-Fi. Якщо ви використовуєте підключення GPRS/3G, перегляд відеозаписів в Інтернеті може значно збільшити плату за підключення для передавання даних.

## Головний екран YouTube

Для перегляду найпопулярніших відеокліпів YouTube проведіть пальцем вгору або вниз екраном. Щоб переглянути інші відеозаписи, натисніть кнопку **Загрузка** внизу списку відео.

На головному екрані YouTube можна:

- Натиснути Фильтр і відфільтрувати список за типом відео (В центре внимания, Лидеры просмотров, Лидеры избранного, Лучшие оценки) і за часом надсилання відеозаписів на сервер YouTube.
- Для перегляду відео за каналами використовувати програму передач. Докладніше див. у розділі «Програма передач».
- Натиснути (), щоб переглянути відомості про відеозапис.
- Натиснути відеозапис, щоб переглянути його. Докладніше див. у розділі «Перегляд відеозаписів».
- Кнопки внизу відкривають різні екрани YouTube: головний екран, закладки, журнал і пошук.

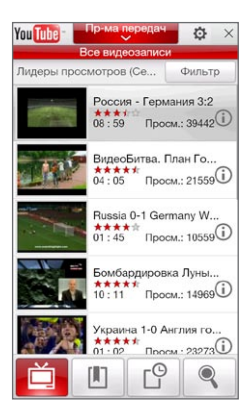

#### Пошук відеозаписів

Натисніть кнопку Поиск ( ( ), щоб перейти до екрана пошуку, де можна задати критерії пошуку відеозаписів YouTube.

- На екрані Поиск введіть відомості про відеозапис і потім натисніть Поиск. YouTube зробить пошук, а потім покаже всі підхожі відеозаписи на екрані.
- Натиснути відеозапис, щоб переглянути його. Докладніше див. у розділі «Перегляд відеозаписів».

## Програма передач

Програма передач групує відеозаписи по каналах для зручності вибору та перегляду відповідних відеозаписів, які є на YouTube. Крім того, до програми передач можна додати улюблений відеоканал.

#### Додавання нового каналу

- Знайдіть канал або відеозапис, який хочете додати до програми передач. Докладніше див. у розділі «Пошук відеозаписів».
- У списку результатів пошуку натисніть
   праворуч від відеозапису або каналу, щоб відкрити екран відомостей.
- 3. Натисніть , а потім на екрані підтвердження натисніть OK.

Тепер канал, на який ви щойно підписалися, відображатиметься при натисканні **Пр-ма передач**.

Порада Дані пошуку також можна додати як канал програм.

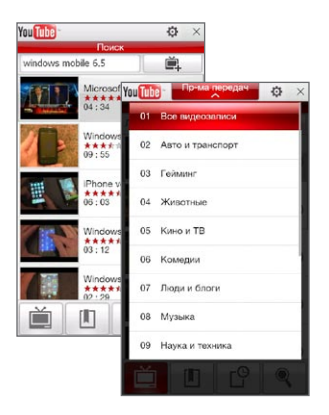

#### Змінення каналу програм

- Натисніть ) щоб повернутися до головного екрана, й потім натисніть Пр-ма передач наверху екрана.
- 2. У списку «Пр-ма передач» виберіть канал.

Порада Прокрутіть екран вниз для перегляду інших каналів.

Список відеофайлів оновиться й покаже доступні відеозаписи для вибраного каналу.

#### Видалення каналу програм

Можна видаляти тільки канали, які було додано до програми передач.

- 1. Натисніть Пр-ма передач.
- 2. Прокрутіть список вниз до каналу, який хочете видалити, й натисніть 🗙
- 3. У вікні підтвердження натисніть Да.

### Перегляд відеозаписів

Натисніть відеозапис на будь-якому з екранів YouTube, на каналі програми передач або у списку результатів пошуку, щоб запустити відеопрогравач YouTube. Керувати відтворенням можна кнопками внизу програвача.

Порада Для регулювання гучності використовуйте кнопки ЗБІЛЬШЕННЯ/ЗМЕНШЕННЯ ГУЧНОСТІ на лівій панелі телефону.

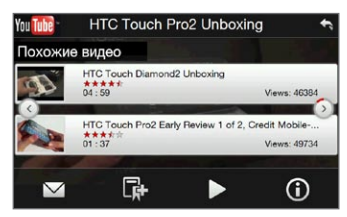

Після перегляду відеозапису можна додати його до закладок, надіслати посилання на відеозапис електронною поштою, переглянути інші відеозаписи цієї категорії тощо.

## 9.5 Програма Поток медиа

Програма **Поток медиа** дає змогу приймати з Інтернету трансльовані потокові передачі або мультимедійні матеріали за запитом. Мультимедійні дані передаються в телефон у вигляді безперервного потоку й одразу відтворюються разом із звуком.

Програма «Поток медиа» може відтворювати файли форматів **3GP** та **MPEG-4**. Вона також здатна відтворювати файли **SDP** (Session Description Protocol).

#### Доступ до потокового вмісту через веб-браузер

За допомогою веб-браузера можна відкрити веб-сторінку, на якій розміщені посилання RTSP (Real Time Streaming Protocol) на файли потокового мультимедіа, а потім відтворити ці файли у програмі «Поток медиа».

- На початковому екрані відкрийте вкладку Интернет і натисніть Запустить браузер.
- В адресному рядку введіть URL-адресу веб-сторінки, яка містить RTSPпосилання на потрібний файл \*.3gp, \*.mp4 або \*.sdp.
- 3. На веб-сторінці натисніть RTSP-посилання.
- 4. Програма «Поток медиа» автоматично запуститься й почне відтворювати файл. Під час відтворення використовуйте повзунка і кнопки «Пуск»/«Пауза», «Перемотування», «Вихідний розмір», «Збільшення», «На весь екран» та інші.

## Перегляд потокового мультимедіа безпосередньо у програвачі програми «Поток медиа»

Програма «Поток медиа» підтримує RTSP-посилання тільки при відтворенні файлів \*.3gp і \*.mp4 безпосередньо у програмі.

- 1. Натисніть Пуск > Мультимедиа > Поток медиа.
- 2. Натисніть Меню > Подключиться.
- 3. Введіть повне RTSP-посилання, потім натисніть **Подключиться**. Програма «Поток медиа» розпочне відтворювати файл.

 Під час відтворення використовуйте повзунок і натискайте кнопки керування для відтворення, припинення, переключення в повноекранний режим, перемотування вперед та інші.

#### Настроювання параметрів підключення потокового відео

Щоб настроїти параметри потокового мультимедіа, натисніть **Меню > Параметры**. На цьому екрані можна настроїти буфер мультимедійних даних, вибрати підключення й задати повноекранний режим відтворення для всіх потокових відеозаписів тощо.

## 9.6 Використання Windows Live

Програма **Windows Live™** допомагає швидко знаходити інформацію у службі Windows Live™ Search, одержувати та синхронізувати контакти й пошту в Windows Live™ Mail і надсилати миттєві повідомлення за допомогою Windows Live™ Messenger.

#### Настроювання Windows Live в перший раз

- 1. Натисніть Пуск > Windows Live.
- 2. Натисніть Bxoд в Windows Live.
- Натисніть посилання, щоб прочитати Умови використання Windows Live та Положення Microsoft про конфіденційність в Інтернеті. Прочитавши, натисніть Принимаю.
- Введіть свою адресу електронної пошти Windows Live Mail або Hotmail та пароль, встановіть прапорець Сохранить пароль, а потім натисніть Далее.
- 5. Натисніть Далее.

6. Виберіть інформацію, яку потрібно синхронізувати з телефоном з Інтернету.

Якщо встановити прапорець **Сохранять контакты Windows Live в списке** контактов мобильного телефона, то ваші контакти Windows Live буде додано до списку контактів і у програму Windows Live Messenger у вашому телефоні.

Якщо вибрати **Синхр. эл. почты**, то в телефон будуть завантажені вхідні повідомлення Windows Live Mail чи Hotmail.

- 7. Натисніть Далее.
- 8. Після завершення синхронізації натисніть Готово.

#### Екран Windows Live

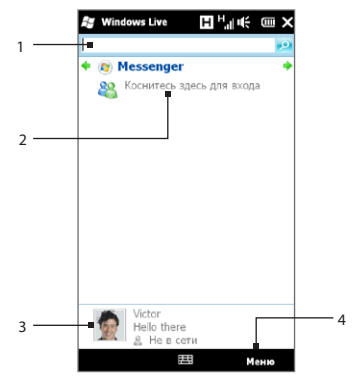

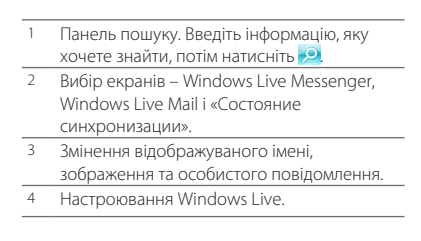

#### Використання Windows Live Messenger

За допомогою цієї мобільної версії **Windows Live Messenger** ви зможете легко обмінюватися миттєвими повідомленнями.

#### Bxig y Windows Live Messenger і початок бесіди

- 1. Ha екрані Windows Live натисніть Messenger.
- На екрані Messenger натисніть Вход. Вхід може зайняти декілька хвилин залежно від швидкості підключення.
- 3. У списку контактів виділіть підключений контакт і потім натисніть Мгн. сообщ., щоб відкрити екран повідомлення.
- 4. На екрані повідомлення введіть у текстовому полі своє повідомлення, потім на екранній клавіатурі натисніть клавішу вводу, щоб надіслати повідомлення. Крім того, на екрані повідомлення можна виконати такі дії:
  - Щоб додати емограму, натисніть Меню > Добавить значок настроения, а потім виберіть потрібну емограму у списку. Емограму буде прикріплено до вашого повідомлення.
  - Щоб надіслати файл, натисніть Меню > Отправить, виберіть тип файлу (зображення, запис голосу або будь-який файл), а потім укажіть файл, який хочете надіслати.
  - Щоб запросити одного або декількох контактів для бесіди, натисніть Меню > Параметры > Добавить участника.
  - Щоб надіслати голосове повідомлення, на екрані повідомлення натисніть Голос. сооб., а потім продиктуйте повідомлення. Записавши повідомлення, натисніть Отправить.
- Щоб завершити бесіду з поточним контактом, натисніть Меню > Конец беседы.
- 6. Щоб вийти, натисніть Меню > Выход.

#### Додавання контакту Windows Live

У програмі Windows Live Messenger можна додавати контакти Windows Live.

- 1. Натисніть Меню > Добавить контакт.
- 2. Введіть адресу електронної пошти контакту й потім натисніть ОК.

# 9.7 Обмін повідомленнями з користувачами Twitter за допомогою телефону

Обмінюйтеся думками з людьми на Twitter будь-коли й будь-де. Ви можете просто і зручно використовувати цю популярну соціальну мережну інтернет-службу безпосередньо зі вкладки Twitter початкового екрана.

## Вхід в обліковий запис Twitter

Якщо ви ще не маєте облікового запису Twitter, то з телефону або комп'ютера за допомогою веб-браузера відкрийте зазначену нижче сторінку та безкоштовно зареєструйтесь: <u>http://twitter.com/signup</u>.

Якщо ви не ввійшли у свій обліковий запис Twitter при першому включенні та настроюванні телефону, ви можете ввійти на сайт Twitter зі вкладки «Twitter» початкового екрана.

- На початковому екрані відкрийте вкладку «Twitter», потім натисніть піктограму Twitter () у центрі екрана.
- Введіть ім'я користувача або адресу електронної пошти та пароль, які ви використовуєте для свого облікового запису Twitter.
- 3. Натисніть Вход.

Увійшовши на сайт, ви зможете надсилати та відслідковувати tweet-повідомлення в телефоні.

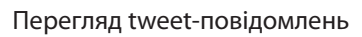

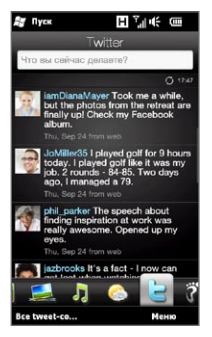

На вкладці «Twitter» початкового екрана ви можете переглядати tweet-повідомлення людей, на оновлення від яких ви підписалися, а також свої надіслані tweet-повідомлення, починаючи з останнього. Проведіть пальцем вгору/вниз, щоб прокрутити tweet-повідомлення.

Щоб відкрити додаткові функції Twitter, натисніть будь-яке tweet-повідомлення або натисніть **Все сообщения** внизу екрана.

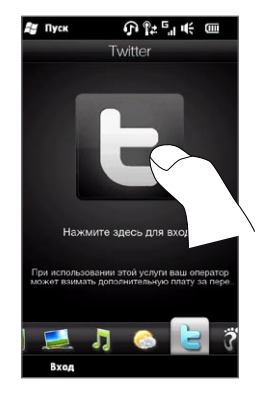

Відкриється екран «Все tweet-сообщения» зі списком усіх tweet-повідомлень, упорядкованих за часом. Натисніть tweet-повідомлення, щоб звернутися до додаткових функцій Twitter, таких як надсилання відповідей або особистих повідомлень, перегляд профілю певного користувача тощо. Ви можете також натиснути або провести пальцем по нижньому рядку, щоб вибрати потрібний тип повідомлень з таких варіантів:

| <i>В</i> у Пуск 🖪 <sup>™</sup> ај н€ 📼                                                                                                    | Вкладки                 | Призначення                                                                                                    |
|----------------------------------------------------------------------------------------------------|-------------------------|----------------------------------------------------------------------------------------------------|
| OOC IWeel-OOCOLLEHVIA     The successor genuere?     Our of     indiv inspiration at work was     readly inspiration at work was     readly inspiration at work was     readly inspiration at work was     readly inspiration at work was                                                                                                    | Все tweet-<br>сообщения | Tweet-повідомлення від усіх<br>користувачів Twitter, інформацію від<br>яких ви відслідковуєте, та ваші надіслані<br>tweet-повідомлення, згруповані за |
| Instruction in the a fact - I now can<br>get lost when watching movies on<br>my phone. Missed my stop on the<br>train this AM.<br>from web                                                                                                    | @ Згадування            | тільки tweet-повідомлення, які<br>користувачі у відповідь адресували вам.                                                                             |
| winds off Cape Ole reach 23 knots<br>- top speeds recorded.<br>trom web                                                                                                    | Особисті повідомлення   | Надіслані вам особисті повідомлення.                                                                                                    |
| на иле риссов имой иле гентрал але<br>на состати иле состати состати<br>на состати иле состати состати<br>на состати иле состати состати<br>на состати иле состати состати<br>на состати состати состати состати<br>на состати состати состати состати состати<br>на состати состати<br>на состати состати состати состати состати состати состати состати состати состати состати состати состати со | ★ Обрані                | Повідомлення, які ви позначили як<br>обрані.                                                                                                    |

#### Надсилання tweet-повідомлень

Tweet-повідомлення можна надсилати зі вкладки «Twitter» початкового екрана або з екрана «Все tweet-сообщения».

- 1. Натисніть текстове поле зі словами «Что вы сейчас делаете?»
- 2. На наступному екрані введіть своє tweet-повідомлення.
- До tweet-повідомлення можна також додати відомості про своє місцезнаходження та фотографію. Докладніше див. у розділі "Публікування фотографій на Twitter".
- 4. Натисніть Обновить, щоб надіслати tweet-повідомлення.

#### Надсилання згадувань і особистих повідомлень

Згадування (відповідь) – це звичайне tweet-повідомлення, за винятком того, що його адресовано певній людині, ім'я якої буде відображатися у відправленому tweet-повідомленні. У той час як особисте повідомлення – це приватне повідомлення, надіслане певній людині, і його не буде видно іншим користувачам Twitter.

- На початковому екрані відкрийте вкладку «Twitter», потім натисніть Все tweet-сообщения.
- Натисніть tweet-повідомлення від користувача, якому хочете надіслати відповідь або особисте повідомлення.
- 3. У меню «Параметри» виберіть тип tweet-повідомлення, яке хочете надіслати: (Ответ або Личное сообщение).
- 4. Введіть повідомлення й потім натисніть Обновить, щоб надіслати його.

#### Пошук користувачів Twitter, щоб підписатись на оновлення їхніх блогів

Ви можете шукати людей або цікаві для вас теми та відслідковувати їх, одержуючи у ваш телефон tweet-повідомлення з останніми оновленнями.

- Зі вкладки «Twitter» початкового екрана або з екрана «Все tweet-сообщения» натисніть Меню > Поиск.
- Натисніть текстове поле зі словами «Найти tweet». Введіть ім'я користувача Twitter або ключове слово пошуку й потім натисніть кнопку Поиск (
  ).
- У результатах пошуку натисніть фотографію користувача або тему, що хочете відслідковувати.
- 4. Відкриється екран «Профиль» із відомостями про користувача або тему. Натисніть Следовать.

Якщо ви більше не хочете одержувати оновлення від користувача Twitter або по темі, поверніться до екрана «Все tweet-сообщения», натисніть фотографію цього користувача або тему й потім натисніть **Прекратить следование**.

## Публікування фотографій на Twitter

При публікуванні на Twitter ваш телефон надсилає фотографію на сервер розміщення фотографій, зазначений в настройках Twitter у телефоні. Про те, як вибрати сервер розміщення, див. у розділі «Змінення параметрів Twitter».

На сайт Twitter можна надсилати одночасно тільки одну фотографію. Спочатку створіть нове tweet-повідомлення й потім виберіть фотографію або за допомогою програми Камера зробіть знімок. URL-адресу фотографії буде вставлено у tweet-повідомлення.

- Створіть tweet-повідомлення. Інструкції див. у розділі «Надсилання tweet-повідомлень».
- 2. На екрані, де ви ввели tweet-повідомлення, натисніть кнопку Камера ( 💷 ).
- Перегляньте свої фотографии. Якщо ви не бачите потрібної фотографії, натисніть Альбомы й виберіть альбом, що містить фотографію, яку ви хочете опублікувати.
- Знайшовши потрібну фотографію, натисніть її, щоб вибрати. Можна також натиснути піктограму Камера ( ), щоб зробитии знімок за допомогою камери телефону.
- Після цього телефон починає надсилати фотографію на фотосервер Twitter. Після закінчення надсилання URL-адреса фотографії додається до вашого tweet-повідомлення.
- Натисніть Обновить, щоб надіслати tweet-повідомлення разом з URL фотографії, щоб інші люди могли побачити її на Twitter.

Якщо ви повернетесь на вкладку «Twitter» початкового екрана й натиснете **Все tweet-сообщения**, ви побачите надіслане tweet-повідомлення, яке містить URL опублікованої фотографії.

#### Змінення параметрів Twitter

Якщо вам потрібно змінити число завантажуваних tweet-повідомлень, час завантаження, сайт розміщення фотографій, сервер скорочення URL-адрес тощо, на вкладці «Twitter» початкового екрана або на екрані «Все tweet-сообщения» натисніть **Меню > Настройка**.

#### Вихід із Twitter

Поки ваш телефон підключений до Інтернету, у вас у телефоні завжди активний сеанс доступу до вашого облікового запису Twitter. Вийти із Twitter можна зі вкладки «Twitter» початкового екрана.

- 1. На початковому екрані відкрийте вкладку Twitter.
- 2. Натисніть Меню > Настройка.
- 3. Щоб вийти, натисніть ім'я свого облікового запису Twitter і потім натисніть Да.
- Порада Вийти із Тwitter можна також зі вкладки «Настройка» початкового екрана. На цій вкладці натисніть Услуги передачи данных, натисніть перемикач Twitter Вкл/Выкл і потім натисніть ОК.

## 9.8 Публікація фотографій і відеозаписів на Facebook, Twitter i YouTube

Ви можете з легкістю надсилати фотографії на веб-сайти Facebook і Twitter прямо зі свого телефону. Можна також надсилати відеозаписи на YouTube.

## Вхід у соціальні мережі

Якщо ви не робили настроювання вашіх соціальних мереж під час першого вмикання телефону, ви маєте спочатку ввійти у відповідні облікові записи, перш ніж зможете надсилати та публікувати свої фотографії і відеозапису.

- 1. На початковому екрані відкрийте вкладку «Настройка», а потім натисніть Услуги передачи данных.
- Послідовно ввійдіть на сайти Facebook, YouTube та Twitter. Натисніть перемикач «Вкл/Выкл» праворуч від кожної з цих соціальних мереж. На наступному екрані введіть своє ім'я користувача та пароль і потім натисніть Вход.

## Надсилання фотографій на Facebook

Зробивши знімок за допомогою камери телефону, ви можете надіслати його на сайт Facebook. Якщо хочете надіслати одночасно декілька фотографій, скористайтесь програмою Альбоми.

- Відкрийте програму Камера та зробіть знімок. Докладніше дивіться у розділі «Фото- та відеозйомка» глави 12.
- 2. Зробивши знімок, натисніть піктограму Отправить (), виберіть Отправить на Facebook і потім натисніть Отправить.
- Щоб опублікувати декілька фотографій, перейдіть на вкладку «Фото и видео» на початковому екрані й потім натисніть Альбомы.

На екрані «Альбомы» натисніть **Меню > Опубликовать > Facebook**, натисніть кожну з фотографій, які хочете опублікувати, й потім натисніть **Отправить**.

Після завершення надсилання ви можете перевірити та переглянути свої фотографії Facebook у програмі Альбомы. Докладніше дивіться в розділі «Перегляд фотографій на Facebook» глави 12.

#### Надсилання фотографії на Twitter

Ви можете надіслати на сайт Twitter одночасно тільки одну фотографію та опублікувати URL-адресу фотографії у tweet-повідомленні. Про те, як надсилати фотографію на сайт Twitter, див. у розділі "Публікування фотографій на Twitter" цієї глави.

#### Надсилання відеозаписів на YouTube

За допомогою програми Камера можна зробити відеозапис і одразу ж опублікувати його на YouTube. Якщо хочете надіслати одночасно декілька відеозаписів, скористайтесь програмою Альбоми.

- Відкрийте програму «Камера» та зробіть відеозапис. Докладніше дивіться у розділі «Фото- та відеозйомка» глави 12.
- 2. Зробивши відеозапис, натисніть піктограму Отправить ( ), виберіть Отправить на YouTube і потім натисніть Отправить.
- На екрані «Загрузка видео» введіть описову назву й теги для відеозапису. Також натисніть перемикач Вкл./Выкл., щоб вказати, чи має цей відеозапис бути доступний всім користувачам.
- 4. Натисніть Отправить.
- 5. Щоб опублікувати декілька відеозаписів, перейдіть на вкладку «Фото и видео» на початковому екрані й потім натисніть Альбомы. На екрані «Альбомы» натисніть Меню > Опубликовать > YouTube, натисніть кожен із відеозаписів, які хочете опублікувати, й потім натисніть Далее. Виконайте описані вище кроки 3 і 4, щоб надіслати відеозаписи на YouTube.

Після завершення надсилання за допомогою браузера увійдіть у свій обліковий запис YouTube, якщо хочете перевірити й переглянути надіслані відеозаписи. Ви знайдете їх згрупованими в папці «Мои видеозаписи».

## 9.9 Використання програми Facebook у телефоні

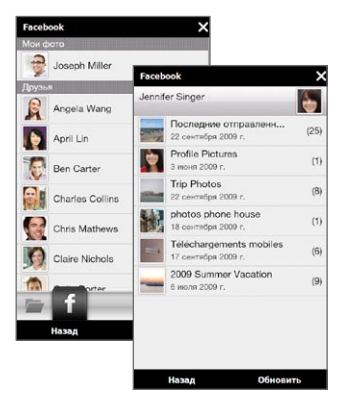

За допомогою програми Альбоми ви можете переглядати в телефоні альбоми та фотографії на Facebook: ваші та інших людей. Докладніше дивіться у розділі «Перегляд фотографій на Facebook» глави 12.

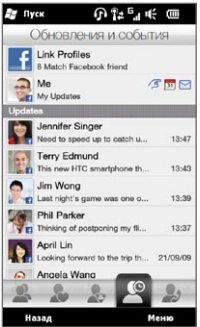

Ваш телефон сповіщає вас про події у світі Facebook. За допомогою свого телефону ви можете перевіряти наявність оновлень і нових подій на Facebook і бачити події в житті інших людей.

Докладніше див. у розділі «Оновлення та події на Facebook» глави 4.

Застосунок Facebook також інстальовано у вашому телефоні. Відкриття та використання Facebook

- 1. Натисніть Пуск > Facebook.
- Увійдіть у свій обліковий запис, додержуючись вказівок на екрані, або створіть обліковий запис Facebook, якщо його ще не створено.
- 3. Вкладки наверху екрана дозволяють використовувати різні функції Facebook.

За допомогою застосунку Facebook ви зможете:

- обмінюватися думками та перевіряти наявність оновлень стану інших людей;
- залишати коментарі на стіні інших користувачів;
- переглядати особисту інформацію інших користувачів, включно із фотоальбомами;
- переглядати список своїх друзів і надсилати повідомлення другу на Facebook;
- надсилати фотографії та відеозаписи безпосередньо у свій обліковий запис Facebook;
- телефонувати друзям, якщо вони залишили у профілях свої номери телефонів.

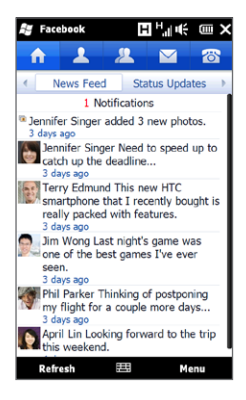

## 9.10 Використання телефону як модема

Якщо у вашому настільному комп'ютері або ноутбуці немає доступу до Інтернету, ви можете підключити комп'ютер до Інтернету з використанням підключення для передавання даних у вашому телефоні, наприклад GPRS/3G. Можна підключитися через USB або Bluetooth.

### Перед тим як розпочати роботу

- Переконайтесь, що у пристрій встановлено SIM-картку, а також що ви встановили в телефоні підключення GPRS/3G або віддалене модемне підключення. Про настроювання цих підключень див. у розділах «GPRS/3G» та «Віддалений доступ» цієї глави.
- Якщо хочете використовувати USB-модем, то спочатку інсталюйте на комп'ютері застосунок Центр пристроїв Windows Mobile або Microsoft ActiveSync 4.5 чи пізнішої версії.
- Щоб використовувати підключення Bluetooth, переконайтесь, що комп'ютер підтримує функцію Bluetooth. Якщо в комп'ютері немає засобів Bluetooth, то до нього можна підключити та використати зовнішній Bluetooth-адаптер.

#### Настроювання телефону як USB-модема

- 1. Підключіть телефон до комп'ютера або ноутбука за допомогою USB-кабелю.
- 2. Коли з'явиться екран «Підключення до ПК», виберіть Общий Интернет і натисніть Готово.

Запуститься програма «Общий Интернет» і автоматично підключить комп'ютер до Інтернету через телефон.

#### Використання телефону як модема Bluetooth

Для використання телефону як Bluetooth-модему для комп'ютера настройте особисту мережу (PAN) Bluetooth між телефоном і комп'ютером.

#### Настроювання особистої мережі Bluetooth у телефоні

- У телефоні ввімкніть функцію Bluetooth і режим видимості. Див. «Вмикання Bluetooth і режиму видимості телефону» у главі 10.
- Створіть зв'язок Bluetooth із телефону. Інструкції див. у розділі «Створення зв'язку Bluetooth» глави 10.
- Настройте особисту мережу Bluetooth на комп'ютері. Інструкції див. у розділі «Настроювання особистої мережі Bluetooth на комп'ютері».
- 4. У телефоні натисніть «Принять», щоб підключити його до комп'ютера.

З'явиться повідомлення про стан підключення, яке вказує на те, що комп'ютер успішно підключився до Інтернету, використовуючи ваш телефон як Bluetoothмодем.

#### Настроювання особистої мережі Bluetooth на комп'ютері

#### У Windows Vista:

- Натисніть Пуск > Панель управления > Центр управления сетями и общим доступом.
- 2. Натисніть Управление сетевыми подключениями, потім у розділі Личная сеть двічі клацніть Сетевое подключение Bluetooth.
- 3. У діалоговому вікні «Личная сеть устройств Bluetooth» виберіть свій телефон, потім натисніть Подключить.

#### У Windows XP:

- 1. Натисніть Пуск > Панель управления > Сетевые подключения.
- 2. На панелі Личная сеть натисніть піктограму Сетевое подключение Bluetooth.
- 3. На панелі Сетевые задачи натисніть Просмотреть сетевые устройства Bluetooth.
- У діалоговому вікні «Личная сеть устройств Bluetooth» виберіть свій телефон, потім натисніть Подключить.
  - Примітка Якщо адаптер або апаратний ключ Bluetooth на комп'ютері встановлений із використанням драйвера стороннього виробника, то запустіть програмне забезпечення Bluetooth, яке додається до цього адаптера/ апаратного ключа Bluetooth, щоб встановити зв'язок між комп'ютером і пристроєм через Bluetooth. Додаткові відомості див. в документації адаптера/апаратного ключа Bluetooth.

## Відключення від Интернету

Для підключення через USB

На екрані «Общий Интернет» натисніть Отключиться.

Для підключення через Bluetooth

На екрані «Частная сеть» натисніть Меню > Удалить.

# 9.11 Використання телефону як безпроводового маршрутизатора

Програма **Маршрутизатор Wi-Fi** перетворює ваш телефон у безпроводової маршрутизатор і розділяє настроєне у телефоні підключення для передавання даних через мережу Wi-Fi з одним або декількома комп'ютерами. Коли ви запускаєте Маршрутизатор Wi-Fi, телефон створює безпечну мережу Wi-Fi, до якої можна підключати комп'ютер і виходити в Інтернет. Для використання телефону як безпроводового маршрутизатора переконайтесь у тому, що у телефон встановлено SIM-картку, а також що ви настроїли в телефоні підключення для передавання даних 3G/GPRS/EDGE. Щоб підключитися до мережі Wi-Fi вашого телефону, вам потрібен комп'ютер із вбудованою функцією Wi-Fi або адаптером Wi-Fi.

#### Настроювання телефону як безпроводового маршрутизатора

- На початковому екрані відкрийте вкладку «Настройка» й натисніть Управление беспроводной связью > Маршрутизатор Wi-Fi або натисніть Пуск > Маршрутизатор Wi-Fi.
- 2. При першому запуску програми Маршрутизатор Wi-Fi відкривається короткий опис застосунку. Натисніть Далее.
- На екрані «Маршрутизатор Wi-Fi» введіть Имя сети для мережі Wi-Fi, яку хочете створити, або прийміть ім'я, пропоноване за промовчанням.
- Введіть ключ WEP, який будете використовувати для безпечного доступу до мережі Wi-Fi, або використовуйте ключ WEP, застосовуваний за промовчанням. Ключ WEP має бути довжиною 10 цифр.
- У розділі «Подключение к Интернету» виберіть ім'я підключення, яке телефон використовує для доступу до Інтернету.
- 6. Натисніть Пуск. Коли телефон готовий прийняти підключення, на екрані відображаються інструкції з підключення комп'ютера до мережі Wi-Fi. Після підключення комп'ютера інструкції зникають, і знову відкривається екран «Маршрутизатор Wi-Fi».

Порада Щоб знову відобразити інструкції з підключення, натисніть Справка.

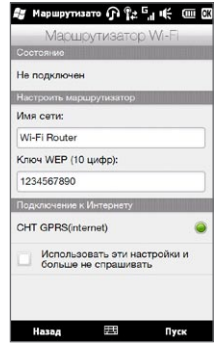

### Підключення комп'ютера до мережі Wi-Fi телефону

Настроївши телефон як безпроводовий маршрутизатор, підключіть комп'ютер до телефону через Wi-Fi, щоб вийти в Інтернет.

#### У Windows Vista

- 1. Натисніть Пуск > Подключить.
- 2. У діалоговому вікні Подключение к сети виберіть назву мережі Wi-Fi свого телефону й натисніть кнопку Подключить.

- Введіть ключ WEP, який ви використовували під час настроювання програми Маршрутизатор Wi-Fi, і натисніть кнопку Подключить.
- 4. Натисніть Закрыть.

#### У Windows XP

- 1. Натисніть Пуск > Подключить > Беспроводное сетевое подключение.
- У діалоговому вікні Выберите беспроводную сеть виберіть назву мережі Wi-Fi свого телефону й натисніть кнопку Подключить.
  - Примітка Безпроводова мережа вашого телефону може з'явитися у списку доступних мереж не одразу. Трохи зачекайте й потім оновіть список, щоб побачити безпроводову мережу.
- Введіть ключ WEP, який ви використовували під час настроювання програми Маршрутизатор Wi-Fi, і натисніть кнопку Подключить.

Примітка Безпроводова мережа вашого телефону може з'явитися у списку доступних мереж не одразу. Трохи зачекайте й потім оновіть список, щоб побачити безпроводову мережу.

#### Вимикання мережі Wi-Fi телефону

На екрані «Маршрутизатор Wi-Fi» натисніть Остановить.

#### Вмикання мережі Wi-Fi телефону у програмі Менеджер зв'язку

Настроївши телефон як безпроводовий маршрутизатор, ви можете легко вмикати та вимикати мережу Wi-Fi у програмі Менеджер зв'язку.

- На початковому екрані відкрийте вкладку «Настройка», а потім натисніть Управление беспроводной связью.
- Натисніть перемикач ВКЛ/ВЫКЛ праворуч від пункту Маршрутизатор Wi-Fi. Коли безпроводової маршрутизатор запущений і готовий приймати підключення, відображаються назва безпроводової мережі та ключ WEP.

## Глава 10

## Bluetooth

## 10.1 Режими Bluetooth

Bluetooth – це технологія бездротового зв'язку з малим радіусом дії. Пристрої, які підтримують Bluetooth, можуть обмінюватися інформацією на відстанях приблизно 8 метрів без фізичного з'єднання.

У вашому телефоні функцію Bluetooth можна використовувати у трьох різних режимах:

- Вкл. Функцію Bluetooth увімкнуто. Тільки ваш телефон може знайти інші пристрої з підтримкою Bluetooth, але не навпаки.
- Видимий. Функцію Bluetooth увімкнуто, й інші пристрої з підтримкою Bluetooth зможуть знайти ваш телефон.
- Выкл. Функцію Bluetooth вимкнуто. У цьому режимі не можна ні надсилати, ні отримувати дані за допомогою Bluetooth.
- Примітка Вимикайте Bluetooth для економії заряду акумулятора або в ситуаціях, коли використання безпроводового зв'язку заборонено, наприклад на борту літака або в лікарнях.

#### Вмикання Bluetooth і режиму видимості телефону

Вмикайте Bluetooth і робіть телефон видимим (таким, що виявляється), коли хочете, щоб інші пристрої Bluetooth могли виявляти та підключатися до вашого телефону.

- На початковому екрані перейдіть на вкладку Настройка й виберіть Меню > Все настройки > Bluetooth.
- 2. У відповідь на пропозицію ввімкнути Bluetooth натисніть Да.
- 3. Відкрийте вкладку Настройка ( 😳 🔅 ) й натисніть Невидимый.
- 4. Натисніть розкривне меню й виберіть Всегда видимый.
  - Примітка Якщо вибрати Видимый 60 секунд,, то видимість Bluetooth автоматично вимкнеться після закінчення цього часу, й телефон не встигне підключитися до іншого Bluetooth-пристрою.
- Натисніть Готово. У заголовку з'явиться піктограма () В яка показує, що телефон перебуває в режимі видимості.
- Порада Легко вимкнути або ввімкнути Bluetooth можна, вибравши Управление беспроводной связью на вкладці Настройка початкового екрана, щоб відкрити програму Менеджер зв'язку, і натиснувши повзунок Вкл/Выкл. Телефон пам'ятає попередній стан режиму видимості. Якщо режим видимості не вимкнуто, тоді при вмиканні Bluetooth на екрані «Comm Manager» телефон автоматично перейде в режим «Видимый». Додаткову інформацію щодо роботи із програмою Менеджер зв'язку див. у главі 14.

## 10.2 Зв'язки Bluetooth

Зв'язок Bluetooth – це сполучення, яке створюється між вашим телефоном та іншим пристроєм із підтримкою Bluetooth для безпечного обміну інформацією.

### Встановлення зв'язку Bluetooth

- На початковому екрані відкрийте вкладку Настройка, а потім натисніть Управление беспроводной связью > Bluetooth. Телефон почне шукати інші пристрої Bluetooth.
- 2. Виберіть пристрій Bluetooth, до якого хочете підключитися.
- Введіть код зв'язку довжиною від 1 до 16 знаків, щоб установити безпечне підключення, і потім натисніть OK.
  - Примітка Ваш телефон підтримує стандарт Bluetooth 2.1 з використанням функції простого безпечного зв'язку. Якщо Bluetooth-пристрій, з яким встановлюється зв'язок, також підтримує цю функцію, то код зв'язку генерується автоматично та відображається як у вашому телефоні, так і в цьому пристрої Bluetooth. Вам і власнику другого пристрою досить перевірити, що у вас введено той самий код зв'язку, і натиснути Да, щоб встановити зв'язок.
- 4. Після підтвердження зв'язку вашим партнером на вашому екрані з'явиться ім'я пристрою та всі сервіси Bluetooth, які ви можете використовувати. Встановіть прапорці сервісів Bluetooth, які хочете використовувати, й натисніть Готово.
- Якщо ви вибрали для використання сервіс «Послідовний порт Bluetooth», призначте локальний послідовний порт як підключуваний пристрій, і натисніть Продолжить.

Якщо на вкладці «Настройка» початкового екрана натиснути **Меню >** Все настройки > Bluetooth, ви побачите підключений пристрій Bluetooth у списку на вкладці «Устройства» ( 🍒 🗐 ). Порада Щоб змінити ім'я підключеного пристрою, натисніть Свойства. Натисніть Меню > Обновить, щоб оновити список сервісів, які можна використовувати з підключеним пристроєм.

Встановлення зв'язку Bluetooth є одноразовим процесом. Після того, як зв'язок встановлено, пристрої зможуть розпізнавати один одного та обмінюватися даними без повторного введення коду зв'язку.

### Приймання зв'язку Bluetooth

- Перевірте, щоб на вашому телефоні було увімкнуто функцію Bluetooth і задано видимий режим.
- У відповідь на пропозицію введіть або прийміть код зв'язку (такий самий, який введено на пристрої, що запитує встановлення зв'язку), щоб встановити безпечне підключення.
- Натисніть ОК. Підключений пристрій з'явиться на вкладці Устройства ( 2 11). Тепер ви можете обмінюватися інформацією з підключеним пристроєм.
- Порада Щоб видалити зв'язок Bluetooth, на вкладці Устройства виберіть ім'я пристрою, потім натисніть Меню> Удалить. На запит підтвердження натисніть Да.

## 10.3 Підключення Bluetooth-гарнітури «вільні руки» або стереогарнітури

Для розмови телефоном із вільними руками вам потрібна Bluetooth-гарнітура «вільні руки», наприклад автомобільна гарнітура. Телефон також підтримує профіль A2DP (Advanced Audio Distribution Profile), який дозволяє використовувати стереогарнітуру Bluetooth «вільні руки» для розмов телефоном і прослуховування стереомузики.

 Переконайтесь, що телефон і Bluetooth-гарнітура увімкнуті та знаходяться на близькій відстані одне від одного, а також, що гарнітура перебуває у видимому режимі. Інструкції з увімкнення видимого режиму на Bluetooth-гарнітурі можна знайти в документації виробника.

#### 210 Глава 10 Bluetooth

- На початковому екрані відкрийте вкладку Настройка, а потім натисніть Управление беспроводной связью > Bluetooth. Телефон почне шукати гарнітуру Bluetooth.
- Виберіть у списку гарнітуру «вільні руки» або стереогарнітуру. Телефон автоматично встановить зв'язок із Bluetooth-гарнітурою.
  - Примітка Щоб встановити зв'язок із Bluetooth-гарнітурою, телефон автоматично спробує використати один із заздалегідь сконфігурованих кодів зв'язку (0000, 8888). Якщо це не допоможе, то вам доведеться вручну ввести код зв'язку, вказаний у документації на гарнітуру.
- 4. Після встановлення зв'язку на вашому екрані з'явиться ім'я гарнітури «вільні руки» або стереогарнітури та сервіси Bluetooth (Гарнітура і Стереосистема), які ви можете використовувати при роботі з нею. Переконайтесь, що ці сервіси вибрано, й потім натисніть Готово.

Після цього підключена гарнітура з'явиться на вкладці «Устройства» ( 🙀 🏭 ).

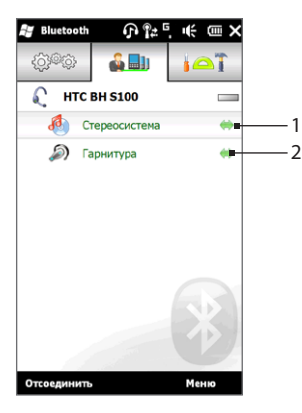

- Подвійна стрілка-вказівник праворуч від сервісу вказує на те, що цей сервіс увімкнуто для гарнітури.
- Якщо гарнітуру вимкнути, то подвійна стрілка зникне, вказуючи на те, що сервіс вимкнуто. При наступному вимканні й використанні гарнітури необхідно буде знову вручну підключити кожен сервіс. Натисніть сервіс, щоб знову підключити його.

## 10.4 Передавання та приймання інформації через Bluetooth

Через Bluetooth телефон може передавати на комп'ютер або інший Bluetooth- пристрій такі типи даних: електронна пошта Outlook, контакти, задачі, нотатки, елементи календаря, звукові файли, мелодії дзвінка, зображення та відеозаписи.

Примітка Якщо настільний ПК не має вбудованого інтерфейсу Bluetooth, необхідно підключити та використовувати адаптер або апаратний ключ Bluetooth.

#### Передавання даних із телефону на комп'ютер

- 1. На комп'ютері ввімкніть Bluetooth і встановіть видимий режим.
  - Примітка Якщо адаптер або апаратний ключ Bluetooth на комп'ютері встановлено з використанням драйвера стороннього виробника, то запустіть програмне забезпечення Bluetooth, яке додається до цього Bluetooth-пристрою, та дозвольте його виявлення іншими пристроями. Докладну інформацію див. в документації до адаптера Bluetooth.

Якщо на комп'ютері інстальовано операційну систему **Windows XP SP2** яка підтримує Bluetooth-адаптер вашого комп'ютера, то виконайте такі дії:

- на комп'ютері на Панелі керування відкрийте Устройства Bluetooth, потім відкрийте вкладку Параметры у вікні Устройства Bluetooth.
- b. У Windows Vista виберіть Разрешить устройствам Bluetooth обнаруживать этот компьютер. У Windows XP виберіть Включить обнаружение та Разрешить устройствам Bluetooth подключаться к этому компьютеру.
- с. Створіть зв'язок Bluetooth між телефоном і комп'ютером. Інструкції див. у розділі «Встановлення зв'язку Bluetooth».

#### 212 Глава 10 Bluetooth

- d. На вкладці Параметры у вікні Устройства Bluetooth, виберіть Отображать значок Bluetooth в области уведомлений.
- е. Щоб дозволити комп'ютеру приймати дані через Bluetooth, у правому нижньому куті екрана комп'ютера в області сповіщень правою кнопкою натисніть значок Bluetooth () і в контекстному меню виберіть команду Получить файл. Тепер ви готові передавати/приймати дані.
- На початковому екрані перейдіть на вкладку «Настройка» й виберіть Меню > Все настройки > Bluetooth.
- Виберіть тип інформації й потім прапорцями позначте елементи, які хочете передати.
- 5. Натисніть Отправить.
- 6. Виберіть ім'я пристрою Bluetooth, на який хочете передати дані.

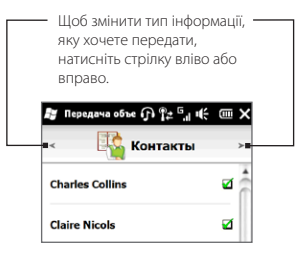

 Якщо ви передали на комп'ютер електронну пошту, зустрічі календаря, задачі або контакти, але їх не було автоматично додано в Outlook, виберіть Файл > Импорт и экспорт у програмі Outlook та імпортуйте їх вручну.

Щоб передати інформацію пристрою з підтримкою Bluetooth, наприклад іншому телефону на платформі Windows, виконайте кроки 2–7 описаної вище процедури.

Порада За промовчанням отримані елементи зберігаються на комп'ютері в каталозі C:\Documents and Settings\им'я\_користувача\Мои документы\Папка обмена Bluetooth (Windows XP) або C:\Users\iм'я\_користувача\Мои документы\Папка обмена Bluetooth (Windows Vista).

#### Передавання файлу на інший пристрій Bluetooth

- 1. Натисніть Пуск > Проводник.
- 2. Відкрийте папку з файлом, який хочете передати.
- 3. Натисніть і утримуйте потрібний файл, потім натисніть Передать по Bluetooth.
- 4. Виберіть ім'я пристрою Bluetooth, на який хочете передати файл.

#### Приймання даних від іншого пристрою Bluetooth

- 1. Щоб прийняти дані (наприклад, зустрічі з календаря, задачі або контакти) від іншого Bluetooth-пристрою, натисніть **Принять**.
- Після приймання та збереження переданої інформації в телефоні натисніть Готово.

#### Змінення папки для збереження отриманих файлів

Файли, прийняті від іншого пристрою Bluetooth, зберігаються в папці телефону \Мои документы. Папку для збереження отриманих файлів можна змінити:

- На початковому екрані перейдіть на вкладку Настройка й виберіть Меню > Все настройки > Bluetooth.
- 2. На вкладці Настройка ( 🔅 ) натисніть Дополнительно.
- 3. Прокрутіть екран вниз і виберіть Передача файлов.
- 4. Натисніть Поиск ( 🔍 ).
- 5. Вкажіть нову папку для збереження й натисніть Выбрать.
  - Порада Для збереження прийнятих файлів на встановленій в телефоні картці пам'яті виберіть Сохранять файлы на карту памяти. Файли будуть зберігатися в кореневій папці картки пам'яті.
- 6. Натисніть Готово.

#### 214 Глава 10 Bluetooth

## 10.5 Друкування через Bluetooth

Підключіть телефон до принтера Bluetooth для друкування фотографій.

Примітка Перед друком увімкніть принтер Bluetooth і функцію Bluetooth у телефоні. Див. «Вмикання Bluetooth і режиму видимості телефону» раніше в цій главі.

## Друкування фотографій

- На початковому екрані перейдіть на вкладку Настройка й виберіть Меню > Все настройки > Bluetooth.
- Відкрийте вкладку «Стандартные» ( ) потім натисніть Печать снимков. Телефон проведе пошук фотографій, збережених у телефоні та на картці пам'яті.
- Виберіть фотографії, які хочете роздрукувати. Щоб виділити всі фотографії, натисніть Меню > Выбрать все..

Порада Щоб скасувати вибір зображення, натисніть це зображення знову.

- 4. Після завершення вибору фотографій натисніть Далее.
- 5. Виберіть ім'я принтера Bluetooth.
- 6. Виберіть макет друку й натисніть Печать.

# 10.6 Підключення автомобільних телефонних комплектів

Автомобільні телефонні комплекти Bluetooth, які підтримують технологію SIM Access Profile (SAP, профіль доступу до SIM-картки), можуть через Bluetooth підключатися до телефону й отримувати доступ до його SIM-картки. Після встановлення підключення SAP ви можете завантажити контакти з пам'яті та SIM-картки телефону в автомобільний телефонний комплект і з його допомогою телефонувати та відповідати на дзвінки.

- У телефоні ввімкніть функцію Bluetooth і режим видимості. Див. «Вмикання Bluetooth і режиму видимості телефону» раніше в цій главі.
- На початковому екрані перейдіть на вкладку Настройка й виберіть Меню > Все настройки > Bluetooth.
- 3. На вкладці «Настройка» ( 😳 🍪 ) натисніть Дополнительно.
- 4. Прокрутіть екран вниз і натисніть Доступ к SIM.
- 5. Встановіть прапорець Профиль доступа к SIM і потім натисніть Готово.
- 6. Підключіть через Bluetooth автомобільний телефонний комплект до вашого телефону. Інструкції див. у посібнику до автомобільного телефонного комплекту.
- Якщо ви вперше підключаєте ваш телефон до автомобільного телефонного комплекту, то в телефоні введіть код зв'язку, заданий в автомобільному телефонному комплекті.
- На екрані телефону з'явиться повідомлення про те, що встановлено підключення між вашим телефоном та автомобільним телефонним комплектом. Натисніть OK.
- Примітка Якщо встановлено підключення з використанням профілю доступу до SIM-карти, ви не зможете на телефоні робити та приймати дзвінки, відправляти та отримувати повідомлення, а також робити пов'язані з цим дії. Протягом цього часу можна буде телефонувати й відповідати на дзвінки з автомобільного телефонного комплекту. Після розриву підключення телефон можна буде використовувати у звичайному режимі.

## Глава 11

## Пошук і записування даних про пам'ятні місця

## 11.1 Інструкції й підготування до роботи із GPS

Для забезпечення безпеки в дорозі під час використання телефону для GPSнавігації виконуйте наведені нижче інструкції.

- При використанні програмного забезпечення GPS-навігації в автомобілі спочатку прокладіть GPS-маршрут і тільки потім вирушайте в путь. Не настроюйте програму GPS-навігації під час керування автомобілем.
- Позначений програмою GPS маршрут надається лише як орієнтир. Водій має вибирати маршрут на власний розсуд.
- Під час використання телефону у транспортному засобі розташуйте телефон в автомобільному тримачі; це дасть вам можливість надійно та безпечно закріпити пристрій. Не розташовуйте телефон у місцях, показаних на рисунку:
  - Не розташовуйте його в таких місцях, де він може звужувати або ускладнювати поле зору водія.
  - Не розташовуйте в місцях, де можуть розкриватись подушки безпеки.

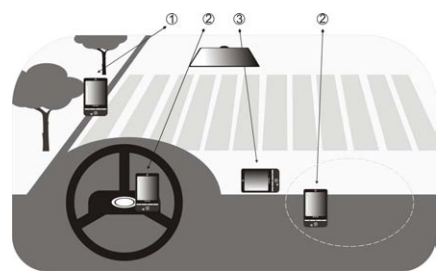

 Не розташовуйте телефон будь-де у транспортному засобі, якщо його не закріплено у тримачі.
- Використовуйте систему GPS обережно. Користувач несе відповідальність за будь-які ушкодження, що стали наслідком необережного користування системою.
- Не залишайте телефон у транспортному засобі та уникайте попадання на нього прямого сонячного світла, оскільки це може призвести до перегріву акумулятора та, як наслідок, пошкодити телефон або транспортний засіб.
- Сигнал GPS не може пройти крізь тверді непрозорі предмети. Прийманню сигналу можуть заважати високі будинки, тунелі, мости, густі крони дерев, погані погодні умови (дощ, сильна хмарність) тощо. Якщо встановлений у салоні сонцезахисний щиток містить метал, він також може ускладнювати проходження GPS-сигналу.
- Інші пристрої безпроводового зв'язку, що знаходяться поблизу (мобільні телефони, пристрої виявлення радарів тощо) можуть створювати перешкоди прийманню супутникового сигналу, результатом чого стане нестабільне приймання GPS-сигналу.
- Глобальна навігаційна супутникова система (GPS) розроблена та використовується міністерством оборони США. Міністерство відповідає за точність даних та технічний догляд системи. Будь-які зміни, внесені міністерством, можуть вплинути на точність та функціонування системи GPS.

## 11.2 Завантаження даних місця розташування за допомогою QuickGPS

Перед тим як використовувати телефон для GPS-навігації, спочатку відкрийте програму QuickGPS для завантаження в телефон ефемерідних даних (інформація щодо поточного положення супутника та часу). Програма QuickGPS значно прискорює визначення ваших поточних GPS-координат. QuickGPS завантажує ефемеридні дані не з супутника, а з веб-серверів, використовуючи підключення до Інтернету у вашому телефоні через Wi-Fi, ActiveSync або GPRS/3G.

- 1. Натисніть Пуск > Сервис > QuickGPS.
- 2. На екрані QuickGPS натисніть Загрузить.

На екрані спочатку ви побачите **Срок действия** завантажених даних. З часом будуть відображатись дні та години, що залишились до закінчення терміну дії даних.

Коли термін дії даних закінчиться, завантажте найновіші ефемеридні дані, щоб прискорити визначення GPS-координат.

## Змінення параметрів завантаження

Щоб настроїти параметри завантаження, натисніть **Меню > Параметры** та виберіть потрібні параметри:

## • Автоматически загружать QuickGPS

Автоматически загружать эфемеридные данные.

Це може спричинити додаткову плату за послуги передавання даних.

## • Загружать QuickGPS при роуминге

Автоматично завантажувати ефемеридні дані при виході за межі діапазону домашньої мережі.

Це може спричинити додаткову плату за послуги передавання даних.

## • Автоматически загружать QuickGPS при подключении к ПК с помощью ActiveSync.

Автоматично завантажити ефемеридні дані при підключенні до ПК за допомогою ActiveSync. Завантаження ефемеридних даних можливе тільки якщо комп'ютер підключено до Інтернету.

## • Закрыть QuickGPS после загрузки

Закрити програму QuickGPS після завантаження супутникових даних.

## 11.3 HTC Footprints

Зафіксуйте і повторіть свої подорожі за допомогою HTC Footprints™. За допомогою програми Footprints ви можете робити фотографії відвідуваних вами місць і зберігати в телефоні їхні GPS-координати та інші відомості. На вкладці «Footprints» початкового екрана ви потім зможете з легкістю перегортати фотографії і знову згадувати улюблені місця.

Ви можете також із Footprints відкрити програму Карты Google та переглянути сфотографоване місце на карті й навіть вибрати шлях до цього місця за допомогою інстальованого у вашому телефоні програмного забезпечення GPS-навігації.

## Що таке елемент footprint?

Елемент footprint (пам'ятка) – це фотознімок місця, де ви були, збережений разом із його точними GPS-координатами. До елемента footprint можна додати також інші відомості про місце розташування, наприклад номер телефону, адресу по вулиці, запис голосу тощо.

Створити елемент footprint можна двома способами. Ви можете зробити знімок поточного місця або вибрати фотографію у програмі Альбоми та зберегти її як елемент footprint.

## Фотографування місця як елемента footprint

Одержати фотографію місця можна за допомогою програм Footprints або Камера. Краще скористатися програмою Footprints, оскільки в цьому разі ваші GPS-координати може бути визначено ще до створення фотографії.

- 1. На початковому екрані відкрийте вкладку «Footprints».
- 2. У правому верхньому куті екрана натисніть піктограму Создать ( 💞 ).
- Програма Footprints відкриває екран видошукача програми Камера. Наведіть камеру на потрібне місце й почекайте визначення GPS-координат.

 Коли GPS-координати з'являться на екрані, можна зробити фотознімок місця, що вас цікавить.

Поради Перед тим, як робити знімок, можна:

- Натиснути екранну кнопку Вспышка, щоб вибрати режим спалаху. Докладніше про різницю між режимами спалаху див. у розділі «Використання спалаху» глави 12.
- Змінити настройки яскравості та балансу білого. Натисніть Меню > Яркость або Баланс белого та виберіть значення.
- Настроїти в Footprints додаткове збереження фотографії великого розміру з високою роздільною здатністю. Натисніть Меню > Настройка та встановіть прапорець Сохранять большое фото в альбоме при съемке.
- 5. Натисніть кнопку Спуск ( 💽 ), щоб зробити знімок.
- Footprints покаже зняту фотографію з кількома кнопками внизу екрана, за допомогою яких можна виконати такі дії:

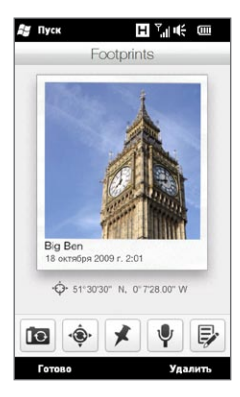

7. Натисніть Готово.

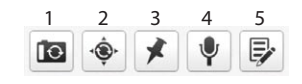

- Зробити повторний знімок (якщо фотографія вийшла недостатньо чіткою).
- Повторити визначення GPS-координат (якщо позиціонування пройшло невдало і GPSкоординати не показано).
- Знайти місце розташування у програмі Карты Google.
- 4 Додати запис вашого голосу.
- 5 Змінити елемент footprint, наприклад додавши особисті нотатки.

Елемент footprint автоматично одержує ім'я від назви місця, міста або країни, де було зроблено фотографію. Якщо місце, місто або країну визначити неможливо, використовується ім'я, застосовуване за промовчанням. Якщо ви створюєте декілька елементів footprint, вони нумеруються послідовно.

Примітка Для оцінки координат при іменуванні елементів footprint і визначенні місця розташування в програмі Карты Google Footprints використовує базу даних вишок мобільного зв'язку та точок доступу Wi-Fi. Ця база даних постійно оновлюється. Якщо найближчу до вас вишку мобільного зв'язку або точку доступу Wi-Fi ще не внесено до бази даних, визначення координат може бути неточним. Якщо назва елемента footprint не відображає властивостей вашого фактичного місця розташування, можна змінити його та ввести іншу назву. Докладніше про це див. у розділі «Редагування елемента footprint».

## Вибір і збереження фотографії з альбому як елемента footprint

Якщо вибрати з альбому фотографію місця, в якій уже збережено GPS-координати, ця інформація додається до нового елемента footprint.

- На початковому екрані відкрийте вкладку «Фото и видео», а потім натисніть Альбомы.
- 2. Натисніть фотографію потрібного місця.
- Переглядаючи фотографію на повному екрані, натисніть екран, щоб показати екранні елементи керування.
- 4. Натисніть Меню ( 📑 ) > Сохранить как footprint.
- Перетягніть фотографію, щоб зцентрувати невеличкий фрагмент фотографії в рамці обрізання.
- 6. Натисніть Готово, щоб вирізати обраний фрагмент фотографії та зберегти його як новий елемент footprint.
- Відкриється екран редагування, на якому до елемента footprint можна додати інформацію про місце розташування. Докладніше про це див. у розділі «Редагування елемента footprint».

## Редагування елемента footprint

Після створення елемента footprint його можна відредагувати, додавши більше інформації, наприклад номер телефону, адресу по вулиці, адресу веб-сайту, запис вашого голосу та особисті нотатки.

 Зробивши фотознімок у програмі Footprints, натисніть кнопку Изменить ( ), щоб відкрити елемент footprint на екрані редагування.

Якщо ви вибрали та зберегли як елемент footprint фотографію з альбому, елемент footprint автоматично відкривається на екрані редагування.

Порада Щоб відкрити елемент footprint, можна також натиснути його на вкладці Footprints початкового екрана й потім натиснути Меню > Изменить.

2. Щоб змінити ім'я елемента footprint, введіть нове ім'я у верхнє текстове поле.

Порада Якщо хочете перезняти або вибрати іншу фотографію, натисніть фотографію під ім'ям елемента footprint.

- За промовчанням всі елементи footprint відносяться до категорії обраних елементів. Щоб змінити категорію для елемента footprint, натисніть поле Избранное й виберіть іншу категорію, наприклад Покупки, Обед, Досуг або Другое.
- 5. Використовуйте елементи керування записом, щоб зробити запис голосу, відтворити або видалити запис.
- Щоб додати свої особисті нотатки, введіть текст у текстове поле внизу екрана редагування.
  - Примітка Якщо дані GPS не відображаються або не збережені в елементі footprint, можна повторити визначення GPS-координат і додати дані GPS до елемента footprint, натиснувши 💽 Ви можете також ввести інформацію GPS вручну.
- 7. Щоб зберегти зроблені зміни, натисніть Готово.

## Перегляд елементів footprint для пошуку відвіданого місця

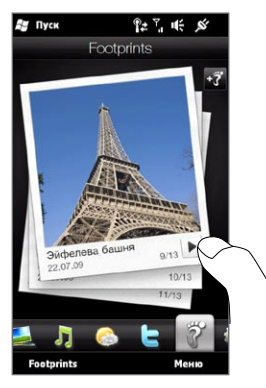

На початковому екрані відкрийте вкладку «Footprints» і, чиркайте пальцем вгору або вниз по екрану, щоб переглянути фотографії місць, де ви побували. Якщо елемент footprint містить голосовий запис, натисніть кнопку **відтворення**, щоб прослухати запис.

Можна також переглянути елементи footprint за категоріями. Натисніть **Footprints** внизу екрана й потім на наступному екрані проведіть пальцем вліво або вправо по вкладках внизу екрана, щоб переглянути елементи за категоріями.

Знайшовши елемент footprint потрібного місця, натисніть елемент footprint, щоб переглянути відомості про дане місце. Ви можете легко знову відвідати це місце, натиснувши піктограму Навигация (), щоб одержати докладний маршрут за допомогою інстальованого в телефоні програмного забезпечення GPS-навігації, або натиснувши Меню > Показать на карте, щоб знайти це місце у програмі Карты Google.

Можете також натиснути піктограму **Телефон** ( **\$**), щоб зателефонувати за показаним номером телефону, або натиснути піктограму **Глобус** ( **(**)), щоб перейти на веб-сайт даного місця й одержати додаткові відомості.

Порада Якщо ви маєте фотографії з географічними даними, отримані за допомогою іншої камери, можете скопіювати їх у телефон і за допомогою модуля PhotoNav інстальованої в телефоні програми навігації CoPilot GPS перейти до місця, показаного на цих фотографіях. Скопіюйте фотографії з географічними даними в таку папку в телефоні або на картці пам'яті: Телефон: \Moe устройство\Маи документы\My POI Картка пам'яті: \Moe устройство\Карта памяти\Moи документы\My POI

## Експорт елементів footprint на картку пам'яті

Експортуючи елементи footprint на картку пам'яті, можна створювати їх резервні копії.

Можна експортувати як всі елементи footprint, так і створювати архіви за категоріями. На картці пам'яті зберігаються окремі файли резервних копій для кожної категорії. Можна також експортувати й окремі елементи footprint.

- 1. На початковому екрані відкрийте вкладку «Footprints».
- 2. Натисніть Footprints внизу екрана.
- Щоб вибрати об'єкти, які потрібно архівувати, необхідно перейти на відповідний екран.
  - Щоб експортувати всі елементи footprint, необхідно перебувати на вкладці **Все элементы footprint**.
  - Щоб заархівувати категорію елементів footprint, перейдіть на вкладку відповідної категорії (наприклад, Обед).
  - Щоб заархівувати окремий елемент footprint, спочатку натисніть необхідний елемент footprint.
- 4. Натисніть Меню > Экспорт.

## Імпорт елементів footprint із картки пам'яті

Елементи footprint можна імпортувати з файлу резервної копії, збереженого на картці пам'яті, назад у телефон. Ви можете також передати файл резервної копії іншим людям, у телефонах в яких є програма HTC Footprints, щоб вони могли використовувати ваші елементи footprint.

- 1. На початковому екрані відкрийте вкладку «Footprints».
- 2. Натисніть Footprints внизу екрана.
- 3. На вкладці «Все элементы footprint» натисніть Меню > Импорт.

Якщо елементи footprint у вашому телефоні збігаються з елементами у файлі резервної копії, ви зможете зберегти або замінити елементи footprint у телефоні.

## 11.4 Карты Google (доступно в окремих країнах)

Програма **Карты Google™** дозволяє вам відслідковувати своє поточне місце розташування через підключення Wi-Fi, підключення для передавання даних або GPS. За допомогою програми Карты Google можна знайти на мапі потрібне місце або адресу та одержати докладні вказівки про те, як дістатися вибраного місця призначення. Ви можете легко визначати географічні координати адрес ваших контактів, якщо вони збережені в пам'яті телефону.

Щоб відкрити Карты Google, натисніть Пуск ( 🎥 ) > Карты Google.

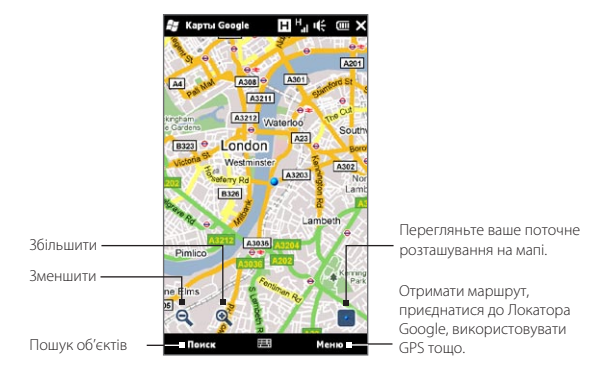

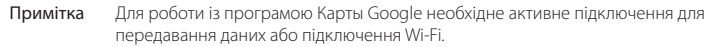

## Пошук місця на мапі

Програма Карты Google дозволяє провести пошук і знайти на мапі потрібне місце, переглянути відомості про нього й одержати вказівки, як туди дістатися з вашого поточного місцезнаходження.

- 1. На екрані Карты Google натисніть Поиск.
- Введіть у рядок пошуку назву, адресу або поштовий індекс потрібного об'єкта й натисніть ОК.
- У списку результатів пошуку виберіть потрібний об'єкт, щоб переглянути його адресу, номер телефону та інші відомості.

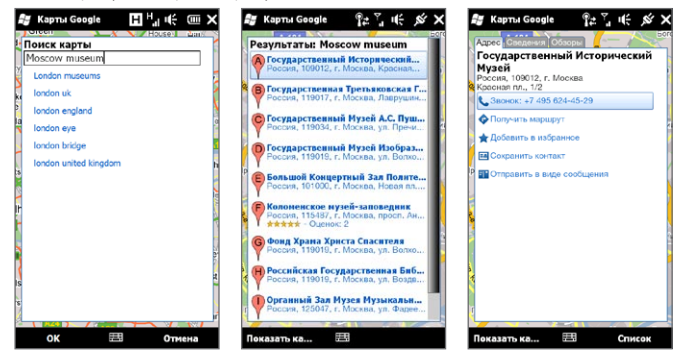

- 4. На вкладці Адрес натисніть:
  - Звонок: [номер телефону], щоб зателефонувати в потрібне місце.
  - Веб-адрес (якщо є), щоб перейти на веб-сайт цього об'єкта.
  - Получить маршрут щоб отримати маршрут від вашого поточного місцезнаходження до цього об'єкта.
  - Просмотр улицы (в окремих країнах) щоб переглянути деталізацію вулиць у місці перебування об'єкта (якщо доступно).
  - Добавить в избранное щоб додати об'єкт до списку обраних об'єктів. Для доступу до вибраних об'єктів натисніть на екрані «Карты Google» Меню > Избранное.

- Сохранить контакт, щоб зберегти контактні відомості цього об'єкта у вашому списку контактів.
- Отправить в виде сообщения щоб надіслати комусь відомості про об'єкт через SMS.
- 5. Натисніть Показать карту, щоб переглянути розташування об'єкта на мапі.

Щоб одержувати прості підказки з використання програми Карты Google, натисніть **Меню > Справка > Советы**. Додаткові відомості про програму Карты Google та її численні функції можна знайти на сайті: http://www.google.com/gmm/index.html.

## Режим «Просмотр улицы»

У режимі «Просмотр улицы» можна переглядати інтерактивні зображення на рівні вулиць різних місць у програмі Карты Google.

Примітки • Режим «Просмотр улицы» доступний тільки для окремих регіонів.

• Зображення в режимі «Просмотр улицы» не є зображеннями реального часу.

## Перегляд місця в режимі «Просмотр улицы»

- 1. На екрані «Карты Google» натисніть і утримуйте місце, яке хочете переглянути в режимі «Просмотр улицы».
- У меню, що з'явиться, виберіть Просмотр улицы. Екран «Просмотр улицы» відкривається й показує поточне місце. Якщо режим «Просмотр улицы» для обраного місця недоступний, у меню буде пункт «Нет вида улицы».

У режим «Просмотр улицы» можна також перейти при пошуку потрібних місць. Додаткові відомості див. у розділі «Пошук потрібного місця» цієї глави.

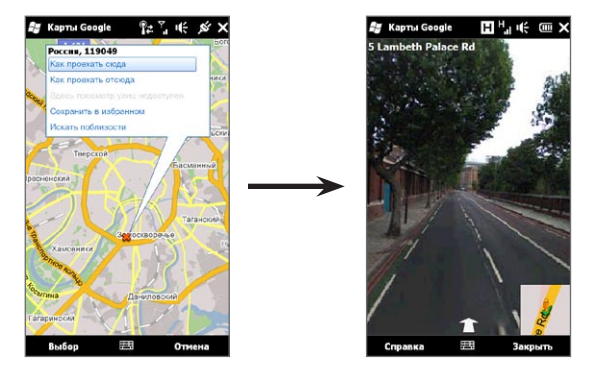

## Переміщення в режимі «Просмотр улицы»

При перегляді місця в режимі «Просмотр улицы» у правому нижньому куті екрана показано невеличкий фрагмент мапи. Піктограма людини на мапі позначає місце поточного перегляду вулиці. Зелена стрілка під піктограмою людини вказує напрямок, показаний на зображенні.

Проведіть пальцем вліво або вправо по екрану для переміщення зображенням вулиці. Для пересування поточною вулицею натисніть стрілку внизу екрана.

## Використання шарів

За допомогою шарів у програмі Карты Google на мапу можна накладати інформацію про певне місце. Можна додати одночасно кілька шарів, створивши настроєну мапу, яка містить певну потрібну інформацію.

## Щоб додати шар

- 1. На екрані Карты Google натисніть **Меню** й потім натисніть **Слои**.
- Натисніть Просмотр слоев і потім виберіть потрібний шар у списку. Ви можете вибрати такі варіанти:

| Шар                    | Опис                                                                                                    |
|------------------------|----------------------------------------------------------------------------------------------------|
| Мои карты              | Ваші елементи «Мои карты», створені за допомогою програми<br>Карты Google на комп'ютері. Щоб докладніше довідатися про<br>елементи «Мои карты», відвідайте веб-сайт:<br>http://maps.google.com/help/maps/mymaps/create.html.                                                                                                    |
| Википедия              | Місця на карті, про які є статті на сайті «Википедия». Натисніть<br>піктограму «Википедия», яка позначає місце, щоб переглянути<br>фрагмент зі статті на сайті «Википедия». Фрагмент також містить<br>посилання на повну статтю.                                                                                                    |
| Маршруты               | Маршрути громадського транспорту в обраних містах.                                                                                                    |
| Избранные<br>места     | Визначні місця, відібрані місцевими експертами з міст по всьому<br>світу. Натисніть визначне місце на карті, щоб переглянути<br>його опис, складений місцевим експертом. Натисніть Полное<br>описание, щоб переглянути докладну інформацію про дане місце.                                                                                                    |
| Локатор                | Дозволяє бачити місце розташування друзів на карті й<br>обмінюватися з ними координатами. Щоб переглянути список<br>друзів, які використовують Локатор, натисніть Список. Щоб<br>запросити друзів обмінятися координатами, натисніть Добавить<br>друзей. Щоб побачити розташування певного друга на карті,<br>натисніть друга у списку й потім натисніть Показать карту. |
| Дорожная<br>обстановка | Показує в режимі реального часу дорожню обстановку в<br>обраному місті.                                                                                                    |

- Примітки Щоб переглядати шари «Мои карты» та «Локатор», необхідно ввійти в обліковий запис Google. Щоб увійти, на екрані «Карты Google» натисніть **Меню** й потім натисніть **Вход**.
  - Перш ніж можна буде переглядати шар «Локатор», необхідно приєднатися до Локатора. Щоб приєднатися до Локатора, на екрані «Карты Google» натисніть Меню й потім натисніть Присоединиться к Локатору.
  - Відомості про географічні координати й ситуацію на дорогах, а також маршрути доступні лише в деяких регіонах.

## Щоб видалити шар

- 1. На екрані Карты Google натисніть Меню й потім натисніть Слои.
- У розділі «Сейчас на» натисніть шари, які потрібно вимкнути. Щоб вимкнути одразу всі шари, натисніть Очистить все.

## 11.5 Використання телефону як компаса

Якщо вам потрібно довідатися, в якому напрямку ви дивитесь, скористайтесь програмою **Цифровой компас**.

Цифровий компас визначає ваше місце розташування, використовуючи дані GPS, і відображає точні GPS-координати. За допомогою GPS ви можете використовувати компас також для вибору маршруту до місця призначення, обраного у програмі Карты Google.

Щоб відкрити цифровий компас, натисніть **Пуск** ( **Ж** ) > **Сервис** > **Цифровой** компас.

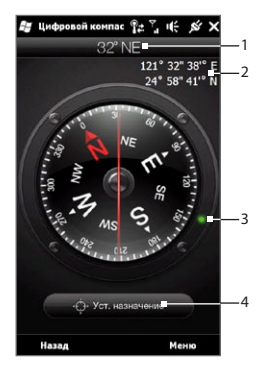

| 1 | Ваш поточний напрямок                                                                                                    |
|---|----------------------------------------------------------------------------------------------------|
| 2 | Ваші поточні GPS-координати                                                                                                    |
| 3 | Маркер, який показує напрямок до місця<br>призначення (відображається під час руху<br>до місця призначення)                                                                                      |
| 4 | Кнопка задання місця призначення.<br>Натисніть, щоб відкрити програму Карты<br>Google та вибрати місце призначення.<br>Кнопка показує відстань, що залишається<br>при русі до місця призначення. |

Примітка Якщо настройку цифрового компаса порушено електромагнітними перешкодами, з'являється повідомлення. Коли ви побачите це повідомлення, виконайте екранні інструкції зі скидання параметрів цифрового компаса.

## Використання компаса

Цифровий компас працює так само, як і звичайний компас. Коли ви переміщаєтесь, компас обертається, показуючи поточний напрямок.

- 1. Тримайте телефон паралельно землі верхньою частиною від себе.
- Червона риска посередині компаса служить для визначення напрямку. Значення компаса біля верхнього кінця червоної риски – напрямок, в якому ви дивитеся. Точне значення компаса для поточного напрямку показано також наверху екрана.

## Переміщення до місця призначення

Ви можете вибрати місце, куди вам потрібно дістатися, у програмі Карты Google, і потім переміщатися туди за допомогою компаса. Для використання програми Карты Google необхідно мати активне підключення Wi-Fi або підключення для передавання даних.

- 1. На екрані компаса натисніть Уст. назначение. Відкриється програма Карты Google.
- Натисніть і утримуйте потрібне місце призначення на карті. Програма Карты Google закриється, і знову з'явиться компас. Зелена точка на краю компаса вказує напрямок до обраного місця призначення. Відстань до місця призначення показано внизу екрана.
  - Порада Щоб змінити одиниці виміру відстані до місця призначення, натисніть Меню > Метрическая/британская.
- Поверніться з телефоном таким чином, щоб зелена точка на краю компаса сумістилася з верхнім кінцем червоної риски на компасі.
- Переміщайтесь до місця призначення в напрямку зеленої точки. При наближенні до місця призначення відстань до нього, що відображається внизу екрана, зменшується.

Щоб очистити поточне місце призначення, натисніть кнопку з відстанню до місця призначення.

# 11.6 Використання телефону з автомобільним комплектом

Якщо ви придбали для вашого телефону спеціальний автомобільний комплект, можете використовувати тримач, який входить до комплекту, для надійного закріплення телефону всередині автомобіля та використання телефону в дорозі. Інструкції зі встановлення тримача та правильного підключення телефону до тримача див. у посібнику до автомобільного телефонного комплекту.

## Використання програми NaviPanel

Програма NaviPanel надає зручний доступ одним торканням до програми Footprints, телефонної клавіатури та програмного забезпечення GPS-навігації під час використання телефону в автомобільному тримачі. При встановленні телефону у тримач NaviPanel автоматично запускається, дозволяючи використовувати ці застосунки.

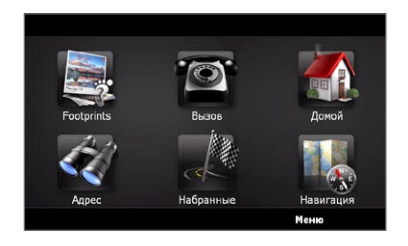

- Примітки Автомобільний телефонний комплект із тримачем для вашого телефону необхідно купувати окремо.
  - Коли телефон знаходиться у тримачі й не підключений до автомобільного телефонного комплекту Bluetooth або головної гарнітури Bluetooth, зовнішній динамік і мікрофон телефону автоматично вмикаються, коли ви телефонуєте або відповідаєте на телефонний дзвінок.

Закінчивши використовувати застосунок Телефон, натисніть екран двома пальцями, щоб повернутися до головного екрана NaviPanel.

## Програма NaviPanel автоматично запускається при використанні USB-конвертера "міні-мікро"?

При підключенні до телефону адаптера електроживлення або автомобільного зарядного пристрою міні-USB через USB-конвертер «міні-мікро» телефон може неправильно інтерпретувати це як підключення автомобільного телефонного комплекту (через призначення іншого ПІН-коду міні-USB з'єднувачу в адаптері електроживлення або автомобільному зарядному пристрої) та автоматично відобразити екран NaviPanel.

NaviPanel можна вимкнути в такий спосіб:

- На початковому екрані відкрийте вкладку «Настройка» й натисніть Другое > Автомобильный режим.
- 2. Вимкніть NaviPanel, знявши прапорець Автозапуск NaviPanel в автомобильном режиме.

Якщо ви купили й використовуєте спеціальний автомобільний телефонний комплект для вашого телефону, увімкніть NaviPanel знову, виконавши зазначений вище крок 1 і потім установивши прапорець **Автозапуск NaviPanel в автомобильном режиме**. Рекомендовано використовувати тільки адаптер електроживлення та кабелі, які поставляються з телефоном і автомобільним телефонним комплектом. Запасні кабелі та аксесуари можна придбати в магазинах, де продають телефони HTC.

# Автоматичне підключення до автомобільного телефонного комплекту Bluetooth або гарнітури Bluetooth в автомобільному режимі

Телефон можна настроїти таким чином, щоб він автоматично підключався до автомобільного телефонного комплекту Bluetooth або гарнітури Bluetooth при підключенні телефону до автомобільного тимача.

При першому використанні автомобільного телефонного комплекту Bluetooth або гарнітури Bluetooth спочатку необхідно створити зв'язок Bluetooth із телефоном. Інструкції див. у розділі «Створення зв'язку Bluetooth» глави 10.

Примітка Деякі автомобільні телефонні комплекти Bluetooth можуть вимагати, щоб зв'язок Bluetooth ініціювався з автомобільного телефонного комплекту, а не з телефону. У разі виникнення проблем підключення до автомобільного телефонного комплекту Bluetooth звертайтесь до документації виробника.

## Настроювання підключення телефону до автомобільного телефонного комплекту Bluetooth або гарнітури Bluetooth

Виберіть пристрій Bluetooth для автоматичного підключення до телефону в автомобільному режимі. Це одноразовий процес настроювання.

- Увімкніть у телефоні Bluetooth і зробіть телефон видимим (таким, що виявляється). Див. «Вмикання Bluetooth і режиму видимості телефону» у главі 10.
- 2. Увімкніть автомобільний телефонний комплект Bluetooth або гарнітуру Bluetooth і встановіть режим видимості.
- Підключіть автомобільний телефонний комплект Bluetooth або гарнітуру Bluetooth до телефону. Щоб запустити підключення Bluetooth із телефону, виконайте такі дії:
  - на початковому екрані перейдіть на вкладку «Настройка» й виберіть Меню > Все настройки > Bluetooth.
  - b. Натисніть назву пристрою, наприклад гарнітури Bluetooth, і натисніть Свободные руки.
  - с. Натисніть ОК, щоб закрити екран Bluetooth.
- На початковому екрані відкрийте вкладку «Настройка» й натисніть Другое > Автомобильный режим.
- 5. Виберіть автомобільний телефонний комплект Bluetooth або гарнітуру Bluetooth, які мають автоматично підключатися до телефону.
- 6. Встановіть прапорець Автоматически подключать к следующим устройствам Bluetooth в автомобильном режиме.
- 7. Натисніть Готово.

## Автоматичне підключення до автомобільного телефонного комплекту Bluetooth або гарнітури Bluetooth

- Перед підключенням телефону до автомобільного тримача завжди потрібно спочатку переконатися, що функція Bluetooth у телефоні та автомобільний телефонний комплект Bluetooth або головна гарнітура Bluetooth увімкнуті, й обоє пристрої перебувають у режимі видимості.
- 2. Установіть і закріпіть телефон у тримачі.
- З'явиться повідомлення з підтвердженням. Натисніть Да, щоб підключити телефон.

# Глава 12

## Камера та мультимедіа

## 12.1 Фото- та відеозйомка

Скористайтесь програмою **Камера** для фотозйомки та запису відеокліпів. Під час запуску програми Камера на екрані буде автоматично вибрано горизонтальну орієнтацію.

На початковому екрані відкрийте вкладку «Фото и видео», а потім натисніть піктограму **Камера** ( ), щоб відкрити екран «Камера» у режимі «Фото» й почати робити знімки. Щоб зробити відеозапис, на вкладці «Фото и видео» натисніть піктограму **Видеокамера** ( ), щоб відкрити екран «Камера» у режимі відеозапису.

## Змінення режиму зйомки

За промовчанням як режим зйомки вибирається фото- або відеорежим, залежно від того, що ви обрали для відкриття програми Камера. Окрім цього, для різних потреб програма Камера надає й інші режими зйомки.

- 1. Щоб вибрати інший режим зйомки, натисніть спочатку щоб відобразити екранні елементи керування, а потім натисніть середню піктограму внизу екрана «Камера».
- 2. У меню «Режим съемки» виберіть потрібний режим зйомки.

| Режим зйомки | Призначення          |
|--------------|----------------------|
| Фото         | Звичайна фотозйомка. |

#### 238 Глава 12 Камера та мультимедіа

| Режим зйомки   | Призначення                                                                                                    |
|----------------|----------------------------------------------------------------------------------------------------|
| Видео          | Запис відеокліпів зі звуком або без звуку.                                                                                                    |
| Панорама       | Зйомка серії послідовних фотографій в одному напрямку для<br>подальшого склеювання всіх знімків і отримання суцільного<br>панорамного вигляду. |
| MMS-видео      | Запис відеокліпів, придатних для надсилання в MMS-<br>повідомленнях.                                                                           |
| Фото контактов | Отримання знімка, який можна призначити контакту як його зображення.                                                                           |

## Масштабування

Перед фото- та відеозйомкою можна за допомогою екранних органів керування зробити об'єкт зйомки крупніше або дрібніше. Для збільшення/зменшення зображення натисніть то і потім натисніть кнопки забо , розташовані вище та нижче індикатора масштабу в лівій частині екрана «Камера». Індикатор масштабу покаже поточний масштаб.

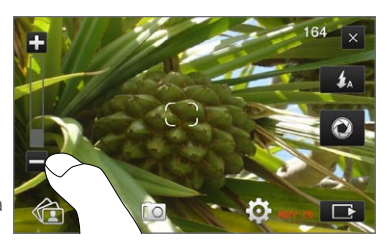

Діапазон масштабування камери при фото- або відеозйомці залежить від режиму зйомки та роздільної здатності.

| Режим зйомки   | Розділ | тьна здатність                                                    | Діапазон збільшення |
|----------------|--------|-------------------------------------------------------------------|---------------------|
| Фото           | 5 M    | Звичайний режим: 2592 x 1944<br>Широкоекранний режим: 2592 x 1552 | 1,0x – 1,6x         |
|                | ЗM     | Звичайний режим: 2048 x 1536<br>Широкоекранний режим: 2048 x 1216 | 1,0x – 1,6x         |
|                | 2M     | Звичайний режим: 1600 x 1200<br>Широкоекранний режим: 1600 x 960  | 1,0x – 1,6x         |
|                | 1M     | Звичайний режим: 1280 x 960<br>Широкоекранний режим: 1280 x 768   | 1,0x – 1,6x         |
|                | L      | Звичайний режим: 640 x 480<br>Широкоекранний режим: 640 x 384     | 1,0x – 1,6x         |
| Видео          | VGA    | 640 x 480                                                         | 1,0x – 1,6x         |
|                | CIF    | 352 x 288                                                         | 1,0x - 1,6x         |
|                | L      | 320 x 240                                                         | 1,0x – 1,6x         |
|                | Μ      | 176 x 144                                                         | 1,0x - 1,6x         |
| MMS-видео      | Μ      | 176 x 144                                                         | 1,0x – 1,6x         |
| Панорама       | L      | 640 x 480                                                         | 1,0x – 1,6x         |
|                | Μ      | 320 x 240                                                         | 1,0x – 1,6x         |
| Фото контактов |        | 272 x 272                                                         | 1,0x – 1,6x         |

## Використання спалаху

У вашому телефоні є спалах, який служить для освітлення темних предметів при фокусуванні камери та під час фото- й відеозйомки. Спалах працює в двох режимах: допоміжне світлення і спалах камери.

Натискайте кнопку спалаху для циклічного переключення наступних настройок:

#### 240 Глава 12 Камера та мультимедіа

| Режим спалаху | Призначення                                                                                                    |
|---------------|----------------------------------------------------------------------------------------------------|
| <b>\$</b> A   | Якщо недостатньо навколишнього освітлення, спалах камери<br>автоматично вмикається, коли ви робите знімок, в той час як допоміжне<br>освітлення автоматично вмикається при виконанні відеозапису й<br>залишається ввімкнутим, поки зйомку не буде зупинено.   |
| \$            | Допоміжне освітлення вмикається щоразу при фокусуванні камери.<br>Спалах камери потім вмикається, коли ви робите знімок, в той час<br>як допоміжне освітлення вмикається при виконанні відеозапису й<br>залишається ввімкнутим, поки зйомку не буде зупинено. |
| 4             | Спалах завжли вимкнуто.                                                                                                    |

Увага! Не направляйте спалах у напрямку або прямо в очі людей, щоб уникнути потенційного пошкодження їхнього зору.

## Спалах камери не вмикається?

Спалах споживає багато заряду акумулятора. Для економії заряду акумулятора камера вимикає спалах (навіть якщо встановлено режим «Авто» або «Завжди увімкнуто»), коли відбувається одна з наступних подій:

- Ви одержали вхідний дзвінок.
  Якщо для спалаху встановлено режим «Завжди увімкнуто», він знову вмикається після того як ви відповісте та завершите виклик.
- Заряд акумулятора телефону знижується до 20 % або нижче. Підзарядіть акумулятор, щоб у камери було достатньо заряду для використання спалаху.
- У холодну погоду продуктивність акумулятора може знижуватися, що впливає на спалах.

Щоб у камери завжди було достатньо заряду акумулятора для вмикання спалаху, зберігайте телефон у теплі. Коли не використовуєте телефон, тримайте його в кишені одягу, щоб він не охолоджувався, і старайтесь уникати різких змінень температури, які можуть впливати на продуктивність акумулятора.

## Фото- та відеозйомка

У камері передбачено два режими фокусування: автофокус і сенсорне фокусування. У кожному з режимів фокусування камера здатна виконувати автоматичне фокусування при переміщенні та наведенні її в іншому напрямку. У процесі фокусування камери на екрані відображаються анімовані дужки, які, коли фокус установлено, змінюються на нерухомі прямокутні дужки (

Екранна кнопка **Спуск** ( ) використовується як кнопка спуску затвору під час зйомки фотографій або відеозапису. Після того, як камера настроїть фокус, короткочасно натисніть кнопку **Спуск**, щоб зробити знімок або записати відео. Можна також натиснути й утримувати кнопку **Спуск**, щоб заново настроїти фокус і потім зробити знімок або записати відео.

## Фото- та відеозйомка в режимі автофокусування

Функція автофокусування наводить фокус на об'єкт у центрі екрана. Функція автофокусування доступна для всіх режимів зйомки.

- Натисніть та утримуйте кнопку Спуск, щоб установити фокус і зробити знімок.
- Натисніть і утримуйте кнопку Спуск, щоб установити фокус і почати знімати відео. Щоб зупинити записування відео, знову натисніть кнопку.

## Фото- та відеозйомка в режимі сенсорного фокусування

Функція сенсорного фокусування дозволяє наводити фокус на потрібну область зображення на екрані видошукача натисканням на цю область. Функція сенсорного фокусування включена за промовчанням і доступна для режимів зйомки «Фото» и «Фото контактов».

- 1. Виберіть режим зйомки Фото або Фото контактов.
- Натисніть область на екрані, яку хочете сфокусувати. Індикатор фокуса встановиться на обрану область.
  - Примітка Якщо натиснути поза областю ефективного фокусування, з'являється біла рамка, яка позначить межі, де можна використовувати технологію сенсорного фокусування.

## 242 Глава 12 Камера та мультимедіа

 Натисніть та утримуйте кнопку Спуск, щоб установити фокус і зробити знімок. Можна також натиснути й утримувати безпосередньо обрану область (тобто, область у межах індикатора фокуса), щоб сфокусувати цю області і зробити знімок.

## Фотозйомка в режимі «Панорама»

Натисніть та утримуйте кнопку **Спуск**, щоб установити фокус і зробити перший знімок. Снову натисніть і утримуйте цю кнопку, щоб настроїти фокус, зробити наступні знімки та у такий спосіб сфотографувати панораму.

## Вибір дій зі зробленим знімком або відеозаписом

Після зйомки з'являється екран «Просмотр» зі щойно зробленим фотознімком або початковим кадром відеозапису.

Натискаючи піктограми внизу екрана «Просмотр», можна видалити фотографію або відеозапис, переглянути їх у програмі «Альбомы», надіслати як MMS або електронною поштою та виконати інші дії.

## Екранні органи керування

Натисніть [\_\_\_\_\_], щоб відобразити й використовувати наступні екранні елементи керування програми Камера:

| Екранний елемент<br>керування |              | Призначення                                                                                                    |
|-------------------------------|--------------|----------------------------------------------------------------------------------------------------|
|                               | Альбомы      | Відкриття програми Альбомы. Докладніше див. у розділі<br>«Перегляд фотографій і відеозаписів за допомогою програми<br>Альбомы». |
|                               | Режим зйомки | Див. розділ «Змінення режиму зйомки».                                                                                           |
| O                             | Меню         | Відкриття панелі меню. Див. розділ «Основні параметри».                                                                         |

| Екранний елемент<br>керування |                      | Призначення                                                                                                    |
|-------------------------------|----------------------|----------------------------------------------------------------------------------------------------|
| \$A                           | Кнопка спалаху       | Натискайте для циклічного переключення доступних<br>настройок для спалаху. Докладніше див. у розділі<br>«Використання спалаху».                    |
| 0                             | Кнопка «Спуск»       | Використовується як кнопка спуска затвору. Див. розділ<br>«Фото- та відеозйомка».                                                                  |
| 1/3                           | Індикатор<br>процесу | У режимі Панорама показує число послідовних знімків.                                                                                               |
| $\bigcirc$                    | Індикатор фокуса     | У процесі фокусування камери на екрані відображаються<br>анимовані дужки, які, коли фокус установлено, змінюються на<br>нерухомі прямокутні дужки. |
| +/-                           | Кнопки масштабу      | Натисніть, щоб збільшити або зменшити фотографію або<br>відеозапис. Докладніше див. «Масштабування».                                               |

## Основні параметри

Панель меню дозволяє швидко настроїти загальні настройки камери та одержати доступ до додаткових параметрів. Щоб відкрити панель меню, натисніть потім натисніть потім натисніть натискайте кнопку, наприклад Баланс белого, для циклічного переключення між доступними значеннями.

Примітка Набір доступних кнопок панелі меню залежить від обраного режиму зйомки.

| Піктограма     | Призначення                                                                                                    |
|----------------|----------------------------------------------------------------------------------------------------|
| балансу білого | Виберіть настройку балансу білого залежно від поточних умов<br>освітленості, щоб кольори вийшли точнішиими.                   |
| яскравості     | Відкрийте шкалу «Яркость» і відрегулюйте рівень яскравості. Щоб<br>застосувати змінення, натисніть за межами шкали «Яркость». |

#### 244 Глава 12 Камера та мультимедіа

| Піктограма    | Призначен                                                                                                    | ня                                                                |
|---------------|----------------------------------------------------------------------------------------------------|-------------------------------------------------------------------|
| ISO           | Для рівня ISO (чутливості) встановіть вручну значення <b>100, 200, 400</b> чи<br><b>800</b> або поверніть значення <b>ABTO</b> . Вищі значення ISO краще підходять<br>для фотозйомки в умовах недостатнього освітлення |                                                                   |
|               | Примітка                                                                                                    | Автоматичне регулювання ISO камера робить тільки до<br>рівня 400. |
| Хранилище.    | Вибір місця для збереження фотографій і відеозаписів – у телефоні або<br>на картці пам'яті.                                                                                                    |                                                                   |
| Автоспуск     | Вибір часу затримки автоспуску <b>2 сек., 10 сек.</b> або <b>Выкл.</b> у режимі<br>«Фото» або «Фото контакта».                                                                                                    |                                                                   |
| Дополнительно | Відкриває екран «Дополнительно», де можна настроїти додаткові<br>параметри камери. Докладніше див. розділ «Додаткові параметри».                                                                                       |                                                                   |

## Додаткові настройки

Щоб відкрити екран «Дополнительно», на якому можна настроїти більше параметрів для обраного режиму зйомки й задати інші параметри, на екрані видошукача програми Камера натисніть 🔯 і потім натисніть Дополнительно.

На екрані «Дополнительно» можно настроїти такі параметри:

- Разрешение (режими «Фото», «Видео», «Панорама» и «ММЅ-видео»). Вибір значення роздільної здатності.
- Широкоэкранный (режим «Фото»). Якщо для цього параметра встановлено значення Вкл. (за промовчанням), то для кадрування об'єкта зйомки можна використовувати весь екран. Якщо вибрати Выкл., , у правій частині екрана «Камера» з'являється бічна панель із кнопками спуску, спалаху й екранними кнопками керування.
- Сенсорная фокусировка (режими «Фото» та «Фото контактов»). Включення або відключення функції сенсорного фокусування. За промовчанням для функції сенсорного фокусування встановлено значення Вкл.. Докладніше

про сенсорне фокусування див. у розділі «Фото- та відеозйомка»

- Время просмотра. Встановлення часу, протягом якого зроблені фотознімки/ відеозаписи будуть відображатися на екрані «Просмотр».
- Качество. Вибір якості зображення для фотографій.
- Формат съемки (режими «Видео» та «ММЅ-видео»). Вибір формату файлу для відеозапису.
- Штамп времени (режим «Фото»). Додавання на фотознімки дати й часу.
- Сохранять подсветку. Вмикання або вимикання підсвічування. Значення, задане для цього параметра, при роботі з камерою має пріоритет над настройкою підсвічування в телефоні.
- Звук затвора. Відтворення звуку затвору при натисканні екранної кнопки Спуск.
- Свойства снимка. Дозволяє настроїти параметри Контрастность, Насыщенность і Резкость знімка перед зйомкою.
- Эффект. Додавання спеціального ефекту до фотознімків або відеозаписів.
- Экспозамер. Укажіть, як камера буде заміряти освітленість зображення для розрахунку підхожого значення експозиції. Якщо функцію сенсорного фокусування ввімкнуто, то для способу виміру експозиції автоматично встановлюється значення Точка, і камера заміряє освітленість навколо фокусної точки. Якщо функцію сенсорного фокусування вимкнуто, можна вибрати По центру щоб визначати освітлення по центральній ділянці об'єкту, або Интегральный, щоб вимірювати освітлення по всьому об'єкту.
- Префикс. Початок імені файлу для фотографії або відеозапису (за промовчанням – ІМАG або VIDEO), до якого додається порядковий номер, наприклад: ІМАG0001.jpg. Як префікс імені файлу можна також вибрати поточну дату або дату та час.
  - Примітка При збереженні знімків на картку пам'яті змінювати префікс імені файлів не можна. Знімкам призначаються імена у форматі IMAGnnnn.jpg (де пппп – це лічильник), і вони зберігаються в папці \DCIM\100MEDIA на картці пам'яті.

#### 246 Глава 12 Камера та мультимедіа

- Счетчик. Скидання лічильника нумерації файлів до 1.
- Регулировка мерцания.. При зйомці в приміщеннях із флуоресцентними лампами залиште значення Авто або виберіть частоту електромережі (50 Гц або 60 Гц), яка використовується у вашій країні, щоб зменшити мерехтіння.
- Сетка (режим «Фото»). Відображення на екрані сітки, яка спрощує центрування кадру та створення композиції
- Запись со звуком (режими «Видео» та «ММS-видео»). Встановіть для цього параметра значення Вкл., щоб записувати відео зі звуком, або Выкл., щоб записувати відео без звуку.
- Предел записи (режим «Видео»). Настроювання тривалості або розміру файла запису.
- Напомнить о контакте (для режиму «Фото контактов»). Виберіть Вкл., щоб програма Камера пропонувала прив'язати зроблений знімок до того або іншого контакту.
- Направление (режим «Панорама»). Вибір напрямку склеювання фотографій у панорамі.
- Число склеек (режим «Панорама»). Вибір кількості знімків, з яких буде складатися панорама.

## Закриття екрана «Камера»

Закінчивши використовувати камеру, натисніть 💶, і потім натисніть 🗙, щоб закрити екран «Камера».

# 12.2 Перегляд фотографій і відеозаписів за допомогою програми Альбомы

Скористайтесь програмою Альбомы для перегляду фотографій і відеозаписів у телефоні. Можна також переглядати фотографії, які ви та ваші друзі опублікували на сайті Facebook.

На початковому екрані відкрийте вкладку «Фото и видео», а потім натисніть Альбомы. Відкрити програму Альбомы можна також, натиснувши 🕋 на екрані «Камера».

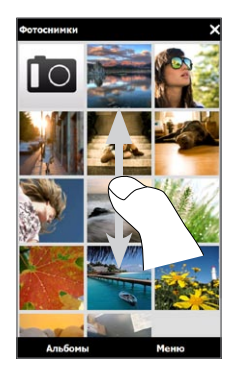

Щоб переглянути фотографії й відеозаписи, збережені в телефоні та на картці пам'яті, прокрутіть пальцем вгору або вниз зображення на головному екрані програми Альбомы. Натисніть фотографію або відеозапис, щоб переглянути їх на повному екрані.

Зображення можна розташовувати в програмі Альбомы у вертикальній або горизонтальній орієнтації. Щоб переключити екран у горизонтальну орієнтацію, поверніть телефон вліво набік.

## 248 Глава 12 Камера та мультимедіа

## Перегляд фотографій

Під час перегляду фотографії натисніть екран, щоб показати екранні кнопки.

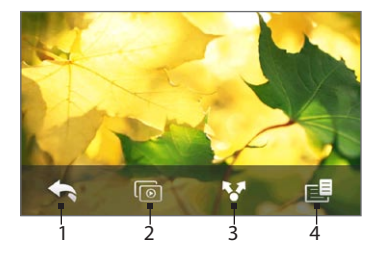

- 1 Повернутися до попереднього екрана.
- 2 Розпочати показ слайд-шоу.
- 3 Надіслати фотографію електронною поштою або в MMS-повідомленні або надіслати її на Facebook.
- 4 Зберегти фотографію як фото контакту, зберегти екранне зображення в новому файлі тощо.

Примітка У режимі слайд-шоу відеофайли та GIF-файли з анімацією не відтворюються.

## Збільшення/зменшення зображення

Натисніть екран великим і вказівним пальцями, потім розведіть пальці, щоб збільшити масштаб. Зведіть пальці докупи, щоб зменшити.

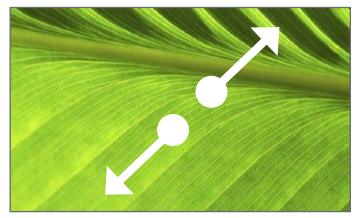

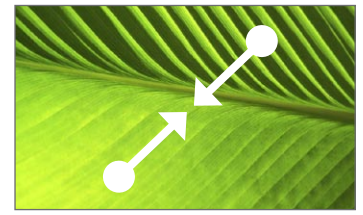

Крупніше

Дрібніше

Можна також двічі натиснути область на фотографії, яку хочете зробити крупніше. Щоб зменшити масштаб, знову двічі натисніть екран. Збільшивши фотографію, натисніть і утримуйте екран, а потім рухайте екран пальцем для перегляду інших частин фотографії.

Порада Щоб зберегти збільшену частину фотографії в новому файлі, натисніть екран, натисніть 📑 і виберіть Сохранить экран.

## Перехід до наступної або попередньої фотографії в поточному альбомі

Тримаючи телефон вертикально, для перегляду наступної або попередньої фотографії проводіть пальцем вгору або вниз екраном.

Тримаючи телефон горизонтально, прокручувайте знімки рухом пальця вліво/ вправо екраном.

## Встановлення альбому як обраного

На вкладці «Фото и видео» початкового екрана відображаються фотографії та відеофайли з поточного обраного альбому. За промовчанням в якості обраного використовується «Фотоснимки», в якому зберігаються фотографії та відеозаписи, зроблені камерою телефону. За бажанням як обраний можна вибрати інший альбом.

- 1. На головному екрані програми Альбомы натисніть **Альбомы**.
- На вкладці Альбомы ( ) натисніть альбом, який хочете встановити як обраний.
- 3. Натисніть Меню > Альбом в избранное, потім натисніть ОК.

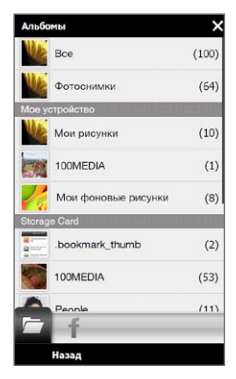

## Перегляд фотографій з Facebook

За допомогою програми Альбоми можна переглядати фотографії, які ви та ваші друзі опублікували на веб-сайті Facebook. Щоб переглядати фотографії на Facebook, необхідно зайти на нього під своїм обліковим записом..

- 1. На головному екрані програми Альбомы натисніть Альбомы.
- 2. Натисніть або перейдіть до вкладки Facebook ( 📫 ).

Якщо ви ще не ввійшли на сайт Facebook, на наступному екрані зможете ввійти у свій обліковий запис Facebook.

- Натисніть користувача, фотографії якого хочете переглянути, й потім натисніть альбом.
- 4. Натисніть фотографію, щоб переглянути її на весь екран.

Під час перегляду фотографії натисніть екран, щоб показати екранні кнопки.

| Екранний елемент<br>керування | Призначення                                        |
|-------------------------------|----------------------------------------------------|
| €°                            | Повернутися до попереднього екрана.                |
| <b>V</b>                      | Надіслати фотографію електронною поштою або в MMS. |
| $\bigcirc$                    | Перезавантажити поточну фотографію.                |

## Перегляд відеозаписів

Під час перегляду відеозапису натисніть екран, щоб показати кнопки програвача. Використовуйте кнопки керування відтворенням «Пауза», «Продовжити», «Стоп», «На початок» або переключення режиму відображення. Для прокручування відеозапису вперед або назад можна також провести пальцем рядком відтворення. Після завершення або зупинення відтворення відеозапису можна повторно запустити відтворення, натиснувши піктограму **відтворення** у центрі екрана.

Можна також надіслати цей відеозапис електронною поштою чи в MMS-повідомленні або опублікувати його на сайті YouTube. Натисніть екран, натисніть піктограму Опубликовать ( ) і потім укажіть, як хочете опублікувати відеозапис.

## Публікація фотографій і відеозаписів

За допомогою програми Альбомы ви можете розсилати фотографії та відеозаписи електронною поштою та в MMS-повідомленнях, надсилати фотографії на веб-сайт Facebook, а відеозаписи – на YouTube. Щоб надсилати фотографії та відеозапису на Facebook і YouTube, необхідно ввійти на ці сайти.

- 1. Натисніть альбом з фотографіями або відеозаписами, які хочете надіслати.
- 2. Натисніть Меню > Опубликовать і потім виберіть один з таких варіантів:
  - Почта. Виберіть одну або кілька фотографій або відеозаписів, які хочете додати як вкладення електронної пошти, й потім натисніть Отправить.
     Якщо у вас більше одного облікового запису електронної пошти, виберіть обліковий запис, який хочете використовувати. Складіть своє повідомлення й натисніть Отправить. Докладніше про надсилання електронної пошти див. у главі 7.
  - Сообщения. Натисніть фотографію або відеозапис, щоб додати їх до нового мультимедійного повідомлення. Складіть своє повідомлення й натисніть Отправить. Докладніше про надсилання мультимедійних повідомлень див. у главі 7.
  - Facebook. Натисніть одну або кілька фотографій, які хочете опублікувати, й потім натисніть Отправить.
  - YouTube. Натисніть одну або кілька відеозаписів, які хочете опублікувати, й потім натисніть Далее. Введіть для відеозаписів Заголовок та Теги, виберіть параметр конфіденційності й потім натисніть Отправить.

## Закриття програми Альбомы

Щоб закрити програму Альбомы, спочатку поверніться на головний екран програми. (Якщо ви в режимі перегляду відеозапису або слайд-шоу, то спочатку зупиніть перегляд.) Щоб повернутися на головний екран програми Альбомы, натисніть екран (щоб показати екранні елементи керування) й натисніть Щоб закрити програму Альбомы, на її головному екрані натисніть Х

## 12.3 Програвач Windows Media Mobile

Програвач Windows Media® Mobile використовується для відтворення цифрових аудіо- та відеофайлів, які зберігаються в телефоні або в Інтернеті.

Щоб запустити програвач Windows Media Mobile, натисніть **Пуск > Мультимедиа > Windows Media**. Програвач Windows Media Mobile відкриє екран «Библиотека». Бібліотека служить для пошуку та відтворення пісень, відеозаписів і списків відтворення, які зберігаються в телефоні або на картці пам'яті.

## Відтворення мультимедійних файлів

## Оновлення бібліотеки

Зазвичай програвач Windows Media Mobile оновлює бібліотеку автоматично. Проте можна оновлювати бібліотеку і вручну, щоб бути цілком упевненим, що бібліотека містить нові файли, які ви недавно скопіювали в телефон чи на картку пам'яті. Щоб вручну оновити список бібліотеки, натисніть **Меню > Обновить библиотеку**.

## Відтворення аудіо- та відеофайлів

- На екрані «Библиотека» натисніть стрілку «Библиотека» (у верхній частині екрана) та виберіть пристрій зберігання мультимедійних файлів, наприклад Карта памяти.
- Виберіть категорію (наприклад, «Моя музыка» або «Мои списки воспроизведения»).
Натисніть і утримуйте об'єкт для відтворення (наприклад, пісню, альбом чи ім'я виконавця), потім натисніть Воспроизвести.

Відкриється екран відтворення й запуститься аудіо- або відеофайл. Використовуйте кнопки керування відтворенням «Пауза», «Продовжити», «Стоп», «На весь екран» та інші.

### Синхронізація відео- та аудіофайлів

Для синхронізації цифрових мультимедійних файлів між комп'ютером і телефоном використовуйте на комп'ютері останню версію програвача Windows Media. Це гарантує правильне копіювання в телефон захищених файлів та обкладинок альбомів.

#### Автоматична синхронізація вмісту в телефоні

- На комп'ютері відкрийте програвач Windows Media, потім підключіть телефон до комп'ютера.
- 2. У майстрі настроювання пристроїв виберіть Да, выполнить поиск на компьютере.
  - Примітка Якщо раніше ви відкривали програвач Windows Media та робили пошук мультимедійних файлів на комп'ютері, то на кроці 2 пропозиція провести пошук на комп'ютері не з'явиться.
- У діалоговому вікні «Настройка устройства» введіть ім'я телефону й натисніть Готово.
  - Примітка Якщо ви встановили картку пам'яті обсягом більше 4 ГБ, яка вмістить усю вашу бібліотеку, програвач Windows Media синхронізує ваші музичні файли автоматично. Крім того, для виконання автоматичної синхронізації програвачем Windows Media телефон необхідно перевести в режим Накопитель.
- На лівій панелі програвача Windows Media клацніть правою кнопкою миші назву свого телефону й натисніть Настроить синхронизацию.

#### 254 Глава 12 Камера та мультимедіа

- Примітка Щоб настроїти синхронізацію мультимедійних файлів на картці пам'яті, клацніть правою кнопкою миші Карта памяти на лівій панелі програвача Windows Media і в контекстному меню виберіть Настроить синхронизацию.
- Виберіть списки відтворення, які хочете синхронізувати між комп'ютером і телефоном, потім натисніть Добавить.
  - Примітка У діалоговому вікні «Настройка устройства» встановіть прапорець Синхронизировать это устройство автоматически.
- 6. Натисніть Готово.

Розпочнеться синхронізація файлів у телефоні. При наступному підключенні телефону до комп'ютера із запущеним програвачем Windows Media синхронізація запуститься автоматично.

#### Синхронізація даних у телефоні вручну

- Якщо синхронізацію мультимедійних файлів між телефоном і комп'ютером не настроєно, то виконайте кроки з 1 по 3, описані в розділі «Автоматична синхронізація вмісту в телефоні».
- У вікні програвача Windows Media на комп'ютері відкрийте вкладку Синхронизация. Виберіть список відтворення або бібліотеку на лівій панелі програвача Windows Media.
- Перетягніть мультимедійні файли, які хочете синхронізувати в телефоні, зі списку вмісту у список синхронізації.

#### Глава 12 Камера та мультимедіа 255

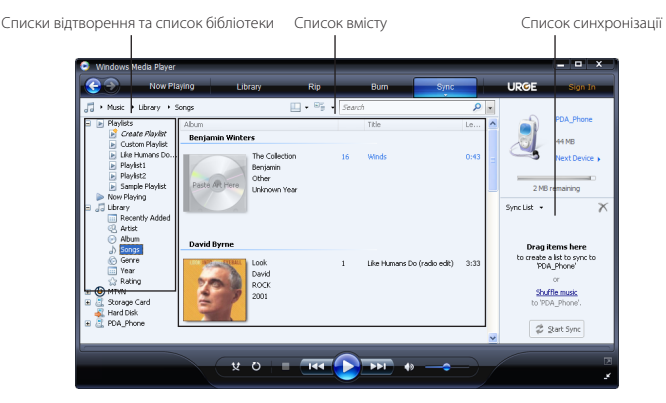

- Натисніть Начать синхронизацию, щоб розпочати синхронізацію виділених файлів у телефоні.
- Примітки Для синхронізації мультимедійних файлів у телефоні використовуйте на комп'ютері програвач Windows Media 11 або новішої версії.
  - Аудіофайли копіюються швидше, якщо у програвачі Windows Media настроєно автоматичне регулювання якості для аудіофайлів, копійованих у телефон. Додаткову інформацію див. у довідці програвача Windows Media.

### Створення списків відтворення

Для створення нового списку відтворення збережіть поточний список відтворення «Проигрывается» під новим ім'ям.

#### Збереження нового списку відтворення

- 1. Якщо екран «Библиотека» не відкрито, то натисніть Меню > Библиотека.
- Виберіть категорію (наприклад, «Моя музыка» або «Мои списки воспроизведения»).

#### 256 Глава 12 Камера та мультимедіа

 Виберіть потрібний мультимедійний файл, потім натисніть Меню > Поставить в очередь. Файл буде додано до списку «Проигрывается». Повторіть цю дію, щоб додати всі потрібні мультимедійні файли до списку «Проигрывается».

Примітка Вибрати одночасно кілька файлів не можна.

- 4. Додавши мультимедійні файли, натисніть Меню > Проигрывается.
- 5. На екрані «Проигрывается» натисніть Меню > Сохранить список.
- 6. Введіть ім'я списку відтворення й натисніть Готово.
- Щоб відтворити новий список відтворення, натисніть в бібліотеці «Мои списки воспроизведения», виберіть потрібний список відтворення, потім натисніть Воспроизвести.

### Виправлення неполадок

Відомості про виправлення неполадок див. на сайті http://www.microsoft.com/ windowsmobile/en-us/help/more/windows-media-player.mspx.

# 12.4 Програма Настройка звука

Програма **Настройка звука** дозволяє за допомогою еквалайзера оптимізувати звучання для кращого сприйняття. Для використання програми «Настройка звука» підключіть до телефону проводову гарнітуру з комплекту поставки.

#### Відкриття програми «Настройка звука»

Тар Пуск > Мультимедиа > Настройка звука або на початковому екрані відкрийте вкладку Музыка і потім натисніть Меню > Настройка звука.

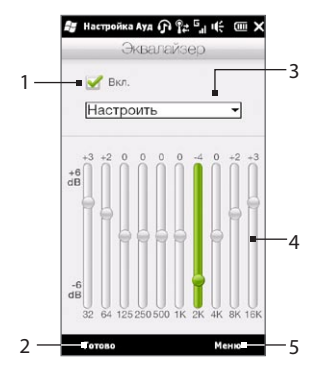

- 1
   Ввімкнути або вимкнути еквалайзер.

   2
   Застосувати змінені параметри.

   3
   Вибір конфігурації еквалайзера.
- 4 Повзунки для регулювання частоти.
- 5 Вийти з програми «Настройка звука» без застосування змінених параметрів, збереження або видалення конфігурацій еквалайзера.

#### Створення користувацької настройки еквалайзера

- 1. Відрегулюйте звучання частот, переміщуючи повзунки еквалайзера.
- 2. Після завершення натисніть Меню > Сохранить конфигурацию.
- Введіть назву конфигурації й натисніть Готово. Конфігурацію еквалайзера буде додано до списку конфігурацій.
- Примітка Для видалення користувацької конфігурації еквалайзера виберіть її у списку конфігурацій і натисніть Меню > Удалить конфигурацию. Вбудовані конфігурації еквалайзера видалити не можна.

# 12.5 FM-радіо

За допомогою програми **FM-радио** можна слухати в телефоні канали FM-радіо. Оскільки програма FM-радио як антену використовує прикладену до телефону проводову стереогарнітуру, для запуску програми необхідно під'єднати гарнітуру до гнізда навушників.

Щоб увімкнути FM-радіо, натисніть Пуск > Мультимедиа > FM-радио.

При першому запуску програма FM-радио автоматично починає пошук доступних FM-станцій, запам'ятовує їхні параметри, а потім запускає першу станцію зі знайдених. Про збереження обраних станцій у списку настройок див. «Збереження настройок».

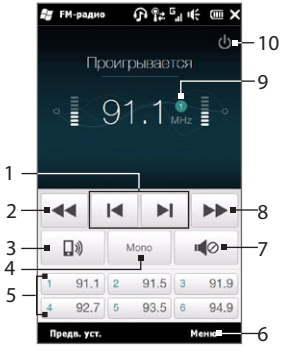

| 1  | Пошук попередньої/наступної станції в FM-<br>діапазоні.               |
|----|-----------------------------------------------------------------------|
| 2  | Точне настроювання частоти із кроком -0,1 МГц.                        |
| 3  | Вибір виводу звуку: на гарнітуру або динамік.                         |
| 4  | Вибір моно- або стереозвуку.                                          |
| 5  | Настройки FM-станцій. Натисніть, щоб увімкнути<br>станцію             |
| 6  | Функції FM-радіо – «Найти и сохранить», «Без<br>звука», «Аудиовыход». |
| 7  | Увімкнути/вимкнути звук.                                              |
| 8  | Точне настроювання частоти із кроком +0,1 МГц.                        |
| 9  | Номер настройки станції (якщо ви зберегли настройку станції)          |
| 10 | Вимкнути FM-радіо.                                                    |

# Порада Для регулювання гучності користуйтесь кнопками ЗБІЛЬШЕННЯ/ЗМЕНШЕННЯ ГУЧНОСТІ збоку телефону.

## Збереження настройок

Для прискорення пошуку зберігайте обрані FM-станції у списку настройок. Можна зберегти до 20 настройок радіостанцій. Радіостанції, збережені під номерами 1–6, можна запускати з екрана «FM-радио».

#### Збереження настройок FM-станцій

- 1. Настройтесь на частоту потрібної FM-станції й натисніть Предв. уст.
- 2. У списку настройок натисніть 
  номера настройки, під яким ви хочете зберегти FM-станцію.

Порада Натисніть 🗙 , щоб видалити обрану FM-станцію зі списку.

3. Після завершення натисніть ОК.

#### Прослуховування настроєних FM-станцій

На екрані «FM-радио» натисніть кнопку настроєної станції. Якщо потрібної настройки станції немає, натисніть **Предв. уст.**, прокрутіть список настроєних станцій і виберіть потрібну станцію.

### Згортання й вимикання програми FM-радио

Якщо натиснути X в заголовку, програма FM-радио продовжує працювати у фоновому режимі, і ви можете слухати радіо, працюючи з іншими програмами. Щоб вимкнути FM-радіо, натисніть піктограму ⊍ у правому верхньому куті екрана «FM-радио».

# 12.6 Программа Обрезка МРЗ

За допомогою програми **Обрезка МРЗ** можна обрізати МРЗ-файл і зберегти його як новий файл або встановити як мелодію дзвінка.

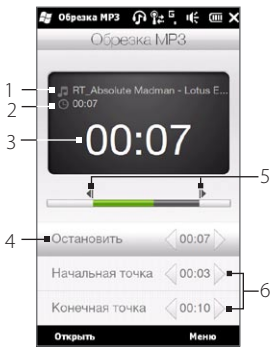

| 1 | Заголовок                                                   |
|---|-------------------------------------------------------------|
| 2 | Тривалість                                                  |
| 3 | Час відтворення                                             |
| 4 | Відтворити/зупинити                                         |
| 5 | Маркери початкової та кінцевої точок                        |
| 6 | Елементи керування «Начальная точка» та<br>«Конечная точка» |
|   |                                                             |

### Обрізання МРЗ-файлу

- 1. Натисніть Пуск > Мультимедиа > Обрезка MP3.
- 2. Натисніть Открыть, щоб знайти та вибрати МРЗ-файл, який потрібно обрізати.
- 3. На індикаторі ходу операції перетягніть лівий маркер початкової точки до потрібного часу початку, а правий маркер кінцевої точки до потрібного часу закінчення. Можна також натиснути стрілки вліво та вправо на елементах керування Начальная точка та Конечная точка внизу екрана, щоб точно настроїти час початку й закінчення.
  - Примітка Після того, як ви встановите значення Начальная точка, МРЗ-файл починає відтворюватися з початкової точки. Після того, як ви встановите значення Конечная точка, МРЗ-файл починає відтворюватися за 5 секунд до кінцевої точки.
- 4. Натисніть Воспроизвести, щоб відтворити обрізаний файл.
- 5. Натисніть Меню й виберіть дію: установити файл як застосовувану за промовчанням мелодію дзвінка, зберегти файл у папці мелодій дзвінка або зберегти з іншим ім'ям файлу.

# Глава 13

# Додаткові програми

# 13.1 Калькулятор

Калькулятор забезпечує базові обчислювальні функції, а також працює як розширений науковий калькулятор.

# Простий калькулятор

Використовуйте режим «Обычный калькулятор» для виконання основних арифметичних дій (додавання, віднімання, множення та ділення). Можна також працювати з числами, збереженими в пам'яті калькулятора.

- 1. Натисніть Пуск > Сервис > Калькулятор.
- Використовуйте калькулятор так само, як звичайний кишеньковий калькулятор, натискаючи кнопки на екрані для введення цифр, очищення введених чисел і виконання обчислювальних операцій.
- Можна також натискати відповідні кнопки в лівій частині екрана для занесення значень у пам'ять калькулятора, перегляду числа, збереженого в пам'яті калькулятора або очищення пам'яті калькулятора.
- Примітки Число може містити до 9 цифр.
  - Натисніть Копировать у нижній лівій частині екрана, щоб скопіювати відображуване значення для вставлення в іншу програму, яка підтримує функцію вставлення, наприклад Заметки.
  - Простий калькулятор можна використовувати тільки у вертикальній орієнтації екрана.

### Калькулятор для наукових обчислень

Режим «Калькулятор для научных расчетов» служить для складніших розрахунків, наприклад обчислення квадратного кореня, логарифмічних і тригонометричних функцій, відсотків тощо.

- 1. Натисніть Пуск > Сервис > Калькулятор.
- Поверніть телефон вліво набік, щоб відкрити калькулятор для наукових обчислень.
- Натисніть кнопку Рад/Град для поперемінного переключення між градусами та радіанами.
- 4. Натисніть кнопку FN, щоб показати другу групу кнопок для наукових обчислень.
- При натисканні після введення числа кнопки обчислювальної функції відображається відповідний операнд або знак операції. Для складання формули продовжуйте вводити потрібні операнди або знаки операції.
- 6. Натисніть кнопку «=», щоб виконати обчислення й показати результат.

# 13.2 Microsoft Office Mobile

Пакет Microsoft® Office Mobile містить такі програми:

- За допомогою Microsoft® Office Excel® Mobile можна створювати та редагувати у вашому телефоні електронні таблиці та шаблони Excel.
- Microsoft® Office OneNote® Mobile дає можливість створювати нотатки, які містять текст, фотографії та голосові записи, для подальшої синхронізації з Microsoft Microsoft Office OneNote 2007 на комп'ютері.
- Microsoft<sup>®</sup> Office PowerPoint<sup>®</sup> Mobile дозволяє переглядати (але не створювати) презентації у вигляді слайд-шоу у форматах \*.ppt та \*.pps.
- За допомогою Microsoft® Office Word Mobile можна створювати та редагувати документи й шаблони та зберігати їх у файлах \*.doc, \*.rtf, \*.txt та \*.dot.

#### Використання Microsoft Office Mobile

- 1. Натисніть Пуск > Office Mobile.
- 2. Виберіть програму Office Mobile, яку хочете використовувати.

Word Mobile та Excel Mobile підтримують не всі можливості програм Microsoft Office Word і Microsoft Office Excel®. Щоб переглянути список непідтримуваних функцій, натисніть Пуск > Справка й потім виконайте пошук у довідці за ключовим словом «неподдерживаемый».

- Поради За промовчанням Word Mobile зберігає документи у форматі .docx, а Excel Mobile зберігає електронні таблиці у форматі .xlsx. Щоб відкрити файли таких типів на комп'ютері, на якому використовуються програми Microsoft Office 2000, Office XP або Office 2003, спочатку необхідно завантажити та інсталювати на комп'ютері програму File Format Converter. Завантажити програму File Format Converter можна з веб-сайту http://www.microsoft.com/downloads/.
  - Якщо хочете, щоб програма Word Mobile зберігала документи у форматі .doc, натисніть Меню > Сервис > Параметры (або Меню > Параметры, коли не відкрито жодного документа), потім змініть значення параметра Стандартный шаблон на Документ Word 97-2003 (.doc).
  - Якщо хочете, щоб програма Excel Mobile зберігала електронні таблиці у форматі, сумісному із програмами Microsoft Office 2000, Office XP та Office 2003, натисніть Меню > Параметры (якщо не відкрито жодної електронної таблиці), потім змініть значення параметра Шаблон новой книги на Пустая книга 97-2003.

# 13.3 RSS-концентратор

**RSS-концентратор** – це програма читання новин у форматі RSS в Інтернеті, яка дає змогу завжди бути в курсі подій. Вона стежить за RSS-каналами ваших улюблених сайтів новин, блогів тощо та завантажує останні оновлення й подкасти.

У цьому розділі надаються основні відомості про використання RSS-концентраторf. Щоб одержати додаткові відомості про RSS Hub, натисніть **Пуск > Справка** й виберіть **Справка по новым программам > RSS Hub**.

# Підписка й перегляд каналів

Перш ніж одержувати новини з RSS-каналів, треба на них підписатися.

#### Підписка на канали новин

- 1. Натисніть Пуск > Сервис > RSS Hub.
- На екрані майстра нових каналів натисніть Выбор из известных каналов і натисніть кнопку Далее. Відкриється список RSS-каналів.
- Канали впорядковуються за категоріями. Виберіть категорію, щоб підписатися на всі канали цієї категорії, або вкажіть окремі канали, на які хочете підписатися.
  - Примітка Якщо RSS-каналу, на який ви хочете підписатися, немає у списку відомих каналів, натисніть **Назад**, а потім на екрані майстра нових каналів виберіть інший варіант. Про варіанти додавання каналів каналів див. у довідці RSS Hub у телефоні.
- RSS Hub n 🐏 🗉 Мастер добавления каналов Выберите добавляеные каналы: Категорія ■ Новости НТС Новинки автопрона будущего Канали · 🖌 🔝 Мобильный софт Новости науки Lenta AdMe.ru Cnews новости RBC новости Назад Готово
- 4. Виберіть потрібні канали й натисніть Готово.

- Відкриється список вибраних RSS-каналів. Натисніть Обновить, щоб оновити канали.
- Після оновлення праворуч у списку каналів буде показано число заголовків по кожному каналу.

#### Додавання нових каналів

- У списку каналів натисніть Меню > Канал > Создать, щоб відкрити екран майстра нових каналів.
- Виберіть потрібний варіант, а потім для додавання нових каналів додержуйтесь відображуваних на екрані вказівок. Про варіанти додавання каналів за допомогою майстра нових каналів див. у довідці RSS Hub у телефоні.

#### Фільтрація відображення каналів

- У списку каналів натисніть Меню > Просмотр і виберіть Новые, щоб переглянути канали з непрочитаними заголовками, або Все, щоб показати всі канали, на які ви підписані.
- Щоб переглянути канали по категоріях, натисніть Все категории (вверху списку каналів) і виберіть категорію для перегляду.

266 Глава 13 Додаткові програми

### Перегляд заголовків

У списку каналів натисніть канал, щоб показати його заголовки.

Переглядаючи заголовки, можна:

- Натисніть заголовок, щоб переглянути короткий зміст новини. Прокрутіть вниз екран зведення і натисніть Прочесть на веб-сайте, щоб відкрити веб-браузер і прочитати статтю повністю.

Після завершення завантаження натисніть кнопку Воспроизвести ( 🔊 ) для відтворення подкасту або перегляду зображення.

• Щоб повернутися до списку каналів, натисніть Каналы внизу екрана.

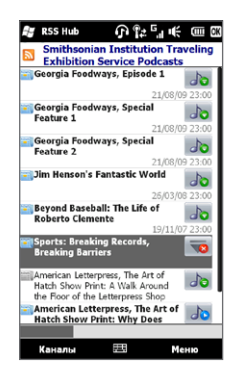

### Надсилання посилання на заголовок

Щоб повідомити друзям про заголовок, який ви прочитали, ви можете надіслати посилання на заголовок у текстовому чи мультимедійному повідомленні або електронною поштою.

- 1. Натисніть заголовок, щоб переглянути короткий зміст новини.
- На екрані короткого змісту новини натисніть Меню > Отправить ссылку по почте.
- Виберіть обліковий запис обміну повідомленнями, який хочете використовувати для надсилання посилання на заголовок.
   Буде створено нове повідомлення зі вставленим у ньому посиланням.
- 4. Вкажіть отримувачів і натисніть Отправить.

# 13.4 Диспетчер SIM

Програма **Диспетчер SIM** дозволяє переглядати вміст SIM-картки, переміщати контакти із SIM-картки в телефон (і навпаки), телефонувати контактам, записаним на SIM-картці.

#### Створення контакту на SIM-картці

- 1. Натисніть Пуск > Звонки > Диспетчер SIM.
- 2. Натисніть Создать і введіть ім'я контакту та його номер телефону.
- 3. Натисніть Готово.
- Порада Щоб змінити інформацію про контакт на SIM-картці, натисніть контакт на SIM-картці, змініть інформацію, а потім натисніть Готово.

#### Копіювання контактів з SIM-картки в телефон

Якщо ви зберігали контакти на SIM-картці, то їх можна скопіювати у список контактів в телефоні.

- На екрані «Диспетчер SIM» виділіть потрібний контакт або виділіть всі контакти на SIM-картці, натиснувши Меню > Выделить все.
- 2. Натисніть Меню > Сохранить в контактах.

#### Копіювання контактів на SIM-картку

На SIM-картці для кожного імені контакту можна записати тільки один номер телефону.

- 1. На екрані «Диспетчер SIM» натисніть Меню > Контакты на SIM-карту.
- Встановіть прапорці телефонів контактів, які хочете скопіювати на SIM-картку, потім натисніть Готово.

При копіюванні на SIM-картку контактів, які мають кілька телефонних номерів, програма Диспетчер SIM зберігає кожен номер окремо, доповнюючи кожне ім'я індикатором, який додається наприкінці імені.

#### 268 Глава 13 Додаткові програми

За промовчанням позначення /М, /W та /Н додаються як індикатори мобільного, службового та домашнього телефонних номерів. Щоб змінити стандартні індикатори або вибрати інші типи номерів для збереження на SIM-картці, натисніть **Меню > Сервис > Параметры**.

# 13.5 WorldCard Mobile

Програма WorldCard Mobile дозволяє фотографувати візитні картки й легко експортувати контактні дані у список контактів.

#### Фотографування візиток і експорт їхніх даних у контакти

- 1. Натисніть Пуск > Сервис > WorldCard Mobile.
- 2. На екрані WorldCard Mobile натисніть 🧱, щоб відкрити програму Камера.
- Натисніть кнопку «Спуск» ( ), щоб сфотографувати візитку, потім на екрані «Просмотр» натисніть кнопку «Назад» ( ). Докладні відомості про роботу з камерою див. у главі 12.

Порада Перш ніж робити знімок, переконайтесь, що візитна картка повністю відображається на екрані «Камера» і що освітлення є достатнім.

- 4. На екрані програми WorldCard Mobile натисніть Распознать.
  - Поради Щоб зробити повторний знімок, натисніть Повторить снимок.
    - Для кращого розпізнавання даних з візитки виберіть відповідну мову та регіон.
- На екрані буде показано різні контактні дані з візитки. За потреби змініть контактні відомості. Зніміть прапорці тих елементів, які не хочете експортувати.
- Натисніть Экспорт, потім перейдіть до списку контактів, щоб переглянути зекспортований контакт.

Щоб відкрити довідку програми WorldCard Mobile і переглянути додаткові відомості про роботу з нею, на екрані WorldCard Mobile натисніть 🗐.

# 13.6 JBlend

Скористайтесь програмою JBlend для завантаження та інсталяції в телефоні мідлетів і мідлет-пакетів та керування ними. Мідлети (MIDlet) – це Java-застосунки, такі як ігри та інструменти, які можна запускати на мобільних пристроях, а мідлет-пакет – це набір з одного або декількох мідлетів. Ваш телефон підтримує середовище Java 2 Micro Edition (J2ME).

Запуск програми JBlend Натисніть Пуск > Сервис > JBlend.

### Інсталяція та запуск мідлетів і мідлет-пакетів

#### Завантаження та інсталяція з Інтернету

- 1. Відкрийте браузер у телефоні.
- Відкрийте веб-сторінку з посиланням на мідлет або мідлет-пакет, який хочете завантажити, й натисніть посилання.
- Щоб інсталювати та запустити мідлет або мідлет-пакет, додержуйтесь вказівок на екрані.

#### Інсталяція з телефону

Мідлети та мідлет-пакети можна скопіювати з комп'ютера через USB-кабель синхронізації або через Bluetooth.

- На екрані JBlend натисніть Установить > Локальная установка. Програма виконає пошук мідлетів і мідлет-пакетів у телефоні й покаже їх у вигляді списку.
- 2. Виберіть зі списку мідлет або мідлет-пакет, який потрібно інсталювати.
- Щоб інсталювати та запустити мідлет або мідлет-пакет, додержуйтесь вказівок на екрані.

#### 270 Глава 13 Додаткові програми

#### Запуск мідлета або мідлет-пакета

На екрані JBlend відкрийте папку, яка містить мідлет або мідлет-пакет, а потім натисніть мідлет або мідлет-пакет.

#### Видалення мідлета або мідлет-пакета

Перш ніж видалити мідлет, переконайтесь, що його в даний момент не запущено.

- 1. На екрані JBlend натисніть і утримуйте ярлик мідлета, а потім натисніть Удалить.
- 2. Для підтвердження натисніть Да.

Примітка Щоб видалити всі мідлети та папки, натисніть Меню > Приложение > Удалить все.

# 13.7 JETCET PRINT

Програма JETCET<sup>™</sup> PRINT служить для друкування файлів зображень або документів із телефону безпосередньо на принтері Bluetooth або мережному принтері. Можна також друкувати повідомлення та вкладення електронної пошти, відомості про зустрічі, контакти та завдання.

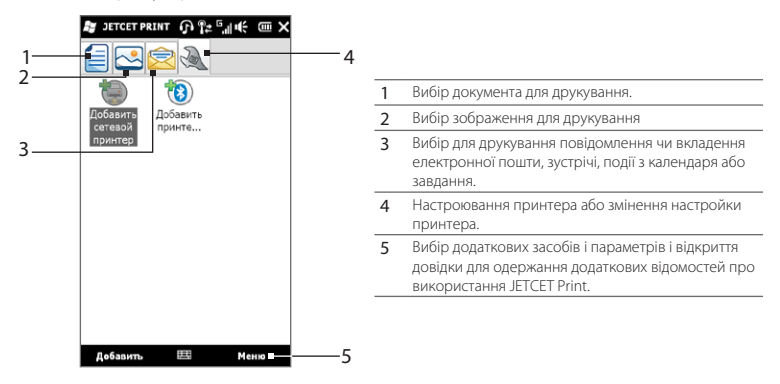

#### Настроювання принтера

Перш ніж можна буде почати друкувати, необхідно настроїти телефон для підключення до принтера.

- 1. Натисніть Пуск > Сервіс > JETCET PRINT 5.
- Якщо ви не на вкладці Настройка, натисніть кнопку настройки ( ) і виконайте одну з таких дій:
  - Натисніть Добавить сетевой принтер, щоб настроїти підключення до загальнодоступного мережного принтера.

• Натисніть Добавить принтер Bluetooth, щоб настроїти підключення до принтера Bluetooth.

Примітка Відомості про настроювання принтера див. у довідці JETCET PRINT у телефоні.

#### Друкування файлу

- 1. Натисніть Пуск > Сервіс > JETCET PRINT 5.
- Знайдіть і виберіть тип файлу, який потрібно надрукувати (документ, зображення або повідомлення електронної пошти/дані особистої інформаційної системи), вибираючи відповідні вкладки в лівій частині екрана.
- Натисніть і утримуйте файл, який хочете надрукувати, й потім у меню виберіть команду Печать.
- Виберіть принтер у списку Выберите принтер, виберіть розмір паперу й потім натисніть Далее.
- Виберіть у списку макет сторінки й потім натисніть Далее, щоб надрукувати файл.
- Порада Можна також друкувати файли документів і зображень із програми Проводник. Щоб надрукувати файл, знайдіть його в програмі Проводник. Натисніть і утримуйте файл і потім у контекстному меню натисніть Печать с помощью JETCET 5.

Примітка Якщо при настроюванні мережного принтера ви ввели неправильну ІРадресу, телефон буде постійно в очікуванні.

#### 272 Глава 13 Додаткові програми

# 13.8 Інтернет-магазин Windows

На сайті Windows® Marketplace for Mobile ви можете завантажити потрібні вам програми, які зроблять ваш телефон справжнім персональним помічником. Тут ви знайдете широке розмаїття безкоштовних і платних програм – від ігор до потужних бізнес-застосунків. Ви можете безпечно робити покупки й завантажувати програми прямо в телефон або через комп'ютер.

#### Доступ до магазина Windows Marketplace з телефону Натисніть Пуск > Marketplace.

# 13.9 Інсталяція та видалення програм

Додаткові програми можна як інсталювати в телефоні, так і видаляти. Більшість із програм, зінстальованих у телефоні в комплекті поставки, видаляти не можна.

Примітка Перед покупкою додаткових програм для телефону переконайтесь, що вони сумісні з вашим телефоном.

Перед запуском програми інсталяції з'ясуйте, чи може вона працювати безпосередньо у Windows Mobile чи її необхідно запускати з комп'ютера.

#### Інсталяція програми безпосередньо в телефоні

- Якщо програма інсталяції є файлом .cab, завантажте або скопіюйте його в телефон.
- У телефоні відкрийте програму Проводник і знайдіть файл програми інсталяції.
- 3. Натисніть файл, щоб запустити програму інсталяції.

- Якщо в телефон вставлено картку пам'яті, вкажіть, куди треба інсталювати програму: в основну пам'ять телефону або на картку пам'яті.
- 5. Дочекайтесь завершення програми інсталяції.

Примітка По завершенні інсталяції може знадобитися перезавантажити телефон.

#### Інсталяція програми з комп'ютера

- Якщо програма інсталяції є файлом Setup.exe, зазвичай її необхідно запускати на комп'ютері. Завантажте або скопіюйте її на комп'ютер.
- Під'єднайте телефон до комп'ютера за допомогою кабелю USB і двічі клацніть інсталяційний файл, щоб запустити програму інсталяції.
- Виконайте інсталяцію, додержуючись інструкцій на екрані комп'ютера й телефону.

#### Видалення програми

- 1. На початковому екрані відкрийте вкладку «Настройка».
- 2. Натисніть Приложение > Удаление программ.
- 3. У списку Программы в памяти виділить програму, яку хочете видалити, та натисніть Удалить.

#### 274 Глава 13 Додаткові програми

# Глава 14

# Керування телефоном

# 14.1 Копіювання файлів та керування ними

Ви можете копіювати файли між вашим телефоном і комп'ютером або на картку пам'яті, встановлену в телефоні. Крім того, файлами та каталогами можна ефективно керувати за допомогою програми Проводник.

#### Копіювання файлів за допомогою Центру пристроїв Windows Mobile або ActiveSync

- 1. Підключіть телефон до комп'ютера.
- Натисніть на комп'ютері Управление файлами > Обзор содержимого устройства у Центрі пристроїв Windows Mobile або натисніть Проводник у програмі ActiveSync. У програмі Проводник на комп'ютері буде показано вміст телефону.
- 3. Щоб скопіювати файл із телефону на комп'ютер:
  - Перегляньте папки в телефоні, правою кнопкою миші натисніть файл, який хочете скопіювати, і у контекстному меню виберіть команду Копировать.
  - b. Клацніть правою кнопкою папку на комп'ютері й виберіть Вставить.
- 4. Щоб скопіювати файл із комп'ютера в телефон:
  - Перегляньте папки на комп'ютері, клацніть правою кнопкою миші файл, який хочете скопіювати, та в контекстному меню виберіть Копировать.
  - b. Клацніть правою кнопкою папку в телефоні й виберіть Вставить.

#### 276 Глава 14 Керування телефоном

#### Впорядкування файлів у телефоні за допомогою програми Проводник Програма Проводник дозволяє переглядати та упорядковувати вміст телефону. Коренева папка телефону зветься Мое устройство. Вона містить такі папки: Мои документы, Program Files, Windows тощо.

- 1. Натисніть Пуск > Проводник.
- 2. Натисніть папку або файл, щоб відкрити їх.
- 3. Щоб повернутися до папки попереднього рівня, натисніть Вверх.
- 4. Щоб швидко видалити, перейменувати або скопіювати файл, натисніть і утримуйте його, потім у контекстному меню виберіть потрібну команду. Щоб скопіювати або видалити декілька файлів, натисніть та проведіть пальцем по потрібним файлам, щоб виділити їх, натисніть і утримуйте виділену групу, а потім виберіть потрібну команду в контекстному меню.

#### Копіювання файлів на картку пам'яті

- 1. Переконайтесь, що картку пам'яті належним чином вставлено в телефон.
- Під'єднайте телефон до комп'ютера за допомогою USB-кабелю, на екрані «Подключение к ПК» виберіть Накопитель і натисніть Готово.
- На комп'ютері виберіть дисковод змінних дисків, потім розпочніть копіювання файлів на картку пам'яті.
- 4. Закінчивши, відключіть телефон від комп'ютера.

# 14.2 Параметри телефону

Щоб відкрити настройки телефону, поверніться до вкладки «Дім», натиснувши кнопку ДОДОМУ на телефоні, а потім відкрийте вкладку «Настройка». Наведені нижче таблиці описують різні параметри, які ви зможете знайти на вкладці «Настройка».

Порада На початковому екрані перейдіть на вкладку «Настройка» й натисніть Меню > Все параметры, щоб відкрити додаткові параметри.

| Параметр                             | Опис                                                                                                    |
|--------------------------------------|----------------------------------------------------------------------------------------------------|
| Фоновый рисунок<br>вкладки «Дом»     | Виберіть фоновий рисунок вкладки «Дім».                                                                                                    |
| Фоновый рисунок<br>экрана блокировки | Ви можете змінити фоновий рисунок екрана блокування.                                                                                                    |
| Вкладки начального<br>экрана         | Перевпорядкування або приховування вкладок початкового<br>екрана.                                                                                                    |
| Шрифт                                | Настроювання розміру екранного шрифту для полегшення<br>роботи в деяких застосунках.                                                                                           |
| Вибрация                             | Укажіть, чи має телефон вібрувати при натисканні кнопок на<br>певних екранах, наприклад на вкладках початкового екрана, на<br>телефонній клавіатурі, екранній клавіатурі тощо. |

### Персонализация

### Управление беспроводной связью

Ви можете легко настроювати та вмикати телефонний зв'язок, підключення GPRS/ 3G, Wi-Fi, Bluetooth тощо. (Докладні відомості див. у розділі «Робота із програмою "Менеджер зв'язку"» цієї глави.)

#### 278 Глава 14 Керування телефоном

# Звук и дисплей

| Параметр                | Опис                                                                                                    |
|-------------------------|----------------------------------------------------------------------------------------------------|
| Профили                 | Виберіть профіль, щоб автоматично встановити в телефоні<br>правильний рівень гучності відповідно до ваших потреб.                                                                                                    |
| Громкость               | Задайте загальну гучність для мелодій дзвінків і для телефону або<br>настройте ці рівні гучності окремо.                                                                                                    |
| Звонок и<br>уведомления | Виберіть мелодію дзвінка й тип дзвінка, встановіть різні звуки<br>сповіщень для різних подій, наприклад нагадувань, нових<br>повідомлень тощо.<br>Можна також увімкнути або вимкнути параметри <b>Тихий звонок в<br/>руке</b> та <b>Режим «В кармане</b> ». |
| Дисплей                 | Увімкніть авторегулювання яскравості, або власноруч встановіть<br>яскравість екрана. Також можна встановити час до зменшення<br>яскравості підсвічування та до вимикання екрана (переходу у<br>сплячий режим) для економії заряду акумулятора.              |
| G-датчик                | Перекалібрування G-датчика в телефоні. Це необхідно робити, якщо функція автоповороту екрана працює неправильно.                                                                                                    |

# Услуги передачи данных

| Параметр   | Опис                                                                                                    |
|------------|----------------------------------------------------------------------------------------------------|
| ActiveSync | Настройте в телефоні автоматичну синхронізацію вашої<br>службової електронної пошти Outlook та інших відомостей,<br>щойно вони надходять до поштової скриньки сервера<br>Exchange (функція Direct Push), або встановіть розклад<br>синхронізації. Можна також змінити типи інформації, які потрібно<br>синхронізувати, та запустити синхронізацію вручну. |
| Утилиты    | Настройте параметри автозавантаження котирувань акцій<br>і погоди. Можна також ввімкнути або вимкнути можливість<br>синхронізації телефону з часом в Інтернеті.                                                                                                    |

| Параметр        | Опис                                                                                                    |
|-----------------|----------------------------------------------------------------------------------------------------|
| Социальные сети | Швидкий вхід або вихід з облікових записів соціальних мереж,<br>таких як Facebook, Twitter і YouTube, простим натисканням<br>перемикача Вкл./Выкл. кожного облікового запису. |
| Эл. почта       | Настройте в телефоні розклад синхронізації облікових записів<br>електронної пошти в Інтернеті, які ви настроїли в телефоні.                                                   |

### Местоположение

Ви можете ввімкнути або вимкнути службу визначення координат. Якщо функцію ввімкнуто, ваше поточне місце розташування будуть легко визначати та використовувати деякі програми в телефоні. Це дозволить вам бачити на початковому екрані точні дані, пов'язані з вашим поточним місцезнаходженням, наприклад прогноз погоди тощо.

### Безопасность

| Параметр                                  | Опис                                                                                                   |
|-------------------------------------------|----------------------------------------------------------------------------------------------------|
| Шифрование                                | Шифруйте файли на картці пам'яті. Зашифровані файли можна<br>буде зчитувати тільки на вашому телефоні. |
| Сертификаты                               | Перегляд інформації про сертифікати, встановлені в телефоні.                                           |
| Блокировка<br>телефона                    | Задайте пароль для телефону.                                                                           |
| Восстановление<br>заводских<br>параметров | Скидання параметрів телефону до стандартних заводських<br>значень.                                     |

### Приложение

| Параметр          | Опис                                                                                         |
|-------------------|----------------------------------------------------------------------------------------------|
| Удаление программ | Видалення програм, інстальованих вами в телефоні.                                            |
| Керовані програми | Перегляд програм, інстальованих у телефоні з сервера System<br>Center Mobile Device Manager. |

## Карта SD и память телефона

Перегляд відомостей про розподіл та використання пам'яті в телефоні та на картці пам'яті.

## Дата и время

Настроювання параметрів місцевого часу та формату часу.

### Региональные параметры и текст

| Параметр         | Опис                                                                                                    |
|------------------|----------------------------------------------------------------------------------------------------|
| Язык и стандарты | Настроювання регіональних параметрів, включно з форматом<br>відображення в телефоні чисел, валюти, дати та часу.                                                                                                    |
| Ввод текста      | Вмикання або вимикання функцій введення, таких як блокування<br>символів, звук при введенні та параметри режиму вгадування<br>XT9. Ви можете також переглянути короткий підручник із<br>введення тексту за допомогою екранної клавіатури. |

# Обновления и обратная связь

| Параметр          | Опис                                                                                                    |
|-------------------|----------------------------------------------------------------------------------------------------|
| Обратная связь    | Вмикання у вашому телефоні автоматичного надсилання<br>інформації про те, як ви використовуєте Windows Mobile. За<br>промовчанням цю можливість вимкнуто.                                                                                                    |
| Отчеты об ошибках | Вмикання та вимикання функції звітів про помилки телефону.<br>Якщо цю функцію ввімкнуто, то в разі виникнення помилки<br>в роботі програми технічні відомості про стан програми та<br>комп'ютера буде записано в текстовий файл і надіслано до<br>служби технічної підтримки корпорації Майкрософт (якщо ви<br>дозволили надсилання звіту). |

# Другое

| Параметр               | Опис                                                                                                    |
|------------------------|----------------------------------------------------------------------------------------------------|
| Автомобильный<br>режим | Керування телефоном, коли його встановлено у тримач у салоні<br>автомобіля.                                                                                                    |
| Диспетчер задач        | Припинення роботи програм та переключення між програмами.<br>Додаткові відомості див. у розділі «Диспетчер задач» цієї глави.                                                                                                    |
| Microsoft My Phone     | Настроювання облікового запису у службі My Phone для<br>підключення до веб-сайту корпорації Майкрософт для архівації<br>або відновлення контактів, зустрічей із календаря, фотографій та<br>інших даних через мобільний зв'язок.              |
| USB-подкл. к ПК        | Настроювання типу підключення до комп'ютера через USB.<br>Виберіть <b>ActiveSync</b> для синхронізації даних, <b>Накопитель</b><br>для передавання файлів <b>Общий Интернет</b> для використання<br>телефону як модема для вашого комп'ютера. |

#### 282 Глава 14 Керування телефоном

# Сведения о телефоне

| Параметр                  | Опис                                                                                                    |
|---------------------------|----------------------------------------------------------------------------------------------------|
| Идент. код телефона       | Введіть ім'я, яке буде використовуватися для виявлення<br>телефону іншими пристроями. Тут можна також переглянути таку<br>загальну інформацію, як номер моделі, IMEI та серійний номер<br>телефону. |
| Сведения об<br>устройстве | Технічні характеристики телефону, такі як тип і швидкість процесора, розмір пам'яті, роздільна здатність екрана тощо.                                                                               |
| Сведения о ПО             | Відображення такої інформації, як версія Windows Mobile®, версія<br>ПЗП, тривалість дзвінків тощо.                                                                                                  |
| Аккумулятор               | Перевірка рівня заряду акумулятора. Є також можливість<br>вмикати або вимикати заряджання акумулятора телефону, коли<br>телефон підключено до комп'ютера.                                           |
| О программе               | Інформація про авторські права.                                                                                                    |

# 14.3 Основні параметри

Виберіть настройки для телефону, які найкраще задовольняють ваші потреби.

### Вибір параметрів звуку та екрана

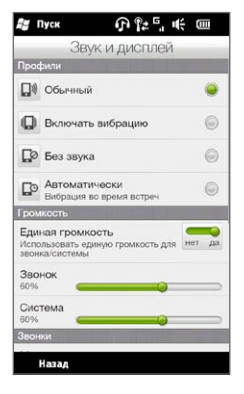

На екрані «Звук и дисплей» можна вибрати для телефону такі настройки звуку, як профіль, мелодія дзвінка, рівень гучності та звуки різних сповіщень. Можна також відрегулювати яскравість екрана.

#### Вибір профілю телефону

Профіль – це стандартна настройка, яка визначає, як телефон сигналізує вам про вхідні дзвінки. У кожнім профілі настроєно звук, який найкраще підходить до вашого середовища. Наприклад, **Без звука** вимикає звук дзвінка й підходить для використання на нарадах. Режим **Автоматически** встановлює вібровиклик лише в разі отримання вами телефонного виклику під час зустрічі, запланованої у календарі.

На початковому екрані відкрийте вкладку «Настройка», натисніть **Звук и дисплей** і потім виберіть профіль, який задовольняє вашим поточним потребам.

#### 284 Глава 14 Керування телефоном

#### Щоб змінити тип та мелодію дзвінка:

- На початковому екрані відкрийте вкладку «Настройка» й натисніть Звук и дисплей.
- 2. Прокрутіть екран вниз до параметрів Звонок и уведомления.
- 3. Натисніть Мелодия звонка. Виберіть мелодію дзвінка й натисніть Готово.
- 4. Натисніть Тип звонка. Виберіть тип дзвінка й натисніть Готово.
  - Поради Як мелодії дзвінка можна використовувати звукові файли \*.wav, \*.mid, \*.mp3, \*.wma та інших форматів, завантажені з Інтернету або скопійовані з комп'ютера. Повний список підтримуваних форматів звукових файлів див. у розділі «Технічні характеристики» у Додатку.
    - Щоб звукові файли можна було використовувати як мелодії дзвінка, спочатку скопіюйте їх у телефон у папку Мои документы/Мои мелодии звонка, потім виберіть потрібний звуковий файл у списку Мелодии звонка. Додаткову інформацію про копіювання файлів див. в цьому розділі в підрозділі "Копіювання файлів та керування ними".

#### Роздільне регулювання гучності системи та дзвінка

- На початковому екрані відкрийте вкладку «Настройка» й натисніть Звук и дисплей.
- 2. Вимкніть параметр Единая громкость, натиснувши перемикач Вкл./Выкл.
- Перетягніть пальцем повзунок Звонок, щоб настроїти гучність дзвінка, потім перетягніть повзунок Система, щоб настроїти гучність телефону.

Інший спосіб – натиснути кнопку ЗБІЛЬШЕННЯ/ЗМЕНШЕННЯ ГУЧНОСТІ з лівого боку телефону, щоб відкрити екран «Громкость». Відкрийте екрани «Громкость звонка» и «Громкость системы», вибираючи Звонок або Система наверху екрана, і для збільшення або зменшення гучності проведіть пальцем вгору або вниз шкалою гучності.

#### Настроювання звуків сповіщень

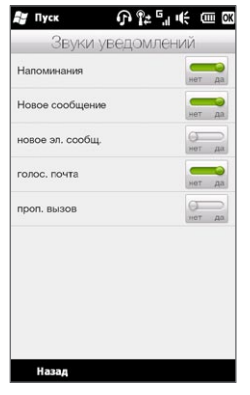

Ви можете персоналізувати свій телефон, настроївши власні унікальні звуки сповіщень про різні події (пропущені дзвінки, нові SMS або повідомлення електронної пошти, нагадування тощо). На початковому екрані відкрийте вкладку «Настройка» й натисніть **Звук и дисплей > Звуки уведомлений**, щоб вибрати різні звуки для кожного типу подій.

На екрані «Звуки уведомлений» натисніть у лівій частині екрана, де показано типи подій, та виберіть звуки сповіщень про кожну подію. Натискання перемикачів **Вкл./Выкл.** праворуч вмикає або вимикає звуки сповіщень.

#### Настроювання яскравості екрана

За промовчанням телефон автоматично регулює яскравість екрана залежно від навколишнього освітлення Щоб можна було власноруч регулювати яскравість екрана, вимкніть авторегулювання яскравості.

- На початковому екрані відкрийте вкладку «Настройка» й натисніть Звук и дисплей.
- 2. Прокрутіть екран вниз до настройки Экран і натисніть Подсветка.
- 3. Зніміть прапорець Авторегулировка подсветки.
- 4. Відрегулюйте яскравість, перетягуючи повзунок у розділах При питании от аккумулятора та При питании от внешнего источника.
- 5. Натисніть Готово.

#### 286 Глава 14 Керування телефоном

Настроювання підсвічування та автоматичного переключення у сплячий режим Гасіння підсвічування та автоматичне перемикання телефону у сплячий режим допомагають заощаджувати заряд акумулятора. Ви можете настроїти час бездіяння, після якого підсвічування буде вимикатися. Можна також настроїти час бездіяння, після якого телефон буде переключатися у сплячий режим.

- На початковому екрані відкрийте вкладку «Настройка» й натисніть Звук и дисплей.
- 2. Прокрутіть екран вниз до настройки Экран і натисніть Подсветка.
- У розділі параметрів При питании от аккумулятора та При питании от внешнего источника виконайте такі дії:
  - Встановіть прапорець Выключать подсветку, если устройство не используется. Натисніть поле нижче цього параметра, щоб вибрати період очікування для вимикання підсвічування.
  - Встановіть прапорець Выключать устройство при бездействии дольше.
     Натисніть поле нижче цього параметра, щоб вибрати період очікування перед переходом у сплячий режим.
- 4. Натисніть Готово.
- Порада Якщо ви не хочете, щоб підсвічування вимикалось, зніміть прапорець Выключать подсветку при бездействии дольше. Щоб заборонити автоматичний перехід у сплячий режим, зніміть прапорець Выключать устройство при бездействии дольше.

# Вибір імені для телефону

Призначте ім'я телефону, яке буде використовуватися для ідентифікації телефону під час синхронізації з комп'ютером, при підключенні до мережі або відновленні інформації з резервної копії.

- Примітка Якщо ви синхронізуєте декілька телефонів з одним комп'ютером, то у кожного телефону має бути унікальне ім'я.
  - На початковому екрані відкрийте вкладку «Настройка» й натисніть Сведения о телефоне > Идент. код телефона.
  - 2. Введіть ім'я телефону й натисніть Готово.
- Примітки Ім'я телефону має починатися з букви, може містити букви від A до Z, цифри від 0 до 9 і не може містити пробілів. Для розділення слів використовуйте символ підкреслення.
  - Якщо ви зареєстрували телефон у домені вашої організації, то ім'я телефону буде змінено на ім'я, яке використовувалося для реєстрації.

## Настроювання телефонних послуг

Ви можете змінювати параметри різних послуг мобільного зв'язку для вашого телефону. До числа телефонних послуг можуть входити переадресація дзвінків, виклик з очікуванням, голосова пошта та інші. За відомостями про доступні для вашого телефону послуги зверніться до свого оператора мобільного зв'язку.

- На початковому екрані відкрийте вкладку «Настройка», а потім натисніть Управление беспроводной связью.
- 2. На екрані «Comm Manager» натисніть Телефон.
- Натисніть послугу, настройку якої хочете змінити, й потім виберіть потрібні параметри.
- 4. Завершивши, натисніть Готово.

288 Глава 14 Керування телефоном

# 14.4 Менеджер зв'язку

Програма **Менеджер зв'язку** дозволяє вмикати та вимикати комунікаційні функції телефону – мобільний зв'язок, підключення по Bluetooth, Wi-Fi, підключення для передавання даних.

Щоб відкрити програму Менеджер зв'язку, на початковому екрані відкрийте вкладку «Настройка», а потім натисніть **Управление беспроводной связью**.

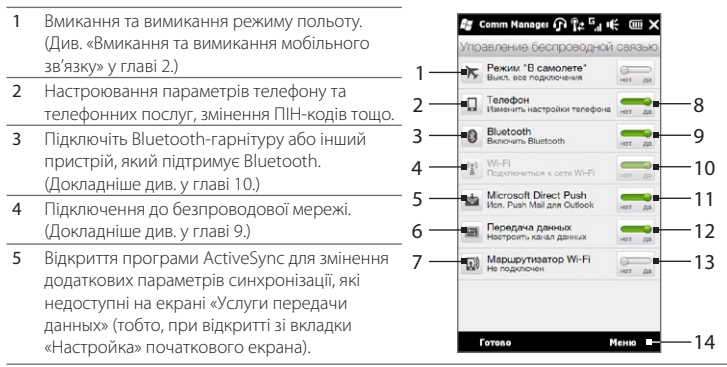

- 6 Відкриття майстра настроювання зв'язку для вибору іншої країни або оператора мобільного зв'язку, використовуваних для підключення для передавання даних. (Докладніше див. у розділі «Майстер настроювання зв'язку» цієї глави.)
- 7 Настроювання телефону як безпроводового маршрутизатора для комп'ютера. (Докладніше див. у розділі «Використання телефону як безпроводового маршрутизатора» глави 9.)
- 8 Вмикання та вимикання мобільного зв'язку. (Докладніше див. у розділі «Вмикання та вимикання мобільного зв'язку» глави 2.)
- 9 Вмикання та вимикання Bluetooth. (Докладніше див. у главі 10.)
- 10 Вмикання та вимикання Wi-Fi. (Докладніше про підключення до мереж Wi-Fi див. у розділі «Wi-Fi» глави 9.)
- 11 Перемикання між автоматичним прийманням (при надходженні повідомлень) і ручним отриманням повідомлень електронної пошти Outlook. (Докладніше див. у розділі «Робота зі службовою електронною поштою організації» глави 8.)
- 12 Підключення або відключення активних каналів передавання даних (3G/GPRS або EDGE).
- 13 Вмикання та вимикання маршрутизатора Wi-Fi. (Докладніше див. у розділі «Використання телефону як безпроводового маршрутизатора» глави 9.)
- 14 Натисніть Меню, коли вам знадобиться відкрити та змінити такі настройки:
  - Подключения Настроювання одного або декількох типів підключень для вашого телефону через модем, наприклад комутованими лініями телефонної мережі та GPRS, щоб ваш телефон міг підключитися до Інтернету або приватної локальної мережі. (Докладніше див. у главі 9.)
  - Регистрация в домене Ресстрація телефону в домені вашої організації для керування телефоном із сервера System Center Mobile Device Manager. Подробиці уточніть у вашого адміністратора мережі.
  - USB-подкл. к ПК Докладніше див. у таблиці «Другое» в розділі «Параметри телефону» цієї глави.

## 14.5 Майстер настроювання зв'язку

Майстер настроювання зв'язку настроює в телефоні параметри підключення для передавання даних, використовуючи дані на SIM-картці або інформацію, отриману від обраного оператора мобільного зв'язку.

## Вибір іншого оператора мобільного зв'язку

Ви можете вручну вибрати оператора мобільного зв'язку, а майстер настроювання зв'язку автоматично настроїть у телефоні підключення для передавання даних через цього оператора.

- На початковому екрані відкрийте вкладку «Настройка», а потім натисніть Управление беспроводной связью.
- 2. На екрані «Comm Manager» натисніть Канал данных.
- 3. Виберіть для мережі значення Страна та Оператор, потім натисніть ОК.

Примітка Якщо для параметрів «Страна» та/або «Оператор» вибрати значення, відмінні від оператора встановленої SIM-карти, то послуги мережі можуть виявитися недоступними.

- На запит підтвердження настройки підключення для передавання даних натисніть Да.
- 5. Після завершення роботи майстра настроювання зв'язку натисніть Готово.

## Оновлення бази даних настройки зв'язку

Майстер настроювання зв'язку містить вбудовану базу даних параметрів для різних операторів мобільного зв'язку, з якої він відбирає настройки підключення для передавання даних. Щоб перевірити наявність оновлень бази даних і завантажити їх у телефон, натисніть **Меню > Обновить базу данных** і потім натисніть **Обновить базу данных**.

Примітка Це може спричинити додаткову плату за послуги передавання даних.

## 14.6 Диспетчер задач

Диспетчер задач показує, які програми та процеси в даний момент працюють у телефоні.

Якщо закрити вікно програми натисканням кнопки **Закрыть** (**X**) у верхньому правому куті екрана, програма буде продовжувати працювати у фоновому режимі. За допомогою Диспетчера задач можна переключатися між програмами та припиняти роботу програм.

- На початковому екрані відкрийте вкладку «Настройка» й натисніть Другое > Диспетчер задач.
- Щоб перейти до працюючої програми, натисніть ім'я програми, потім натисніть Меню > Переключиться.
- Щоб зупинити працюючу програму, натисніть ім'я програми, потім натисніть Меню > Снять задачу.
- 4. Щоб зупинити всі працюючі програми, натисніть Меню > Снять все задачи.
- 5. Натисніть Меню > Выход, щоб закрити й зупинити Диспетчер задач.

## 14.7 Захист вашого телефону

## Захист SIM-картки за допомогою ПІН-коду

SIM-картку можна захистити шляхом запиту ПIH-коду (персонального ідентифікаційного номера) при кожному вмиканні телефону. До введення правильного ПIH-коду дзвінки та підключення для передавання даних будуть неможливі.

## Увімкнення ПІН-коду SIM-картки

- На початковому екрані відкрийте вкладку «Настройка», а потім натисніть Управление беспроводной связью.
- 2. На екрані Comm Manager натисніть Телефон, щоб відкрити екран «Параметры телефона».

#### 292 Глава 14 Керування телефоном

- 3. Натисніть перемикач ПИН Вкл./Выкл.
- 4. Введіть ПІН-код, натисніть ОК, потім натисніть ОК у вікні підтвердження.
  - Поради Для змінення ПІН-коду натисніть Сменить ПИН на екрані «Параметры телефона».
    - Для дзвінків до служб екстреної допомоги вводити ПІН-код непотрібно.

## Захист телефону за допомогою пароля

Щоб підвищити рівень захисту даних, можна запрошувати пароль при кожному вмиканні телефону.

#### Встановлення пароля

- На початковому екрані відкрийте вкладку «Настройка» й натисніть Безопасность > Блокировка телефона.
- 2. Встановіть прапорець Запрос при бездействии дольше і вкажіть час бездіяння, після якого телефон має запитувати пароль. Якщо зазначено час 0 минут, тоді вам доведеться вводити пароль при кожнім виведенні телефону зі сплячого режиму. Докладніше дивіться у розділі «Перехід у сплячий режим» глави 1.
- 3. У полі Тип пароля виберіть тип пароля, який хочете застосувати.
  - Порада Якщо телефон настроєно на підключення до мережі, то для більшої безпеки використовуйте буквено-цифровий пароль.
- 4. Введіть пароль у полях Пароль і Подтверждение.
- 5. Натисніть ОК.

Після відключення телефону при бездіянні протягом заданого часу необхідно буде вводити пароль, щоб розблокувати телефон. Якщо ви використовуєте простий пароль ПІН, буде відображатися екран блокування, поки ви не введете пароль. Докладніше див. у розділі «Екран блокування» глави 1.

- Примітки Щоб завжди мати змогу зателефонувати до служби екстреної допомоги, не використовуйте на початку пароля цифри місцевого номера екстреної допомоги.
  - Якщо ви ввели підказку, то вона з'явиться, якщо п'ять разів поспіль було введено неправильний пароль.
  - Якщо ви забудете пароль, то можна зробити апаратне скидання або стерти пам'ять телефону. Додаткову інформацію про апаратне скидання та очищення пам'яті телефону див. у розділі «Скидання параметрів телефону».

## Шифрування файлів на картці пам'яті

Ви можете настроїти у своєму телефоні шифрування файлів, які зберігаються на картці пам'яті.

- На початковому екрані відкрийте вкладку «Настройка» й натисніть Безопасность > Шифрование.
- 2. Виберіть Шифровать файлы при записи на карту памяти.
- Примітки Зашифровані файли можна прочитати тільки в телефоні, в якому їх було зашифровано.
  - Зашифровані файли відкриваються так само, як і інші файли за умови, що ви використовуєте той самий телефон, який їх зашифрував. Щоб прочитати ці файли, нічого додатково робити не треба.
- Увага! Якщо вибрано параметр Шифровать файлы при записи на карту памяти, зробіть резервні копії всіх файлів з картки пам'яті перед виконанням процедур відновлення заводських параметрів (очищення пам'яті або апаратного скидання) чи оновлення операційної системи. Інакше ви більше не зможете відкрити зашифровані файли на картці пам'яті. Для перенесення файлів із картки пам'яті на комп'ютер скористайтесь програмами ActiveSync або Центр пристроїв Windows Mobile. Після виконання процедури скопіюйте файли назад на картку пам'яті.

## 14.8 Скидання параметрів телефону

## Програмне скидання

Під час програмного (звичайного) скидання закриваються всі активні програми та звільняється вся використовувана ними пам'ять. Таке скидання може бути корисним, якщо робота телефону уповільнилась або якась програма працює неправильно. Якщо в момент програмного скидання активна якась програма, то всю незбережену інформацію буде втрачено.

- Відкрийте пальцем задню кришку, піднявши її ліву сторону. (Інструкції див. у розділі «Зняття задньої кришки» глави 1)
- Кнопка СБРОС розташована ліворуч унизу нижче гнізда SIM-картки та акумуляторного відсіку. Натисніть кнопку СБРОС невеличким предметом з негострим, але тонким кінцем, наприклад зубочисткою.

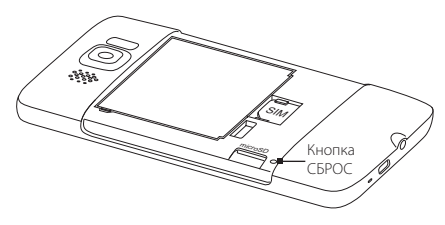

Телефон перезавантажиться, й відкриється початковий екран.

 Щоб встановити назад задню кришку, вставте спочатку її праву сторону й потім притисніть кришку на місце. (Інструкції див. у розділі «Встановлення на місце задньої кришки» глави 1)

## Відновлення заводських параметрів

Якщо виниклу в системі проблему не вдається вирішити за допомогою звичайного скидання, можна зробити відновлення заводських параметрів. Після відновлення заводських параметрів повертаються стандартні значення параметрів телефону, тобто відновлюється той стан, який був при його першому включенні після покупки. При цьому буде втрачено всі інстальовані вами програми, введені дані й ваші настройки телефону – залишаться тільки операційна система Windows Mobile та інстальовані виробником програми.

Зробити відновлення заводських параметрів можна двома способами. Перший спосіб – виконати процес очищення пам'яті за допомогою параметрів телефону. Інший спосіб (якщо не вдається запустити телефон і одержати доступ до параметрів телефону) – виконати апаратне скидання, натискаючи певні кнопки на телефоні.

- Увага! У телефоні буде відновлено заводські настройки. Перед тим, як зробити відновлення заводських параметрів, обов'язково створіть резервні копії всіх додатково інстальованих програм і важливих даних.
- Увага! Якщо вибрано параметр Шифровать файлы при записи на карту памяти, зробіть резервні копії всіх файлів з картки пам'яті перед виконанням процедур відновлення заводських параметрів (очищення пам'яті або апаратного скидання) чи оновлення операційної системи. Інакше ви більше не зможете відкрити зашифровані файли на картці пам'яті. Для перенесення файлів із картки пам'яті на комп'ютер скористайтесь програмами ActiveSync або Центр пристроїв Windows Mobile. Після виконання процедури скопіюйте файли назад на картку пам'яті.

## Очищення пам'яті

- На початковому екрані відкрийте вкладку «Настройка» й натисніть Безопасность > Восстановление заводских параметров.
- 2. Введіть «1234» і потім натисніть Да.

#### 296 Глава 14 Керування телефоном

#### Апаратне скидання

 Вимкніть телефон, натисніть і утримуйте разом кнопки ЗБІЛЬШЕННЯ/ ЗМЕНШЕННЯ ГУЧНОСТІ, потім натисніть і швидко відпустіть кнопку ВІДБІЙ/ ЖИВЛЕННЯ. На екрані з'явиться таке повідомлення.

> Після виконання цієї операції всі ваші особисті дані буде видалено, а для всіх параметрів будуть відновлені стандартні заводські значення. Натисніть кнопку ЗБІЛЬШЕННЯ ГУЧНОСТІ, щоб повернути стандартні заводські настройки, або будь-яку імшу кнопку, щоб скасувати скидання.

- 2. Відпустіть кнопки ЗБІЛЬШЕННЯ/ЗМЕНШЕННЯ ГУЧНОСТІ.
- Натисніть кнопку ЗБІЛЬШЕННЯ ГУЧНОСТІ, щоб зробити апаратне скидання, або будь-яку іншу кнопку, щоб скасувати скидання.

## А.1 Технічні характеристики

| Швидкість процесора           | 1 ГГц                                                                                                    |  |  |  |  |
|-------------------------------|----------------------------------------------------------------------------------------------------|--|--|--|--|
| Операційна система            | Windows Mobile <sup>®</sup> 6.5 Professional                                                                                                    |  |  |  |  |
| Пам'ять                       | <ul> <li>ПЗП: 512 МБ</li> <li>ОЗП: 448 МБ</li> </ul>                                                                                                    |  |  |  |  |
| Розміри (Д х Ш х Т)           | 120,5 Х 67 Х 11 мм                                                                                                    |  |  |  |  |
| Maca                          | 157 г з акумулятором                                                                                                    |  |  |  |  |
| Дисплей                       | 4,3-дюймовий TFT-PK ємнісний сенсорний екран із роздільною<br>здатністю 480 X 800 WVGA                                                                                                    |  |  |  |  |
| Мережа                        | HSPA/WCDMA:<br>• 900/2100 МГц<br>• До 2 Мбіт/с (передавання) та 7,2 Мбіт/с (приймання)<br>Чотири діапазони GSM/GPRS/EDGE:<br>• 850/900/1800/1900 МГц<br>(Діапазон частот, підтримка HSPA та швидкість передавання<br>даних залежать від оператора.)                            |  |  |  |  |
| GPS                           | Внутрішня антена GPS                                                                                                    |  |  |  |  |
| Можливості<br>підключення     | <ul> <li>Bluetooth<sup>®</sup> 2.1 з Enhanced Data Rate та A2DP для бездротових стереогарнітур</li> <li>Wi-Fi<sup>®</sup>. IEEE 802.11 b/g</li> <li>3,5-мм гніздо стерео аудіовходу/виходу</li> <li>Стандартне гніздо Micro-USB (5-контактний роз'єм micro-USB 2.0)</li> </ul> |  |  |  |  |
| Камера                        | 5-мегапіксельна кольорова камера з автофокусом і подвійним<br>світлодіодним спалахом                                                                                                    |  |  |  |  |
| Підтримувані<br>формати звуку | .aac, .amr, .m4a, .mid, .mp3, .mp4, .qcp, .wav, .wma                                                                                                    |  |  |  |  |

#### 298 Додаток

| Підтримувані<br>формати відеозаписів                               | .wmv, .asf, .mp4, .3gp, .3g2, .m4v, .avi                                                                                                    |  |  |  |  |
|--------------------------------------------------------------------|----------------------------------------------------------------------------------------------------|--|--|--|--|
| Акумулятор                                                         | <ul> <li>Перезаряджуваний літій-іонний акумулятор</li> <li>Місткість: 1230 міліампер-годин</li> <li>Тривалість роботи в режимі розмови:<br/>До 320 хвилин для WCDMA<br/>До 380 хвилин для GSM</li> <li>Тривалість роботи в режимі очікування:<br/>До 390 годин для WCDMA<br/>До 490 годин для GSM</li> </ul> |  |  |  |  |
|                                                                    | (залежно від мережі мобільного зв'язку та інтенсивності використання<br>телефону.)                                                                                                    |  |  |  |  |
| Роз'єм для<br>додаткових пристроїв                                 | Картка пам'яті microSD™ (сумісна із SD 2.0)                                                                                                    |  |  |  |  |
| Адаптер змінного<br>струму                                         | Діапазон/частота напруги: 100–240 В, 50/60 Гц<br>Вихід постійного струму: напруга 5 В, сила струму 1 А                                                                                                    |  |  |  |  |
| Примітки • Зазначений<br>для викори<br>спільно вик<br>та даними, с | обсяг пам'яті представляє загальний обсяг ПЗП і ОЗП, доступний<br>стання програмами та зберігання даних. Оскільки ресурси пам'яті<br>ористовуються операційною системою, прикладними програмами<br>фактичний обсяг доступної пам'яті буде меншим за вказаний.                                                |  |  |  |  |

• Технічні дані може бути змінено без попереднього сповіщення.

## А.2 Інформація про відповідність стандартам

## Ідентифікаційні номери, видані органами державного регулювання

Для ідентифікації відповідності встановленим правилам вашому пристрою присвоєно номер моделі PB81100.

Для забезпечення тривалої, надійної та безпечної роботи вашого пристрою використовуйте тільки перелічені нижче додаткові аксесуари до **PB81100**.

Акумулятору присвоєно номер моделі ВВ81100.

Примітка Даний пристрій призначений для використання із сертифікованим за класом 2 джерелом живлення з номінальною напругою 5 В постійного струму та максимальною силою струму 1 А.

## Інформація для країн Європейського Союзу

Пристрої з маркуванням "СЕ" відповідають вимогам Директиви стосовно кінцевого радіота телекомунікаційного обладнання (99/5/EC), Директиви з електромагнітної сумісності (2004/108/EC) і Директиви стосовно низької напруги (2006/95/EC), випущених Комісією Європейського співтовариства.

Відповідність вимогам цих директив потребує дотримання наступних Європейських норм (у дужках зазначені аналогічні міжнародні стандарти).

EN 60950-1 (IEC 60950-1)

Безпека обладнання для інформаційних технологій.

ETSI EN 300 328

Питання електромагнітної сумісності та радіочастотного спектру (ERM); широкополосні передавальні системи; обладнання передавання даних у діапазоні 2,4 ГГц ISM, в якому використовуються технології розподіленої модуляції спектра.

• EN 300 440-1

Електромагнітна сумісність і діапазони радіочастот; пристрої малої дальності; радіоапаратура, використовувана в діапазоні частот 1–40 ГГц; Частина 1: Технічні характеристики та методи тестування.

#### EN 300 440-2

Електромагнітна сумісність і діапазони радіочастот; пристрої малої дальності; радіоапаратура, використовувана в діапазоні частот 1–40 ГГц; Частина 2: Погоджений стандарт EN відповідно до Статті 3(2) Директиви стосовно кінцевого радіо- та телекомунікаційного обладнання.

## • EN 301 489-24

Питання електромагнітної сумісності та радіочастотного спектру (ERM); стандарт з електромагнітної сумісності (EMC) для радіоапаратури та послуг радіозв'язку; Частина 24: Особливі умови для рухливого та переносного (UE), а також допоміжного радіотехнічного обладнання IMT-2000 CDMA прямого розповсюдження (UTRA).

#### • EN 301 489-3

Питання електромагнітної сумісності та радіочастотного спектру (ERM); стандарт з електромагнітної сумісності (EMC) для радіоапаратури та послуг радіозв'язку; Частина 3: Особливі умови для пристроїв малої дальності, які працюють у діапазоні частот від 9 КГц до 40 ГГц.

## • ETSI EN 301 511

Глобальна система мобільного зв'язку (GSM); Погоджений стандарт для станцій рухомого зв'язку в діапазонах GSM 900 і GSM 1800, який включає основні вимоги статті 3.2 Директиви по крайовому радіо- і телекомунікаційному обладнанню (1999/5/EC).

#### • ETSI EN 301 489-1

Питання електромагнітної сумісності та радіочастотного спектру (ERM); стандарт з електромагнітної сумісності (EMC) для радіоапаратури та послуг радіозв'язку; Частина 1: Загальні технічні вимоги.

#### • ETSI EN 301 489-7

Питання електромагнітної сумісності та радіочастотного спектру (ERM); стандарт з електромагнітної сумісності (EMC) для радіоапаратури та послуг радіозв'язку; Частина 7: Особливі умови для рухливого, переносного та допоміжного радіотехнічного обладнання для систем цифрового стільникового радіозв'язку (GSM and DCS).

#### • ETSI EN 301 489-17

Питання електромагнітної сумісності та радіочастотного спектру (ERM); стандарт з електромагнітної сумісності (EMC) для радіоапаратури та послуг радіозв'язку; Частина 17: Особливі умови для широкополосних передавальних систем діапазону 2,4 ГГц.

#### • ETSI EN 301 908-1 та -2

Питання електромагнітної сумісності та радіочастотного спектру (ERM); Базові радіостанції (BS), Повторювачи та обладнання користувача (UE) для IMT-2000 третього покоління сотових мереж; Частина 1: Погоджений стандарт EN для IMT-2000, вступ та загальні положення, які охоплюють обов'язкові вимоги статті 3.2 Директиви стосовно кінцевого радіо- та телекомунікаційного обладнання.

#### • EN 62209-1/62209-2

Вплив на людину РЧ-випромінювання від пристроїв безпроводової зв'язку: кишенькових або таких, що носяться на тілі – моделі, вимірювальна апаратура та процедури, призначені для використання людиною. Частина 1: Процедури визначення питомого коефіцієнта поглинання випромінювання (SAR) для кишенькових пристроїв, використовуваних дуже близько до вуха (частотний діапазон від 300 МГц до 3 ГГц); Частина 2: Процедури визначення питомого коефіцієнта поглинання випромінювання (SAR) головою та тілом людини для кишенькових пристроїв або таких, що носяться на тілі, і використовуваних дуже близько до тіла (частотний діапазон від 30 МГц до 6 ГГц).

#### EN 50360

Виробничий стандарт для демонстрації дотримування в мобільних телефонах основних обмежень, пов'язаних із впливом електромагнітних полів на людину (в діапазоні 300 Мгц – 3 ГГц).

#### • EN 62311

Оцінювання електричного та електронного обладнання стосовно основних обмежень, пов'язаних із впливом електромагнітних полів на людину (в діапазоні 0 Гц – 300 ГГц).

# **CE**0682**D**

| Це обладнання можна експлуатувати в таких країнах: |    |    |    |    |    |    |    |  |  |  |
|----------------------------------------------------|----|----|----|----|----|----|----|--|--|--|
| AT                                                 | BE | BG | СН | CY | CZ | DE | DK |  |  |  |
| EE                                                 | ES | FI | FR | GB | GR | HU | IE |  |  |  |
| IT                                                 | IS | LI | LT | LU | LV | MT | NL |  |  |  |
| NO                                                 | PL | PT | RO | SE | SI | SK | TR |  |  |  |

#### 302 Додаток

## Заходи щодо захисту від радіочастотного випромінювання

Використовуйте тільки такі аксесуари, які дозволені виробником пристрою або не містять металевих компонентів.

Використання аксесуарів, не схвалених первісним виробником, не допускається з метою уникнення порушень ваших місцевих директив зі впливу високочастотного випромінювання.

## Вплив радіочастотних сигналів

Пристрій містить передавач та приймач радіосигналів. Рівень випромінюваного сигналу значно нижче граничних значень, установлених міжнародними нормами радіочастотного випромінювання. Ці обмеження є частиною детальних інструкцій та встановлюють гранично допустимі рівні РЧ-енергії для населення. Ці директиви базуються на стандартах безпеки, раніше затверджених міжнародними органами стандартизації, такими як:

- Американський національний інститут стандартів (ANSI) IEEE. С95.1-1992
- Національна рада із захисту від радіації та з розробки радіаційних параметрів (NCRP).
   Звіт 86. 1986 р.
- Міжнародна комісія із захисту від неіонізуючого випромінювання (ICNIRP) 1996 р.
- Міністерство охорони здоров'я Канади. Правила техніки безпеки, розділ б. Ці стандарти встановлюють важливі параметри безпеки, покликані забезпечити безпеку всіх людей незалежно від їхнього віку та стану здоров'я.

У стандарті зі впливу випромінювання безпроводових мобільних телефонів на організм людини використовується одиниця виміру, яка називається питомим коефіцієнтом поглинання (Specific Absorption Rate, SAR). Цей стандарт встановлює важливі параметри безпеки, забезпечує додатковий захист населення та враховує різні варіанти експлуатації.

Так само, як і користувачам інших мобільних передавальних радіопристроїв, для задовільної роботи цього пристрою та безпеки користувача рекомендується під час роботи цього пристрою не розташовувати антену занадто близько до будь-яких частин тіла.

Пристрій містить внутрішню антену. Використовуйте тільки штатну вбудовану антену. Використання недозволених або змінених антен може призвести до зниження якості зв'язку та пошкодження телефону, що погіршить його роботу, а рівень поглинання енергії (SAR) перевищить максимально припустимий. Використання телефону в таких умовах може порушити місцеві нормативні вимоги. Для забезпечення оптимальної роботи телефону та відповідності рівня дії радіочастотного випромінювання на людину вимогам відповідних стандартів завжди використовуйте цей пристрій тільки за призначенням. Під час виклику або відповіді на дзвінок не торкайтесь антени без потреби. Контакт з областю антени може призвести до погіршення якості зв'язку та спричинити роботу пристрою на вищому за потрібний рівні потужності. Не торкайтесь антени П/Ц ЧАС РОЗМОВИ телефоном, це забезпечить найкращу якість зв'язку та максимальний час роботи від акумулятора.

Вимірювання кишенькових пристроїв були перевірені для типових кишенькових пристроїв при утриманні їхна відстані 1,5 см від тіла.

## Інформація щодо SAR

0,631 Вт/кг на 10 г тканини (голова) 0,725 Вт/кг на 10 г тканини (голова)

## Інформація Асоціації мобільних телекомунікацій та Інтернету (Telecommunications & Internet Association, TIA) з техніки безпеки <sub>Кардіостимулятори</sub>

Для запобігання можливим перешкодам у роботі кардіостимулятора Асоціація виробників медичного обладнання рекомендує забезпечити відстань не менше 15 см між безпроводовим телефоном і кардіостимулятором. Ці рекомендації збігаються з результатами незалежних досліджень і рекомендаціями організації Wireless Technology Research, яка проводить дослідження безпроводових технологій. Люди, які використовують кардіостимулятори, повинні:

- ПОСТІЙНО тримати телефон на відстані більше 15 сантиметрів від кардіостимулятора, коли телефон УВІМКНУТИЙ;
- не носити телефон у нагрудній кишені;
- прикладати телефон до вуха з боку, протилежного тому, де носиться кардіостимулятор, щоб звести до мінімуму можливість виникнення перешкод. У разі будь-яких підозр щодо можливості виникнення перешкод негайно вимкнути телефон.

#### Слухові апарати

Деякі цифрові безпроводові телефони можуть спричиняти перешкоди в роботі слухових апаратів. У цьому випадку зверніться за порадою в сервісний центр або зателефонуйте до служби з роботи із клієнтами, щоб обговорити альтернативні варіанти.

#### 304 Додаток

#### Інші медичні пристрої

Якщо ви використовуєте якийсь інший індивідуальний медичний пристрій, то проконсультуйтеся з виробником вашого пристрою, щоб довідатися, чи надійно воно екрановано від зовнішнього випромінювання РЧ-енергії. Ваш лікар може допомогти в одержанні цієї інформації.

ВИМИКАЙТЕ телефон, знаходячись у медичних установах, якщо в них вивішено відповідні вказівки. У лікарнях і медичних установах може використовуватися обладнання, чуттєве до зовнішнього випромінювання РЧ-енергії.

## Зауваження стосовно Директиви WEEE

Директива з утилізації електричного та електронного обладнання (Waste Electrical and Electronic Equipment, WEEE), що вступила в силу 13 лютого 2003 року як закон Європейського Союзу, викликала серйозні змінення в правилах поводження з електричним обладнанням, термін служби якого минув.

У першу чергу ця Директива спрямована на те, щоб скоротити обсяг деталей, що не підлягають переробці для повторного застосування та розрахованих тільки на знищення, та разом з тим стимулювати їхнє вторинне використання, переробку та інші форми відновлення.

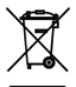

Наявність емблеми WEEE (показана ліворуч) на виробі або на упаковці означає, що даний виріб не можна викидати разом із побутовими відходами. Ви зобов'язані здавати всі непридатні до використання електричні або електронні прилади для утилізації на спеціальний пункт збирання відходів, що містять шкідливі матеріали. Таке спеціалізоване збирання та правильна утилізація електронного та електричного обладнання, яке відслужило свій термін, дозволить нам зберегти природні ресурси. Крім того, належна переробка електронного та електричного обладнання забезпечить безпеку для здоров'я людини та навколишнього середовища. Додаткові відомості про утилізацію та пункти прийому електронного та електричного обладнання, що відслужило свій термін, можна отримати в місцевих державних органах, пункті прийому вторсировини, магазині, де ви купили свій пристрій, або в його виробника.

## Відповідність вимогам Директиви з RoHS

Цей пристрій відповідає вимогам Директиви 2002/95/ЕС Європейського Парламенту та Ради Європи від 27 січня 2003 року й доповнень до цієї Директиви з обмеження використання визначених видів небезпечних речовин в електричному та електронному обладнанні (RoHS).

## Алфавітний покажчик

Інсталяція та видалення програм 272 Інтернет 171 Автомобільні телефонні комплекти 215 Автомобільний режим 234, 281 Акумулятор - відомості про акумулятор 33 - заряджання акумулятора 35 - зняття 32 - час роботи від акумулятора 298 Альбом 247 Апаратне скидання 296 Бібліотека - Вкладка «Музыка» (початковий екран) 91 - Програвач Windows Media Mobile 252 Безопасность (вкладка «Настройка») 279 Беспроводная сеть 288 Блокировка телефона 279, 292 Будильник 74 Вібровиклик 47 Віддалений доступ 174 Відповідь на дзвінки 57 Відповісти електронна пошта 150 - мультимедійне повідомлення (MMS) 140 - текстове повідомлення (SMS) 140 Відтворення відеозапису - Альбом 250 - Програвач Windows Media Mobile 252

Введення введення тексту 116 - екранна клавіатура 114 Видалення програм 273 Вийти із програм 291 Вимикання мікрофона 60 Виправлення неполадок підключення для синхронізації 129 - Програвач Windows Media Mobile 256 Вкладення додати до повідомлення електронної пошти 150 - завантажити 151 Вкладка «Акции» (початковий екран) 85 Вкладка «Домашняя» (початковий екран) 70 Вкладка «Интернет» (початковий екран) 82 Вкладка «Люди» (початковий екран) 76, 98 Вкладка «Музыка» (початковий екран) 89 Вкладка «Настройка» (початковий екран) 97 Вкладка «Погода» (початковий екран) 94 Вкладка «Сообшения» (початковий екран) 77 Вкладка «Фото и видео» (початковий екран) 87 Вкладка «Эл. почта» (початковий екран) 78 Вмикання та вимикання 36 Вмикання та вимикання мобільного зв'язку 288 Вмикання та вимикання телефону 67 Восстановление заводских параметров 279, 295 Гілки повідомлень 139 Голосова пошта 54

#### 306 Алфавітний покажчик

Голосовий виклик 52 Гучність 278, 284 Дата и время (вкладка «Настройка») 280 Лзвінок - 3 SMS 54 - з екрана «Телефон» 52 - з нагадувань календаря 54, 168 - з повідомлень електронної пошти 54, 153 - з текстового повідомлення 147 Динамік 60,66 Диспетчер SIM - відомості 267 - копіювання контактів із SIM-картки в телефон 267 - копіювання контактів на SIM-картку 267 - створення контакту на SIM-картці 267 Диспетчер задач 291 Довідник організації 169 Додавання та видалення програм 272 Додати посилання швидкого доступу до початкового екрана 75 Другое (вкладка «Настройка») 281 Екран «Пуск» 43 Екран блокування 44 Екранна клавіатура - Клавіатура «Клавиатура телефона» 115 - Клавіатура «Компактная QWERTY» 115 - Клавіатура «Полная QWERTY» 115 Екстрений виклик 55 Електронна пошта - Вкладка «Эл. почта» (початковий екран) 78 обліковий запис електронної пошти в Інтернеті (РОРЗ/ІМАР4) 149 - параметри 279 синхронізація 122, 154, 158 Електронна пошта в Інтернеті 149

Живлення кнопка ВІДБІЙ/ЖИВЛЕННЯ 29, 39 Журнал викликів 61 Завантаження - Java-програми 269 - веб-канали новин 264 дані місця розташування 217 завантажити повідомлення електронної пошти повністю 151 настройки завантаження електронної пошти 155 синхронізація електронної пошти 154 - файли вкладень 151 Завершення дзвінка 57 Завершення роботи працюючих програм 291 Задня кришка - зняття 32, 34 Запрошення на нараду 166 Зворотний зв'язок 281 Звук и дисплей (вкладка «Настройка») 278 Звуки сповіщень 285 Имя телефона 287 Камера 237 Канали новин (веб-канали) 264 Карта SD и память телефона (вкладка «Настройка») 280 Kaptka microSD - інсталяція 34 зберегти вкладення 157 - шифрування 293 Картка пам'яті - зберегти вкладення 157 - шифрування 293 Kapты Google 225 Керовані програми 280 Клавіатура «Клавиатура телефона» 115

Клавіатура «Компактная OWERTY» 115 Клавіатура «Полная OWERTY» 115 Контакти 106 Конференц-зв'язок 63, 164 Копіювання - контактів із SIM-картки в телефон 267 - контактів на SIM-картку 267 копіювання файлів та керування ними 275 мультимедійних файлів з ПК у телефон 253 Міжнародний дзвінок 55 Майстер настроювання зв'язку 288, 290 Маршрутизатор Wi-Fi 289 Масштабування - Internet Explorer Mobile 182 - Opera Mobile 178 - Камера 238 Мелодія дзвінка 284 Менеджер зв'язку 288 Местоположение (вкладка «Настройка») 279 Мировое время 72 Модем - Bluetooth 200 - USB 200 Moлeм USB 200 Мультимедіа 135, 237 Надіслати - MMS-повідомлення 135 електронна пошта 149 - текстове повідомлення (SMS) 134 Настройка 277 Настройка звука 257 Обмін повідомленнями електронна пошта 148 - текстові (SMS) 134 Обновления и обратная связь (вкладка «Настройка») 281

Обрані контакти 76 Обрезка МРЗ 260 Общий Интернет 51 Оновлення та події (Facebook) 110 Оновлення та події на Facebook 110 Основні параметри 283 Отчеты об ошибках 281 Очишення пам'яті 279, 295 Підключення - 3G/GPRS/EDGE і віддалений доступ 289 - віддалений доступ 174 Підключення телефону до Інтернету - GPRS/3G 174 - Wi-Fi 171 віддалений доступ 174 Підсвічування 286 Піктограми стану 40 ПІН-код 291 Пам'ять 297 Параметры ввода текста 280 Пароль 279, 292 Перегляд зображення - Альбом 248 Переміщення за допомогою пальця 48 Переслати повідомлення 150 Персонализация (вкладка «Настройка») - Вибрация 277 - Вкладки начального экрана 277 - Фоновый рисунок вкладки «Дом» 277 - Шрифт 277 Фоновый рисунок экрана блокировки 277 Посилання швидкого доступу 75 Потокове мультимедіа 186 Початковий екран 39,68 Пошук контакту Довідник організації 169

#### 308 Алфавітний покажчик

Приложение (вкладка «Настройка») 280 Проводник 276 Програвач Windows Media Mobile 252 Програмне скидання 294 Прокручування за допомогою пальця 48 Прослуховування музики Вкладка «Музыка» (початковий екран) 89,90 - Програвач Windows Media Mobile 252 Профіль 278, 283 Профіль доступу до SIM-картки (SAP) 215 Реєстрація в домені 289 Режим «Накопитель» 51 Режим «Фото контактов» 238 Режим відеозйомки 238 Режим відеозйомки «MMS-видео» 238 Режим зйомки «Панорама» 238 Режим зйомки «Фото» 237 Режим польоту 67, 288 Режим угадування 118 Режим угадування ХТ9 118 Розірвати підключення для передавання ланих 289 Рухи пальцами 48 Сертифікати 279 Синхронізація - ActiveSync 127 - Microsoft My Phone 131 - із сервером Exchange Server 158 - з комп'ютером 127 - змінення типів даних 128 музика та відеозаписи 130 - Програвач Windows Media 253 - Центр пристроїв Windows Mobile 124 - через Bluetooth 129 Скидання телефону 294 Социальные сети 279

Списки відтворення - Вкладка «Музыка» (початковий екран) 92 - Програвач Windows Media Mobile 255 Сплячий режим 38, 286 Сповішення 42 Текстові повідомлення (SMS) - копіювання на SIM-картку 143 створити та надіслати 134 Телефонні послуги 287 Технічні характеристики 297 Тип дзвінка 284 Удаление программ 280 Управление беспроводной связью (вкладка «Настройка») 277 Услуги передачи данных (вкладка «Настройка») 278 Центр пристроїв Windows Mobile 124 Цифровий компас 231 Шифрування 279 Язык и стандарты 280 Ярлики 75 Яскравість 285

## Α

A2DP 209 ActiveSync - настроювання 126 параметри синхронізації 278 - Режим ActiveSync 51 - синхронізація із сервером Exchange Server 158 синхронізація з комп'ютером 127 В

Bluetooth

автомобільні телефонні комплекти 215

- видимий 206 - вимикання та вимикання 288 - гарнітура «вільні руки» 209 - друк 214 - модем 200 - передавання та приймання інформації 211 - Профіль доступу до SIM-картки (SAP) 215 - режими 206 - синхронізація 129 - сполучення (зв'язок) 208 - стереогарнітура 209

## D

Direct Push 159, 289

## E

Excel Mobile 263 Exchange Server 158

## F

Facebook 198 FM-радіо 258 Footprints 219

## G

G-датчик 278 GPS 216, 217

## l

Internet Explorer Mobile 180

#### J

JBlend - інсталяція мідлетів і мідлет-пакетів із телефону 269 - інсталяція мідлетів і мідлет-пакетів з Інтернету 269 JETCET PRINT 270

#### L

Live Messenger 189

#### Μ

Marketplace 272 Messenger 189 Microsoft My Phone 281 Microsoft Office Mobile 263 MMS - параметри MMS-сервера 146 - створити MMS-повідомлення 135 My Phone 131, 281

## Ν

NaviPanel 233

## 0

Office Mobile 263 OneNote Mobile 263 Opera Mobile 176

#### Ρ

PowerPoint Mobile 263

#### Q OuickGPS 217

RSS-концентратор 264

## SIM-картка - інсталяція 32

#### 310 Алфавітний покажчик

- ПІН-код 291 Smart Dial 52 SMS 77, 134

## U

USB-підключення до ПК 129 USB-подкл. к ПК 281, 289

## W

Wi-Fi 289 Windows Live 187 Windows Live Messenger 189 Word Mobile 263 WorldCard Mobile 268

## Υ

YouTube 183